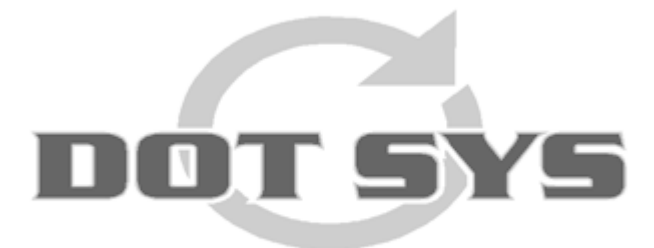

# TimeManager Handleiding

© DOT SYS 1997 - 2011

# Inhoudstafel

## Deel I Gebruikershandleiding

| 1 | Bestand                         | 2      |
|---|---------------------------------|--------|
|   | Backup/restore                  | 2      |
|   | Archief                         |        |
|   | Totalisatie                     | 7      |
|   | Herindexeren Data Files         |        |
|   | Start WdTrans                   | ،<br>م |
|   | Controle log                    | ۵      |
|   | Onderhoud                       | 10     |
|   | Drinter installing              |        |
|   | Afeluitan                       |        |
| 2 | Data                            |        |
| - | Deve en en                      | 40     |
|   | Personen                        |        |
|   | Neuw e persoon aannaken         |        |
|   | Persoon wijzigen                |        |
|   | Persoon wijzigen van groep      |        |
|   | inaiviaueei rooster toekennen   |        |
|   | Persoon verwijderen             |        |
|   | Orders per persoon              |        |
|   | Detail per persoon              |        |
|   | Registraties per persoon        |        |
|   | Kalender                        |        |
|   | Deactiveren / activeren persoon |        |
|   | Saldi                           |        |
|   | Tikklok                         |        |
|   | Toegang                         |        |
|   | SMS                             |        |
|   | Biometrie                       |        |
|   | Boodschap                       |        |
|   | Memo                            |        |
|   | Communicatie                    |        |
|   | Refresh                         |        |
|   | Orders                          | 35     |
|   | Nieuw order aanmaken            |        |
|   | Order wijzigen                  |        |
|   | Order verwijderen               | 39     |
|   | Detail per order                |        |
|   | Registraties per order          | 40     |
|   | Orderlijn                       | 43     |
|   | Print order                     |        |
|   | Afsluiten order                 |        |
|   | BOM / BOL                       | 45     |
|   | Verplaats                       |        |
|   | Reg ext Na controle DEL         |        |
|   | Projecten                       | 49     |
|   | Projecten                       |        |
|   | Toegang                         | 49     |
|   | Toegang                         |        |
|   | ID                              | 49     |
|   | D                               |        |
|   | Artikels                        | 51     |
|   |                                 |        |

1

|     | Artikels                         |  |
|-----|----------------------------------|--|
|     | Pakketten                        |  |
|     | Pakketten                        |  |
|     | Begistraties                     |  |
|     | Registraties                     |  |
|     | Planning                         |  |
|     | Planning personen                |  |
|     | Planning orders                  |  |
|     | Figen programma's                |  |
|     | Eigen programma's                |  |
| 2 0 |                                  |  |
| 3 8 | arameters                        |  |
|     | Systeem                          |  |
|     | Segmenten                        |  |
|     | Tikklokken                       |  |
|     | Orders                           |  |
|     | Jobcodes                         |  |
|     | Acties                           |  |
|     | Extra info                       |  |
|     | Facturatiecodes                  |  |
|     | Activiteiten                     |  |
|     | Copiëren van dag                 |  |
|     | Copiëren van groep               |  |
|     | Firma's                          |  |
|     | Vestigingen                      |  |
|     | Groepen                          |  |
|     | Nieuw e groep aanmaken           |  |
|     | Een bestaande groep wijzigen     |  |
|     | Een bestaande groep verwijderen  |  |
|     | Groepen koppelen aan uurroosters |  |
|     | Kalender                         |  |
|     | Tikklok                          |  |
|     | WM                               |  |
|     | Afrondingen met voorbeelden      |  |
|     | Zone                             |  |
|     | Loonadministratie                |  |
|     | Hoe een uurrooster opstellen     |  |
|     | Dagcodes                         |  |
|     | Zones                            |  |
|     | Ранге                            |  |
|     |                                  |  |
|     |                                  |  |
|     |                                  |  |
|     | Vorlefdagen                      |  |
|     | v enoruayen                      |  |
|     |                                  |  |
|     |                                  |  |
|     | Artikelsoorten                   |  |
|     | טו soorten                       |  |
|     | Gedruikers                       |  |
|     | loegang                          |  |
|     |                                  |  |
|     | Uitzonderingen                   |  |
|     | Zones                            |  |
|     | Utilities                        |  |
|     | Order                            |  |
|     | Automatische Taken               |  |
|     | BUS (Business Units)             |  |
|     |                                  |  |

Inhoud

II

|   | NPC                              | 116          |
|---|----------------------------------|--------------|
| 4 | Communicatie                     | 117          |
|   | Lezen klok                       | 118          |
|   | Instellingen/info                | 118          |
|   | Files                            | 118          |
|   | Lezen                            | 120          |
|   | Tijd                             | 121          |
|   | Systeem                          | 122          |
|   | Vrije ruimte                     | 123          |
|   | Sync C / S                       | 123          |
| 5 | Print/export                     | 124          |
| - | Pagintration                     | 104          |
|   | Registraties                     |              |
|   | Registraties personen.           |              |
|   |                                  |              |
|   | Uverzicht voor 1 dag.            | 127          |
|   |                                  | 127<br>120   |
|   | Soldi Overuren                   | 120          |
|   | Jaku Overuren / parsoon          | 129          |
|   | Λι w σzigheden / datum           | 129          |
|   | Aiweziyileuen / ualum            |              |
|   | Jaal UV CI ZIUTIL                | ا 3 ا<br>مور |
|   |                                  | 132          |
|   |                                  |              |
|   | Totalisatie prestaties           |              |
|   |                                  |              |
|   | Overzieht per estie              |              |
|   |                                  |              |
|   |                                  | 130          |
|   | Samenyatting persoon             |              |
|   | Overzicht facturatie             |              |
|   |                                  | 139          |
|   |                                  | 139          |
|   | Overzieht per week (Teegang)     |              |
|   |                                  |              |
|   | Detail                           |              |
|   | Deldii                           |              |
|   |                                  |              |
|   | Overzicht ner ordersoort / actie | 145<br>176   |
|   | Overzicht per diverse            | 140 147      |
|   | Overzicht ner facturatiegode     |              |
|   | Overzicht per ractie             |              |
|   | Overstaande orders               |              |
|   | Overzicht productie / actie      |              |
|   | l ink sociaal secretariaat       |              |
|   |                                  |              |
|   | Link Acerta (Tango)              |              |
|   |                                  |              |
|   | Link Groop S                     |              |
|   | LIIIN GUUEP S                    |              |
|   | LIIN Fallena (SAN)               | 154<br>۱۵4 م |
|   |                                  |              |
|   | LIIIN OCCUICA                    |              |
|   | LIIIK OUUEUU (MISIIA)            |              |
|   | Dat COUES                        |              |
|   | Dauges (Personen)                |              |
|   | ACIIES                           |              |
|   |                                  |              |
|   | Uluels                           |              |

|     |                           | Inhoud | IV |
|-----|---------------------------|--------|----|
|     |                           |        | 1  |
|     | Artikels                  |        |    |
|     | Scancodes                 |        |    |
|     | Divers                    |        |    |
|     | Personen                  |        |    |
|     | Logboek                   |        |    |
|     | Logboek Wijzigingen       |        |    |
|     | Import / export bestanden |        |    |
|     | Externe link              |        |    |
|     | Importeren orders         |        |    |
|     | Importeren ID             |        |    |
|     | Importeren Artikels       |        |    |
|     | Importeren personen       |        |    |
|     | Importeren registraties   |        |    |
|     | Exporteren registraties   |        |    |
|     | Export Personen           |        |    |
|     | Export planning           |        |    |
|     | Lijsten                   |        |    |
|     | Logboek Import            |        |    |
|     | Status Filialen           |        |    |
|     | Query / Report            |        |    |
| 6 ? |                           |        |    |
|     | Help index                |        |    |
|     | nfo                       |        |    |
|     | Kalender                  |        |    |
| Ind | ex                        |        | 1  |

## 1 Gebruikershandleiding

Bij het opstarten van het programma (Timeman.exe) krijgt u het login-scherm:

| Login |                                            | × |  |
|-------|--------------------------------------------|---|--|
|       | Timel/anager<br>© 1997-2010 DOT SYS        |   |  |
|       | <u>N</u> aam <u>LEVI</u><br>Paswoord ***** |   |  |
|       | STOK Cancel                                |   |  |

Geef hier uw gebruikersnaam en paswoord in en klik op

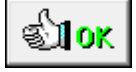

Gebruikers kunnen enkel door een administrator aangemaakt worden. In principe gebeurt dit bij de installatie in samenspraak met de klant. Nieuwe gebruikers kunnen dan later door de administrator worden toegevoegd via <u>Parameters ></u> <u>Gebruikers</u>

Na het inloggen komt u in het menu-scherm terecht:

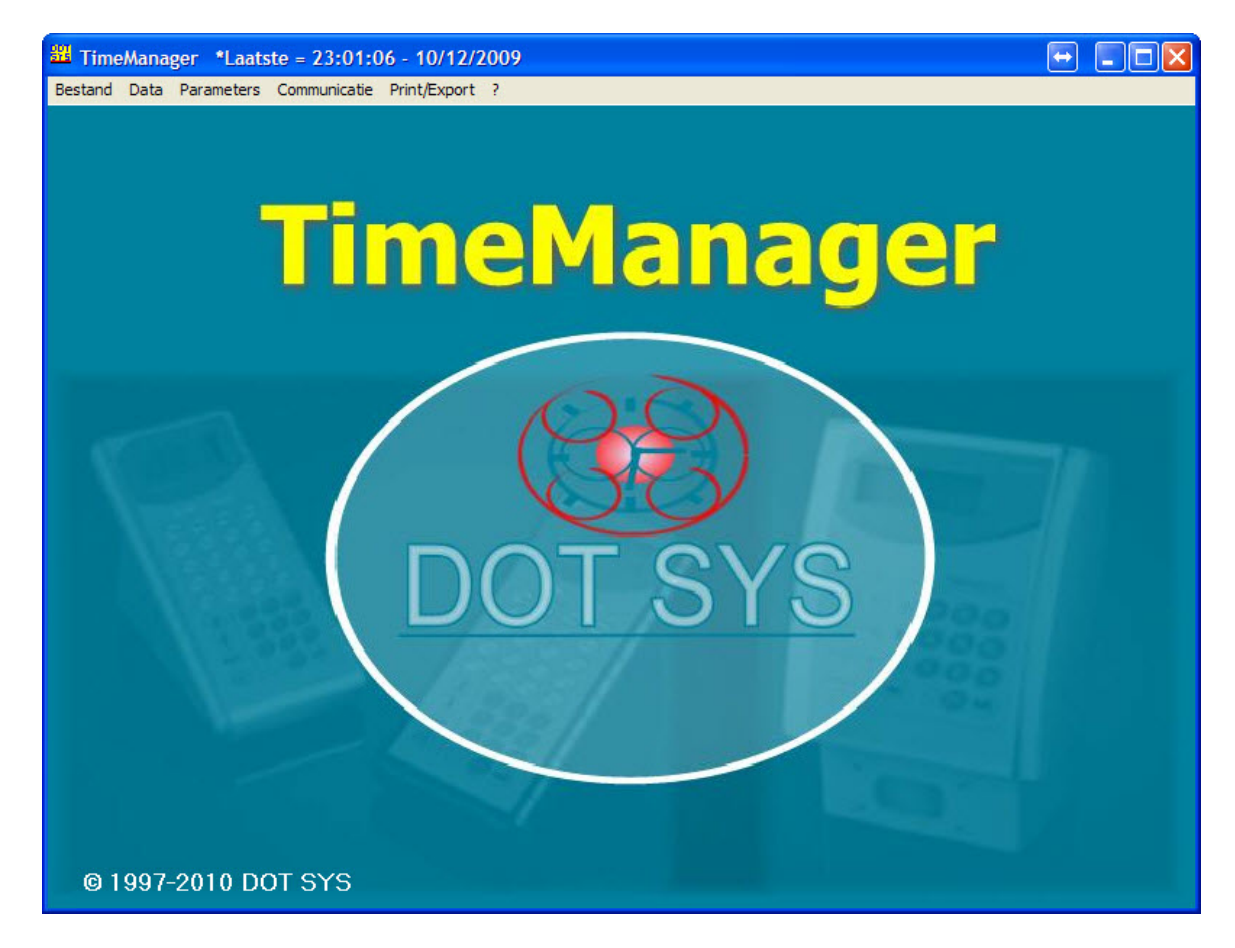

## 1.1 Bestand

2

Het menu-item "**Bestand**" omvat alle bewerkingen die men kan uitvoeren op de databestanden in TimeManager:

## 1.1.1 Backup/restore

| 🚟 Backup / Restore TimeManager               |         |
|----------------------------------------------|---------|
| Backup<br>Backup index<br>Backup executables | Restore |
| Path c:\280\backup\                          |         |
| Laatste backup: 11/02/2010 17:01:40          |         |

Men kan via deze weg een Backup nemen van de volledige Database van TimeManager of een Restore doen van een bestaande Backup-file.

#### 1. Backup

In het veld "**Path**" staat de folder waarnaar de backup-file geschreven wordt (de naam van de file is **timeman.wdz**). De persoon die verantwoordelijk is voor het nemen van de backup, heeft schrijfrechten nodig op deze folder.

Men ziet hier ook de vermelding van *datum* en *tijdstip* van de laatst genomen backup. Het is mogelijk om alleen de gegevensbestanden en niet de indexen en de executables (het programma zelf) in de backup op te nemen. Vermits de indexbestanden de grootste bestanden zijn, duurt het nemen van een backup minder lang. Wij adviseren wel om de indexen ook aan te duiden (zoals standaard reeds voorzien is).

Het is erg **belangrijk** om *op regelmatige tijdstippen* een reservecopie van de gegevens te maken. Zo gaat er bij onvoorziene omstandigheden (bv. een defecte harde schijf) slechts een minimum aan gegevens verloren (op voorwaarde dat de backup niet lokaal wordt gezet).

De locatie van de backup-file kan u als volgt instellen:

| Paramete                         | rs Tikklok                      |             |        |   |   |             |          |   |                  |           |         |       | × |
|----------------------------------|---------------------------------|-------------|--------|---|---|-------------|----------|---|------------------|-----------|---------|-------|---|
| <mark>⊡</mark> ≉<br><u>E</u> xit | <mark>⊟</mark><br><u>N</u> ieuw | K<br>Wijzig | Deleta |   | 3 | ₽<br>Detail | Uitzond. |   | <b>i</b><br>Memo | 📜<br>Ping |         |       |   |
| Nr On                            | nschrijving                     |             | Dev    | A | S | Туре        | tikklok  | м | Telefoo          | nnr Da    | tum     | Uur   |   |
| → O Tim                          | eMate III                       |             | TCP/IP | 0 | 0 | TimeM       | atell    |   |                  | 10/       | 12/2009 | 23:01 | - |
| 1 SM                             | S-Klok                          |             | TCP/IP | 0 | 0 | SMS         |          | х |                  | 10/       | 12/2009 | 23:01 |   |
| 2 To                             | egangscont                      | role        | TCP/IP | 0 | 0 | Access      | 5        |   |                  | 10/       | 12/2009 | 23:01 |   |
| 3 PC                             | Klok                            |             | TCP/IP | 0 | 0 | Extern      |          |   |                  | 10/       | 12/2009 | 23:01 |   |
|                                  |                                 |             |        |   |   |             |          |   |                  |           |         |       |   |
|                                  |                                 |             |        |   |   |             |          |   |                  |           |         |       |   |

### - klik op Parameters > Systeem > Tikklokken:

- Klik op "Wijzig" en selecteer het tabblad "Systeem":

| Parameters Tikklok -> (    | 0:TS1                     | × |
|----------------------------|---------------------------|---|
| Stor Cancel                | Extra Help                |   |
| Device Systeem             | Barcode/Relais Export     | 4 |
| Path systeemfiles:         | c:\280\vicking\           |   |
| Path export:               | c:\280\export\            |   |
| Path link:                 | c:\280\lnk\               |   |
| Path backup:               | \\SEV0A066\Backup\Dotsys\ |   |
| Lezen (sec)                | 120                       |   |
| Seconden speling:          | 300                       |   |
|                            |                           |   |
| Opkuisen order file        |                           |   |
| Starten - Afsluiten batch: | 06:00:00 - 23:15:00       |   |
|                            |                           |   |
|                            |                           |   |

In het veld "Path backup" geeft u de folder in waar de backup-file moet geplaatst worden. *Standaard* is dit de timeman\backup-directory op de lokale harde schijf waar de TimeManager-software is geïnstalleerd. Er wordt echter aangeraden een *externe* directory te kiezen. Voorbeelden hiervan zijn:

- een backup-directory op de server. Vermits van alle gegevens op de server normaal gezien op regelmatige tijdstippen een reservekopie wordt gemaakt door andere backup-systemen (vb. tape), wordt het verlies van gegevens tot een minimum gereduceerd.
- een externe Hard Disk

De ingegeven folder moet reeds bestaan, indien dit niet het geval is krijgt u hiervan een melding. Hou er ook rekening mee dat het pad van de directory steeds moet eindigen op een "\".

#### Automatische Backups

Het is ook mogelijk om TimeManager **automatische** backups op regelmatige tijdstippen te laten uitvoeren.

Hieraan zijn wel 2 voorwaarden verbonden:

- Men mag niet ingelogd zijn in TimeManager op het uur van de backup.
- De backup-directory moet bereikbaar zijn.

#### Men kan dit instellen via Parameters > Utilities > Automatische Taken

| <b>}</b><br>∫xit |                     | J <u>D</u> elete | ►I<br>Run  |  |  |
|------------------|---------------------|------------------|------------|--|--|
| Tijd             | Taak                |                  | Parameters |  |  |
| 00:00            | Importeren orders   |                  | 1          |  |  |
| 00:00            | Export registraties | op orders        |            |  |  |
| 21:45            | Cleanup             |                  |            |  |  |
| 21:45            | Reindex             |                  | 3          |  |  |

Klik op Nieuw...

| Automatis                                                                                                    | sche taak 🛛 🔀                           |
|----------------------------------------------------------------------------------------------------|-----------------------------------------|
| STOK .                                                                                                    | X<br>Cancel                             |
| Tijd:                                                                                                    | 23:45                                   |
| Taak:                                                                                                    | Backup                                  |
| Parameters:                                                                                                    | D                                       |
| <ul> <li>✓ Maan</li> <li>✓ Dinsd.</li> <li>✓ Woen</li> <li>✓ Donde</li> <li>✓ Vrijdag</li> <li>✓ Zatero</li> <li>✓ Zonda</li> </ul> | dag<br>ag<br>Isdag<br>erdag<br>g<br>dag |

Geef een tijdstip in om welk uur de backup moet geomen worden, kies de taak "Backup" en selecteer de dagen waarop dit moet gebeuren.

Indien er geen Parameter wordt meegegeven, wordt de file (timeman.wdz) altijd overschreven, indien je als parameter "**D**" meegeeft, wordt er per dag van de week een file gemaakt, zoals hieronder wordt weergegeven.

| 🔄 \\10.0.0.102\asp\331                                               |                                |          |                  |            |  |  |  |
|----------------------------------------------------------------------|--------------------------------|----------|------------------|------------|--|--|--|
| <u>File Edit V</u> iew F <u>a</u> vorites <u>T</u> ools <u>H</u> elp |                                |          |                  |            |  |  |  |
| ← Back → → → 🗈   🔞 Search 🔓 Folders   🖹 🐩 🗙 🖄   →                    |                                |          |                  |            |  |  |  |
| Address 📄 \\10.0.0.102\asp\331                                       | Address 🗀 \\10.0.0.102\asp\331 |          |                  |            |  |  |  |
| Name 🔺                                                               | Size                           | Туре     | Date Modified    | Attributes |  |  |  |
| 1_timeman.wdz                                                        | 2.482 KB                       | WDZ File | 8/02/2010 20:16  | А          |  |  |  |
| 🚾 2_timeman.wdz                                                      | 2.517 KB                       | WDZ File | 9/02/2010 20:16  | А          |  |  |  |
| 🛅 3_timeman.wdz                                                      | 2.545 KB                       | WDZ File | 10/02/2010 20:15 | А          |  |  |  |
| 4_timeman.wdz                                                        | 2.577 KB                       | WDZ File | 11/02/2010 20:16 | А          |  |  |  |
| 5_timeman.wdz                                                        | 2.563 KB                       | WDZ File | 5/02/2010 20:15  | А          |  |  |  |
| 🚾 6_timeman.wdz                                                      | 2.584 KB                       | WDZ File | 6/02/2010 20:16  | А          |  |  |  |

Via ? - info kan men controleren wanneer de laatste backup is gemaakt.

#### 5

| TimeManager 🛛 🗙                                                                                                   |  |  |  |  |  |  |  |
|----------------------------------------------------------------------------------------------------|--|--|--|--|--|--|--|
| TimeManager                                                                                                    |  |  |  |  |  |  |  |
| Version 2.63ABeta 🚺                                                                                               |  |  |  |  |  |  |  |
| Copyright DOT SYS © 1997-2010                                                                                     |  |  |  |  |  |  |  |
| Tel : ++ 32 (0)3 844 35 23                                                                                        |  |  |  |  |  |  |  |
| E-mail : support@dotsys.be                                                                                        |  |  |  |  |  |  |  |
| Web : www.dotsys.be                                                                                               |  |  |  |  |  |  |  |
| Serienr: 280<br>Versie: FULL<br>Max Personen: 140<br>Max netwerk gebruikers: 6 💽 Consultatie<br>Max tikklokken: 6 |  |  |  |  |  |  |  |
| Mode: 32-bit<br>Memory:<br>Processor: Postium                                                                     |  |  |  |  |  |  |  |
| Coprocessor x87: Yes                                                                                              |  |  |  |  |  |  |  |
| Laatste batchverwerking: 10/12/2009 - 23:01:06<br>Start batch: Onbekend                                           |  |  |  |  |  |  |  |
| Laatste backup: 11/02/2010 - 17:01:40                                                                             |  |  |  |  |  |  |  |
| Path: C:\280                                                                                                    |  |  |  |  |  |  |  |
| Status link HASP Support                                                                                          |  |  |  |  |  |  |  |

Het veld "Laatste backup" kan 3 vermeldingen bevatten:

- geen vermelding: er is nog nooit een backup gemaakt
- **onbekend**: de backup-directory is *niet bereikbaar*
- datum en tijd van de laatste gelukte backup

#### 2. Restore

Indien gegevens om de een of andere reden verloren zijn gegaan, is het steeds mogelijk om deze via een **restore** terug te zetten. Voorwaarde is vanzelfsprekend dat er een **backup** voorhanden is. Het verlies van het aantal gegevens is afhankelijk van de datum van de laatst genomen backup.

Om gegevens terug te kunnen zetten moet men als "**ADMIN**" aangemeld zijn en is een speciaal *paswoord* vereist.

| Paswoord | ×           |
|----------|-------------|
| Paswoord |             |
| st or    | X<br>Cancel |

Contacteer hiervoor **DOT SYS**.

## 1.1.2 Archief

In TimeManager is het mogelijk om registraties **extern op te slaan** en tegelijk de opgeslagen gegevens te verwijderen uit de database. Het doel hiervan is ervoor te zorgen dat TimeManager steeds met een optimale snelheid werkzaam blijft. Het niet-archiveren van gegevens kan op termijn leiden tot een tragere werking van het systeem door de enorme grootte van de databank. Als u gegevens uit het verleden niet meer nodig heeft kan het dus nuttig zijn om een archivering. U doet dit als volgt:

- U moet zich aanmelden in TimeManager als ADMIN;
- Ga dan naar **<u>Bestand > Archief</u>**:

| Krchiveren Tikkingen                                |                                                                |
|-----------------------------------------------------|----------------------------------------------------------------|
| <ul> <li>Archiveren</li> <li>Terugzetten</li> </ul> | <ul> <li>Tijdsregistratie</li> <li>Toegangscontrole</li> </ul> |
| <u>V</u> an 01/01/1997 <u>t</u> em 09/12/2009       | Openstaande orders behouden     Controle archief               |
| File C:\20091209_19970101.LOG                       |                                                                |
| Selectie/So                                         | ortering<br>Exit                                               |

### 1. Archiveren

- het keuze-vak "Archiveren" aanduiden;
- Is "**Openstaande orders behouden**" aangevinkt, dan worden alleen de tikkingen gearchiveerd van de orders die zijn afgesloten. De tikkingen van de openstaande orders blijven staan. Het is aangeraden om deze optie te behouden, zodat de details van de openstaande orders nog steeds raadpleegbaar zijn. Als men deze optie niet markeert, worden alle registraties van de openstaande orders zelf blijven wel behouden.
- In de vakken "<u>V</u>an" en "<u>t</u>em" kan men de periode aanduiden dewelke men wil archiveren.
- In het vak "File" dient men het pad en de filenaam aan te duiden waarin de gearchiveerde gegevens worden opgeslagen.
  - Eventueel kan men de gewenste directory aanduiden door te klikken op het vakje "...".
  - Zorg ervoor dat de naam van de archief-file bij elke archivering verschillend is; zoniet wordt de vorige archief-file door de nieuwe overschreven.
  - De archief-file moet steeds de extensie .LOG mee krijgen.
  - Het is aangeraden om steeds de periode van archivering in de filenaam mee te geven (vb. 20091231\_20090101.LOG)

#### 2. Terugzetten

**Gearchiveerde tikkingen** kunnen ten allen tijde worden teruggezet, op voorwaarde dat een archieffile voorhanden is met de extensie .LOG. Dit kan als volgt:

- Kies in het keuze-vak voor "Terugzetten".
- De "Van"- "Tot" vakken kunnen niet worden ingevuld, vermits het terugzetten van een archief-file

afhankelijk is van de periode die werd ingegeven bij het archiveren zelf.

- Geef in het vak "**<u>File</u>**" het pad en de filenaam van de archief-file die men wenst terug te zetten. Men kan deze file tevens zoeken door op het vakje "..." te drukken.

## 1.1.3 Totalisatie

7

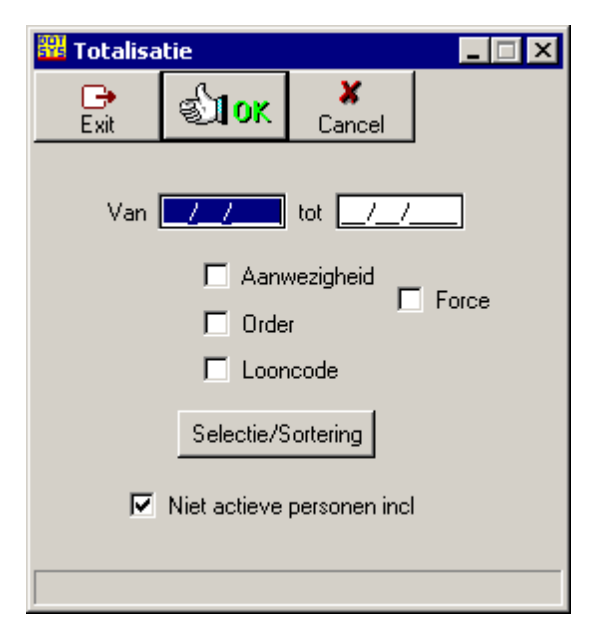

De totalisatie dient als *overgang* naar een **nieuwe bestandsstructuur** in verband met de registraties. Bepaalde lijsten maken reeds gebruik van deze nieuwe structuur. Om compatibiliteitsredenen gebeurt de transfert van gegevens in de huidig gebruikte bestanden naar de nieuwe bestanden nog niet automatisch. Voor het *afdrukken van bepaalde lijsten* dient men dus eerst een totalisatie van de gewenste periode uit te voeren.

Volgende velden kan u selecteren:

- "Aanwezigheid": de aanwezigheidsregistraties worden overgezet naar de nieuwe bestanden.
- "order": de orderregistraties worden overgezet naar de nieuwe bestanden.
- "force": alle records worden gedeleted en dan terug aangemaakt.
- "looncode": herberekening van de overuren.

Opgepast: Totalisatie mag men nooit doen voor de huidige dag !!!

## 1.1.4 Herindexeren Data Files ...

Indien TimeManager niet op een normale wijze werd afgesloten (bv. door een stroompanne), krijgt men de volgende foutmelding:

| TimeManager X |                                                                                                    |  |  |  |  |
|---------------|----------------------------------------------------------------------------------------------------|--|--|--|--|
| ٩             | De applicatie is foutief afgesloten !!!<br>Het is aangeraden de bestanden eerst te herindexeren !!! |  |  |  |  |
|               | OK                                                                                                  |  |  |  |  |

Omdat de index-bestanden bij het foutief afsluiten van het programma beschadigingen kunnen oplopen, is het aangeraden van de **indexen op de databestanden** *terug op te laten bouwen* door TimeManager.

8

Dit dient te gebeuren met de ADMINISTRATOR account op de server waar het programma geïnstalleerd staat.

Verder gaat u als volgt te werk:

- *Klik* op "**OK**" indien men bovengaande boodschap krijgt; u krijgt dan het volgende scherm:

| 📲 Herinde | xeren                                |                                                                |                    |                   | × |
|-----------|--------------------------------------|----------------------------------------------------------------|--------------------|-------------------|---|
| Bestand   |                                      |                                                                |                    |                   |   |
|           | erinde<br>Norn<br>Ged<br>Com<br>Cont | xeren<br>naal)<br>elete records<br>pacteren best<br>role index | verwijde<br>:anden | ren               |   |
|           |                                      | Bestand                                                        |                    |                   |   |
|           | + 🔽                                  | AANW                                                           |                    |                   |   |
|           |                                      | ACCESS                                                         |                    |                   |   |
|           |                                      | ACTIE                                                          |                    |                   |   |
|           |                                      | AKT                                                            |                    |                   |   |
|           |                                      | ART                                                            |                    |                   |   |
|           |                                      | ARTSRT                                                         |                    |                   |   |
|           |                                      | DIV                                                            |                    |                   |   |
|           | ⊢⊭                                   | DUMMY                                                          |                    |                   |   |
|           |                                      | FACTUD                                                         |                    |                   |   |
|           |                                      | CDOCD                                                          |                    |                   |   |
|           |                                      | GRUEP                                                          |                    |                   |   |
| Ś         | lok                                  | ]                                                              | <u>_</u>           | <b>X</b><br>ancel | ] |

- Klik op "OK" om de databestanden te herindexeren.

#### Enkele opmerkingen:

- Het herindexeren kan enige tijd in beslag nemen, afhankelijk van de grootte van de bestanden. U kan de voortgang van het herindexeren volgen op de daarvoor voorziene progressiebalk.
- Bij het **normaal herindexeren** (default) worden de indexen op de datafiles herschreven; bij **controle index** daarentegen, worden de indexen alleen gecontroleerd en niet herschreven, wat enige tijdsbesparing kan opleveren.
- Men ziet tevens in het scherm **welke bestanden** geselecteerd zijn en dus zullen worden geherindexeerd. Eventueel kan men alle bestanden deselecteren:
  - klik in het menu op bestand > selectie ongedaan maken de bestanden die men wil herindexeren, selecteren door ze aan te vinken.

Herindexeren met de optie "compacteren bestanden" en "gedelete records verwijderen", mag enkel uitgevoerd worden in samenspraak met **DOT SYS**.

## 1.1.5 Start WdTrans

Indien de **communicatie** tussen de klok en TimeManager door onvoorziene omstandigheden uitvalt, juist op het moment dat er een transfer van gegevens bezig was, krijgt men de volgende foutmelding:

#### "error 34, de laatste transactie is mislukt".

Men moet dan:

- 1. "WdTrans" uitvoeren. Dit programma zorgt ervoor dat de data teruggezet worden zoals deze waren voor de onderbreking van de communicatie.
- 2. de bestanden herindexeren, via herindexeren data files.

## 1.1.6 Controle log

Het programma biedt de mogelijkheid om de databank te controleren op **foute tikkingen**. D.w.z. dat registraties die niet overeenkomen met de gebruikelijke stroom, opgehaald worden uit de database, zodanig dat men deze tikkingen kan controleren en corrigeren. Voorbeelden hiervan zijn:

- start werkdag zonder stop werkdag
- start order zonder stop order
- pauze zonder herstart

- ...

Om deze controle uit te voeren, gaat men naar **Bestand > Controle log**, en krijgt men het volgende scherm:

| Check log                        |             | ×               |
|----------------------------------|-------------|-----------------|
| <mark>⊡</mark> ∙<br><u>E</u> xit | ST OK       | e<br>Print      |
| Statistieker                     | n: 🔽        | Controle logxxx |
| Start:                           | Stop:       | Totaal: Rec/s   |
| 10:28:04                         | 10:28:05    | 00:00:01 2304   |
| 0K                               | NOK         | TOT             |
| 230                              | 4           | 0 2304          |
| Van 01                           | /03/2011 to | ot 31/03/2011   |
|                                  | 2304/2      | 22209           |

Dit scherm bevat de volgende gegevens:

- Start: het startuur van de controle
- Stop: het uur dat de controle werd beëindigd
- Totaal: de totale tijdsduur van de controle
- OK: het aantal records dat geen fouten bevat
- NOK: het aantal records dat fouten bevat
- TOT: het totaal aantal gecontroleerde records
- Van tot: men kan controle doen van de registraties met een beperking op datum; alleen de registraties die binnen de aangegeven periode vallen, worden dan gecontroleerd.
- druk op "OK" om tot controle over te gaan of "Exit" om de controle log te verlaten.
- druk op de "**Print**"-knop om, nadat de controle is uitgevoerd, de records die fouten bevatten, af te drukken.

U kunt ook de optie "**Controle logxxx**" aanvinken, u krijgt dan een afzonderlijk scherm waarin alle foute records staan.

9

Fouten kunnen, naar keuze, gecorrigeerd worden in <u>Data > Personen</u> of in <u>Data > Orders</u>.

## 1.1.7 Onderhoud

10

Door op **"Onderhoud**" te *drukken*, sluit het systeem zichzelf af en worden de **TimeManager Utilities** gestart.

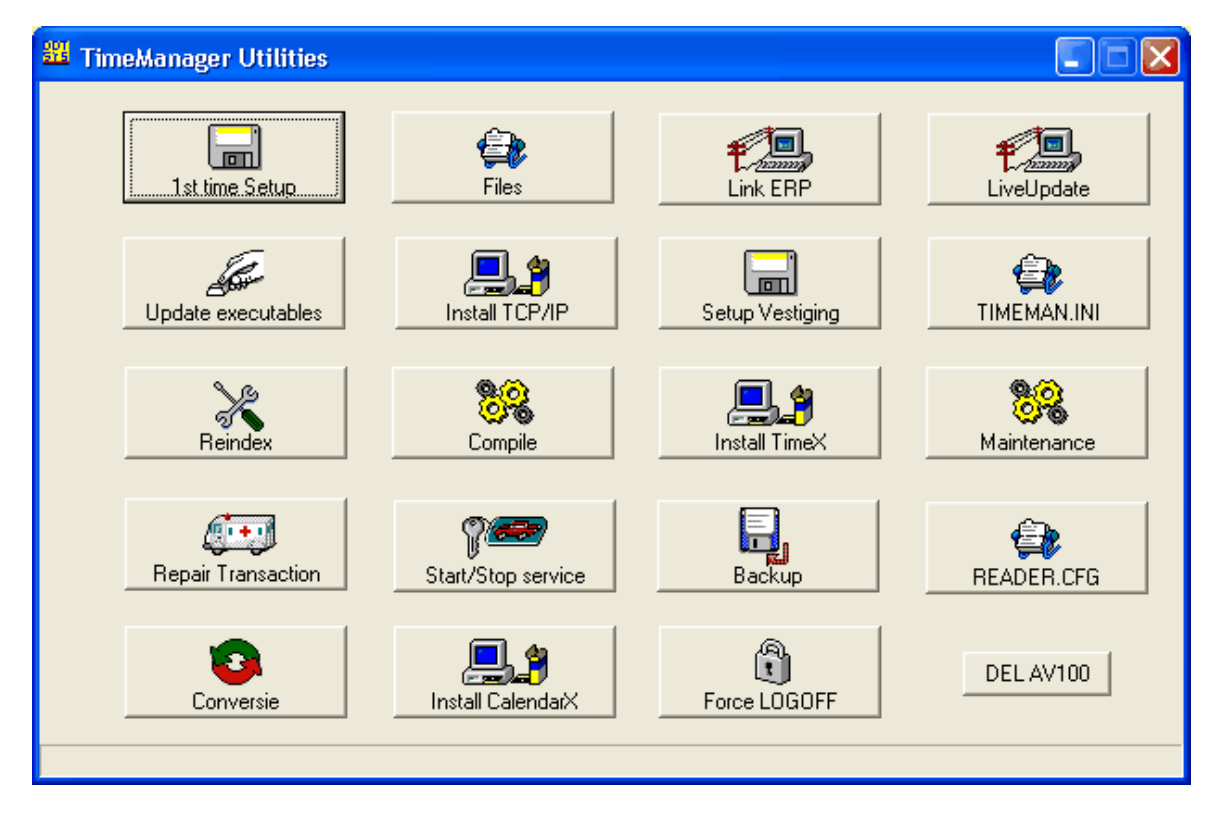

Het betreft hier utilities, die een aantal zaken in TimeManager vergemakkelijken:

- 1st time setup: bij de initiële installatie of bij een upgrade naar een hoger versienummer is het noodzakelijk om deze knop te gebruiken om de benodigde databestanden aan te maken. Anders worden er door het systeem foutmeldingen gegenereerd die verwijzen naar het ontbreken van bepaalde bestanden.
- **Update executables:** indien een volledige upgrade niet nodig was, maar slechts een installatie van de executables, dient men deze knop te gebruiken om de installatie te doen van het bestand timeman.wdz, dat de executables bevat.
- **Reindex:** het herindexeren en desgevallend compacteren van alle database-bestanden. Dit vindt men ook terug in <u>Bestand > Herindexeren data files</u>.
- **Repair transaction:** het herstellen van een onderbroken communicatie, om de communicatie terug mogelijk te maken. Tevens terug te vinden in <u>Start wdtrans</u>. Tevens zal de applicatie bij het foutief afsluiten uit de onderhoudsmodus gehaald worden en gereset worden in de normale modus.
- **Conversie:** knop om conversies van databestanden uit te voeren na een upgrade van het systeem.
- Files: met deze utility kan men databestanden in TimeManager importeren of exporteren. Let wel, het importeren kan ernstige schade toebrengen aan de gegevens bij onoordeelkundig gebruik. Deze utility is bedoeld voor onderhoud door de diensten van DOT SYS. Hierin kan men tevens een afzonderlijk file compacteren, om eventueel de database te herstellen.
- Install TCP/IP: installeren en registreren van de ActiveX "SocketX" bij Regsvr32. ActiveX gebruikt om seriële communicatie via CoBox te benaderen via TCP/IP. Tevens wordt de ActiveX "PingX" geregistreerd om een prima communicatie te garanderen wanneer tikklokken verbonden zijn via TCP/IP door dial-up-lijnen.
- Compile: utility om kleine stukjes code te laten uitvoeren op de TimeManager-database. !!

## Alleen te gebruiken door DOT SYS !!

- Start / stop service: eenvoudige methode om de Win NT of W2k DOT SYS Timeservice te starten of te stoppen, zonder dat men over het configuratiescherm van Windows hoeft te gaan.
- Install CalendarX: installatie van de ActiveX die het mogelijk maakt te werken, met <u>KalenderX</u> in <u>Data > Personen</u>. Deze ActiveX dient vooraf geïnstalleerd te worden, anders kan men deze functionaliteit niet gebruiken.
- Link ERP: Knop die leidt tot het creëren van diverse parameters voor koppelingen met ERPsystemen. Zo zijn er de parameters voor koppelingen met GDS, XPower en Davis. Tevens ken men via "resend data", een selectie maken van een periode van dewelke men de gegevens terug wil doorsturen met selectie van de bestanden van aanwezigheid, orders en kalender. Het paswoord dat gevraagd wordt om dit te kunnen doen is "1234".
- Setup vestiging: dit betreft een tooltje voor Leen Bakker. Hiermee kan men de parameters creëren per vestiging, zonder toegang te hebben tot de algemene parameters.
- Install TimeX: installatie van de ActiveX die het mogelijk maakt om de tijd van de client-PC te laten syncroniseren met de TimeServer, zodanig dat steeds de servertijd genomen wordt bij registratie door middel van de virtuele tikklok (TimeReg).
- Backup: het is mogelijk vanuit de TimeManager Utilities een backup te nemen van TimeManager. Deze manier van werken is analoog met het backupen in TimeManager zelf (*zie* <u>Bestand</u> > <u>Backup/Restore</u>)
- Force LOGOFF:
- LiveUpdate: Het is mogelijk om een update van TimeManager te doen via deze tool, zodat alle stappen die in een normale update handmatig moeten worden gedaan, automatisch door het systeem te laten voorstellen. Tevens wordt dan de laatste versie beschikbaar automatisch gedownload en opgestart.
- **timeman.ini**: deze knop roept de **timeman.ini** file op die vaak gebruikt wordt voor het instellen van algemene parameters. Zodoende moet men het bestand niet meer zoeken in de folders.
- **Maintenance:** hiermee is het mogeljk een aantal algemene onderhoudstaken te verrichten, zoals een totalisatie zonder dat men nog via TimeManager moet gaan.
- **READER.cfg:** voor de configuratie van de van de toegangscontrole welke reader welke relais (deur, inkomen of uitgaan) stuurt.
- DEL AV100:

## 1.1.8 Printer instelling

| P | rinterinst | elling                             |         | ? 🛛           |
|---|------------|------------------------------------|---------|---------------|
|   | Printer —  |                                    |         |               |
|   | Naam:      | \\server\Brother HL-1040 (600 dpi) | •       | Eigenschappen |
|   | Status:    | Gereed                             |         |               |
|   | Туре:      | Brother HL-1040 (600 dpi)          |         |               |
|   | Locatie:   | PRSERV3-P1                         |         |               |
|   | Opmerking  | <b>]</b> :                         |         |               |
|   | - Papier   |                                    | Afdruks | stand         |
|   | Formaat:   | A4 💌                               |         | Staand        |
|   | Invoer:    | Automatically Select               | A       | C Liggend     |
|   | Netwerk.   |                                    | ОК      | Annuleren     |

Hiermee roept men het standaard Windows instellingsvenster voor printers op.

## 1.1.9 Afsluiten

12

Via **Bestand > Afsluiten** wordt het programma beëindigd.

Er wordt niet gevraagd om wijzigingen op te slaan, daar alle aanpassingen steeds onmiddellijk bij wijziging weggeschreven worden.

## 1.2 Data

In dit hoofdstuk vindt u terug hoe u de databank van TimeManager kan ondervragen of m.a.w. hoe u alle tijdsregistratie-gegevens kan raadplegen en onderzoeken.

## 1.2.1 Personen

In <u>Data > Personen</u> kan men alle gegevens met betrekking tot de personen die tikkingen verrichten op de tikklok, gaan opvragen of wijzigen. Deze gegevens zijn de registraties die zij verricht(t)en, maar tevens bepaalde eigenschappen betreffende deze personen.

Men komt in het volgende scherm:

| # Personen *Laatste = 16:04:55 - 09/05/2003     |                                                               | ×                                                                                                    |
|-------------------------------------------------|---------------------------------------------------------------|----------------------------------------------------------------------------------------------------|
| Util                                            |                                                               |                                                                                                    |
| ⊡     ⊠     ∑       Exit     Nieuw     ∑        | Detail <u>Begistraties</u> <u>Kalender</u> De <u>a</u> ct/Act | Image: Saldi         Image: Saldi         Saldi         Saldi |
|                                                 |                                                               | ∎ y ⊑o<br>Memo <u>C</u> omm Re <u>f</u> resh                                                                                                    |
| Zoek:                                           | rt Badgenr 💌 Type Geen 💌                                      | <ul> <li>Actieve personen</li> <li>Niet actieve personen</li> </ul>                                                                                                    |
|                                                 | Personen                                                      |                                                                                                    |
| Nr Naam                                         | Gr Aan Actie                                                  | Order Bezig                                                                                                    |
| 3030 A. HOFS                                    | 31 JA BF-NS-98 - Gerrit Scholtus Int. Transp                  | 3602215                                                                                                    |
| → 3031 S. HU-A-NG                               | 31 JA BF-NS-98 - Gerrit Scholtus Int. Transp                  | 3602215                                                                                                    |
| 3034 E. CREEMERS                                | 31 NEE                                                        |                                                                                                    |
| 3035 G. VAN ZUYLEN                              | 31 JA BD-BD-38 - V.O.F. F. Broekhaus                          | 3602218                                                                                                    |
| 3090 M. HARBERS                                 | 31 JA                                                         |                                                                                                    |
| 3108 R. ROUMIMPER                               | 31 NEE                                                        |                                                                                                    |
|                                                 | 31 NEE                                                        |                                                                                                    |
|                                                 | 01 IA PD VP-60 - P.V. Gobr Post                               | 4602022                                                                                                    |
|                                                 | 01 JA WJ-18-GD - J van Mondfrans Veetran                      | 4603825                                                                                                    |
| 4072 J. DE BOEB                                 | 01 JA BJ-SH-44 - Van der Werff Logistics BV                   | 4603730                                                                                                    |
| 4073 P. ROSELAAR                                | 01 JA Werkplaats onderhoud                                    | XWKOP                                                                                                    |
| 4081 A. RAAMSDONK                               | 01 JA BD-XN-35 Ploeger trsp. BV                               | 4603826                                                                                                    |
| 4087 G. VAN DE RIDDER                           | 01 JA BF-TV-61 - J. van Mondfrans Veetrans                    | 4603824                                                                                                    |
| 4092 H. LOKHORST                                | 01 NEE                                                        | <b>_</b>                                                                                                    |
|                                                 |                                                               |                                                                                                    |
| Startuur: 08:00 (R): 08:02:25 Uurrooster: 08:00 | Dagdienst 38 uur                                              |                                                                                                    |
| Proximity: 0000003031 Groep: 31                 | MONTEURS ELST                                                 |                                                                                                    |
| Soc secr: 3031 Order BF-NS                      | 98 - Gerrit Scholtus Int. Transport                           |                                                                                                    |
|                                                 |                                                               |                                                                                                    |
|                                                 |                                                               |                                                                                                    |

#### 1. Hoofdscherm personen

In het hoofdscherm van **Data > Personen** vinden we alle personen terug die ingegeven zijn in het systeem als personen waarvan tikkingen worden bijgehouden.

Uiterst rechts bevindt zich een scrollbar, waarmee men naar de volgende pagina met personen kan gaan. Dit *navigeren* kan eveneens gebeuren met de toetsen [**PageUp**] en [**PageDown**] of met de **pijltjestoesten**.

Men vindt volgende velden terug:

13

- Nr: persoonsnummer van de persoon
- Naam: de volledige naam van de persoon
- Gr: de nummer van de groep tot dewelke een persoon behoort
- Aan: de vermelding of een persoon aanwezig is of niet
- Actie: de actie die een persoon momenteel aan het uitvoeren is
- Order: het ordernummer waar de persoon mee bezig is
- Bezig: de tijd in hh:mm welke een persoon aan een order aan het werken is

De geselecteerde persoon is opgelicht in het donkerblauw. Om een andere persoon te selecteren:

- Ziet u de persoon reeds staan op het scherm, *klik* dan op de gewenste persoon, om deze te *selecteren*.
- U kan deze persoon ook *zoeken* door in het vak "**zoeken**" informatie te geven afhankelijk van wat is ingevuld in het vak "**sort**". U kan zoeken op badgenummer, naam, groep, nummer sociaal secretariaat of proximity-nummer. Tegelijkertijd worden de gegevens gesorteerd volgens de in dit vak aangegeven sorteringswijze;
- Klik met de muis op het vergrootglas om de persoon effectief te zoeken;

Voor de geselecteerde persoon krijgt men bijkomende informatie onderaan het scherm:

- Startuur: het uur waarop deze persoon zijn werkdag is begonnen, rekening houdend met de afrondingen ingegeven in <u>Parameters > Groepen</u>.
- (R): het uur waarop deze persoon zijn werkdag is begonnen, zonder rekening te houden met afronding. M.a.w. het werkelijke tijdstip van registratie door de klok.
- Uurrooster: het uur waarop deze persoon zijn werkdag zou moeten hebben begonnen volgens het uurrooster dat aan hem werd toegewezen. In het vak ernaast vindt men de beschrijving van dat uurrooster. De verschillende uurroosters vindt men terug in <u>Parameters > Loonadministratie ></u> <u>Dagcodes</u>.
- Proximity: het nummer van de proximity-badge van deze persoon.
- Groep: het nummer van de groep waartoe deze persoon behoort, met in het vak ernaast de naam van de groep.
- Soc secr: het sociaal-secretariaatsnummer van deze persoon
- Order: de beschrijving van het order waaraan deze persoon momenteel aan het werken is.

#### 1.2.1.1 Nieuwe persoon aanmaken

Om een nieuwe persoon te creëren:

- ga naar het menu Data > Personen

- klik op Nieuw...; u krijgt het volgende scherm:

| Persoon                                                                     | × |
|-----------------------------------------------------------------------------|---|
| Cancel Groep Hooster                                                        |   |
| Persoonnummer: Badgenr Pincode 0000 (9999=master)                           |   |
| Nr Soc. Secr. Datum in/uitdienst 30/08/2010/_/                              |   |
| Naam in klok:                                                               |   |
| Naam:                                                                       |   |
| Kostprijs: 0,0000 Uurloon 0,0000 % Verrekening 100,00                       |   |
| Groepnr (klok):                                                             |   |
| Firma O Vestiging O                                                         |   |
| Tikkloknr: 🦳 🧐 (99 = alle) 🗖 Enkel kalender Soort export Geen 💌 💌 Export EF | P |
| Vaste actie: GSM Security Level 2 ERP Cd                                    |   |
| Order Toegang 🐐 Statuut Geen 💌 OV Betaald Ja 💌                              |   |
|                                                                             | _ |

Men vindt er volgende velden terug:

- **Persoonnummer:** uniek nummer voor een persoon, overeenkomstig het personeelsnummer dat hij heeft in het bedrijf.
- **Badgenummer:** het nummer van de badge van een persoon. Dit is tevens het identificatienummer van deze persoon in de tikklok. Default is dit hetzelfde nummer als het persoonnummer.
- **Pincode:** deze pincode wordt gebruikt voor de <u>toegangscontrole</u>. Het is mogelijk om in de tijdszones te bepalen of een toegang verleend wordt door middel van een badge, met of zonder het intypen van deze pincode. Indien 9999 als pincode wordt ingegeven kan deze persoon binnen zonder pincode of tijdszone-restrictie, ook al is in de tijdszones bepaald dat de groep waartoe deze persoon behoort, een pincode zou moeten ingeven of gebonden is aan tijdszones.
- Nr Soc.Secr.: het identificatienummer van deze persoon bij het sociaal secretariaat. Dit is van belang, indien de gegevens uit TimeManager gebruikt worden als link naar het sociaal secretariaat.
- Datum in/uit dienst: datum van in -en uitdienstreding van een persoon, facultatief in te vullen.
- Naam in klok: de naam van een persoon die op de klok zal verschijnen op het moment dat deze persoon een registratie verricht.
- Naam: de volledige naam van een persoon, zoals deze zal verschijnen in TimeManager, zowel op het scherm als in lijsten.
- Kostprijs: de kost van een persoon per uur. Deze kostprijs wordt gebruikt in de nacalculaties.
- Uurloon: het bruto-uurloon van de persoon.
- % verrekening: Het percentage van verwachte productiviteit, voor vb. personen in opleiding.
- Groepnr (klok): de nummer van de groep waartoe deze persoon behoort, terug te vinden in
   <u>Parameters > Groepen</u>. Dit groepnr is van toepassing voor het bepalen van toegangen igv
   toegangscontrole, en voor het bepalen van activiteiten. Met dit veld wordt enkel rekening gehouden
   bij Vicking klokken
- Firma: het nummer van de firma waarin deze persoon werkzaam is, terug te vinden in Parameters > Firma's.
- Nr bus unit Nr afdeling Nr productie: facultatief in te vullen velden om een verdere indeling van de personen te kunnen maken. Deze informatie wordt niet gebruikt door TimeManager en kan willekeurige, bedrijfsspecifieke informatie bevatten.
- **Tikklok:** het nummer van de tikklok waarop deze persoon zijn registraties kan verrichten. Op de andere klokken zal deze persoon niet gekend zijn. Indien het toegelaten is dat personen op alle klokken registreren, dient men "99" in te vullen, zijnde alle klokken. Het nummer van tikklokken

kan men terugvinden in Parameters > Systeem > Tikklokken.

- Enkel kalender: voor personen voor wie men enkel een <u>kalender</u> wil bijhouden, terwijl deze personen niet dienen te registreren, kan men "enkel kalender" *aanvink en*. Er wordt dan voor deze personen geen uurrooster bijgehouden, maar men kan ze wel opnemen wat betreft de saldi en afwezigheidsplanning.
- Soort export: betreft de link sociaal secretariaat. Men kan op verschillende manieren de gegevens exporteren naar het pakket van het sociaal secretariaat:
  - ofwel exporteert men geen gegevens;
  - ofwel exporteert men de tikkingen zoals ze zijn;
  - ofwel exporteert men het uurrooster;
  - ofwel exporteert men enkel de afwezigheden.
  - ofwel exporteert men de gepresteerde tijd zonder de uren buiten het rooster (Uurrooster +)
  - ofwel exporteert men de gepresteerde tijd met een verrekening van uren + en (Totalen OV) De keuze wordt ingesteld bij de persoon en is persoonsgebonden (u kan voor elke persoon individueel een keuze maken).
- Vaste actie: het is mogelijk om aan een persoon een vaste actie te koppelen. D.w.z. dat de tijdsbesteding van een persoon <u>steeds</u> wordt toegewezen aan een bepaalde actie. Het is <u>niet</u> mogelijk om de persoon waar men een vaste actie aan heeft gekoppeld, te laten werken op orders en andere acties. Een lijst van mogelijke acties kan men vinden in <u>Parameters > Acties</u>. Indien 0000 wordt ingevuld, is deze persoon niet gekoppeld aan een vaste actie.
- GSM: wanneer men werkt met de module SMS@Work, dient in dit vakje het GSM-nummer ingevuld dat gelinkt wordt aan deze persoon
- Security level: De security level zorgt ervoor in welke mate in de biometrische tijdsregistratie de vingerafdruk van de registrerende persoon wordt geverifieerd. Hoe hoger de level, hoe strenger. Indien men de level op "0" zet, wordt de afdruk niet geverifieerd en wordt, bij ingave van het persoonsnummer, de registratie onmiddellijk aanvaard.
- ERPcd: persoonscode in het ERP-pakket
- Statuut: een onderverdeling van de personen naar de aard van de persoon. In het hoofdscherm van <u>Data > Personen</u> kan men een filter maken zodat men alleen de personen van een geselecteerd type krijgt te zien.
- OV Betaald: wel of geen uitbetaling van overuren

Merk op dat de knoppen "**G**roep" en "**Rooster**" bij het creëren van een persoon *niet beschikbaar* zijn. Men kan een persoon toewijzen aan een groep of een uurrooster toewijzen aan persoon bij <u>het</u> wijzigen van een persoon.

Na het invoeren van de gegevens:

 druk op "OK", om de gegevens te bewaren en een persoon effectief aan te maken; of "Cancel" om te annuleren.

Na het aanmaken van een nieuwe persoon, *dient deze nog doorgestuurd te worden naar de tikklok*, alvorens de persoon kan registreren. Dit kan als volgt:

- ga naar het hoofdscherm van Data > Personen;
- selecteer de persoon, Let op, de persoon mag niet aanwezig zijn.
- druk op

#### 1.2.1.2 Persoon wijzigen

Om een bestaande persoon te wijzigen:

- klik in Data > Personen op \_\_\_\_\_; u krijgt het volgende scherm:

| Persoon                                                                       |
|-------------------------------------------------------------------------------|
| Cancel Groep Booster                                                          |
| Persoonnummer: 0001 Badgenr 0000000001 Pincode 0000 (9999=master)             |
| Nr Soc. Secr. 0001 Datum in/uitdienst 02/05/2005/                             |
| Naam in klok: DE ROOZE A                                                      |
| Naam: DE ROOZE ANDRE                                                          |
| Kostprijs: 0,0000 Uurloon 0,0000 % Verrekening 100,00                         |
| Groepnr (klok):02<br>Nr Bus Unit - Nr Afdeling - Nr Produktie                 |
| Firma 0 2 Vestiging 0                                                         |
| Tikkloknr: 🦳 99 (99 = alle) 🔲 Enkel kalender Soort export Geen 🔽 🔽 Export ERP |
| Vaste actie: GSM Security Level 2 ERP Cd                                      |
| Order Toegang 🗶 Statuut Geen 💌 Controle status Ja 💌                           |
|                                                                               |

De velden die u terugvindt zijn identiek aan deze bij het aanmaken van een nieuwe persoon.

Merk op dat het veld **"Persoonnummer**" niet meer beschikbaar is, en dus niet meer gewijzigd kan worden. De knoppen **Groep** en **Rooster** zijn wel beschikbaar geworden.

Merk ook op dat de **Vaste actie** enkel gewijzigd kan worden indien deze persoon niet ingelogd is in de tikklok

្ញា

*Klikt* men op <u>Groep</u>, dan kan men de groep waartoe deze persoon behoort, veranderen (*zie* **wijzigen van groep**)

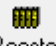

*Klikt* men op <u><u>Rooster</u></u>, dan kan men een persoon individueel koppelen aan uurroosters. De werkwijze is dezelfde als <u>groepen koppelen aan uurroosters</u>.

**Opgepast:** Indien de persoon tot een groep behoort, waaraan een rooster is verbonden, dan primeert het individuele rooster op het groepsrooster.

Na het invoeren van de gegevens:

গ্রাৎ

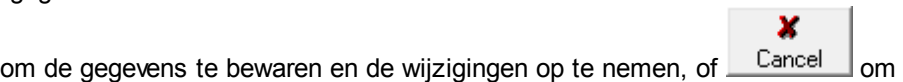

Na het wijzigen van een persoon, *dienen de wijzigingen nog doorgestuurd te worden naar de tikklok*, alvorens ze van kracht zijn. Dit kan als volgt:

- ga naar Data > Personen;

Ţ

- druk op

te annuleren.

- selecteer de persoon waarvan u de wijzigingen wil doorsturen naar de klokken;
- Druk dan op \_\_\_\_\_ (Opgepast: de geselecteerde persoon mag op dat moment niet meer aanwezig zijn!)

#### 1.2.1.2.1 Persoon wijzigen van groep

្ឈ

*Klik* op de knop <u>Groep</u>, in het scherm met de persoonsgegevens van een persoon; u komt dan in het scherm "**Historiek groepen**", dat de groepen weergeeft waartoe deze persoon heeft behoord.

| Histori         | iek g          | roep             | en     |              |    |                 | ×          |
|-----------------|----------------|------------------|--------|--------------|----|-----------------|------------|
| Exi             | •<br>it        | (<br><u>N</u> ie | auw    | ́́<br>ijzig. |    | י<br><u>D</u> ו | T<br>elete |
| Snelle<br>Datur | e toeg<br>n: [ | gang:            |        |              |    |                 |            |
|                 | F              | Pers             | Startd | atum         | G  | r               |            |
|                 | → 0            | 001              | 01-01- | 2000         | 01 |                 |            |
|                 |                |                  |        |              | -  | -               |            |
|                 |                |                  |        |              |    |                 |            |
|                 |                |                  |        |              | -  |                 |            |
|                 |                |                  |        |              |    | -               |            |
|                 |                |                  |        |              |    |                 |            |

Men vindt er volgende velden terug:

- Pers: het persoonsnummer van de persoon in TimeManager.
- Startdatum: de datum waarop deze persoon tot deze groep is beginnen te behoren.
- Gr: het nummer van de groep waartoe de persoon heeft behoord of nog steeds behoort.

Deze groep is bepalend voor afrondingen en het uurrooster.

Om een persoon van groep te laten veranderen:

- *druk* op knop <u>Nieuw...</u>; u komt dan in het volgende scherm:

| Detail histo | oriek groep | × |
|--------------|-------------|---|
| গ্র্যা০ম     | 🗙<br>Cancel |   |
| Persoonnu    | mmer: 0001  |   |
| Startdatum   | · · ·       |   |
| Groepnum     | mer:        |   |

- geef bij startdatum de datum vanaf de betrokken persoon tot deze groep dient te behoren;
- *vul het groepnummer in*; indien men de groepnummers niet uit het hoofd kent, kan men gebruik maken van de *F1*-toets op het groepsnummer om de groepsnaam op te zoeken en te selecteren.

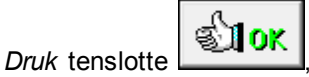

om de ingevoerde gegevens te bewaren, of

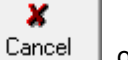

om te annuleren.

De ingevoerde gegevens kunnen achteraf nog steeds gewijzigd worden. Dit kan als volgt: - *selecteer* het veld dat dient gewijzigd te worden

- *druk* op de knop \_\_\_\_\_; u komt dan in hetzelfde scherm als bij \_\_\_\_\_

#### 1.2.1.2.2 Individueel rooster toekennen

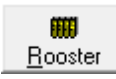

Naast de terugkerende uurroosters die men kan instellen (zie Parameters > Goepen >

<u>Uurroosters</u>), kan men per persoon een individueel uurrooster instellen dat men kan gebruiken om afwijkingen op het groepsrooster te maken. Dit kan voor een periode vb. een persoon die gedurende een bepaalde tijd een andere uurregeling gaat werken. Indien er geen eind datum vermeld is zal dit nieuwe rooster van toepassing zijn tot de invoering van een volgend rooster.

| Historiek u | urroosters          |                                                                                |                       |         | ×            |
|-------------|---------------------|--------------------------------------------------------------------------------|-----------------------|---------|--------------|
| Exit        | CC<br><u>N</u> ieuw | <br>iizig                                                                      | Delete                | Booster | E<br>Copieer |
|             | Sne<br>Dat          | elle toegang:<br>um:/_/<br>Pers 0001<br>Startdatum<br>13/02/2000<br>02/05/2009 | Dag<br>6 42 4<br>5 14 |         |              |
| Vervolgens  | Nieuw               | k                                                                              |                       | ×       |              |
| ST OK       | Cancel<br>Pers 0001 |                                                                                |                       |         |              |
| Startdatum  |                     |                                                                                |                       |         |              |
| Stopdatum   | _/_/_               |                                                                                |                       |         |              |
| Aantal dag  | en: 🛛 🛛             |                                                                                |                       |         |              |
| Totaal urer | n 0,00              |                                                                                |                       |         |              |
| Max overu   | ren 0,00            | Totalisatie                                                                    | Geen                  | •       |              |
| Aantal toeg | estane anoma        | aliën 0                                                                        |                       |         |              |

Geef de betrokken periode in en daarna het rooster zoals in: Parameters > Groepen > Uurroosters

Naast de terugkerende uurroosters die men kan instellen (*zie* <u>Parameters > Groepen ></u> <u>Uurroosters</u>), kan men per persoon een standaard uurrooster instellen dat men kan gebruiken om op weekbasis in de planning te copiëren (*zie* <u>Data > Personen > Planning</u>). Men kan dit standaard rooster ten allen tijde wijzigen om vervolgens opnieuw te copiëren in de planning.

| Defa | aul  | t uurrooster    |         |       |       |       |        |   | × |
|------|------|-----------------|---------|-------|-------|-------|--------|---|---|
|      | Exit |                 |         |       |       |       |        |   |   |
|      |      | Dag             | Rooster | Start | Stop  | Pauze | Totaal |   |   |
|      | •    | Maandag         | DA01    | 09:00 | 18:00 | 01:00 | 08:00  | * |   |
|      |      | Dinsdag         | DA01    | 09:00 | 18:00 | 01:00 | 08:00  |   |   |
|      |      | Woensdag        | DA01    | 09:00 | 18:00 | 01:00 | 08:00  |   |   |
|      |      | Donderdag       | DA01    | 09:00 | 18:00 | 01:00 | 08:00  |   |   |
|      |      | Vrijdag         | DA02    | 09:00 | 16:00 | 01:00 | 06:00  |   |   |
|      |      | Zaterdag        | DA00    | 00:00 | 00:00 | 00:00 | 00:00  |   |   |
|      |      | Zondag          | DA00    | 00:00 | 00:00 | 00:00 | 00:00  | • |   |
| -    |      |                 |         |       |       |       |        |   |   |
| Dru  | < F1 | l voor selectie |         |       |       |       |        |   |   |

In dit schema kan men op dagbasis de van toepassing zijnde dagcode selecteren:

- druk op de F1-toets,

- *selecteer* de code en druk OK.

De uren **Start**, **Stop** en **Pauze** worden automatisch van de dagcode overgenomen. Men is evenwel vrij deze uren aan te passen volgens de behoefte.

## 1.2.1.3 Persoon verwijderen

Om een persoon uit de databank van TimeManager te verwijderen:

- selecteer de te verwijderen persoon;

- druk op Delete

- bevestig om de persoon ook effectief te verwijderen.

Let op: het is niet mogelijk de persoon te verwijderen, als hierop nog registraties zijn. Men krijgt dan de volgende boodschap:

| Personer | ×                                                    |
|----------|------------------------------------------------------|
| ٩        | Delete niet toegestaan, er zijn nog registraties !!! |
|          | ок                                                   |

**Opmerking:** Deze actie kan <u>niet</u> ongedaan gemaakt worden. Wees steeds zeer voorzichtig alvorens gegevens te verwijderen. Deze optie is best enkel te gebruiken indien een persoon foutief is aangemaakt zonder dat er registraties zijn. Personen die niet meer in het bedrijf actief zijn, kunnen gedeactiveerd worden (zie verder: *deactiveren persoon*)

#### 1.2.1.4 Orders per persoon

Om het order op te vragen waarop een persoon aan het werken is:

| - | druk | ор | <u>0</u> rder |
|---|------|----|---------------|

. Dit wordt weergegeven in het volgende scherm:

| Dudanc             |                                                           | ×                      |
|--------------------|-----------------------------------------------------------|------------------------|
|                    |                                                           | <u>^</u>               |
| Exit <u>N</u> ieuw | Delete Detail <u>B</u> egistratie <u>O</u> rderlijn Print | Comm Afsluiten BOM/BOL |
| Vestiging 0        |                                                           |                        |
| Ordernummer:       |                                                           |                        |
| Ordernummer S      | 6 C Omschrijving                                          | IDnr ID                |
| → 09926         4  | H Registraties worden niet verwerkt.                      | 014 Flandrex SA        |
|                    |                                                           |                        |
|                    |                                                           |                        |
|                    |                                                           |                        |
|                    |                                                           |                        |
|                    |                                                           |                        |
|                    |                                                           |                        |
|                    |                                                           |                        |
|                    |                                                           |                        |
| -                  |                                                           |                        |
|                    |                                                           |                        |
|                    |                                                           |                        |
|                    |                                                           |                        |
|                    |                                                           |                        |

Dit is hetzelfde scherm als in <u>Data > Orders</u>, maar dan voor het order waar deze persoon momenteel op aan het werken is. De verschillende velden en knoppen worden besproken in <u>Data ></u> <u>Orders</u>.

#### 1.2.1.5 Detail per persoon

*Druk* op <u>Detail...</u> om alle registraties die een persoon heeft verricht te bekijken. De orders verschijnen in chronologische volgorde, waarbij de laatste tikking helemaal bovenaan staat en de eerste tikking helemaal onderaan.

| R | egistra    | ies        |          |          |    |               |        |      |              | $\mathbf{X}$ |
|---|------------|------------|----------|----------|----|---------------|--------|------|--------------|--------------|
|   | C.         |            |          |          |    |               |        |      |              |              |
| _ | Exit       |            |          |          |    |               |        |      |              |              |
| 1 | Snelle toe | igang:     |          |          |    |               |        |      |              |              |
|   |            |            | Vanaf    |          |    |               |        |      |              |              |
|   |            |            |          |          |    | Registra      | ties   |      |              |              |
|   | Pers       | Datum      | Tijd     | Tijd (R) | JЬ | Omschrijving  | Order  | Ac   | Omschrijving |              |
|   | ♦ 0007     | 28/11/2005 | 09:15:00 | 09:00:29 | 06 | START WERKDAG |        |      |              | <b></b>      |
|   | 0007       | 25/11/2005 | 23:45:00 | 23:55:01 | 09 | STOP WERKDAG  |        |      |              |              |
|   | 0007       | 25/11/2005 | 23:44:59 | 23:55:00 | 05 | STOP ORDER    | 001738 | 0006 |              |              |
|   | 0007       | 25/11/2005 | 17:57:56 | 17:57:56 | 01 | START ORDER   | 001738 | 0006 |              |              |
|   | 0007       | 25/11/2005 | 17:57:51 | 17:57:51 | 05 | STOP ORDER    | 001738 | 0002 |              |              |
|   | 0007       | 25/11/2005 | 11:17:13 | 11:17:13 | 01 | START ORDER   | 001738 | 0002 |              |              |
|   | 0007       | 25/11/2005 | 11:17:08 | 11:17:08 | 05 | STOP ORDER    | 001738 | 0006 |              |              |
|   | 0007       | 25/11/2005 | 08:30:01 | 08:22:05 | 01 | START ORDER   | 001738 | 0006 |              |              |
|   | 0007       | 25/11/2005 | 08:30:00 | 08:21:29 | 06 | START WERKDAG |        |      |              |              |
|   | 0007       | 24/11/2005 | 17:30:00 | 17:34:28 | 09 | STOP WERKDAG  |        |      |              |              |
|   | 0007       | 24/11/2005 | 15:10:42 | 15:10:42 | 05 | STOP ORDER    | 001019 | 0006 |              |              |
|   | 0007       | 24/11/2005 | 14:10:00 | 14:09:00 | 04 | HERSTART      | 001019 | 0006 |              |              |
|   | 0007       | 24/11/2005 | 13:45:00 | 13:49:17 | 02 | PAUZE         | 001019 | 0006 |              | <b>•</b>     |
|   | •          |            |          |          |    |               |        |      |              | •            |

De velden hebben de volgende betekenis:

- Pers: het persoonsnummer voor deze persoon in TimeManager zoals besproken in het aanmaken van een nieuwe persoon.
- Datum: de datum van registratie
- Tijd: het tijdstip van registratie na afronding en eventuele correctie.
- **Tijd(R):** de werkelijke tijd van de registratie zonder rekening te houden met afrondingen of wijzigingen. Dit veld kan door de gebruiker niet gewijzigd worden.
- Jb: de geregistreerde jobcode, m.a.w. de soort van registratie (zie tevens <u>Parameters ></u> <u>Jobcodes</u>.)
- Omschrijving: omschrijving van de jobcode, zoals deze overeenkomt met de jobcodes in Parameters > Jobcodes.
- Order: de nummer van het order waarop werd geregistreerd, indien de jobcode een ordernummer vereist. Dit geldt niet voor start- en stop werkdag.
- Ac: de eventuele actie waarop werd geregistreerd, indien een actie werd gevraagd bij het order waarop men registreerde.
- Omschrijving: omschrijving van de actie, zoals deze overeenkomt met actiecode in <u>Parameters</u>
   <u>Acties</u>.
- Div: diverse info, extra na ingave actie
- Aantal: aantal van de extra ingave
- Aanw: type looncode voor de extra bewerking
- **Datum(R):** de real-time datum van de registratie zonder rekening te houden met wijzigingen. Dit veld kan door de gebruiker niet gewijzigd worden.
- Adres tikklok: het nummer van de tikklok waarop de registratie werd verricht.
- Omschrijving: de naam van de tikklok zoals ingegegeven in <u>Parameters > Systeem ></u> <u>Tikklokken</u>.
- Adres Workmate: het adres van de terminal indien men werkt met een systeem met concentator. Indien het programma automatisch registraties invoegd worden er ook specifieke codes toegekend in dit veld. Code 96: Facturatie zone / 97: Pauze zonder order / 98: Automatische activiteit / 99: Correctie log
- **User:** De ID code van de gebruiker die een manuele aanpassing gedaan heeft van de registratie, 99 is systeem.

Indien men in het veld "Vanaf" een datum ingeeft, zullen de tikkingen van voor deze datum niet verschijnen.

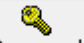

Met de knop <u>Paswoord</u> kan men registraties in detail creëren, wijzigen of verwijderen. <u>Let op</u>: deze procedure is *zeer gevaarlijk*! *Contacteer* hiervoor steeds <u>DOT SYS</u>.

#### 1.2.1.6 Registraties per persoon

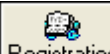

Via <u>Registraties</u>, krijgt men per cyclus een samenvattend overzicht van de dagelijkse registraties van de geselecteerde persoon. We vinden in dit scherm volgende informatie terug:

| Per | sonen                       | *Laatst            | e = 19:57:39       | - 11/03/2006 | / ERP = 10:2 | 3:03 - 11/0 | 3/2006           |       |       |             | ×     |
|-----|-----------------------------|--------------------|--------------------|--------------|--------------|-------------|------------------|-------|-------|-------------|-------|
|     | <mark>⊡</mark> ×it          | ia<br><u>N</u> ieu | w <u>W</u> ijzig   | Delete       | Drders       | ()<br>Pauze | III<br>Berekener | n Pri | int   | 🛞<br>Export |       |
| E   | Persoon 0001 DE ROOZE ANDRE |                    |                    |              |              |             |                  |       |       |             |       |
| 7   | /an datu                    | m 15/0             | 2/2006 <u>t</u> ot | datum 28/02/ | 2006         |             |                  |       |       |             |       |
|     |                             |                    |                    |              | Registraties | persoon     |                  |       |       |             | -     |
|     | Start                       | datum              | Stopdatum          | Dag          | Start        | Stop        | Srt              | Pauze | Tot   | Order       | * 💻   |
| •   | 28/02                       | /2006              | 28/02/2006         | Dinsdag      | 07:30:00     | 16:00:00    |                  | 00:33 | 07:57 | 07:57       | 100 🔺 |
|     | 27/02                       | /2006              | 27/02/2006         | Maandag      | 07:30:00     | 16:00:00    |                  | 00:34 | 07:56 | 07:56       | 100   |
|     | 24/02                       | /2006              | 24/02/2006         | Vrijdag      | 09:30:00     | 16:30:00    |                  | 00:32 | 06:28 | 06:28       | 100   |
|     | 23/02                       | /2006              | 23/02/2006         | Donderdag    | 09:30:00     | 18:02:03    |                  | 00:32 | 08:00 | 08:00       | 100   |
|     | 22/02                       | /2006              | 22/02/2006         | Woensdag     | 09:30:00     | 18:00:00    |                  | 00:37 | 07:53 | 07:53       | 100   |
|     | 21/02                       | /2006              | 21/02/2006         | Dinsdag      | 09:30:00     | 18:00:00    |                  | 00:34 | 07:56 | 07:56       | 100   |
|     | 20/02                       | /2006              | 20/02/2006         | Maandag      | 09:30:00     | 18:00:00    |                  | 00:33 | 07:57 | 07:57       | 100   |
|     | 17/02                       | /2006              | 17/02/2006         | Vrijdag      | 07:30:00     | 14:30:00    |                  | 00:44 | 06:16 | 06:16       | 100   |
|     | 16/02                       | /2006              | 16/02/2006         | Donderdag    | 07:30:00     | 16:00:00    |                  | 00:52 | 07:38 | 07:38       | 100 🗸 |
|     |                             |                    |                    |              |              |             |                  |       |       |             |       |
|     |                             |                    |                    |              |              |             |                  |       |       |             |       |
|     |                             |                    |                    |              |              |             |                  |       |       |             |       |

De betekenis van de verschillende velden:

- Startdatum: de datum waarop men de werkdag is gestart.
- Stopdatum: de datum waarop de werkdag werd beëindigd.
- Dag: de desbetreffende dag waarop gestart werd.
- Start: het uur waarop men de werkdag is begonnen, rekening houdend met de afrondingen die werden ingesteld in de <u>Parameters > Groepen</u>.
- Stop: het uur waarop de werkdag werd beëindigd, rekening houdend met de afrondingen die werden ingesteld in de <u>Parameters > Groepen</u>.
- Srt: soort prestatie
- Pauze: het totaal aantal genomen uren en minuten pauze per werkdag.
- Tot: het totaal aantal gewerkte uren per werkdag.
- Order: het totaal aantal uren dat men per werkdag heeft gewerkt op orders.
- %: het percentage dat men heeft gewerkt op orders ten opzichte van de totale gewerkte tijd per werkdag.

Naast een overzicht van de gepresteerde uren van een bepaald persoon, ziet men in één oogopslag ook zijn dagelijks rendement (zijnde de tijd gepresteerd op orders ten opzichte van zijn totaal gepresteerde tijd).

Het is mogelijk om het aantal dagen in het scherm te beperken door in de velden "*Van datum*" en " *tot datum*" een datumbeperking in te geven. Men krijgt dan alleen die gegevens te zien die men heeft bepaald in de van - tot datum.

#### Data > Personen > Registraties

In dit scherm zijn tevens een aantal bewerkingen mogelijk die men kan uitvoeren op registraties,

door middel van de knoppen die zich bovenaan bevinden. De verschillende mogelijkheden worden hieronder besproken:

#### 1. <u>E</u>xit

Klik op  $\underbrace{\sqsubseteq}_{\text{kit}}$  om het huidige scherm te verlaten.

#### 2. <u>N</u>ieuw

Om een nieuwe registratie in te voegen, bv. wanneer iemand op een bepaalde dag vergeten is te registreren:

lik op Nieuw...

- klik op Nieuw...; u krijgt dan een nieuwe lijn beschikbaar;

- vul Startdatum in, Ga met TAB naar het volgende veld en vul in: Stopdatum, Start en Stop.

- na het invullen van het laatste veld komt de volgende vraag:

| Personen | *Laatste = 19:57:39 - 11/03/2006 / ERP = 10:23:03 - 11/03/2006 | $\times$ |
|----------|----------------------------------------------------------------|----------|
| 1        | Wijzigingen doorvoeren ?                                       |          |
|          | <u>Y</u> es                                                    |          |

Men moet bij de creatie van een nieuwe registratielijn, steeds *een volledige dag invullen*, dus zowel " Start" als "Stop". Het is niet mogelijk alleen een "Start" in te voegen.

### 3. <u>W</u>ijzig

Om een bestaande registratie aan te passen, bv. wanneer iemand 's avonds is vergeten een "Einde werkdag" te registreren en dit pas de volgende dag 's morgens doet. Men kan dan op deze manier een registratie manueel wijzigen, en registraties desgevallend corrigeren.

uk op W

ക

- *druk* op <u>Wijzig...</u>, om de registratie aan te passen;
- *met TAB en SHIFT + TAB -* toetsen kan men vooruit en achteruit gaan in de geselecteerde record.

Men kan slechts registraties wijzigen wanneer de registratie-cyclus volledig is, d.w.z. als er zowel een "Start" als een "Stop" is geregistreerd. Wijzigingen op een onvolledige dag zijn niet toegestaan.

#### 4. <u>D</u>elete

Om registraties te verwijderen, ingeval dit nodig moest zijn: druk op Indien men voor verwijderen kiest, krijgt men de volgende boodschap:

| Registrat | ies per cyclus 🛛 🔀                                                                              |
|-----------|-------------------------------------------------------------------------------------------------|
| ⚠         | Verwijderen !!! Alle tussenliggende tikkingen zullen eveneens verwijderd worden. Bent u zeker ? |
|           | Ja <u>N</u> ee                                                                                  |

Wees steeds zeer voorzichtig voor men besluit om registraties te verwijderen! Indien men

voor "Ja" kiest, zullen tevens alle tussenliggende registraties, d.w.z. pauzes en registraties op orders, verwijderd worden. Deze actie kan niet ongedaan gemaakt worden!

#### 5. Orders

*Klikt* men op <u>urder...</u>, dan krijgt men voor een geselecteerde dag, de orders en verschillende acties te zien waarop deze persoon heeft geregistreerd:

| Pe | rsone              | en *Laatste = | 19:57:39 | - 11/03/2006 /      | ERP = 1 | 0:23:0 | 03 - 11/03 | /2006    |            |            |          |          |                     | ×                                      |
|----|--------------------|---------------|----------|---------------------|---------|--------|------------|----------|------------|------------|----------|----------|---------------------|----------------------------------------|
|    | ⊡+<br><u>E</u> xit | Nieuw         | Mijzig   | Delete              | Drder   | Te     | ekstlijn   |          |            |            |          |          | В                   | ereken                                 |
|    |                    |               |          |                     | Persoo  | n:000  | 01 DE ROOZ | ZE AND   | RE         | o. p .     | <b>.</b> |          |                     | <b>.</b> .                             |
|    | ٧e                 | Urdernr       | Ac       | Umschrijving        |         | Div    | Aant       | Sit      | StartDat   | StopDat    | Start    | Stop     | Pau                 | lot                                    |
| •  | 0                  | 0603041401    | 0000     | VOLVO 855 EL        | C 401V  |        | 0,00       |          | 10/03/2006 | 10/03/2006 | 08:30:01 | 12:29:59 | 00:00               | 04:00                                  |
|    | 0                  |               | - 0000   | PAUZE               |         |        | 0,00       |          | 10/03/2006 | 10/03/2006 | 12:30:00 | 13:02:00 |                     | 00:32                                  |
|    | 0                  | 0603041401    | 0000     | <b>VOLVO 855 EL</b> | .C 401v |        | 0,00       |          | 10/03/2006 | 10/03/2006 | 13:02:01 | 13:59:50 | 00:00               | 00:58                                  |
|    | 0                  | 0603048001    | 0000     | VOLVO S 60 2        | 4D 130  |        | 0,00       |          | 10/03/2006 | 10/03/2006 | 13:59:51 | 14:30:53 | 00:00               | 00:31                                  |
|    | Ō                  | 0603047001    | 0000     | VOLVO V70 "B        | ASE/P   |        | 0.00       |          | 10/03/2006 | 10/03/2006 | 14:30:54 | 15:29:59 | 00:00               | 00:59                                  |
|    | -                  |               |          |                     |         |        |            |          | XX/XX/XXX  |            |          |          |                     |                                        |
|    | -                  |               |          |                     |         |        |            |          |            |            |          |          |                     |                                        |
|    | -                  |               |          |                     |         |        |            | <u> </u> |            |            |          |          |                     |                                        |
| H  | -                  |               |          |                     |         |        |            |          |            |            |          |          |                     |                                        |
| H  | -                  |               |          |                     |         |        |            |          |            |            |          |          |                     |                                        |
|    | -                  |               |          |                     |         |        |            |          |            |            |          |          |                     | —————————————————————————————————————— |
|    | -                  |               |          |                     |         |        |            |          |            |            |          |          |                     |                                        |
|    |                    |               |          |                     |         |        |            |          |            |            |          |          |                     |                                        |
|    |                    |               |          |                     |         |        |            |          |            |            |          | Tota     | al <mark>06:</mark> | 28                                     |

Volgende informatie wordt zichtbaar:

n

- Ve: Vestiging
- Ordernr: het ordernummer van het order waarop deze persoon heeft geregistreerd.
- Ac: de actie die werd uitgevoerd op het order.
- Omschrijving: de omschrijving van het order die werd uitgevoerd.
- Div: diverse info, extra na ingave actie
- Aantal: aantal van de extra ingave
- Srt: soort prestatie
- StartDat: de datum dat men op het order heeft geregistreerd en met het order is begonnen, in overeenstemming met de geselecteerde datum in <u>Data > Personen > Registraties</u>.
- StopDat: de datum dat men gestopt is met te werken op het order.
- Start: het startuur van het order.
- Stop: het stopuur van het order.
- **Pauze:** het totaal van de pauzes in uren en minuten die zijn geregistreerd, terwijl men op het order aan het werken was.
- Tot: de totaal gewerkte tijd op het desbetreffende order, in overeenstemming met de geselecteerde cyclus in <u>Data > Personen > Registraties</u>.

Onderaan het scherm ziet men, voor die dag, de totaal gewerkte tijd op orders.

Zoals in de **Data > Personen > Registraties** kan men op de registraties op orders een aantal bewerkingen uitvoeren:

- **Exit:** om het huidige scherm te verlaten.
- <u>Nieuw</u>: om een nieuwe registratie op een order te creëren analoog met het creëren van een nieuwe registratie in de <u>Data > Personen > Registraties</u>.
- <u>Wijzig</u>: om een bestaande registratie op een order te wijzigen, analoog met het wijzigen van een bestaande registratie in de <u>Data > Personen > Registraties</u>.
- <u>Delete</u>: om een bestaande registratie te verwijderen, analoog met het verwijderen van registraties in de <u>Data > Personen > Registraties</u>.
- Order: hiermee gaat men naar de detail van dat geselecteerde order. Men komt dan in het scherm

van <u>Data > Orders</u>, waarbij alleen het geselecteerde order zichtbaar is. Voor het overige is het identiek aan het scherm van <u>Data > Orders</u> en dezelfde bewerkingen kunnen uitgevoerd worden. Een verdere bespreking van dit scherm vindt men in <u>Data > Orders</u>.

- Tekstlijn: vrije tekst in het order
- Bereken: om de gegevens die op het scherm worden getoond, na een wijziging op te frissen.

#### 6. <u>P</u>auze

Hiermee krijgt men de pauzes te zien van de geselecteerde registratie-cyclus. Indien geen pauze werd geregistreerd, zal dan ook niets in het venster verschijnen:

|                                   |                                                             |                                                                                                    |                                                                                                    | ×                                                                                                    |  |  |  |  |
|-----------------------------------|-------------------------------------------------------------|----------------------------------------------------------------------------------------------------|----------------------------------------------------------------------------------------------------|----------------------------------------------------------------------------------------------------|--|--|--|--|
| l 🔏<br>w <u>W</u> ijzig           | Bereken                                                     |                                                                                                    |                                                                                                    |                                                                                                    |  |  |  |  |
| Persoon : 0010 VANDENBROECK PETER |                                                             |                                                                                                    |                                                                                                    |                                                                                                    |  |  |  |  |
| Pa                                | auzes                                                       |                                                                                                    |                                                                                                    |                                                                                                    |  |  |  |  |
| StopDat                           | itopDat Start Stop                                          |                                                                                                    |                                                                                                    |                                                                                                    |  |  |  |  |
| 14-04-2000                        | 09:15:00                                                    | 09:30:00                                                                                                    | 00:15                                                                                                    |                                                                                                    |  |  |  |  |
| 14-04-2000                        | 12:00:00                                                    | 13:00:00                                                                                                    | 01:00                                                                                                    |                                                                                                    |  |  |  |  |
|                                   |                                                             |                                                                                                    |                                                                                                    |                                                                                                    |  |  |  |  |
|                                   |                                                             |                                                                                                    |                                                                                                    |                                                                                                    |  |  |  |  |
|                                   |                                                             |                                                                                                    |                                                                                                    | -                                                                                                    |  |  |  |  |
|                                   | w Wijzig<br>ersoon : 0010 VA<br>Pa<br>StopDat<br>14-04-2000 | w Wijzig Delete<br>ersoon : 0010 VANDENBROE<br>Pauzes<br>StopDat Start<br>14-04-2000 09:15:00<br>14-04-2000 12:00:00 | Wijzig         Delete           ersoon : 0010 VANDENBROECK PETER           Pauzes           StopDat         Start           14-04-2000         09:15:00         09:30:00           14-04-2000         12:00:00         13:00:00           14-04-2000         12:00:00         13:00:00 | Wijzig         Delete         Berek           ersoon : 0010 VANDENBROECK PETER         Berek           Pauzes         StopDat         Start         Stop         Tot           14-04-2000         09:15:00         09:30:00         00:15           14-04-2000         12:00:00         13:00:00         01:00           Image: Comparison of the start         Image: Comparison of the start         Image: Comparison of the start |  |  |  |  |

De betekenis van de velden spreekt voor zich:

- StartDat: startdatum van de pauze
- StopDat: stopdatum van de pauze
- Start: het tijdstip waarop men in pauze is gegaan
- Stop: het tijdstip waarop men het werk hervat heeft
- Tot: de totale tijdsduur van de pauze

Het is perfect mogelijk om meerdere pauzes in één registratie-cyclus op te nemen; het systeem registreert deze pauzes ook afzonderlijk.

Men kan ook een aantal bewerkingen uitvoeren op de verschillende pauzes, analoog met het wijzigen van de registraties per cyclus in <u>Data > Personen > Registraties</u> of het wijzigen van de registraties op orders in data - personen - registraties - orders:

• Nieuw: om een nieuwe pauze in te lassen

۱

- Wijzig: om een bestaande pauze te wijzigen
- Delete: om een bestaande pauze te verwijderen
- Bereken: om de gegevens op het scherm te verversen

#### 7. Berekenen

Om de gegevens die op het scherm worden getoond opnieuw te berekenen en opnieuw op het scherm te zetten.

#### 8. Print

Hiermee kan men een afdruk maken van het overzicht van de registraties per cyclus en krijgt men dezelfde gegevens mooi en overzichtelijk op papier.

#### 9. Export

Via de knop <u>Export</u> kan men de registraties per cyclus in een bestand exporteren naar diverse

externe applicaties, zoals Microsoft Word of Excel. De gegevens kunnen dan gebruikt worden in presentaties, grafieken, ....

In welke directory TimeManager het aangemaakte bestand zal plaatsen, is afhankelijk van de exportdirectory, gespecifieerd in <u>Parameters > Systeem > Tikklokken</u>. Het bestand krijgt automatisch de extensie .xls mee.

#### 1.2.1.7 Kalender

26

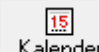

Via <u>Kalender</u> krijgt u in één oogopslag een maandoverzicht. U kan per maand bekijken welke looncodes er toegekend zijn voor een persoon gedurende deze periode. Zo kan u voor een bepaalde persoon nagaan:

- welke dagen prestaties moeten worden/werden verricht;
- dagen afwezigheid;
- de reden van die afwezigheid.

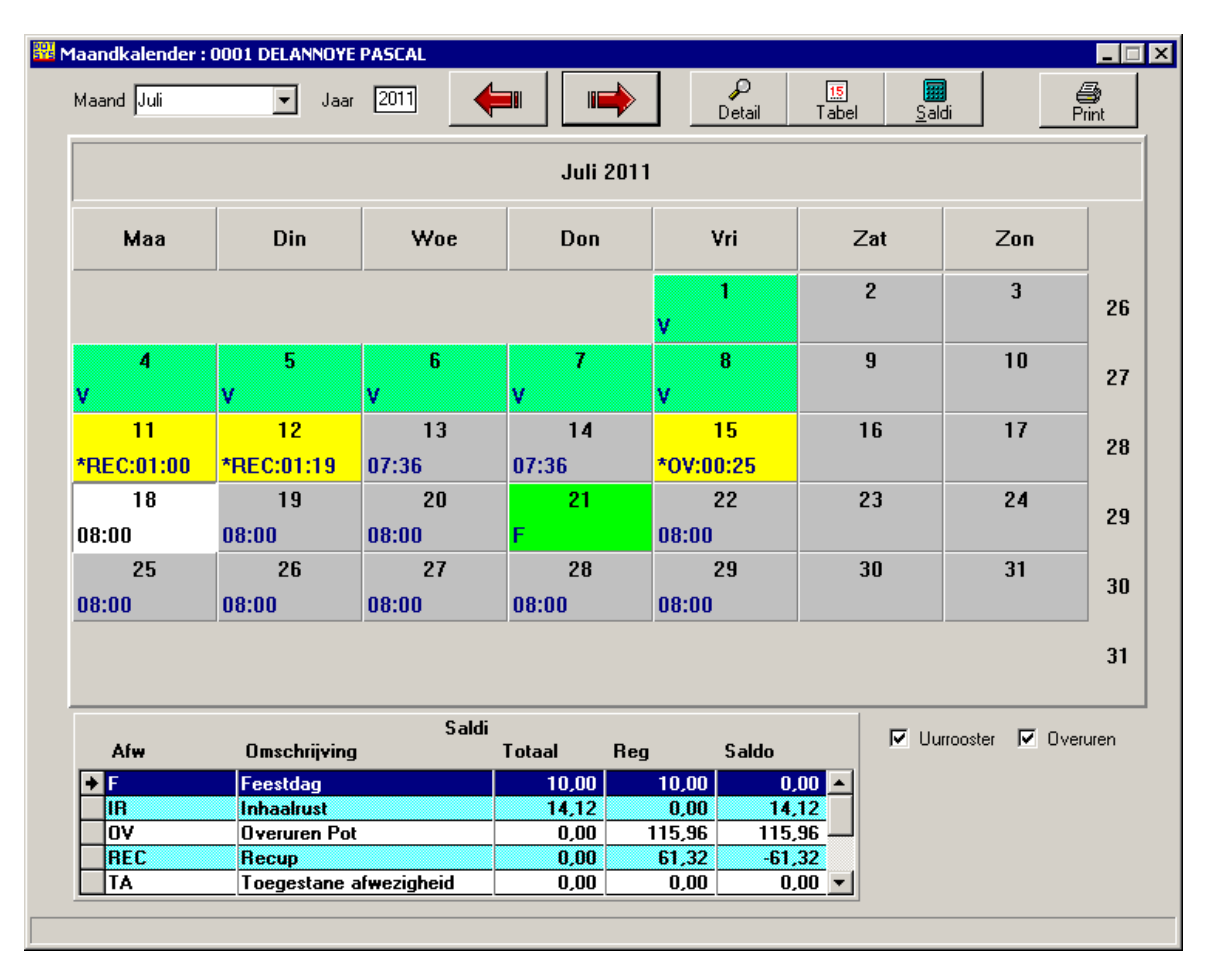

De dagen waarop een bepaalde looncode van toepassing is, verschijnen in een bepaalde kleur, met vermelding van de looncode die van toepassing is. De kleur kan door de gebruiker zelf gedefinieerd worden (via <u>Parameters > Loonadministratie > Looncodes</u>). De dagen waarop geen looncode van toepassing is, verschijnen gewoon in het grijs, zonder vermelding van een code.

Voor een weergave van de dagelijks te presteren uren (volgens het uurrooster dat voor deze persoon van toepassing is):

- het vakje "Uurrooster" bovenaan aanvinken.

Om in deze kalender de afwezigheden in te geven, kan u:

- dubbelklikken op de betrokken dag; of
- op de knop "Detail" te drukken (op identiek dezelfde manier als in Parameters > Loonadministratie > Verlofdagen).

Via de knop "**Tabel**" komt men in de tabel met de afwezigheden, identiek aan deze in <u>Parameters</u> > Loonadministratie > Verlofdagen.

Via de knop "**Saldi**" komt men in de tabel met de saldi, identiek aan deze in <u>Data > Personen ></u> <u>Saldi</u>.

Met de **navigatieknoppen** bovenaan, kan men op een eenvoudige wijze *bladeren* in de verschillende maanden.

Onderaan staat een lijst met de looncodes die de optie opsturen klok hebben, hiervan worden de saldi weergegeven.

Vanaf versie 2.63A zal het saldo van de looncodes bij totalisatie "Uren" in uren en minuten weergegeven worden, bij "Frequentie" blijft de weergave in uren en honderdsten.

**Belangrijk**: vooraleer u gebruik kunt maken van deze kalender, moet u in **TimeManager Utilities** " *Install CalendarX*" *uitvoeren*. Doe dit voor elke gebruiker die van deze functionaliteit gebruik wil maken.

#### 1.2.1.8 Deactiveren / activeren persoon

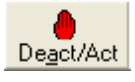

Het is mogelijk dat een persoon om een of andere reden niet meer hoeft of kan registreren (bv. omdat hij niet meer in het bedrijf werkzaam is). Hiervoor werd de mogelijkheid gecreëerd een persoon te **deactiveren**. Zodoende kan deze persoon geen registraties meer verrichten, maar blijven zijn registraties in het verleden toch bewaard in de databank. De gedeactiveerde persoon zal dan ook verdwijnen uit de lijst van actieve personen in <u>Data > Personen</u>.

Door het deactiveren van een persoon wordt in de licentie plaats gemaakt voor nieuwe personen. Het maximaal toegelaten registrerende personen vindt men terug in het menu <u>? - info</u>.

Wanneer een persoon wordt gedeactiveerd, wordt tegelijkertijd zijn **proximity-nr** uit het proximitybestand verwijderd.

Een gedeactiveerde persoon kan u steeds terug *activeren*; deze persoon kan dan terug registreren. **<u>Uitzondering</u>**: wanneer het maximaal toegelaten registrerende personen in de licentie is bereikt en men wil een gedeactiveerde persoon terug activeren, zal dit enkel lukken indien men:

- ofwel eerst een andere persoon deactiveert;
- ofwel een upgrade van de licentie aanvraagt. Contacteer hiervoor <u>DOT SYS</u>.

#### 1.2.1.9 Saldi

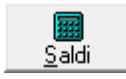

In het scherm "**Saldi**", kan men de opgenomen afwezigheidscodes voor de geselecteerde persoon opvolgen. Dit kan enkel voor die afwezigheidscodes, waarbij in <u>Parameters > Loonadministratie ></u> Looncodes ingesteld werd, dat er een bepaald type van totalisatie moest worden bijgehouden.

| ialdi                                                                                                    |                                          |                  |       |        | ×        |
|----------------------------------------------------------------------------------------------------|------------------------------------------|------------------|-------|--------|----------|
| Exit 🖏 o                                                                                                    | K 🖄 🖩<br>Wijzig <u>B</u> ereken          |                  |       |        |          |
| Datum van 01/01/                                                                                                    | 2011 <u>t</u> ot <b>11/07/2011</b> 🔽 inc | l. geplande recu | q     |        |          |
|                                                                                                    | 0050 VAN DINGEN                          | EN JOS           |       |        |          |
| A (                                                                                                    | Saldi<br>Omeehriiving                    | Totaal           | Pag   | C alda | <u>+</u> |
|                                                                                                    |                                          |                  | ney   | 2000   |          |
| AVL     OC     OC | Ancienniteitsverior                      | 0:00             | 10.00 | 0:00   | 4        |
| BF130                                                                                                    | BE no 130                                | 2.00             | 2.00  | 0,00   |          |
|                                                                                                    | Retaalde Uren                            | 0.00             | 65:00 | -65:00 |          |
| EW                                                                                                    | Economische werkloosheid                 | 0:00             | 0:00  | 0:00   |          |
| KV                                                                                                    | Klein verlet                             | 0:00             | 0:00  | 0:00   |          |
| R                                                                                                    | Recuperatie overuren                     | 0:00             | 52:00 | -52:00 | · _      |
| TKRED                                                                                                    | Tijdskrediet                             | 0,00             | 0,00  | 0,00   | <b>_</b> |
| Datum van 0170173<br>Looncode Tikking                                                                                                    | 2011<br>Flex                             |                  |       |        |          |
| Looncodes<br>-36,50<br>-36:30 +<br>-<br>Sa                                                                                                    | 0:00<br>117:00<br>aldo -117:00           |                  |       |        |          |
|                                                                                                    | Tot -153:30                              |                  |       |        |          |

De verschillende velden moeten als volgt geïnterpreteerd worden:

- Datum van: de datum vanaf wanneer de huidige periode is begonnen. Deze datum is niet aan te passen in dit scherm maar in <u>Parameters > Saldi</u>.
- **Datum tot:** de datum die de huidige periode afbakent (tot wanneer de afwezigheden in de berekening van de saldi worden opgenomen).
- Afw: de looncode waarvoor een totalisatie werd bijgehouden.
- Omschrijving: korte beschrijving van de looncode zoals ingegeven in <u>Parameters ></u> Loonadministratie > Looncodes.
- **Totaal:** het ingevoerde totaal, voor het aantal op te nemen dagen van een bepaalde looncode (bv. 20 dagen verlof). Om het totaal in te voeren:
  - selecteer de lijn van de looncode van toepassing;

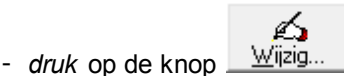

- Reg: het aantal opgenomen en geplande eenheden van een bepaalde looncode, afhankelijk van de aard van de totalisatie ingesteld in <u>Parameters > Loonadministratie > Looncodes</u>.
- Saldo: het verschil tussen het totaal op te nemen eenheden in de kolom "Totaal"en de reeds opgenomen of geplande eenheden in de kolom "Reg".

Met de knop "**Bereken**" kan men het scherm laten herberekenen bij de ingave van een nieuwe " **Datum tot**".

#### Op tabblad "Looncode"

• Looncodes: Opgenomen of verworven na looncode percentage correctie vb. inhaalrust of uitbetaalde uren

Met respectievelijk positief "+" en negatief "-" aantal saldo en totaal

#### Op tabblad "Tikking"

| Looncode Tikking | Flex                                                                                                    |
|------------------|----------------------------------------------------------------------------------------------------|
| Balans overuren  | 62,50         Periode         -12,00         Cumul         50,50           62:30         -12:00         50:30         -12:00         -12:00         -12:00         -12:00         -12:00         -12:00         -12:00         -12:00         -12:00         -12:00         -12:00         -12:00         -12:00         -12:00         -12:00         -12:00         -12:00         -12:00         -12:00         -12:00         -12:00         -12:00         -12:00         -12:00         -12:00         -12:00         -12:00         -12:00         -12:00         -12:00         -12:00         -12:00         -12:00         -12:00         -12:00         -12:00         -12:00         -12:00         -12:00         -12:00         -12:00         -12:00         -12:00         -12:00         -12:00         -12:00         -12:00         -12:00         -12:00         -12:00         -12:00         -12:00         -12:00         -12:00         -12:00         -12:00         -12:00         -12:00         -12:00         -12:00         -12:00         -12:00         -12:00         -12:00         -12:00         -12:00         -12:00         -12:00         -12:00         -12:00         -12:00         -12:00         -12:00         -12:00         -12:00         -12:00 |
|                  |                                                                                                    |
|                  |                                                                                                    |

• Balans overuren: het totaal aantal overuren voor deze persoon (voor de periodes die voorafgingen aan de huidige periode), op basis van de totaal gewerkte tijd, in vergelijking met het te presteren uurrooster.

Er is een weergave in (a) uren en hondersten van uren (bovenste veld) en (b) uren en minuten (onderste veld).

- **Periode:** het totaal aantal overuren voor deze persoon voor de lopende periode, zijnde de tijdsspanne tussen de data ingevoerd in de velden "**Datum van**" en "**Datum tot**". Er is een weergave in uren en hondersten van uren (bovenste veld) en in uren en minuten (onderste veld).
- **Cumul:** het totaal aantal overuren voor deze persoon voor alle periodes samen, zowel de lopende als de vorige periodes. Ook hier is er een weergave in uren en hondersten van uren (bovenste veld) en in uren en minuten (onderste veld).

| Looncode Tikking | Flex  |        |  |  |
|------------------|-------|--------|--|--|
| Registraties     |       |        |  |  |
| 881,08           |       |        |  |  |
| 881:05           | +     | 120:45 |  |  |
|                  | -     | 15:45  |  |  |
|                  | Saldo | 105:00 |  |  |
|                  | Tot   | 986:05 |  |  |
|                  |       |        |  |  |

## Op tabblad "Flex"

• **Registraties:** De minimum aantal uren per dag alvorens overuren op te bouwen in een flexibel systeem.

Met respectievelijk positief "+" en negatief "-" aantal saldo en totaal

Het systeem voorziet tevens de mogelijkheid dat registrerende personen hun persoonlijke saldi kunnen opvragen op de tikklok. Hiervoor zijn 2 handelingen vereist:

- Looncodes: per looncode die men opvraagbaar wil maken, moet men in <u>Parameters ></u> Loonadministratie > Looncodes het veld "opsturen tikklok" aanvinken.
- Communicatie: in <u>Communicatie > Instellingen/Info > Files</u> dient men de saldi te berekenen, met de knop "Bereken saldi", en daarna de boodschappen opsturen naar de tikklok. Via <u>Parameters > Utilities > Automatische Taken</u> kan dit ook geautomatiseerd worden.

Er bestaat ook een mogelijkheid om de uitbetaling van overuren te registreren. Wanneer werknemers overuren opbouwen, hebben zij in vele gevallen immers de keuze tussen recuperatie van de overuren of uitbetaling ervan. Zowel voor het uitbetalen als voor het recupereren, moet u vooraf specifieke looncodes aanmaken via <u>Parameters > Loonadministratie > Looncodes</u>. U kiest daarbij voor de volgende totalisatietypes:

- recup: "totalisatie" = "uren (-)";

- uitbetaalde overuren: "totalisatie" = "uitbetaalde uren (-)"

Om bij het jaaroverzicht een beeld te krijgen van de uitbetaalde overuren, bepaalt u tevens de code voor uitbetaalde overuren in **"code overzicht**", bv. "*U*"

Deze looncode voert u vervolgens gewoon in in de kalender, voor de dag waarop u de uitbetaling doet (normaal dezelfde dag van de prestatie van de overuren).

#### 1.2.1.10 Tikklok

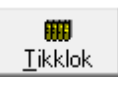

In "**<u>T</u>ikklok**" bij <u>Data > Personen</u> kan men per persoon instellen welke functie een tikklok dient uit te oefenen. Deze instellingen gelden alleen, wanneer men werkt met een systeem van aanwezigheidsregistratie in combinatie met toegangscontrole. Men kan instellen:

- of een persoon op een bepaalde tikklok wordt toegelaten om zijn aanwezigheid te registrereren; en/of
- om toegang te verkrijgen.

Is in het veld "**Tikkloknr**." "99" is ingevuld, dan heeft deze persoon standaard de toelating op alle klokken te registreren, zowel voor toegang als voor aanwezigheid.

Indien in het veld "**Tikkloknr**" geen "99" ingevuld is, dan heeft dit voorrang op tikkloknr. Het definiëren van tikklokken per persoon legt een beperking op aan deze standaard, d.w.z. dat de beperking alleen geldt voor tikklokken die in dit scherm werden gedefinieerd. Voor de andere klokken blijven de *default* instellingen van kracht.

| TIK | KL              | DK      |                     |                      |            | ×        |  |  |
|-----|-----------------|---------|---------------------|----------------------|------------|----------|--|--|
|     | C<br>Ex         | •<br>it | in<br><u>N</u> ieuw | <mark>∭</mark> ijzig | <br>Delete |          |  |  |
|     |                 |         |                     |                      |            |          |  |  |
|     | Nr Omschrijving |         |                     |                      |            |          |  |  |
|     | +               | 0       | Stuurkamer          | sorteerzaal          |            |          |  |  |
|     |                 | 5       | Buitendeur          | personeel            |            | -        |  |  |
|     | H               |         |                     |                      |            |          |  |  |
|     |                 |         |                     |                      |            |          |  |  |
|     |                 |         |                     |                      |            |          |  |  |
|     |                 |         |                     |                      |            | -        |  |  |
|     | H               |         |                     |                      |            | -        |  |  |
|     |                 |         |                     |                      |            | <b>-</b> |  |  |
|     |                 |         |                     |                      |            |          |  |  |

- *druk* op de knop "**Nieuw**", om een nieuwe tikklok in te stellen; op "**Wijzig**", om een aanpassing aan de tikklok in te stellen of op "**Delete**", om een ingestelde tikklok te verwijderen

| TIKKLOK                                              | × |
|------------------------------------------------------|---|
| STOK Cancel                                          |   |
| Tikklok 0 Buitendeur personeel                       |   |
| Reader Beide<br>Intern<br>Extern<br>Beide<br>Relais2 |   |
| Relais3                                              |   |
| Relais5                                              |   |
| I_ Relais6<br>□ Relais7                              |   |
| Relais8                                              |   |

Volgende velden moeten worden ingesteld:

- Tikklok: het nummer van de tikklok. Zie Parameters > Systeem > Tikklokken.
- Omschrijving: de omschrijving van de klok zoals ingesteld in <u>Parameters > Systeem ></u> <u>Tikklokken</u>.
- **Reader:** de lezer van de gedefinieerde tikklok voor de geselecteerde persoon. Men heeft de keuze tussen: Intern, Extern of Beide.
- Relais: Welke relais geactiveerd worden bij aanbieden van de badge van de geselecteerde persoon.

**Belangrijk**: Om de instellingen van kracht te laten worden, dient men de personen-file en proximityfile in terug naar alle klokken op te sturen, via <u>Communicatie > Instellingen/Info - Files</u>. <u>Let op</u>: Is de tikklok van het type TimeMate of Concentrator, dan moeten hiervoor alle personen uitgelogd zijn.

#### 1.2.1.11 Toegang

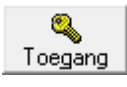

Het scherm **"Toegang"** per persoon, is identiek aan dat van <u>Data > Toegang</u>, en wordt in dat hoofdstuk besproken. Het betreft echter enkel het gebruik van het toegangsrecht, uitgeoefend door de geselecteerde persoon die men opvraagt.

#### 1.2.1.12 SMS

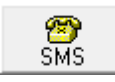

Deze knop geeft een overzicht van de registraties die per SMS-bericht zijn gedaan.
| Text |  |
|------|--|
| _    |  |

| Datum         Uur         Omschrijving           • 05/12/2005         15:02:13         START ORDER *7*13439         •           • 05/12/2005         14:57:25         START ORDER *7*10001         •           • 05/12/2005         14:57:25         START ORDER *7*10001         • |
|----------------------------------------------------------------------------------------------------|
| ◆ 05/12/2005 15:02:13 START ORDER *7*13439                                                                                                    |
| 05/12/2005 14:57:25 START ORDER *7*10001                                                                                                    |
| 05/12/2005 14-25-10 CTADT ODDED *7*12002                                                                                                    |
| UJ71272003 14.23.10 31ANT UNDEN 7 12303                                                                                                    |
| 05/12/2005 06:27:42 START ORDER *7*13455                                                                                                    |
| 01/12/2005 19:47:03 STOP WERKDAG *7                                                                                                    |
| 01/12/2005 19:25:23 START ORDER *7*10001                                                                                                    |
| 01/12/2005 18:24:13 START ORDER *7*13390                                                                                                    |
| 01/12/2005 17:22:59 START ORDER *7*10001                                                                                                    |
| 01/12/2005 14:50:51 START ORDER *7*12753                                                                                                    |
| 01/12/2005 12:41:26 START ORDER *7*41497                                                                                                    |
| 01/12/2005 10:19:21 START ORDER *7*12753                                                                                                    |
| 01/12/2005 09:36:38 START ORDER *7*13390                                                                                                    |
| 01/12/2005 08:37:54 START ORDER *7*12753                                                                                                    |
| 01/12/2005 08:26:53 START ORDER *7*10001                                                                                                    |
| 30/11/2005 11:56:19 STOP WERKDAG *7                                                                                                    |

We zien volgende velden:

- Datum: datum van het bericht.
- Uur: uur van het bericht.
- Omschrijving: inhoud van het bericht

### 1.2.1.13 Biometrie

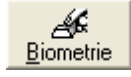

In **<u>B</u>iometrie** kan u de templates van de vingerafdrukken van de verschillende personen aanmaken voor gebruik van vingerafdrukregistratie in combinatie met het Precise Biometrics leestoestel.

Vooraleer de personen kunnen registreren moeten hun biometrische gegevens gekoppeld worden aan hun persoonlijke gegevens, ter verificatie van de authenticiteit van de persoon. Om deze biometrische gegevens aan te maken:

- selecteer de desbetreffende persoon;
- druk vervolgens op de knop "Biometrie".

U komt dan in het volgende scherm bij een Precise lezer:

х

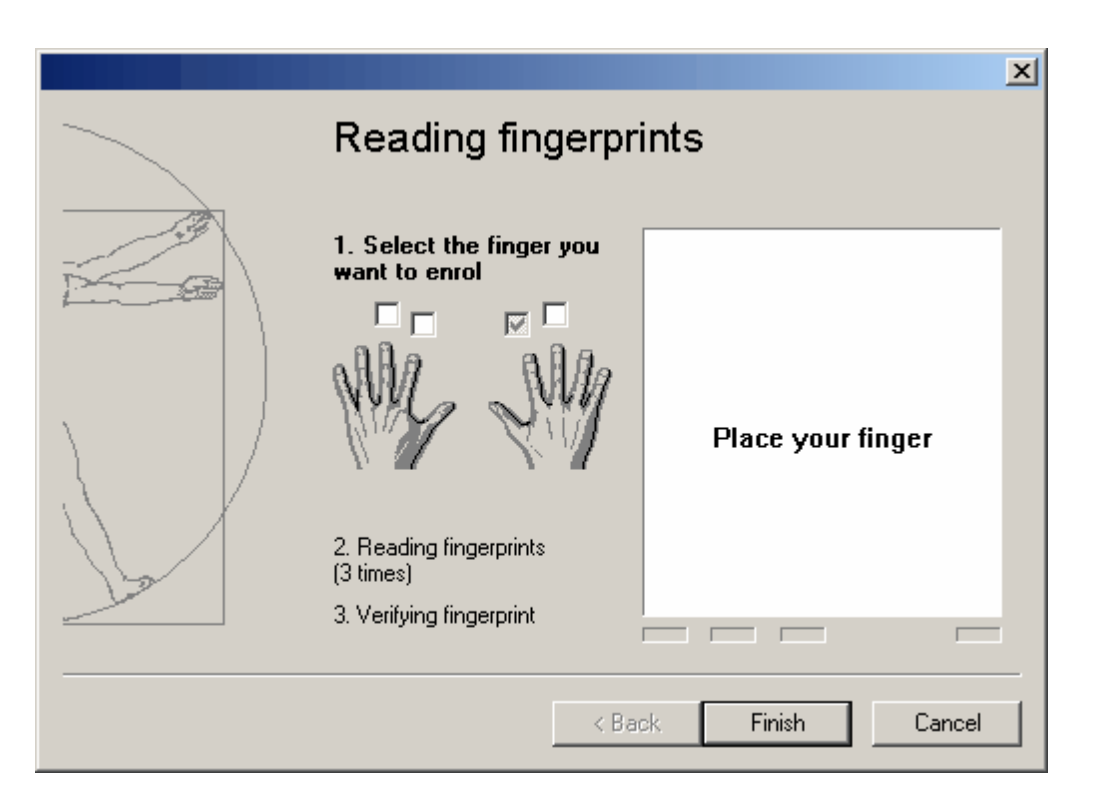

Bij gebruik van een Anviz lezer ziet u volgend scherm:

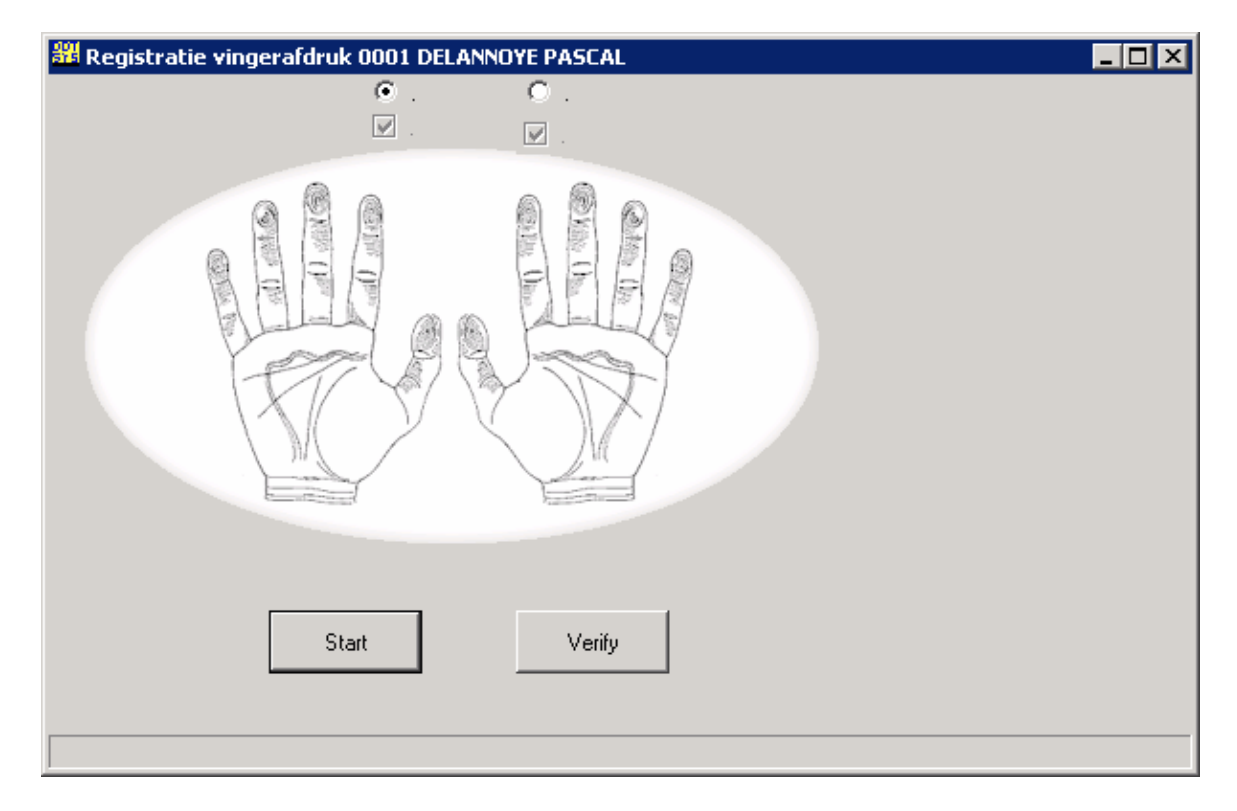

Om een vinger te registreren duidt men de vinger aan. Voor de rest dient men de aanwijzingen te volgen die op het scherm komen. Na afloop krijgt men te zien of de registratie gelukt is of niet: is de registratie gelukt, dan wordt het vakje van de geregistreerde vinger onbeschikbaar. Zo weet men welke vingers bruikbaar zijn voor tijdsregistratie.

Om de registratie van de verschillende vingers te beëindigen: druk op "Finish".

### 1.2.1.14 Boodschap

34

Het is mogelijk om vanaf een PC booschappen te versturen naar personen die registreren op de tikklok(ken):

- selecteer de persoon aan wie u een boodschap wil zenden;
- druk op Boodschap
- <u>C</u>omm - Geef in het scherm uw boodschap in en druk op om de booschap te versturen naar de tikklok.

Ţ

| 📅 Boodschappen                            | _ 🗆 🗙 |
|-------------------------------------------|-------|
| Gelieve u te<br>melden aan de<br>receptie |       |
|                                           |       |

Bij zijn volgende registratie op deze klok, zal de betrokken persoon bericht krijgen dat hij een boodschap heeft; hij kan die dan opvragen en lezen.

Als de boodschap gelezen is, wordt deze automatisch uit de tikklok verwijderd.

Indien de persoon registreerd per SMS kan men de SMS-klok kiezen en zo de boodschap naar de GSM van de persoon sturen.

### 1.2.1.15 Memo

H Memo geeft de mogelijkheid op bijkomende informatie over de betrokken persoon op te De knop slaan.

### 1.2.1.16 Communicatie

<u>C</u>omm stuurt de gegevens van de betrokken persoon naar de tikklok (ken). Dit kan De knop enkel als de persoon niet aanwezig is.

### 1.2.1.17 Refresh

Het vernieuwen van het scherm

ÿ

#### 1.2.2 Orders

35

#### In **Data > Orders** kan men:

- alle gegevens van de orders waarop werd geregistreerd, opvragen en wijzigen;
- bepaalde eigensschappen van deze orders bekijken en instellen
- van hieruit verder gaan naar de nacalculaties per order.

Om te kunnen werken met jobregistratie op orders, moet men beschikken over een Full-versie van TimeManager.

Het hoofdscherm van de orders:

| Crders       |               |                                                                                                    |          | ×                         |
|--------------|---------------|----------------------------------------------------------------------------------------------------|----------|---------------------------|
| Util         |               |                                                                                                    |          |                           |
| Exit Nieuw   | <b>)</b><br>3 | Image: Constraint of the second second se | <u> </u> | Afsluiten <u>B</u> OM/BOL |
| Vestiging U  |               |                                                                                                    |          |                           |
| Ordernummer: |               | P 🖌 Status Openstaand -> 0-8 💌                                                                                                    |          |                           |
| Ordernummer  | S C           | Omschrijving                                                                                                    | IDnr     | ID                        |
| → 000915     | 8 S           | Automatische aanmaak systeem                                                                                                    |          | <b>▲</b>                  |
| 000911       | 8 S           | Automatische aanmaak systeem                                                                                                    |          |                           |
| 000846       | 8 S           | Automatische aanmaak systeem                                                                                                    |          |                           |
| 000844       | 8 S           | Automatische aanmaak systeem                                                                                                    |          |                           |
| 000825       | 8 S           | Upgrade TM v.2.50>v.2.52C                                                                                                    | 165      | Sterckx ( Volvo )         |
| 000817       | 8 S           | Automatische aanmaak systeem                                                                                                    |          |                           |
| 000554       | 8 S           | Automatische aanmaak systeem                                                                                                    |          |                           |
| 000553       | 8 S           | Automatische aanmaak systeem                                                                                                    |          |                           |
| 000543       | 8 S           | Automatische aanmaak systeem                                                                                                    |          |                           |
| 000477       | 8 S           | Automatische aanmaak systeem                                                                                                    |          |                           |
| 000471       | 8 S           | Automatische aanmaak systeem                                                                                                    |          |                           |
| 000257       | 8 S           | Automatische aanmaak systeem                                                                                                    |          |                           |
| ERROR        | 4 S           | Automatische aanmaak systeem                                                                                                    |          |                           |
| 100011       | 4 T           | Installatie D'Hondt                                                                                                    |          |                           |
| 100010       | 4 T           | Installatie Vink NL                                                                                                    |          |                           |
| 100009       | 4 T           | Link Navision/Protime Oesterbank                                                                                                    |          |                           |
| 100008       | 4 T           | Opleiding/parametrage Lambert                                                                                                    |          | <b></b>                   |
|              |               |                                                                                                    |          |                           |

#### 1. Hoofdscherm orders

Boven de knop exit staat een menu UTIL: Deze heeft volgende mogelijkheden

- Copieer pakket, voor het toekennen van volledige pakketten aan een order
- Verplaats registraties, om alle registraties van een order naar een ander te verplaatsen
- Export order
- Import order
- Bestanden, om een document, vb. tekening of beschrijving, te koppelen aan een order

In het hoofdscherm van Data > Orders vinden we alle orders terug die gecreeërd werden in TimeManager en waar al dan niet registraties op gebeurd zijn.

Volgende velden zijn terug te vinden die iets meer vertellen over een specifiek order:

- Ordernummer: een volledig willekeurig nummer dat uniek is voor elk order. Meestal komt dit nummer overeen met het ordernummer dat voor opvolging gebruikt wordt in andere paketten. Bij creatie van een nieuw order verhoogt TimeManager het ordernummer steeds met 1 ten aanzien van het laatst gebruikte ordernummer. Dit is ook het nummer volgens hetgeen een barcode zal gegenereerd worden. Het ordernummer kan zowel cijfers als letters bevatten. Een ordernummer mag maximaal bestaan uit 10 cijfers, waarbij elke gebruikte letter voor 2 cijfers geldt.
- S: geeft de status van het order weer. Mogelijke stati:
  - 0: creatie: het order is gecreeërd, maar is nog niet naar de klok gestuurd.

- 3: in klok: het order is gecreeërd en naar de klok gestuurd.
- 4: gestart: het order is gecreeërd en naar de klok gestuurd, en er zijn al registraties op.
- 8: uit klok: het order is uit de klok gehaald en registraties op het order zijn niet meer mogelijk.
- 9: afgesloten: het order is afgesloten en registraties zijn niet meer mogelijk.

Stati 3 - 4 - 8 zijn alleen van toepassing indien men werkt met ordercontrole. Voor meer info over ordercontrole *zie* **Parameters > Systeem > Tikklokken > Barcode/Relais**.

- C: verwijzing naar de code van de ordersoort terug te vinden in de Parameters > Orders.
- **Omschrijving:** korte omschrijving van het order.
- IDnr: het koppelen van orders aan een extra ID, zie ook <u>Data > ID's</u>.
- ID: de ID-soort waartoe het ingegeven ID behoort, welke standaard wordt ingevoerd door het systeem, afhankelijk van het ingevoerde ID. Zie ook Parameters > IDsoorten.

Het geselecteerde order is opgelicht in het donkerblauw. *Click* met de muis op het gewenste order om het te selecteren.

Men kan een order zoeken door in het vak "**ordernummer**" het nummer in te geven van het op te zoeken order. Het gewenste order wordt effectief gezocht door op het *vergrootglas* te klikken naast het vak "**ordernummer**".

Met de knop II, import, kunnen orders geïmporteerd worden uit het ERP-pakket.

Men kan het aantal weergeven orders op het scherm verminderen door in het vak "**status**" een beperking mee te geven. Standaard worden alleen de openstaande orders weergegeven (stati 0 - 8).

#### 2. Knoppen orders

Exit: het scherm data - orders verlaten Een nieuw order aanmaken Een bestaand order wijzigen Een order verwijderen Detail van een order Registraties op een order Orderlijnen op een order (acties) Een order afdrukken Comm: het order naar de klok opsturen of uit klok halen indien het zich reeds in de klok bevindt Afsluiten: een order afsluiten Verplaats

Eventueel is het mogelijk om orders te importeren uit andere applicaties. Zie hiervoor sectie importeren orders in het hoofdstuk "<u>Print/Export > Divers</u>".

#### 1.2.2.1 Nieuw order aanmaken

Om een nieuw order aan te maken:

- klik in het scherm van Data > Orders op

.....

37

| Drderdetail                          | ×                                                                     |
|--------------------------------------|-----------------------------------------------------------------------|
| Algemeen Detail                      | Creatie-Afsluit: _/_/ · _/_/<br>Eerste-Laatste _// · _/_/ Intern nr:0 |
| Code<br>Ordernummer:<br><u>I</u> Dnr | Actie Nee FactCd Vest 0 BUS 21083 Omschrijving klok D 0               |
| Omschrijving order:                  |                                                                       |
| <u>⊺</u> ijd voorzien                | Vaste verkoopprijs/stuk 0,00                                          |
| <u>G</u> ebudgeteerd:                | / 0,00 Verkoop-kostprijs andere 0,00 0,00                             |
| <u>S</u> aldo                        | /,0,00 Aantal,0,00                                                    |
|                                      |                                                                       |

De verklaring van de verschillende velden:

- Code: ordersoort van het aan te maken order, zoals ingegeven in de parameters > orders.
- Actie vragen: indien men werkt met acties kan men in dit veld ingeven of er op dit order met acties dient gewerkt te worden. Indien men dan registreert op dit order zal de klok automatisch vragen, welke actie er dient uitgevoerd te worden. Indien het veld niet aangevinkt is zal automatisch op actie "0000" (onbepaald) geregistreerd worden.
- FactCd: Facturatie code
- Vest: Vestiging, indien van toepassing
- BUS: Business unit, indien van toepassing
- Ordernummer: volgnummer van het order in het bedrijf, rekening houdend met de orderlengte, ingegeven in Parameters > Systeem > Tikklokken > Wijzig > Barcode/Relais (indien met een vaste orderlengte wordt gewerkt).
- Omschrijving klok: de omschrijving die op het display van de klok verschijnt wanneer er op dit order wordt geregistreerd. *Default* wordt een omschrijving meegegeven van het type "ORD: [ordernummer]". Deze omschrijving kan indien gewenst vrij gewijzigd worden.
- IDnr: facultatief in te vullen IDnr voor dit order (zie <u>Data > ID</u>)
- Code ID: facultatief in te vullen IDcode, voor de van toepassing zijnde ordersoort (zie <u>Parameters</u> > ID soorten)
- **Omschrijving order:** indien men wenst, kan men in dit veld een volledige omschrijving van het order plaatsen, eventueel met commentaar. Het invullen van dit veld is niet verplicht.
- Tijd voorzien: in functie van de nacalculatie kan men invoeren hoeveel tijd men voor dit order denkt nodig te hebben. De reeds verstreken en nog resterende tijd kan dan online opgevolgd worden.
- Gebudgeteerd: dit veld is analoog met de voorziene tijd, maar dan voor de tijd die werd gebudgeteerd (in functie van de facturatie naar de klant).
- Saldo: huidig saldo
- Vaste verkoopprijs / stuk: vaste verkoopprijs van het order of stuk
- Verkoop-kostprijs andere: verkoop-kostprijs van andere dan directe loonkosten gerelateerd aan geregistreerde tijden.

38

- Aantal: het aantal ingegeven door de registrerende persoon indien dit zo insteld werd bij de actie.
- Creatie/afsluit.: data die door het systeem worden bijgehouden:
  - wanneer een order werd aangemaakt
  - wanneer een order werd *afgesloten*.

Deze velden zijn niet door de gebruiker aan te passen.

- Eerste/laatste .: data die door het systeem worden bijgehouden:
  - wanneer er voor het eerst op een order is gewerkt.
  - wanneer er laatst op een order is gewerkt.
  - Deze velden zijn niet door de gebruiker aan te passen.
- Intern ordernummer: het ordernummer dat door het systeem wordt gegeneereerd; dit nummer wordt als sleutel gebruikt intern in de database (onafhankelijk en los van het ordernummer, gecreëerd door de gebruiker). Dit veld is niet aanpasbaar door de gebruiker.

In het Tab-blad Detail vinden we volgende velden:

- Leverdatum: Voorziene leverings datum
- Planning: Geplande datum
- ART Id: Artikel Id, indien van toepassing
- Project Id: Project Id indien, van toepassing (Deze id wordt door het ERP-pakket geleverd)
- Projectleider: Projectleider, indien van toepassing
- · Overzicht per groep van het voorziene, gebudgeteerde en huidig saldo
- knop voorzien om de laatste gegevens op te halen.

| gemeen Dea   | ail                     |                                     |                |                 |          |
|--------------|-------------------------|-------------------------------------|----------------|-----------------|----------|
| Leverdatu    | m <u>/_/_</u>           |                                     |                |                 |          |
| Planning     | _/_/                    |                                     |                |                 |          |
| ART Id       |                         | 0                                   |                |                 |          |
| Project Id   | 1                       | 0                                   |                |                 |          |
| Projectleid  | ler 🗌                   | ]                                   |                |                 |          |
|              |                         |                                     |                |                 |          |
|              |                         |                                     |                |                 | 1        |
| Code         | Omschrijving            | Saldo per groep<br>Voorzien         | Budget         | Saldo           | <b></b>  |
| Code<br>+ 01 | Omschrijving<br>Atelier | Saldo per groep<br>Voorzien<br>0:00 | Budget<br>0:00 | Saldo           | <u></u>  |
| Code         | Omschrijving<br>Atelier | Saldo per groep<br>Voorzien<br>0:00 | Budget<br>0:00 | Saldo<br>0:00   | <b>±</b> |
| Code         | Omschrijving<br>Atelier | Saldo per groep<br>Voorzien<br>0:00 | Budget<br>0:00 | Saldo<br>0:00 - | <u>.</u> |
| Code         | Omschrijving<br>Atelier | Saldo per groep<br>Voorzien         | Budget<br>0:00 | Saldo<br>0:00   | <b>±</b> |

#### 1.2.2.2 Order wijzigen

Een bestaand order wijzigen in Data > Orders kan als volgt:

- *klik* op <u>Wijzig...</u>; de velden die men terugvindt zijn identiek aan deze bij <u>het aanmaken van</u>
   <u>een nieuw order</u>.
- *voer* de gegevens *in* en *druk* op "**OK**" (om de gewijzigde gegevens te bewaren) of "**Cancel**" (om te annuleren).

Merk op dat het veld "**ordernummer**" niet meer beschikbaar is, en dus niet meer gewijzigd kan worden. De velden "**creatie/afsluit**." en "**intern ordernummer**" zijn intussen ingevuld door het systeem.

### 1.2.2.3 Order verwijderen

Om een order uit de databank van TimeManager te verwijderen:

- selecteer het te verwijderen order;

- bevestig om het order ook effectief te verwijderen.

Let op: Het is het niet mogelijk een order te verwijderen, wanneer hierop nog registraties aanwezig zijn. Men krijgt dan de volgende boodschap:

| Personer | ×                                                    |
|----------|------------------------------------------------------|
| ٩        | Delete niet toegestaan, er zijn nog registraties !!! |
|          | ОК                                                   |

**Opmerking:** Deze actie kan <u>niet</u> ongedaan gemaakt worden. Wees steeds zeer voorzichtig alvorens gegevens te verwijderen.

#### 1.2.2.4 Detail per order

P

*Druk* op <u>Detail...</u> om alle registraties te bekijken, die op een order zijn verricht. De tikkingen verschijnen in chronologische volgorde.

| Reg | istratie   | s          |          |          |    |                          |               |      |              | ×               |
|-----|------------|------------|----------|----------|----|--------------------------|---------------|------|--------------|-----------------|
|     | Exit       |            |          |          |    |                          |               |      |              | Second Research |
| Sr  | helle toeg | jang:      |          |          | _  |                          |               |      |              |                 |
|     |            |            | Vanar    | L/_/_    |    |                          |               |      |              |                 |
|     | Pers       | Datum      | Tijd     | Tijd (R) | Jb | Registra<br>Omschrijving | ties<br>Order | Ac   | Omschrijving |                 |
| ₽   | 0003       | 16/03/2007 | 11:50:40 | 11:50:40 | 05 | STOP ORDER               | 21082         | 0000 |              |                 |
|     | 0003       | 16/03/2007 | 11:50:33 | 11:50:33 | 01 | START ORDER              | 21082         | 0000 |              |                 |
|     | 0002       | 16/03/2007 | 14:15:58 | 14:15:58 | 05 | STOP ORDER               | 21082         | 0000 |              |                 |
| L   | 0002       | 16/03/2007 | 14:15:44 | 14:15:44 | 01 | START ORDER              | 21082         | 0000 |              |                 |
| L   | 0002       | 16/03/2007 | 14:00:20 | 14:00:20 | 05 | STOP ORDER               | 21082         | 0000 |              |                 |
|     | 0002       | 16/03/2007 | 14:00:11 | 14:00:11 | 01 | START ORDER              | 21082         | 0000 |              |                 |
|     |            |            |          |          |    |                          |               |      |              |                 |
| L   |            |            |          |          |    |                          |               |      |              |                 |
| L   |            |            |          |          |    |                          |               |      |              |                 |
|     |            |            |          |          |    |                          |               |      |              |                 |
|     |            |            |          |          |    |                          |               |      |              |                 |
|     |            |            |          |          |    |                          |               |      |              |                 |
|     | J.,        |            |          |          |    |                          |               | l    |              | <u> </u>        |
|     | •          |            |          |          |    |                          |               |      |              | F               |

De velden hebben devolgende betekenis:

- Pers: het persoonsnummer voor deze persoon in TimeManager zoals besproken in het aanmaken van een nieuwe persoon.
- Datum: de datum van registratie

- Tijd: het tijdstip van registratie.
- **Tijd(R):** de real-time tijd van de registratie zonder rekening te houden met afrondingen of wijzigingen. Dit veld kan door de gebruiker niet gewijzigd worden.
- Jb: de geregistreerde jobcode, m.a.w. de soort van registratie (zie tevens <u>Parameters ></u> <u>Jobcodes</u>.)
- **Omschrijving:** omschrijving van de jobcode, zoals deze overeenkomt met de jobcodes in <u>Parameters > Jobcodes</u>.
- **Order:** de nummer van het order waarom werd geregistreerd, indien de jobcode een ordernummer vereist. Dit geldt niet voor start- en stop werkdag.
- Ac: de eventuele actie waarop werd geregistreerd indien een actie werd gevraagd bij het order waarop men registreerde.
- Omschrijving: omschrijving van de actie, zoals deze overeenkomt met actiecode in <u>Parameters</u>
   <u>> Acties</u>.
- $\bullet\,$  Div: diverse info, extra na ingave actie
- Aantal: aantal van de extra ingave
- Aanw: type looncode voor de extra bewerking
- **Datum(R):** de real-time datum van de registratie zonder rekening te houden met wijzigingen. Dit veld kan door de gebruiker niet gewijzigd worden
- Adres tikklok: het nummer van de tikklok waarop de registratie werd verricht.
- Omschrijving: de naam van de tikklok zoals ingegegeven in <u>Parameters > Systeem ></u> <u>Tikklokken</u>.
- Adres Workmate: het adres van de terminal indien men werkt met een systeem met concentator.

Indien men in het veld "**Vanaf** " een datum ingeeft, zullen de tikkingen van voor deze datum niet verschijnen.

Met de knop "Paswoord" kan men registraties in detail gaan creëren, wijzigen of verwijderen. Let op: deze procedure is zeer gevaarlijk. Contacteer hiervoor steeds <u>DOT SYS</u>.

### 1.2.2.5 Registraties per order

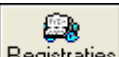

Via **<u>Begistraties</u>**, krijgt men per order een *samenvattend overzicht* van de acties voor het geselecteerde order (gerangschikt per actie). We vinden in dit scherm volgende informatie terug:

| Or       | ders *l                          | .aatste = 11:40                         | 5:05 - | 13/10/20        | 06            |                   |                   |        |          |           |          |      |             |                |                    |       | ×  |
|----------|----------------------------------|-----------------------------------------|--------|-----------------|---------------|-------------------|-------------------|--------|----------|-----------|----------|------|-------------|----------------|--------------------|-------|----|
|          | <mark>⊡</mark> ≁<br><u>E</u> xit | Kan Kan Kan Kan Kan Kan Kan Kan Kan Kan | Delet  | e <u>V</u> erpl | )<br>aats     |                   |                   |        |          |           |          |      |             | Bere           | ken                | int   |    |
|          | Ac                               | Omschrijving                            | Div    | Aant            | ORDI<br>Srt   | ER :702<br>Pers   | 4828.02<br>Naam   | S      | itartD a | ]<br>at S | itopDa   | at   | Start       | Stop           | Tot                | Hon.  |    |
| Ð        | 0006                             | STELLEN UN                              |        | 0,00            |               | 0012              | VAN CAM           | P D 12 | 2/10/2   | 2006 1:   | 2/10/    | 2006 | 12:33:33    | 16:21:59       | 03:48              | 3,81  | •  |
|          | 0007                             | FREZEN UNI                              |        | 0,00            |               | 0006              | MEYLEM/           | ANS 1  | 870972   | 2006 1    | 8/09/    | 2006 | 14:01:00    | 21:59:59       | 07:39              | 7,65  |    |
| L        | 0007                             | FREZEN UNI                              |        | 0,00            |               | 0006              | MEYLEM/           | ANS 1  | 9/09/2   | 2006 19   | 9/09/    | 2006 | 14:00:01    | 16:59:58       | 03:00              | 3,00  |    |
| L        | 0007                             | FREZEN UNI                              |        | 0,00            |               | 0006              | MEYLEM/           | ANS 2  | 070972   | 2006 20   | 0/09/    | 2006 | 14:00:01    | 17:59:59       | 04:00              | 4,00  | -1 |
| F        | 0007                             | FREZEN UNI                              |        | 0,00            |               | 0009              | SCHOOVA           | AER 1  | 9/09/2   | 2006 1    | 9/09/    | 2006 | 06:00:01    | 14:17:59       | 07:58              | 7,97  |    |
| F        | 0007                             | FREZEN UNI                              |        | 0,00            |               | 0009              | SCHOOV/           | AER 20 | 0/09/2   | 2006 2    | 0/09/    | 2006 | 06:00:01    | 13:59:59       | 07:40              | 7,67  | _1 |
| L        | 10007                            | FREZEN UNI                              |        | 0,00            |               | 0003              | SCHUUVA           | AER Z  | 170972   | 2006 2    | 17097    | 2006 | 06:00:01    | 14:16:59       | 07:57              | 7,95  | -  |
|          |                                  | Totaal                                  |        | 0,00            | /             | 20,               | 00                |        |          |           |          |      | Tota        | ial 🗌          | <mark>68:18</mark> | 68,3  | 30 |
|          | Voorzien                         | 87:30                                   |        | 87,50           | Budget        |                   | 95:00             | 9!     | 5,00     |           |          |      |             |                |                    |       |    |
|          | Saldo                            | 19:12                                   | 2      | 19,20           | Saldo         |                   | 26:42             | 2      | 6,70     |           |          |      |             |                |                    |       |    |
|          |                                  | 78 / 22                                 |        |                 |               |                   | 72 / 28           |        |          |           |          |      |             |                |                    |       |    |
| _        | Nr                               | Naam                                    |        | Personen        | bezig (<br>Ac | op dit o<br>Omscl | order<br>hrijving |        |          | Bezig     |          | Bere | iii<br>eken | Lijst<br>Actie |                    |       |    |
|          |                                  |                                         |        |                 |               |                   |                   |        |          |           | <u>^</u> |      |             | Extra inf      | 0                  |       |    |
|          |                                  |                                         |        |                 |               |                   |                   |        |          |           |          |      |             | (EL            | 1                  | da-   |    |
| $\vdash$ |                                  |                                         |        |                 |               |                   |                   |        |          |           | -        |      |             | en Print       | E                  | xport |    |
|          |                                  |                                         |        |                 |               |                   |                   |        |          |           |          |      |             |                |                    |       |    |

De velden die men terugvindt zijn de volgende:

- Ac: de code van de actie die werd uitgevoerd zoals ingegeven in parameters > acties.
- Omschrijving: de omschrijving van de actie.
- Div: diverse info, extra na ingave actie
- Aantal: aantal van de extra ingave
- Srt: prestatiesoort
- Pers: het nummer van de persoon die registreerde.
- Naam: de naam van de persoon die registreerde.
- StartDat.: de datum waarop de actie op dit order werd aangevat.
- StopDat.: de datum waarop de actie op dit order werd stopgezet.
- Start: het tijdstip waarop de actie op dit order werd aangevat.
- Stop: het tijdstip waarop de actie op dit order werd stopgezet.
- Tot: de totale gewerkte tijd tussen de start en stop op deze actie (in uren en minuten).
- Hon.: de totale gewerkte tijd tussen de start en stop op deze actie (in uren en hondersten van uren).
- Totaal: de totale tijd gewerkt op dit order (alle acties samen) in uren en minuten / in uren en honderdsten van uren.
- Voorzien: de voorziene tijd voor dit order zoals ingegeven bij de aanmaak van het order (in uren en minuten / in uren en honderdsten van uren). Onder de voorziene tijd vindt men bij "Saldo" de tijd die nog rest in het groen weergegeven. Is de voorziene tijd overschreden, dan verschijnt deze in het rood. Onder het saldo vindt men hiervan een visuele voorstelling waarbij de reeds verbruikte tijd en nog resterende tijd in percentages is weergegeven.
- **Budget:** idem als "Voorzien", maar dan de gebudgetteerde tijd zoals ingegeven bij de aanmaak van het order.
- **Personen bezig op dit order:** Onderaan vindt men een lijst van de personen die momenteel op dit order aan het werken zijn en hoelang ze daar al mee bezig zijn. Deze tijden zijn nog niet in rekening gebracht van de totale tijd van het order.

Met de knoppen in dit scherm kan men op het weergegeven order enkele bewerkingen uitvoeren:

- Exit: om het huidige scherm te verlaten
- Wijzig: het wijzigen van de registraties of de actie op de geselecteerde lijn van het order.
- **Delete:** om een registratie op een order te verwijderen.

 <u>Verplaats</u>: om registraties op een order verplaatsen naar een ander order, bv. wanneer registraties op een verkeerd ordernummer plaatsvonden. Het verplaatsen dient lijn per lijn te gebeuren. Met het scherm "Verplaatsen registraties" kan men dan het ordernummer specifiëren waarop de registratie moet komen.

#### Let op: Indien van toepassing het vestigingsnummer respecteren

| Verplaatsen registrati | es 🔀            |
|------------------------|-----------------|
| Perso                  | oon :0022       |
| Vestiging 🚺 💆 Van d    | ordernr 1289998 |
| Vestiging U Naar       |                 |
| <b>STOK</b>            | <u>C</u> ancel  |

**NOTA:** Indien alle registraties moeten verplaatst worden naar een ander order, zie het menu UTIL boven de Exit knop

- Bereken: berekent de gegevens in het scherm opnieuw, nadat wijzigingen zijn aangebracht.
- **Print:** drukt een detail van het order af, met detail van alle registraties en een volledige nacalculatie.

Indien men gebruik maakt van een vierde stap in de registratiecyclus, zullen de ingestelde items in <u>Parameters > Extra info</u> per registratie op een order (dus per actie) verschijnen in de statusbalk van dit venster.

Een overzicht van deze registratie kan men afdrukken:

- selecteer in het veld "lijst" de gewenste afdruk;
- *kies* "Actie", voor een afdruk met overzicht per actie of "Extra info", voor een overzicht per diverse.

Hieronder vindt men een voorbeeld van beide afdrukken:

### Overzicht per actie:

| 🍈 Afdrukvoorbeeld - | 11:02 | :00  |                       |       |               |        | _ 🗆 🗵  |
|---------------------|-------|------|-----------------------|-------|---------------|--------|--------|
| QKAPA               | 3     | 3 👧  | 1                     |       |               |        |        |
|                     |       |      |                       |       |               |        | A      |
|                     |       |      |                       |       |               |        | -      |
|                     |       |      |                       |       |               |        |        |
|                     |       | _    | Registraties op order |       |               |        |        |
| DAT: 12/11          | /2001 |      |                       |       |               | F      | 'AG: í |
|                     | -     |      |                       |       |               |        |        |
| Order: 9800         | (     | ID:  | KLANT HITACHI         |       |               |        |        |
|                     |       |      |                       |       |               |        |        |
| Actie: 0001         | lass  | en   |                       |       |               |        |        |
| 04042000            | 10    | 0004 |                       | 0.00  | 400.00        | 05.00  |        |
| 04/01/2000          | 10    | 0004 | MEUKENSJERUEN         | 8,00  | 198 J.U       | 95,00  |        |
| 15/05/2000          | 10    | 0008 | VANDENBROECK PETER    | 3,40  | 84 <u>D</u> O | 125,00 |        |
| 08/05/2001          | 01    | 0001 | NULENS CARL           | 4,00  | 99,00         | 100,00 |        |
| 09/07/2001          | 01    | 0004 | MEUKENSJEROEN         | 6,77  | 168,00        | 60,00  |        |
| 16/07/2001          | 10    | 0001 | NULENS CARL           | 3,36  | 83,00         | 150,00 |        |
| 18/07/2001          | 10    | 0006 | VANHAENDEL OLAF       | 6,35  | 157,00        | 250,00 |        |
|                     |       |      |                       |       |               |        |        |
| Totaal actie        |       |      |                       | 31,88 | 789           | 0      | 0      |
| Totaal actie        |       |      |                       | 31,88 | 789           |        |        |

© DOT SYS

De velden in de lijst hebben de volgende betekenis:

- Datum: datum van registratie.
- Extra info: de extra info die door de registrerende persoon werd ingegeven.
- Actie: de actie die werd uitgevoerd.
- Naam: de naam van de registrerende persoon.
- Totaal: totaal gewerkte tijd.
- Verkoopprijs: de ingegeven verkoopprijs voor een actie, vermenigvuldigd met de gepresteerde tijd. De verkoopprijs dient vooraf ingevoerd in parameters - acties.
- Aantal: aantal ingegeven door de registrerende persoon.

#### Overzicht per extra info:

| fdrukvoor | rbeeld - 11:05:07                      |                  |          |          |
|-----------|----------------------------------------|------------------|----------|----------|
| . K 🔳     |                                        |                  |          |          |
|           |                                        |                  |          |          |
|           |                                        |                  |          |          |
|           | Overzicht Diverse-uren 01/01/2001 - 12 | /11/2001 : 98007 |          |          |
| DAT:      | 12/11/2001                             |                  |          | PAG: 1   |
| Divor     | Omechrijving                           | Aantaluron       | Vlzprije | Totaal   |
| DIVITI .  | Offisching                             | Aantai uren      | үкрија   | Totaai   |
|           | Totaal actie 0002 mecaniek             | 12,67            | 22,31    | 282,67   |
|           | Totaal actie 0003 garantie             | 9,86             | 37,18    | 366,59   |
|           | Totaal actie 0004 frezen               | 4,21             | 27,00    | 113,67   |
|           | Totaal actie 0005 carrosserie          | 9,83             | 29,75    | 292,44   |
|           | Totaal actie 0006 schoonmaken          | 8,62             | 18,59    | 160,25   |
|           | ** ** * * * * *                        | 45,20            | 26,89    | 1.215,62 |
|           | Totaal actie 0001 Jaccan               | 10.77            | 24.79    |          |
|           | Totaalactie 0001 hassen                | 7.52             | 24,70    | 200,00   |
| 01        |                                        | 18.20            | 27.00    | 470.03   |
|           |                                        | 10,29            | 20,70    | 470,00   |
|           | Totaal actie 0001 lassen               | 9,71             | 24,79    | 240,71   |
| 10        | Freesmachine                           | 9,71             | 24,79    | 240,71   |
|           |                                        |                  |          |          |
|           | Algemene totalen Diverse               | 73.20            |          | 1.926,36 |
| 1         |                                        |                  |          | ,        |

In de lijst van extra info vinden we een totalisatie van gepresteerde uren per diverse, met een detail per actie samen met de ingevoerde verkoopprijs (de verkoopprijs die vooraf werd ingevoerd in **Parameters > Acties**). Op het einde van de lijst volgt een algemeen totaal van alle extra info.

#### 1.2.2.6 Orderlijn

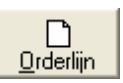

Hier kan u voor het actieve order bepalen *welke acties* (prestaties) er dienen op uitgevoerd te worden en *welke artikels* er eventueel nodig zijn om het order uit voeren. Voorwaarde is wel dat vooraf:

- de nodige acties (in Parameters > Acties) en artikels (in Data > Artikels) werden gedefiniëerd;

 de parameters van de tikklokken (in Parameters > Systeem > Tikklokken > Wijzig > Barcode/ Relais) zo werden ingesteld dat werken met acties mogelijk is.

Vervolgens gaat u als volgt te werk:

- druk op de knop "Nieuw" om een nieuwe orderlijn te creëren;
- druk op de knop "Delete" om een bestaande orderlijn te verwijderen.
- druk op de knop "Detail" om het detail van de orderlijn te zien
- druk op het pull-down menu om enkel Artikel en / of Prestatie lijnen te selecteren
- druk op de knop "**Print**" om af te drukken
- druk op de knop "Registratie" om de registraties op de betrokken orderlijn te tonen

| Ore      | lerl | ijne       | :n       |               |                  |           |          |    |    |            |              |        |      |                |         |      |   | × |
|----------|------|------------|----------|---------------|------------------|-----------|----------|----|----|------------|--------------|--------|------|----------------|---------|------|---|---|
|          | Exi  | ►<br>t     |          | <u>N</u> ieuw | 0<br><u>D</u> el | 7<br>lete |          |    | De | р<br>etail | Alle<br>Alle | Print  |      | _ <u>R</u> egi | atratie |      |   |   |
|          | Lij  | ni S       | S        | Code          |                  | Oms       | chrijvir | ng |    |            | Prestatie    | FactCd | Aant | Voor           | Bud     | Plan | S |   |
| +        | 1    | 0 P        | 2        | 0010          |                  | Lijn 1    | 0        |    |    |            | Artikel      |        | 0,0  | 0,00           | 0,00    |      | 5 |   |
|          | 2    | 0 F        | 2        | 0020          |                  | Lijn 2    | 20       |    |    |            |              |        | 0,0  | 0,00           | 0,00    |      | 5 |   |
|          | 3    | <u>0</u> P | <u>'</u> | 0030          |                  | Lijn 3    | 30       |    |    |            |              |        | 0,0  | 0,00           | 0,00    |      | 5 |   |
|          |      |            |          |               |                  |           |          |    |    |            |              |        |      |                |         |      |   |   |
|          |      |            |          |               |                  |           |          |    |    |            |              |        |      |                |         |      |   |   |
|          |      |            | _        |               |                  |           |          |    |    |            |              |        |      |                |         |      |   |   |
|          | -    | _          | _        |               |                  |           |          |    |    |            |              |        |      |                |         |      |   |   |
|          | -    |            | _        |               |                  |           |          |    |    |            |              |        |      |                |         |      |   |   |
|          | -    | _          | _        |               |                  |           |          |    |    |            |              |        |      |                |         |      |   |   |
|          |      | _          | _        |               |                  |           |          |    |    |            |              |        |      |                |         |      |   |   |
| $\vdash$ | -    | _          |          |               |                  |           |          |    |    |            |              |        |      |                |         |      |   |   |
|          |      |            |          |               |                  |           |          |    |    |            |              |        |      |                |         |      |   |   |
|          |      |            |          |               |                  |           |          |    |    |            |              |        |      |                |         |      |   |   |
|          |      |            |          |               |                  |           |          |    |    |            |              |        |      |                |         |      |   |   |

De verschillende velden in het database-venster hebben de volgende betekenis:

- Lijnnr.: het volgnummer van de orderlijn, gegenereerd door het systeem (niet wijzigbaar).
- S: soortcode van de orderlijn die aangeeft of het gaat om een prestatie (P) gaat die dient uitgevoerd te worden of een artikel (A) dat gaat verbruikt worden.
- Code: actie- of artikelcode naargelang de soortcode in het vorige veld.
- Omschrijving: omschrijving van de actie of het artikel.
- FactCD: facturatie code
- Aant: aantal van het geselecteerde artikel dat gaat verbruikt worden. Dit veld is niet beschikbaar bij ingave van acties.
- Voor: aantal uren voorzien om de geselecteerde actie uit te voeren. Dit veld is niet beschikbaar bij de ingave van een artikel.
- **Bud:** aantal uren gebudgetteerd om de geselecteerde actie uit te voeren. Dit veld is niet beschikbaar bij ingave van een artikel.
- Plan: Geplande datum
- S: Status van de orderlijn, naar analogie van de orderstatus.

#### 1.2.2.7 Print order

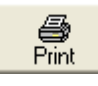

De "**Print**"-knop in de orders gaat het order afdrukken met de omschrijving en de barcode om op het order te registreren, volgens de instellingen die zijn ingegeven in de printerdefinitie van Windows (*zie* **Printer instelling**).

Indien gebruik gemaakt is van de orderlijnen (*zie* <u>Data > Orders > Orderlijn</u>) zullen tevens de **barcodes** van de ingevoerde orderlijnen (**acties** en **artikels**) worden afgedrukt. Op deze manier kan men per order de benodigde barcodes centraliseren op één document dat eventueel uit enkele paginas bestaat (afhankelijk van het aantal orderlijnen).

#### 1.2.2.8 Afsluiten order

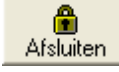

Het systeem biedt de mogelijkheid om orders waarop niet langer mag geregistreerd worden (omdat ze volledig zijn uitgevoerd), af te sluiten.

Dit biedt een aantal voordelen:

 De status van het order (zie <u>Data > Orders</u>) verandert, zodanig dat men een onderscheid kan maken tussen openstaande orders en afgesloten orders, zowel op het scherm als in de lijsten.

- Het **order** wordt *verwijderd uit de tikklok*, zodanig dat het orderbestand in de tikklok niet te groot wordt, daar de grootte van bestanden in de tikklok relatief beperkt is (voor de orders bv. tot enkele duizenden orders).
- Het is dan onmogelijk voor de personen om nog op dit order te registreren, ook niet per vergissing.

#### 1.2.2.9 BOM / BOL

45

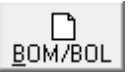

Bill Of Material / Bill Of Labour --> rekening materiaal en rekenig werkuren. In deze optie krijgt men een overzicht van het gepresteerde en gebudgeteerde werk en gebruikt materiaal.

| 器 c | )rd | erlijr   | ien   |                 |              |             |          |          |      |          |   |
|-----|-----|----------|-------|-----------------|--------------|-------------|----------|----------|------|----------|---|
|     |     |          |       |                 |              |             |          |          |      |          |   |
|     |     |          |       |                 |              |             |          |          |      |          |   |
|     |     |          |       |                 |              |             |          |          |      |          | - |
|     |     | Liin     | Actie | Omschriiving    | BO           | ∟<br>Aantal | Voorzien | Budaet   | Plan | S        |   |
| ſ   |     | 1        | 0007  | EBEZEN LINISIGN | 5            | 0.00        | 16.00    | 16.00    | 1    | -        |   |
|     |     | 2        | 0020  | POLIEREN        | <u> </u>     | 0,00        | 4,00     | 4,00     | )    |          |   |
|     | +   | 3        | 0100  | INPAKKEN        |              | 0,00        | 0,25     | 0,25     | ō    |          |   |
|     | _   |          |       |                 |              |             |          |          |      |          |   |
| ŀ   | _   |          |       |                 |              |             |          |          |      |          |   |
| ŀ   |     |          |       |                 |              |             |          |          |      |          |   |
| t   |     |          |       |                 |              |             |          |          |      |          |   |
| l   |     |          |       |                 |              |             |          |          |      | -        |   |
|     |     |          |       |                 |              |             |          |          |      |          |   |
|     |     |          |       |                 |              |             |          |          |      |          |   |
|     |     |          |       |                 | BC           | м           |          |          |      |          |   |
|     |     |          | Lijn  | Artikel         | Omschrijving |             | Aar      | ntal B L | ever | S        | + |
|     |     |          |       |                 |              |             |          |          |      | <b>A</b> |   |
|     |     |          |       |                 |              |             |          |          |      |          | - |
|     |     | $\vdash$ |       |                 |              |             |          |          |      |          |   |
|     |     | H        |       |                 |              |             |          |          |      |          | P |
|     |     |          |       |                 |              |             |          |          |      |          |   |
|     |     |          |       |                 |              |             |          |          |      |          |   |
|     |     |          |       |                 |              |             |          |          |      |          |   |
|     |     | L        |       |                 |              |             |          |          |      | <b>_</b> |   |
|     |     |          |       |                 |              |             |          |          |      |          |   |
|     |     |          |       |                 |              |             |          |          |      |          |   |
|     |     |          |       |                 |              |             |          |          |      |          |   |

#### 1.2.2.10 Verplaats

Het is mogelijk alle registraties van een order te verplaatsen naar een ander order, naar analogie met het verplaatsen van orders in **Data > Orders > Registraties**:

Selecteer de te verplaatsen registratie lijn

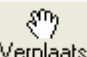

- *druk* op de knop
- in het veld "Van ordernr" staat het ordernummer dat u wil wijzigen;
- geef in het veld "Naar ordernr" het nieuwe ordernummer in
- indien men met verschillende vestigingen werkt, bestaat de mogelijkheid om de registratie verplaatsen naar een order van een andere vestiging

- druk "OK" om te bevestigen of "Cancel" om te annuleren.

| Verplaatsen regi | straties             |                            | × |
|------------------|----------------------|----------------------------|---|
|                  | Persoon :002         | 2                          |   |
| Vestiging 🔟      | ⊻an ordernr          | 1289998                    |   |
| Vestiging 0      | <u>N</u> aar ordernr |                            |   |
| 51               | ок                   | <b>X</b><br><u>C</u> ancel |   |

### 1.2.2.11 Reg ext Na controle DEL

Bij een uitbreiding van de registratiecyclus naar extra stappen, zoals "**extra info**" en "**aantal**", kan men in dit scherm die extra ingegeven informatie raadplegen. Hierbij kunt u die extra informatie op een eenvoudige wijze *toevoegen*, *wijzigen* of *verwijderen*.

Via de "Reg Ext"-knop krijgt u een overzicht van alle registraties gerangschikt per datum:

| Registr   | aties op    | p order                            |       |         |          |          | × |
|-----------|-------------|------------------------------------|-------|---------|----------|----------|---|
| Ð         |             | 🗎 🔬 🗑                              |       |         |          |          |   |
| Exit      | <u>N</u> i  | ieuw <u>W</u> ijzig <u>D</u> elete |       |         |          |          |   |
|           |             |                                    |       |         |          |          |   |
|           | Per         | s Naam                             | Actie | Totaal  | Datum    | Start    |   |
|           | 000         | 8 VANDENBROECK PETE                | 0002  | 0,35    | 01/10/01 | 11:39:01 |   |
|           | 000         | 8 VANDENBROECK PETE                | 0006  | 2,19    | 01/10/01 | 08:04:02 |   |
|           | 000         | 8 VANDENBROECK PETE                | 0005  | 6,83    | 12/09/01 | 11:10:02 |   |
|           | 000         | 3 VERBEMEN RIK                     | 0004  | 7,52    | 24/08/01 | 10:28:38 |   |
|           | 0002        | 2 RAYEN KIM                        | 0002  | 7,56    | 09/08/01 | 10:26:21 |   |
|           | 0000        | 6 VANHAENDEL OLAF                  | 0001  | 6,35    | 18/07/01 | 11:38:46 |   |
|           | 000         | 1 NULENS CARL                      | 0002  | 3,36    | 18/07/01 | 11:38:35 |   |
|           | 000         | 1 NULENS CARL                      | 0001  | 3,36    | 16/07/01 | 11:38:24 |   |
|           | 0003        | 3 VERBEMEN RIK                     | 0003  | 6,39    | 16/07/01 | 11:36:51 |   |
|           | 000         | 3 VERBEMEN RIK                     | 0003  | 5,48    | 12/07/01 | 12:31:15 |   |
|           | 0004        | 4 MEUKENS JEROEN                   | 0001  | 6,77    | 09/07/01 | 11:13:54 |   |
|           | 000         | 9 SCHILDERMANS ILSE                | 0004  | 0,00    | 06/07/01 | 11:32:17 |   |
|           | 000         | 2 RAYEN KIM                        | 0003  | 0,00    | 06/07/01 | 11:31:43 |   |
|           | • 0000      | 6 VANHAENDEL OLAF                  | 0004  | 0,00    | 08/06/01 | 11:15:01 |   |
|           | 000         | 9 SCHILDERMANS ILSE                | 0004  | 0,00    | 06/06/01 | 11:34:08 | - |
| -         |             | 1 "-1                              |       |         |          |          |   |
|           |             | Lijst                              |       | - 1     | a 1      |          |   |
|           |             | Actie                              |       | . ا     |          |          |   |
|           |             | Extra info                         |       | Print t | xport    |          |   |
| Extra inf | io: 01 rolp | pers Aantal:0                      |       |         |          |          |   |

• Pers: het persoonsnummer van de persoon die heeft geregistreerd.

- Naam: de naam van de registrerende persoon.
- Actie: de actie die werd uitgevoerd.
- Totaal: de totaal gewerkte tijd in honderdsten.
- Datum: datum van registratie.
- Start: het startuur op hetwelk men de actie is beginnen uitvoeren.

Indien er bij het registreren op een actie door de klok om extra info verzocht werd, kan men de

ingaves hiervan bekijken. Men selecteert de van toepassing zijnde registratie en onderaan in de statusbalk krijgt men de extra info en eventueel een aantal.

Een overzicht van deze registratie kan men afdrukken:

- selecteer in het veld "lijst" de gewenste afdruk;
- *kies* "Actie", voor een afdruk met overzicht per actie of "Extra info", voor een overzicht per diverse.

Hieronder vindt men een voorbeeld van beide afdrukken:

#### Overzicht per actie:

|                                                                             | d - 11:02                            | :00                                          |                                                                                                    |                                                              |                                                                     |                                                                    | <u> </u> |  |  |  |
|-----------------------------------------------------------------------------|--------------------------------------|----------------------------------------------|----------------------------------------------------------------------------------------------------|--------------------------------------------------------------|---------------------------------------------------------------------|--------------------------------------------------------------------|----------|--|--|--|
|                                                                             | N 🎒                                  | 3 👧                                          |                                                                                                    |                                                              |                                                                     |                                                                    |          |  |  |  |
|                                                                             |                                      | <u> </u>                                     |                                                                                                    | _                                                            | _                                                                   | _                                                                  |          |  |  |  |
|                                                                             |                                      |                                              |                                                                                                    |                                                              |                                                                     |                                                                    | -        |  |  |  |
|                                                                             |                                      |                                              |                                                                                                    |                                                              |                                                                     |                                                                    |          |  |  |  |
|                                                                             | Registraties op order                |                                              |                                                                                                    |                                                              |                                                                     |                                                                    |          |  |  |  |
| DAT: 1                                                                      | /11/200                              | 1                                            |                                                                                                    |                                                              |                                                                     | F                                                                  | AG: í    |  |  |  |
|                                                                             |                                      |                                              |                                                                                                    |                                                              |                                                                     |                                                                    |          |  |  |  |
| Order: 9                                                                    | 5007                                 | ID:                                          | KLANT HITACHT                                                                                           |                                                              |                                                                     |                                                                    |          |  |  |  |
|                                                                             |                                      |                                              |                                                                                                    |                                                              |                                                                     |                                                                    |          |  |  |  |
| Actie: 00                                                                   | )1 las                               | s en                                         |                                                                                                    |                                                              |                                                                     |                                                                    |          |  |  |  |
|                                                                             |                                      |                                              |                                                                                                    |                                                              |                                                                     |                                                                    |          |  |  |  |
| 04701/200                                                                   | ) 10                                 | 0004                                         | MEUKENSJEROEN                                                                                           | 8,00                                                         | 198,00                                                              | 95,00                                                              |          |  |  |  |
| 15/05/200                                                                   | ) 10<br>) 10                         | 0004                                         | MEUKENSJEROEN<br>VANDENBROECK PETER                                                                     | 8,00<br>3,40                                                 | 198,00<br>84,00                                                     | 95,00<br>125,00                                                    |          |  |  |  |
| 04/01/200<br>15/05/200<br>08/05/200                                         | ) 10<br>) 10<br>01                   | 0004<br>0008<br>0001                         | MEUKENSJEROEN<br>VANDENBROECK PETER<br>NULENS CARL                                                      | 8,00<br>3,40<br>4,00                                         | 198,00<br>84,00<br>99,00                                            | 95,00<br>125,00<br>100,00                                          |          |  |  |  |
| 04/01/200<br>15/05/200<br>08/05/200<br>09/07/200                            | ) 10<br>) 10<br>01<br>01             | 0004<br>0008<br>0001<br>0004                 | MEUKENS JEROEN<br>VANDENBROECK PETER<br>NULENS CARL<br>MEUKENS JEROEN                                   | 8,00<br>3,40<br>4,00<br>6,77                                 | 198,00<br>84,00<br>99,00<br>168,00                                  | 95,00<br>125,00<br>100,00<br>60,00                                 |          |  |  |  |
| 04/01/200<br>15/05/200<br>08/05/200<br>09/07/200<br>16/07/200               | ) 10<br>) 10<br>01<br>01<br>10       | 0004<br>0008<br>0001<br>0004<br>0001         | MEUKENS JEROEN<br>VANDENBROECK PETER<br>NULENS CARL<br>MEUKENS JEROEN<br>NULENS CARL                    | 8,00<br>3,40<br>4,00<br>6,77<br>3,36                         | 198 DO<br>84 DO<br>99 DO<br>168 DO<br>83 DO                         | 95,00<br>125,00<br>100,00<br>60,00<br>150,00                       |          |  |  |  |
| 04,017200<br>15,05/200<br>08,05/200<br>09,07/200<br>16,07/200<br>18,07/200  | ) 10<br>) 10<br>01<br>01<br>10<br>10 | 0004<br>0008<br>0001<br>0004<br>0001<br>0006 | MEUKENS JEROEN<br>VANDENBROECK PETER<br>NULENS CARL<br>MEUKENS JEROEN<br>NULENS CARL<br>VANHAENDEL OLAF | 8,00<br>3,40<br>4,00<br>6,77<br>3,36<br>6,35                 | 198 ,00<br>84 ,00<br>99 ,00<br>168 ,00<br>83 ,00<br>157 ,00         | 95,00<br>125,00<br>100,00<br>60,00<br>150,00<br>250,00             |          |  |  |  |
| 04,017200<br>15,05/200<br>09,07/200<br>16,07/200<br>18,07/200<br>Totaal act | ) 10<br>) 10<br>01<br>01<br>10<br>10 | 0004<br>0008<br>0001<br>0004<br>0001<br>0006 | MEUKENS JEROEN<br>VANDENBROECK PETER<br>NULENS CARL<br>MEUKENS JEROEN<br>NULENS CARL<br>VANHAENDEL OLAF | 8,00<br>3,40<br>4,00<br>6,77<br>3,36<br>6,35<br><b>31,88</b> | 198,00<br>84,00<br>99,00<br>168,00<br>83,00<br>157,00<br><b>789</b> | 95,00<br>125,00<br>100,00<br>60,00<br>150,00<br>250,00<br><b>0</b> | 0        |  |  |  |
| 04.017200<br>15.05/200<br>09.07/200<br>16.07/200<br>18.07/200<br>Totaal act | ) 10<br>) 10<br>01<br>01<br>10<br>10 | 0004<br>0008<br>0001<br>0004<br>0001<br>0006 | MEUKENS JEROEN<br>VANDENBROECK PETER<br>NULENS CARL<br>MEUKENS JEROEN<br>NULENS CARL<br>VANHAENDEL OLAF | 8,00<br>3,40<br>4,00<br>6,77<br>3,36<br>6,35<br><b>31,88</b> | 198,00<br>84,00<br>99,00<br>168,00<br>83,00<br>157,00<br><b>789</b> | 95,00<br>125,00<br>100,00<br>60,00<br>150,00<br>250,00<br><b>0</b> |          |  |  |  |

De velden in de lijst hebben de volgende betekenis:

- Datum: datum van registratie.
- Extra info: de extra info die door de registrerende persoon werd ingegeven.
- Actie: de actie die werd uitgevoerd.
- Naam: de naam van de registrerende persoon.
- Totaal: totaal gewerkte tijd.
- Verkoopprijs: de ingegeven verkoopprijs voor een actie, vermenigvuldigd met de gepresteerde tijd. De verkoopprijs dient vooraf ingevoerd in parameters acties.
- Aantal: aantal ingegeven door de registrerende persoon.

#### Overzicht per extra info:

| K I                    |                  | 1/1                        |                 |               |         | -        |  |
|------------------------|------------------|----------------------------|-----------------|---------------|---------|----------|--|
|                        |                  |                            |                 |               |         |          |  |
|                        |                  | Overzicht Diverse-uren 01/ | 01/2001 - 12/11 | /2001 · 98007 |         |          |  |
| DAT: 12/11/2001 PAG: 1 |                  |                            |                 |               |         |          |  |
| Divnr.                 |                  | Omschrijving               | Α               | antal uren    | Vkprijs | Totaal   |  |
|                        | Totaal actie 000 | 2 mecaniek                 |                 | 12,67         | 22,31   | 282,67   |  |
|                        | Totaal actie 000 | 3 garantie                 |                 | 9,86          | 37 ,18  | 366,59   |  |
|                        | Totaal actie 000 | 4 frezen                   |                 | 4,21          | 27,00   | 113,67   |  |
|                        | Totaal actie 000 | 5 carrosserie              |                 | 9,83          | 29,75   | 292,44   |  |
|                        | Totaal actie 000 | 6 schoonmaken              |                 | 8,62          | 18,59   | 160,25   |  |
|                        | ** *** ****      |                            |                 | 45,20         | 26,89   | 1.215,62 |  |
|                        | Totaal actie 000 | 1 lassen                   |                 | 10,77         | 24,79   | 266,99   |  |
|                        | Totaal actie 000 | 4 frezen                   |                 | 7 52          | 27,00   | 203,04   |  |
| 01                     | rolpers          |                            |                 | 18,29         | 25,70   | 470,03   |  |
|                        | Totaal actie 000 | 1 lassen                   |                 | 9,71          | 24,79   | 240,71   |  |
| 10                     | Freesmachine     | !                          |                 | 9,71          | 24,79   | 240,71   |  |
|                        |                  |                            |                 |               | -       |          |  |
|                        |                  | Algemene totale            | n Diverse       | 73,20         | L       | 1.926,36 |  |

In de lijst van extra info vinden we een totalisatie van gepresteerde uren per diverse, met een detail per actie samen met de ingevoerde verkoopprijs (de verkoopprijs die vooraf werd ingevoerd in parameters - acties). Op het einde van de lijst volgt een algemeen totaal van alle extra info.

Zoals hierboven vermeld kan men in dit scherm tevens op een eenvoudige wijze de geregistreerde gegevens i.v.m. **extra info** en **aantallen** aanpassen:

- selecteer in het "Reg Ext"-scherm de aan te passen lijn;
- druk op de knop "Wijzig".

Men komt dan in het volgende scherm:

| Order regi          | istraties           |      |                                   |        |      | × |
|---------------------|---------------------|------|-----------------------------------|--------|------|---|
| গ্র্যা০ম            | X<br>Cancel         |      |                                   |        |      |   |
| Persoor             | nnummer:            | 0008 | 0.020                             | Totaal | 3,40 |   |
| Actienu             | immer:              | 0001 | 0.020                             | Pauze  | 0,00 |   |
| Diverse<br>Aantal:  | £                   | 10   | 5,00                              |        |      |   |
| Adres ti<br>Adres v | kklok:<br>vorkmate: | 00   | Adres tikklok:<br>Adres workmate: | 00     | 0    |   |

In dit scherm kan men de **actie** en **diverse** waarop werd gewerkt, *wijzigen* evanals de **aantallen**. Daarnaast kan men ook de totaal gewerkte tijd aanpassen, zonder dat dit repercussies heeft op de geregistreerde tijden in de ganse registratiecyclus.

### TimeManual

### 1.2.3 Projecten

49

### 1.2.3.1 Projecten

IN ONTWIKKELING

### 1.2.4 Toegang

### 1.2.4.1 Toegang

Hier kan men bekijken wie, wanneer en waar van zijn toegangsrecht heeft gebruik gemaakt. Het scherm ziet er uit als volgt:

| То  | egangscontrole |                |      |                      |    |                        |    |                    |      | × |  |
|-----|----------------|----------------|------|----------------------|----|------------------------|----|--------------------|------|---|--|
|     | Exit Va        | ınaf <u>1_</u> |      |                      |    |                        |    |                    |      |   |  |
|     | Toegang        |                |      |                      |    |                        |    |                    |      |   |  |
|     | Datum          | Tijd           | Pers | Naam                 | Nr | Omschrijving           | Ad | Omschrijving       | JB   |   |  |
| Γ   | 28/02/2007     | 13:57:36       | 0029 | THYS LUC             | 7  | Poorten                | 01 |                    | 21   | • |  |
|     | 28/02/2007     | 13:54:32       | 0123 | BELLEMANS WERNER     | 3  | Concentrator           | 06 | WM 3DE VERDIEP APL | 22   |   |  |
|     | 28/02/2007     | 13:47:53       | 1800 | VAN EVEN ERIC        | 3  | Concentrator           | 05 | WM 3DE VERDIEP SAS | 22   |   |  |
|     | 28/02/2007     | 13:43:24       | 1459 | VAN REMOORTEL ERNEST | 3  | Concentrator           | 05 | WM 3DE VERDIEP SAS | 22   |   |  |
|     | 28/02/2007     | 13:35:22       | 0014 | GORIS FRANK          | 3  | Concentrator           | 02 | WM 3DE VERDIEP     | 21   |   |  |
| - [ | 28/02/2007     | 13:33:59       | 0113 | PINXTEREN ARIN       | 3  | Concentrator           | 06 | WM 3DE VERDIEP APL | 22   |   |  |
|     | 28/02/2007     | 13:30:18       | 0116 | FEYEN DANNY          | 3  | Concentrator           | 06 | WM 3DE VERDIEP APL | 22 - |   |  |
|     | 28/02/2007     | 13:28:37       | 9014 | VAN GASTEL EDDY      | 2  | Belcrownlaan 9 Burelen | 01 |                    | 21   |   |  |
|     | 28/02/2007     | 13:28:37       | 1058 | JANSSENS BART        | 3  | Concentrator           | 02 | WM 3DE VERDIEP     | 21   |   |  |
|     | 28/02/2007     | 13:28:20       | 1058 | JANSSENS BART        | 7  | Poorten                | 02 |                    | 22   |   |  |
|     | 28/02/2007     | 13:27:57       | 8501 | APL                  | 3  | Concentrator           | 05 | WM 3DE VERDIEP SAS | 21   |   |  |
|     | 28/02/2007     | 13:27:57       | 0156 | HERTVELD PATRICK     | 3  | Concentrator           | 06 | WM 3DE VERDIEP APL | 22   | - |  |

De velden in het databasevenster hebben volgende betekenis:

- Datum: de datum dat de verkregen toegang werd geregistreerd.
- Tijd: het tijdstip waarop de toegang werd verkregen.
- Pers: het persoonsnummer van de persoon die toegang heeft verkregen
- Naam: de volledige naam van de persoon die toegang heeft verkregen.
- Nr: het nummer van de tikklok of concentrator netwerk waarop de toegang werd geregistreerd.
- Ad: het nummer van de tikklok die deel uitmaakt van het voorgenoemde netwerk
- **Omschrijving:** de omschrijving van de tikklok waarop de toegang werd geregistreerd.
- **JB:** de jobcode, relais 1 of 2

De gegevens worden zodanig getoond dat de **laatste tikking** bovenaan te zien is. Alle andere tikkingen volgen in *chronologische* volgorde naar beneden toe.

Indien men in het veld "Vanaf" een datum invult zullen enkel de gegevens vanaf die datum getoond worden.

### 1.2.5 ID

### 1.2.5.1 ID

Na het instellen van de verschillende ID-soorten in <u>Parameters > ID soorten</u> kan men per ID-soort verschillende ID's aanmaken. ID-soorten zijn bijvoorbeeld:

- een voertuig, waarop dan verschillende orders mogelijk zijn;
- een klant, waarvoor dan verschillende orders kunnen uitgevoerd worden;

- ... .

Om de verschillende ID's van een bepaalde ID-soort te bekijken, gaat u als volgt te werk:

- selecteer de ID-soort. U komt dan in het volgende scherm:

| ID                                | ×            |
|-----------------------------------|--------------|
| Exit <u>N</u> ieuw <u>W</u> ijzig | Delete       |
| Snelle toegang:                   |              |
| <u>C</u> ode ID TIME IDnr:        |              |
| IDnr                              | Omschrijving |
| ➡ 00205165                        | De Graeve    |
| 00206167                          | Pluma        |
| 00206183                          | Binet        |
| 00206184                          | De Polder    |
|                                   |              |
|                                   |              |
|                                   |              |
|                                   |              |
|                                   |              |
|                                   |              |
|                                   |              |
|                                   |              |
|                                   |              |
|                                   |              |
|                                   |              |
|                                   |              |
| Druk F1 voor selectie             |              |

Het databasevenster geeft een overzicht van alle ID's voor een bepaalde ID-soort, ingevuld in het veld "Code ID".

In "IDnr" staat het unieke nummer voor een ID, met in de omschrijving een korte beschrijving van het ID.

Om een nieuw ID aan te maken: klik op de knop Nieuw; u krijgt dan het invoerscherm voor een nieuw ID:

| D             | ×I |
|---------------|----|
| Sancel        |    |
| Code id: TIME |    |
| IDnr:         |    |
| Omschrijving: | ]  |
| Omschrijving: | ן  |
|               |    |
|               |    |
|               |    |
|               |    |
|               |    |
|               |    |

- Code id: de code van de ID-soort tot dewelke het aan te maken ID behoort
- IDnr: het unieke identificatiennummer voor het ID

- Omschrijving: een korte omschrijving van het ID
- Omschrijving: de mogelijkheid om een uitgebreide beschrijving van het ID in te voeren

Om een bestaand ID te wijzigen:

- klik op de knop "Wijzig", waarna u in het bovenstaande scherm komt;
- breng de wijzigingen aan en *druk* "**OK**" om te wijzigingen op te slaan of "**Cancel**" om de wijzigingen ongedaan te maken.

Om een bestaand ID te verwijderen:

- klik op de knop "Delete"

Zijn er orders aangemaakt die refereren naar dit ID, dan kan u dit ID niet verwijderen; u krijgt dan volgende boodschap:

| ID | ×                                                          |
|----|------------------------------------------------------------|
| 8  | Delete niet toegestaan. Er zijn nog orders met deze ID !!! |
|    | OK                                                         |

### 1.2.6 Artikels

#### 1.2.6.1 Artikels

Na het creëren van **artikelsoorten** in **Parameters > Artikelsoorten** kan men **artikels** aanmaken en deze toewijzen aan een artikelsoort.

| Artikels                                     |           |                         |            |      |          |
|----------------------------------------------|-----------|-------------------------|------------|------|----------|
| Util                                         |           |                         |            |      |          |
| Exit <u>N</u> ieuw <u>W</u> ijzig <u>D</u> e | T<br>lete | i<br>Memo               |            |      |          |
| Snelle toegang:                              |           |                         |            |      |          |
| Artnr                                        |           |                         |            |      |          |
|                                              |           |                         |            |      |          |
| Artnr                                        | Merk      | Omschrijving            | Soort      | Kost | Verkoop  |
| 01020252                                     | VIN       | PVC 7011 BUIS ND6 225X  | (VIN       | 0,00 | 32,76 🔺  |
| 01020252                                     | VBP       | PVC PANNEAU SVT PLAN    | VBP        | 0,00 | 108,00   |
| 01020253                                     | VBP       | PP BAK 1935 X 490 X 160 | VBP        | 0,00 | 248,45   |
| 01020253                                     | VIN       | PVC 7011 BUIS ND6 180X  | <b>VIN</b> | 0,00 | 25,94    |
| 01020254                                     | VBP       | PP BAK 1200 X 490 X 160 | VBP        | 0,00 | 164,23   |
| 01020255                                     | VBP       | PVDF ELECTRODENREK      | VBP        | 0,00 | 255,00   |
| 01020256                                     | VBP       | PP TEMPERATUURBAKJE     | VBP        | 0,00 | 89,00    |
| 01020257                                     | VBP       | PVC PANNEAU SVT PLAN    | VBP        | 0,00 | 131,00   |
| 01020258                                     | VBP       | PVC OPVANGBAK 900X90    | (VBP       | 0,00 | 246,00   |
| ➡ 01020259                                   | VBP       | PVC OPVANGBAK 1700X1    | 4VBP       | 0,00 | 454,00 - |
|                                              |           |                         |            |      |          |

In het hoofdscherm van **artikels**, vindt men een overzicht van alle gecreeërde artikels. De betekenis van de velden:

- Artnr.: de artikelcode van het artikel
- Merk: Leveranciers merk
- Omschrijving: een korte beschrijving van het artikel
- Soort: de artikelsoort tot dewelke het artikel behoort
- Kost: de fabricageprijs of aankoopprijs van het artikel
- Verkoop: de verkoopprijs van het artikel

Om een artikel toe te voegen aan het artikelbestand:

- *klik* op de knop "**Nieuw**". U krijgt dan het volgende venster:

| Detail artikel 🛛 🗙                                        |
|-----------------------------------------------------------|
| Cancel                                                    |
| Merkcode                                                  |
| Artnr:                                                    |
| Omschrijving:                                             |
| Soort:                                                    |
| Kostprijs: 0,00                                           |
| Verkoopprijs: 0,00                                        |
| Lengte in mm 0                                            |
| Breedte in mm 0                                           |
| Dikte in mm 0                                             |
| Diameter in mm 0                                          |
| Gewicht in g 0                                            |
| Bewerkingscode Volledige plaat, niet verzagen (standaard) |
|                                                           |
|                                                           |

U kan nu alle gegevens invoeren die worden weergegeven in het artikeloverzicht.

Om een bestaand artikel te *wijzigen*:

٦

- klik op knop "Wijzig"; u kan nu de gegevens van het bestaande artikel aanpassen.

Om een bestaand artikel uit het artikelbestand te *verwijderen*,: - *klik* op de knop "**Delete**".

Alle artikels in het artikelbestand kunnen gebruikt worden om een artikelverbruik te kunnen ingeven in **Data > Orders > Orderlijn**. Dit element kan dan bijdragen tot een preciezere nacalculatie.

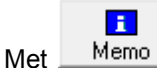

kan er bijkomende info gegeven worden over het betrokken artikel.

### 1.2.7 Pakketten

### 1.2.7.1 Pakketten

Via pakketten kunnen terugkerende operaties, bestaande uit artikels en acties, toegevoegd worden aan een order.

Een pakket krijgt een code en omschrijving en bestaat uit een BOM/BOL (Bill Of Material / Bill Of Labour)

Onder de knop <u>Lijnen</u> moet worden bepaald welke Materialen en hun aantal (artikels) en Werken (acties) voorzien zijn.

Met de functie "Copieer van Pakket" in Util van Data/orders zal de lijst met pakketten geopend worden. Via de knop "Copy" kan het geselecteerde pakket een aantal keer in het order geplaatst worden.

| Pakketten                             | ×                                                  |
|---------------------------------------|----------------------------------------------------|
| Util                                  |                                                    |
| <mark>⊡•</mark><br>Exit <u>N</u> ieuw | Image: DeleteLijnenDeleteLijnen                    |
| Pakket:                               |                                                    |
| Pakketcode                            | Omschrijving                                       |
| ➡ 01010005                            | PVC TRANSP.DOORVOERPLAAT VERLIJMEN                 |
| 01010039                              | PMMA BAC 800X800X250MM EP.10MM                     |
| 01010116                              | MEMBRAAN MODULE - PVC BUIS D63 12004.401.026 REV # |
| 01010120                              | PVC AFZUIGKAP 1000X800X200MM                       |
| 01010121                              | PMMA ONDERDEEL VLGS PLAN                           |
| 01010130                              | PC TRANSP.BAK 400X200X450MM                        |
| 01010132                              | MEMBRAAN MODULE - PVC BUIS D63 12004.401.028 REV-4 |
| 01010139                              | PVC BUIS MET KRAAG/FLENS-EIND                      |
| 01010142                              | PS OCTOGOON MET CAVITEIT A + B                     |
| 01010143                              | PS PLAAT MET HOLTE MEETKAMER                       |
| 01010144                              | PS OCTOGOON MET CAVITEIT A                         |
| 01010148                              | PS VULSTAAFJE                                      |
| 01020177                              | PP SET MONSTERNAMEBAKKEN                           |
| 01020212                              | H-PVC DRAAGSET                                     |
| 01020213                              | PP SPIE VOOR AFLOOPLEIDING                         |
| 01020230                              | PVC PANNEAU SVT PLAN                               |
| 01020232                              | PP KAP 1115X395X60MM D= 10 MM                      |
| 01020233                              | PVC PANNEAU SVT PLAN                               |
| 01020234                              | PVC PANNEAU SVT PLAN                               |
| 01020236                              | PVC PANNEAU SVT PLAN                               |
| 01020237                              | PVC PANNEAU SVT PLAN                               |
| 01020239                              | PVC PANNEAU SVT PLAN                               |
| 01020240                              | PVC PANNEAU SVT PLAN                               |
|                                       |                                                    |

# 1.2.8 Registraties

## 1.2.8.1 Registraties

In **Data > Registraties** kan men de aanwezigheidsregistraties van alle personen op één bepaalde dag *bekijken* (of *wijzigen*).

| Uurrooster per dag 🛛 🛛 🔀 |                 |    |        |                              |            |                |           |       |                 |       |   |
|--------------------------|-----------------|----|--------|------------------------------|------------|----------------|-----------|-------|-----------------|-------|---|
| <mark>⊡</mark> xit       | Nieuw Wijzig    |    | Delete | ( <u>)</u><br>P <u>a</u> uze | Sel        | ectie/Sorterin | ig        |       | IIII<br>Bereken | Print |   |
| Datum 08/01/2007         |                 |    |        |                              |            |                |           |       |                 |       |   |
|                          |                 |    |        | 0                            | Uurrooster |                |           |       |                 |       |   |
|                          |                 |    |        |                              | Uurrooste  | r              |           |       |                 |       |   |
| Pers                     | Naam            | Gr | Code   | Roost                        | Werk       | Start          | Stop      | Pauze | Tot             | Afw.  |   |
| 0042                     | VANDENBERGHE K  | 03 |        | 07:00                        | 06:50:33   | 07:00:00       | 16:15:00  | 00:45 | 08:30           |       |   |
| 0043                     | DEMOL KRIS      | 02 |        | 07:00                        | 06:54:54   | 07:00:00       | 16:15:00  | 01:15 | 08:00           |       |   |
| 0044                     | BUYSE CHRIST    | 01 |        | 07:00                        | 06:43:36   | 07:00:00       | 16:30:00  | 00:45 | 08:45           |       |   |
| 0045                     | DE CLOEDT HANS  | 06 |        | 07:30                        |            |                |           |       |                 | EW    |   |
| 0046                     | DE CLOEDT HEINZ | 05 |        | 07:30                        |            |                |           |       |                 | EW    |   |
| 0047                     | VERVAEKE DIETER | 02 |        | 07:00                        | 06:59:32   | 07:00:00       | 16:15:00  | 01:15 | 08:00           |       |   |
| 0049                     | DE LOOF ROMAIN  | 06 |        | 07:30                        | 07:30:17   | 07:30:00       | 16:15:00  | 00:45 | 08:00           |       |   |
| 0050                     | DERMUL FRANCIS  | 05 |        | 07:30                        | 07:29:29   | 07:30:00       | 16:15:00  | 00:45 | 08:00           |       |   |
| 0051                     | SCHMIDT CEDRIC  | 04 |        | 07:00                        | 06:53:14   | 07:00:00       | 16:15:00  | 01:15 | 08:00           |       |   |
| 0052                     | DE NEVE MARC    | 05 |        | 07:30                        |            |                |           |       |                 | EW    |   |
| 0053                     | DEVLIEGER NOEL  | 06 |        | 07:30                        |            |                |           |       |                 | EW    |   |
| 0055                     | PATTYN BERTRANI | 05 |        | 07:30                        | 07:30:38   | 07:30:00       | 16:15:00  | 00:45 | 08:00           |       |   |
| 0056                     | ROSSEL BJORN    | 06 |        | 07:30                        |            |                |           |       |                 | BV    |   |
| 0057                     | VAN ACKERE GLEN | 06 |        | 07:30                        |            |                |           |       |                 | TA    |   |
| 0058                     | VANGAEVER KRIS  | 07 |        | 07:30                        | 07:28:40   | 07:30:00       | 16:30:00  | 00:45 | 08:15           |       |   |
| ➡ 0061                   | VAN RIE SANDRA  | 06 |        | 07:30                        | 07:29:42   | 07:30:00       | 16:15:00  | 00:45 | 08:00           |       | - |
|                          |                 |    |        |                              |            |                |           |       |                 |       |   |
| Naam: 🛛                  | AN HIE SANDRA   |    |        |                              | Groep: IN  | I ERIEUR OI    | KP PRODUC | TIE   |                 |       |   |
|                          |                 |    |        |                              |            |                |           |       |                 |       |   |

Het scherm bevat de volgende gegevens:

- Datum: datum waarop men de registraties van de personen wil weergeven.
- Registraties/Uurrooster: men kan een selectie maken tussen:
  - het weergeven van de werkelijke registraties van de personen ("registraties"); of
  - het uurrooster volgens hetwelk ze zouden moeten gepresteerd hebben ("uurrooster").
- Sortering: selectieveld om de volgorde te bepalen waarin de personen in het databasevenster worden weergegeven.
- Naam: de naam van de geselecteerde persoon.
- Groep: de omschrijving van de groep waartoe de geselecteerde persoon behoort.

In het databasevenster zelf kan men de volgende velden onderscheiden:

- Pers: het persoonsnummer van de persoon
- Naam: de naam van de persoon
- Gr: het nummer van de groep waartoe de persoon behoort
- Code: de dagcode voor deze dag en persoon, enkel bij de optie "uurrooster"
- **Roost:** het totaal aantal uren dat deze persoon volgens zijn uurrooster op deze dag diende te presteren.
- Werk: de werkelijke starttijd van de persoon, zonder rekening te houden met de eventueel ingestelde afrondingen in Parameters > Groepen.
- Start: de starttijd van de persoon, rekening houdend met bovenvernoemde afrondingen.
- Stop: de stoptijd van de persoon, rekening houdend met bovenvernoemde afrondingen.
- Pauze: de totale pauze door de persoon opgenomen in het verloop van zijn werkdag.
- Tot: de totale arbeidsduur van de persoon voor de weergegeven werkdag.
- Afw.: de eventuele afwezigheidscode voor deze persoon ingevuld in zijn kalender.

Om een registratie op de ingevoerde datum voor een persoon te wijzigen:

- selecteer de persoon wiens registratie u wenst aan te passen;
- druk op de knop "Wijzig".
- navigeer tussen de verschillende velden met de tab-toets (een veld verder) en de shift + tab-toets (een veld terug).
- druk enkele malen op de tab-toets totdat het systeem vraagt om de wijziging op te nemen.

Om een pauze te bekijken of aan te passen, volgt men dezelfde weg als in <u>Data > Personen ></u> <u>Registraties</u>.

De knoppen "<u>N</u>ieuw" en "<u>D</u>elete" zijn hier niet beschikbaar: nieuwe registraties aanmaken of bestaande registraties verwijderen kan hier niet; deze handelingen dient men in <u>Data > Personen ></u> <u>Registraties</u> uit te voeren.

### 1.2.9 Planning

Met de schermen "**Planning**" in TimeManager kan men op een visueel voorgestelde manier **aanwezigheidsregistratie** en **jobregistratie** opvolgen. De planning valt uiteen in 2 delen:

- Planning personen: opvolging aanwezigheidsregistratie
- Planning orders: opvolging jobregistratie

#### 1.2.9.1 Planning personen

Het scherm "**Planning personen**" biedt een volledig overzicht van de aanwezigheidsregistratie. Standaard krijgt men een overzicht van de huidige week van:

- alle **personen**, met een aanduiding van hun te presteren uurrooster;
- hun eventuele afwezigheden, weergeven met de code en de kleur, zoals ingesteld in Parameters > Loonadministratie > Looncodes.

| Hanning                                                                                                    |      |               |               |               |               |   |   |       |     |  |
|----------------------------------------------------------------------------------------------------|------|---------------|---------------|---------------|---------------|---|---|-------|-----|--|
| Uel Contraction of the Contraction of the Contracti |      |               |               |               |               |   |   |       |     |  |
| Uurooster 🔽 Datum 🚺 🖊 Afwezigheden Selectie/Sontering BUS *                                                                                                    |      |               |               |               |               |   |   |       |     |  |
|                                                                                                    |      |               |               |               |               |   |   |       |     |  |
| 🖛 Planning van 28/05/2007 tot 03/06/2007 (22) 📫                                                                                                    |      |               |               |               |               |   |   |       |     |  |
| 2007                                                                                                    |      |               | -             |               |               |   |   |       |     |  |
|                                                                                                    | 58   | 29            | 8             | 8             | 2             | 8 | 8 | тот   |     |  |
|                                                                                                    | Σ    | ۵             | 3             | ۵             | >             | N | И | 101   | -   |  |
| 0142 ANNO ERIC                                                                                                    | 0450 | 08:00 - 17:00 | 08:00 - 17:00 | 08:00 - 17:00 | 08:00 - 14:30 |   |   | 31:30 |     |  |
| 0032 ANTHONISSEN FRAM                                                                                                    | 0450 | 08:00 - 17:00 | 08:00 - 17:00 | 08:00 - 17:00 | 08:00 - 14:45 |   |   | 30:00 |     |  |
| 0034 ANTHONISSEN PETE                                                                                                    | 0450 | 08:00 - 17:00 | 08:00 - 17:00 | 08:00 - 17:00 | 08:00 - 14:45 |   |   | 30:00 |     |  |
| 0010 ANTHONISSEN SOOI                                                                                                    | 0450 | 08:00 - 17:00 | 08:00 - 17:00 | 08:00 - 17:00 | 08:00 - 14:45 |   |   | 30:00 |     |  |
| 0012 ANTHONISSEN TOM                                                                                                    | 0450 | 09:00 - 18:00 | 09:00 - 18:00 | 09:00 - 18:00 | 09:00 - 18:00 |   |   | 32:00 |     |  |
| 0086 AVONDS CHRISTOP                                                                                                    | 0450 | 08:00 - 17:00 | 08:00 - 17:00 | 08:00 - 17:00 | 08:00 - 14:45 |   |   | 30:00 |     |  |
| 0065 BAEYAERT CHRISTO                                                                                                    | 0450 | 08:00 - 17:00 | 08:00 - 17:00 | 08:00 - 17:00 | 08:00 - 14:45 |   |   | 30:00 |     |  |
| 0160 BOUSSERY SAM                                                                                                    | 0450 | 08:00 - 17:00 | 08:00 - 17:00 | 08:00 - 17:00 | 08:00 - 14:45 |   |   | 30:00 |     |  |
| 0096 BURTON SHARON                                                                                                    | 0450 | 08:30 - 17:00 |               | 08:30 - 17:00 | 08:30 - 17:00 |   |   | 24:00 |     |  |
| 0098 CEULEMANS ILSE                                                                                                    | 0450 | 08:00 - 17:00 | 08:00 - 17:00 | 08:00 - 17:00 | 08:00 - 14:30 |   |   | 31:30 |     |  |
| 0120 CHRISTIAANSEN IVA                                                                                                    | 0450 | 08:00 - 17:00 | 08:00 - 17:00 | 08:00 - 17:00 | 0400          |   |   | 25:30 |     |  |
| 0131 CHRISTIAENSEN JOI                                                                                                    | 0450 | 08:00 - 17:00 | 08:00 - 17:00 | 08:00 - 17:00 | 08:00 - 14:45 |   |   | 30:00 |     |  |
| 0144 CLAES JEROEN                                                                                                    | 0450 | 08:00 - 17:00 | 08:00 - 17:00 | 08:00 - 17:00 | 08:00 - 14:45 |   |   | 30:00 |     |  |
| 0173 CLAESSENS STANY                                                                                                    | 0450 | 08:00 - 17:00 | 08:00 - 17:00 | 08:00 - 17:00 | 08:00 - 14:45 |   |   | 30:00 |     |  |
| 0105 CLAEYS PATRICK                                                                                                    | 0450 | 08:00 - 17:00 | 08:00 - 17:00 | 08:00 - 17:00 | 08:00 - 14:30 |   |   | 31:30 |     |  |
| 0181 COX JAN                                                                                                    | 0450 | 08:00 - 17:00 | 08:00 - 17:00 | 08:00 - 17:00 | 08:00 - 17:00 |   |   | 32:00 |     |  |
| 0132 DAEMS INGE                                                                                                    | 0450 | 08:00 - 16:00 |               | 08:00 - 16:00 | 08:00 - 16:00 |   |   | 22:30 |     |  |
| 0021 DE BRUYN STAN                                                                                                    | 0450 | 08:00 - 18:30 |               | 08:00 - 18:30 | 08:00 - 18:30 |   |   | 30:00 |     |  |
| 0104 DE RAES JOS                                                                                                    | 0450 | 08:00 - 17:00 | 08:00 - 17:00 | 08:00 - 17:00 | 08:00 - 14:30 |   |   | 31:30 |     |  |
| 0109 DE VRIJ ERIK                                                                                                    | 0450 | 08:00 - 17:00 | 08:00 - 17:00 | 08:00 - 17:00 | 08:00 - 14:30 |   |   | 31:30 |     |  |
| 0102 DELANNOY EREDER                                                                                                    | 0450 | 08:00 - 17:00 | 08:00 - 17:00 | 08:00 - 17:00 | 08:00 - 14:30 |   |   | 31:30 | 1 8 |  |
| 0111 DOCKX DIETER                                                                                                    | 0450 | 08:00 - 17:00 | 08:00 - 17:00 | 08:00 - 17:00 | 08:00 - 14:45 |   |   | 30:00 |     |  |
| 0047 DOMS STEVEN                                                                                                    |      |               |               |               |               |   | · | 00:00 | 1   |  |
| 0163 DURIEUX BRUNO                                                                                                    | 0450 | 08:00 - 17:00 | 08:00 - 17:00 | 08:00 - 17:00 | 08:00 - 14:45 |   |   | 30:00 | 1 2 |  |
| 0066 EVACO                                                                                                    | 0450 | 08:00 - 17:00 | 08:00 - 17:00 | 08:00 - 17:00 | 08:00 - 14:45 |   |   | 30:00 |     |  |
| 0006 EYSKENS ANDRE                                                                                                    | 0450 | 08:00 - 16:00 | 08:00 - 16:00 | 08:00 - 16:00 |               |   | , | 21:00 |     |  |
| 0019 GALIEL CARMELO                                                                                                    | 0450 | 09:00 - 18:00 | 09:00 - 18:00 | 09:00 - 18:00 | 09:00 - 18:00 |   |   | 32.00 | 1   |  |
| 0164 GOETSCHALCKX BA                                                                                                    | 0450 | 08:00 - 17:00 | 08:00 - 17:00 | 08:00 - 17:00 | 08:00 - 14:45 |   |   | 30:00 |     |  |
| 0170 GOETSTOL WERS FE                                                                                                    | 0450 | 08:00 - 17:00 | 08:00 - 17:00 | 08:00 - 17:00 | 08:00 - 14:45 |   |   | 30.00 |     |  |
|                                                                                                    | 0450 | 08:00 - 17:00 | 08:00 - 17:00 | 08:00 - 14:30 | 08:00 - 17:00 |   |   | 31:30 |     |  |
| 0102 LELLEMANG WEDNE                                                                                                    | 0450 | 08:00 - 17:00 | 08:00 - 17:00 | 08:00 - 17:00 | 08:00 - 14:30 |   |   | 31:30 |     |  |
|                                                                                                    | 0450 | 08:00 - 17:00 | 08:00 - 17:00 | 08:00 - 17:00 | 08:00 - 17:00 |   |   | 32:00 |     |  |
|                                                                                                    | 0450 | 08:00 - 17:00 | 00.00 - 11.00 | 08:00 - 17:00 | 00.00-11.00   |   |   | 17:00 |     |  |
| 0094 HERTUGHS LEUNA                                                                                                    | 0450 | 08:00 - 17:00 | 09:00 - 17:00 | 09:00 - 17:00 | 09:00 - 14:20 |   |   | 21-20 |     |  |
| UUBS HOFFENBRUUWERS                                                                                                    | 0400 | 00.00-17.00   | 00.00 - 17.00 | 00.00-11.00   | 00.00-14.30   |   |   | 01.00 | -   |  |

Van week veranderen, kan eenvoudig door op de rode navigatieknoppen te drukken.

Default wordt het veld "uurrooster" weergegeven, maar men kan men overschakelen, naar:

- een overzicht van de tikkingen; hierbij krijgt men per dag het aantal gepresteerde uren te zien.
- een overzicht van alleen de afwezigheden.

In het "datum"-veld kan men de gewenste datum invullen. Het systeem toont dan de week waarin de ingegeven datum valt.

Men kan in dit scherm alle bewerkingen doen op personen wat betreft de registraties, de afwezigheden en de afwijkingen op het ingestelde uurrooster (dit kan ook in **Data > Personen**).

Om registraties te bekijken of te wijzigen:

- selecteer in het keuzeveld "tikkingen": u krijgt op dagbasis de totale prestaties van de personen.
- om een registratie te wijzigen, klik op het vakje dat te wijzigen is;
- u komt dan in het scherm van <u>Data > Personen > Registraties</u>, waar u dezelfde bewerkingen kan uitvoeren.
- nadat u de wijziging heeft uitgevoerd: *klik* op *OK*; het planningsscherm wordt onmiddellijk aangepast naar de nieuwe situatie.

Bij het keuzeveld "**tikkingen**" kan men de optie "**Afwezigheden**" aanvinken: dit geeft de mogelijkheid om afwezigheids codes in te voeren. Dit om een eventueel onvolledige dag aan te vullen met een afwezigheidscode voor het aantal ontbrekende uren.

Men kan tevens een selectie van personen maken zodat niet altijd alle personen worden getoond: - *druk* op de knop "**selectie/sortering**"

De selectie verloopt op identiek dezelfde manier als in <u>Print/Export > Registraties > Registraties</u> personen.

Tevens is er de mogelijkheid om in het veld BUS het nummer van een Business Unit in te geven, hierdoor worden de betrokken personen geselecteerd

Om uurroosters in te stellen en afwezigheden in te geven:

- klik op de gewenste dag voor de gewenste persoon te klikken; u komt in hetvolgende scherm:

| Dagcodes : 11/12/ | 2002 5000 Pt<br><u>K</u><br>Wijzig | TER                 |       |       |         |
|-------------------|------------------------------------|---------------------|-------|-------|---------|
| Туре              | Code                               | Omschrijving        | Tot   | Start | Stop    |
| Uurrooster        | DA01                               | MA - DO             | 08:00 | 09:00 | 18:00 🔺 |
| Looncode          | 230                                | Wettelijke vakantie | 08:00 |       |         |
|                   |                                    |                     |       |       |         |
|                   |                                    |                     |       |       |         |
|                   |                                    |                     |       |       | <b></b> |
|                   |                                    |                     |       |       |         |

*Default* staat er steeds een lijn uurrooster gedefinieerd, onafhankelijk van het feit of er een standaard uurrooster is gedefinieerd. Men kan deze lijn steeds wijzigen:

 selecteer de lijn en druk op de knop "<u>W</u>ijzig"; u heeft nu de mogelijkheid om een dagcode in te geven en eventueel de werkuren aan te passen. De afwijking geldt dan steeds maar voor de geselecteerde dag.

Voor het ingeven van een looncode voor afwezigheid:

- druk op de knop "Nieuw" om, naast het uurrooster, ook een nieuwe lijn toe te voegen; u komt in

57

het scherm om een looncode in te geven. Op dagbasis kunnen meerdere looncodes van toepassing zijn. Die kan men ingeven door meerdere lijnen te creëren. Een bepaalde lijn kan men eenvoudig verwijderen:

- selecteer de lijn te selecteren, wijzig en op druk "delete".

Indien er voor een persoon of het geheel der personen geen terugkerend uurrooster is ingesteld, kan men gebruik maken van het standaard rooster dat ingesteld werd per persoon (*zie* Data > Personen > Standaard rooster). Omdat dit een rooster op weekbasis is, kan men eenvoudig dit standaard rooster in de gewenste weken copiëren:

- maak de desbetreffende week zichtbaar,

- druk in het menu op "copieer rooster"

Het rooster is alleen van toepassing voor de weken waarin men het heeft gecopieerd; het rooster keert dus niet automatisch weer, wat wel het geval is met de gewone uurroosters (*zie* <u>groepen</u> <u>koppelen aan uurroosters</u>).

#### 1.2.9.2 Planning orders

Module in Optie:

In **Data > Planning > Orders** kan na de nodige configuratie een Excel document aangemaakt worden waarin werkzaamheden op orders kunnen gepland worden.

De verschillende taken die op een order moeten uitgevoerd worden zijn opgesplitst en toegewezen aan Business Units;

Na ingave van de levertijd gaat de planning terug rekenen, in functie van de taken en beschikbaarheid van de personen van de betrokken Business units, wanneer elk van de deelbewerkingen moeten gestart worden.

Configuratie:

Persoon: elke medewerker dient aan een Business Unit toegewezen worden

Actie: elke actie dient aan een Business Unit toegewezen worden

Order: per order dient er in de BOM/BOL (Bill Of Material / Bill Of Labour) bepaald worden welke Materialen en hun aantal (artikels) en Werken (acties) voorzien zijn. De acties zelf kunnen een geplande datum meekrijgen om zodoende een buffer periode te kunnen in stellen indien men niet zeker is van de voorziene tijd. In het order detail dient de leveringsdatum ingevuld te worden.

Indien alle parameters zijn ingegeven kan er via **Data > Planning > Orders** een periode ingegeven worden, na berekening opent er een Excel document met:

Per Business unit de ordernummers klant en omschrijving met de te voorziene start en stop datum van de uit te voeren werken

- het aantal reeds gepresteerde uren en de nog te presteren uren
- de start en stop datum
- de leveringsdatum
- de Business units die de volgende bewerkingen nog moeten uitvoeren

### 1.2.10 Eigen programma's

#### 1.2.10.1 Eigen programma's

Achter dit menu-item bevindt zich het maatwerk dat eventueel werd geschreven.

## 1.3 Parameters

In dit hoofdstuk vindt men een gedetailleerde beschrijving van alle instellingen en parameters met betrekking tot zowel de software als de hardware.

### 1.3.1 Systeem

58

In **Parameters > Systeem** kan men alle instellingen doen met betrekking tot de hardware en de relatie tussen de hardware en de software. Let wel dat alle wijzigingen hierin gedaan direct en indirect invloed zullen hebben op het ganse systeem, en de manier waarop er geregistreerd dient te worden. Wees dus zeer voorzichtig.

De parametrage gebeurt door **DOT SYS** op het moment van installatie. Indien blijkt dat er toch nog wijzigingen dienen te gebeuren, contacteert u best eerst **DOT SYS**.

### 1.3.1.1 Segmenten

Een **segment** is een groep van tikklokken, waarvan de registraties pas door het systeem verwerkt worden op het moment dat alle tikklokken van dat segment zijn leeggelezen. Dit is noodzakelijk wanneer personen moeten kunnen registreren onafhankelijk van een eerdere registratie op een tikklok. Concreet wil dit zeggen men bijvoorbeeld een "**start werkdag**" registreert op de ene klok en een "**stop werkdag**" op een andere klok van hetzelfde segment. De uitgevoerde registraties kunnen maar correct door het systeem verwerkt worden, indien de tikkingen van beide klokken zijn binnengekomen.

| Segr   | nent         |                    |             |             |   |                      | >        |
|--------|--------------|--------------------|-------------|-------------|---|----------------------|----------|
| (<br>E | <b>B</b> xit | ⊡<br><u>N</u> ieuw | )<br>Delete |             |   |                      |          |
| Nr     | Omsc         | hrijving           |             | Lezen       |   | Controle             | <b></b>  |
| 0      | DOT S        | SYS                |             | Automatisch | Ŧ | Geen controle status | <b>±</b> |
| 1      | DOT S        | YS MOBILE          | BATCH       | Manueel     |   | Geen controle status |          |
| 2      | ACCE:        | 6S                 |             | Automatisch |   | Geen controle status |          |
|        |              |                    |             |             |   |                      |          |
|        |              |                    |             |             |   |                      |          |
|        |              |                    |             |             |   |                      |          |
|        |              |                    |             |             |   |                      | -        |
|        |              |                    |             |             |   |                      |          |

Voor het inlezen van de tikkingen van de klokken van een segment heeft u 3 opties:

- Automatisch: de tikklokken van dit segment worden door de service of timebat automatisch uitgelezen.
- Manueel: de tikkingen van dit segment worden manueel uitgelezen.
- Niet actief: met de tikkingen van dit segment wordt geen rekening gehouden, deze klokken worden niet uitgelezen.

### Controle:

Bij Controle status gaat de klok een melding geven als de vorige tikking van de persoon geen logische voorafgaande is, vb. bij stop pauze als er geen start pauze aan vooraf gaat.

Indien het segment van de tijdregistratieklokken op "geen statuscontrole" staat wil dit zeggen dat de automatische taken softwarematig gestuurd zijn dus niet door de klokken !! Hier zal bij het voorbeeld hierboven het systeem automatisch een start pauze toevoegen, een seconde eerder dan de tikking

stop pauze. Zodoende kan deze registratie later aangepast worden. Opsturen van de activiteiten heeft dan ook geen zin en is niet mogelijk.

Opgelet: het wijzigen van de activiteiten is dan ook onmiddelijk actief

### 1.3.1.2 Tikklokken

59

Dit scherm geeft een overzicht van de tikklokken, beschikbaar voor communicatie. Hier kan men elke tikklok apart instellen. Bepaalde instellingen gelden voor alle klokken, terwijl andere instellingen specifiek gelden voor een bepaalde klok (dit wordt verder in dit hoofdstuk besproken).

| Par      | ame                | ters | Tikklok       |                |        |          |          |                 |          |                |           | X         |
|----------|--------------------|------|---------------|----------------|--------|----------|----------|-----------------|----------|----------------|-----------|-----------|
|          | <mark>⊡</mark> ×it |      | <u>N</u> ieuw | <u>v</u> ijzig | Delete |          | [        | Detail Uitzond. |          | ∎ §<br>Memo Pi | 9<br>ng   |           |
|          | Nr                 | Oms  | chrijving     |                | Dev    | A        | S        | Type tikklok    | м        | Telefoonnr     | Datum     | Uur       |
| +        | 0                  | DOT  | SYS           |                | тср/ір | 0        | 0        | Concentrator    |          |                | 16/07/200 | 3 09:46 🔺 |
|          | 1                  | DOT  | SYS toeg      | jang           | TCP/IP | 0        | 1        | TimeMatell      |          |                |           |           |
|          |                    |      |               |                |        |          |          |                 |          |                |           |           |
|          |                    |      |               |                |        |          |          |                 |          |                |           |           |
| ⊢        |                    |      |               |                |        | <u> </u> | <u> </u> |                 | <u> </u> |                |           |           |
| $\vdash$ |                    |      |               |                |        | <u> </u> | <u> </u> |                 | -        |                |           |           |
| H        |                    |      |               |                |        | -        | -        |                 | -        |                |           |           |
| H        |                    |      |               |                |        | -        | <u> </u> |                 |          |                |           |           |
| F        |                    |      |               |                |        |          |          |                 |          |                |           | -         |
| -        |                    |      |               |                |        |          |          |                 |          |                |           |           |

De velden hebben de volgende betekenis:

Nr: het uniek, intern nummer van de tikklok, gebruikt door de software.

**Omschrijving:** een omschrijving die kan meegegeven worden aan de tikklok ter verduidelijking in de software.

**Dev:** de identificatie van de poort waardoor de PC communiceert met de tikklok. Er zijn twee mogelijkheden

- verloopt de communicatie via een rechtstreekse seriële connectie, dan wordt de COM-poort aangeduid, waaraan de klok is aangesloten;
- verloopt de communicatie op het TCP/IP-netwerk via een CoBox, dan wordt dit aangeduid met de vermelding TCP/IP.
- Voor meer uitleg over communicatie via TCP/IP wordt verwezen naar de paragraaf "gebruik van een CoBox" in de technische handleiding.

A: het multidrop-adres bij RS-485 communicatie

S: het segment waartoe de tikklok behoort.

Type tikklok: het model van tikklok dat hier beschreven staat.

**M**: verloopt de communicatie met de klok via een modem, dan wordt dit in dit veld aangeduid met een "X"

**Telefoonnr:** het telefoonnummer om in te bellen bij de modem waarvan sprake in het vorige punt. **Datum:** de datum waarop de tikklok de laatste keer is leeggelezen

**Uur:** het uur waarop de tikklok de laatste keer is leeggelezen

Met de knoppen bovenaan het scherm kunt u volgende bewerkingen uitvoeren:

<u>...</u> <u>N</u>ieuw...

om een nieuwe tikklok te definiëren

om de instellingen van een bestaande tikklok te wijzigen;

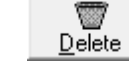

om een bestaande klok te verwijderen;

\_\_\_\_ Dotail

Detail... om een detail op te vragen van de instellingen (bij een systeem met concentrator of bij een tikklok van het type access)

- 🚑 Uitzon

<u>Uitzond.</u> uitzonderingsdagen waarop de, door deze klok gestuurde, zaken zoals deur- of hoornrelais, niet zullen uitgevoerd worden. In praktijk de feest- of sluitingsdagen.

**H** Memo

om een memo toe te voegen per tikklok.

Ş.

Ping om te kijken of het IP-adres van de tikklok met TCP/IP-interface bereikbaar is.

Voor instellingen van de klokken verwijzen we naar de technische handleiding

## 1.3.2 Orders

In **Parameters > Orders** vindt men de indeling terug volgens dewelke orders binnen een bedrijf kunnen ingedeeld worden. Vanzelfsprekend is deze indeling voor elke sector en elk bedrijf verschillend. Het betreft dus de globale indeling van orders, algemene groepen waaronder specifieke orders kunnen behoren.

Men mag de ordercodes <u>niet verwarren</u> met "*acties*", terug te vinden in <u>Parameters > Acties</u>. Een " *actie*" is een mogelijke *bewerk ing op een order*, m.a.w. de uitvoering van een deel of geheel van een order.

Ordersoorten × Exit 🥏 Help T ۵ <u>N</u>ieuw Delete Soorten Nr Ve FactCd Sel C Omschrijving Actie Nee 🛨 🔺 Intern 99 0 4 Netwerken & PC Ja 99 Π N Nee Р 0 Prospectie 99 Nee Automatische aanmaak systeem 99 0 S Ja Т TimeManager 99 0 W WinDev Projecten 99 0 Ja •

Bij de indeling van orders in verschillende groepen, komt men op het volgende scherm:

De velden hebben de volgende betekenis:

- C: de ordercode die meegegeven wordt aan een order; deze moet uniek zijn. Deze ordercode dient men in te geven bij de creatie van een nieuw order in <u>Data > Orders > Nieuw</u>.
- Omschrijving: de omschrijving van de ordersoort zoals men deze onder andere terugvindt in het hoofdscherm van <u>Data > Orders</u>.
- Nr : tikklok nr. naar waar de orders van deze soort zullen gestuurd worden OP 99 ZETTEN ALS ER MEERDERE KLOKKEN ZIJN
- Ve: de vestiging waarvoor deze ordersoort bestemd is, " 99 " voor alle vestigingen.
- FactCd: Facturatiecode die van toepassing is op deze ordersoort. Indien blanco kan dit in het order zelf ingegeven worden of door het ERP-pakket bepaald worden.
- Sel:
- Actie: Indien er voor een ordersoort tevens *default* met acties gewerkt wordt, kiest men voor "*ja*". Bij de creatie van een nieuw order zal dan het vakje "actie vragen" automatisch aanstaan. Indien er op een specifiek order van zulke ordersoort niet met acties hoeft gewerkt te worden, kan men het vakje "actie vragen" bij de creatie nog uitzetten. Indien "actie vragen" aangevinkt is, zal door de klok bij de registratie op het order, tevens een actie vragen. Indien men voor "*nee*" kiest, staat het vakje "actie vragen" default af, maar het is dan wel nog steeds mogelijk om het vakje aan te vinken om aldus nog op een order met acties te werken.

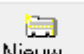

- *klik op* <u>Nieuw...</u> om een nieuwe ordersoort te *creëren*; de cursor gaat dan naar de volgende regel, zodat men een nieuwe ordersoort kan definiëren.

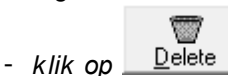

<u>Delete</u> om een ordersoort te *verwijderen*:

Men kan slechts orderssoorten verwijderen, indien er voor die ordersoort geen orders bestaan. Indien dit wel het geval is krijgt men de volgende boodschap en is het *onmogelijk* die ordersoort te verwijderen:

| Ordersoo | rten 🔀                                     |
|----------|--------------------------------------------|
| ٩        | Er zijn nog orders van deze ordersoort !!! |
|          | ОК                                         |

## 1.3.3 Jobcodes

62

De "**jobcodes**" zijn de codes zoals ze voorkomen in de tikklok en gebruikt worden door het systeem.

| Jobcodes            | ×             |
|---------------------|---------------|
| Exit                | Help Paswoord |
| Snelle toegang:     |               |
| Jobcode:            |               |
| Jo Omschrijving job |               |
| ◆ 01 START ORDER    |               |
| 02 PAUZE            |               |
| 04 HERSTART         |               |
| 05 STOP ORDER       |               |
| 06 START WERKDAG    |               |
| 09 STOP WERKDAG     |               |
|                     |               |
|                     |               |
|                     | <b>~</b>      |
|                     |               |
|                     |               |

Deze codes zijn <u>vast</u> bepaald en kunnen (mogen) <u>niet</u> gewijzigd worden. De betekenis van de codes spreekt voor zich:

- 06: Start werkdag: een persoon meldt zich aan bij het begin van zijn dagtaak.
- 09: Stop werkdag: een persoon meldt zich af bij het beëindigen van zijn dagtaak.
- 01: Start order: de registrerende persoon vangt aan met het werken op een order.
- 05: Stop order: de registrerende persoon stopt met het werken op een order.
- 02: Pauze: een persoon neemt een onderbreking en meldt dat hij in pauze gaat.
- 04: Herstart: een persoon registreert dat hij na het nemen van zijn pauze terug aan de slag gaat.

Deze codes impliceren een zekere logica in registratie: het is bv. niet mogelijk een "**stop werkdag**" te registreren, wanneer dit niet wordt voorafgegaan door een "**start werkdag**". Hetzelfde geldt ook voor orders en pauzes.

Tracht men toch een registratie te doen die tegenstrijdig is met deze logica, dan zal de klok deze niet aanvaarden. De klok zal dan een foutboodschap geven om de persoon te waarschuwen dat hij een foutieve (*lees*: "niet-logische") registratie heeft pogen te doen.

## 1.3.4 Acties

Acties zijn *bewerkingen* die men kan uitvoeren op een *order*. Het zijn als het ware de verschillende handelingen die men moet stellen om een order af te werken.

Een overzicht van alle acties vindt men op het volgende scherm in Parameters > Acties:

| Acti      | ie                              |    |       |                         |       |           |       | X        |  |  |
|-----------|---------------------------------|----|-------|-------------------------|-------|-----------|-------|----------|--|--|
| (<br>F    | <b>∋</b><br>Exit                | N  | ieuw  | <u>M</u> ijzig <u>D</u> | elete | 🥏<br>Help | Zones |          |  |  |
| Sn<br>Aci | Snelle toegang:<br>Actienummer: |    |       |                         |       |           |       |          |  |  |
|           | Ac                              | Fu | L     | Omschrijving actie      |       |           |       |          |  |  |
| +         | 0000                            |    |       | )nbepaald               |       |           |       |          |  |  |
|           | 0001                            |    |       | Programmatie            |       |           |       |          |  |  |
| L         | 0002                            |    |       | nstallatie              |       |           |       |          |  |  |
|           | 0003                            |    |       | Bespreking              |       |           |       |          |  |  |
|           | 0004                            |    |       | )pleiding               |       |           |       |          |  |  |
| L         | 0005                            |    |       | Analyse                 |       |           |       |          |  |  |
| L         | 0006                            |    |       | REISTIJD                |       |           |       |          |  |  |
|           | 0007                            |    | . L 1 | VERKVOORBEREI           | DING  |           |       |          |  |  |
|           | 0008                            |    |       | JPGRADE                 |       |           |       |          |  |  |
| L         | 7056                            |    |       | IJN 7056                |       |           |       |          |  |  |
| L         | 7060                            |    |       | IJN 7060                |       |           |       |          |  |  |
|           | 7062                            |    |       | .IJN 7062               |       |           |       |          |  |  |
|           | 7064                            |    |       | IJN 7064                |       |           |       |          |  |  |
|           | 7072                            |    |       | IJN 7072                |       |           |       | <u> </u> |  |  |
|           |                                 |    |       |                         |       |           |       |          |  |  |

De velden hebben de volgende betekenis:

- Ac: het volgnummer van de actie dat voor elke actie uniek moet zijn.
- Fu: de WorkMate van een Concentratornetwerk heeft verschillende functietoetsen. Deze functietoetsen kunnen gekoppeld worden aan een actie. Het drukken op de gedefiniëerde functietoets kan dan de ingave via het keyboard of het scannen van de actie-barcode vervangen.
- L: Sommige ordernummers bevatten naast cijfers ook andere karakters. In combinatie met de hoger beschreven functietoets, kan een letter gekoppeld worden aan deze toets. Bij de ingave van het ordernummer op het klavier van de WorkMate dient bijgevolg voor de ingave van een bepaald karakter op de functietoest gerukt te worden.
- Omschrijving actie: een korte beschrijving van de actie

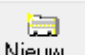

*Druk op* <u>Nieuw...</u> om een nieuwe actie aan te maken. Het volgend scherm biedt dan de mogelijkheid om de actie te *definiëren*:

| g | 64 |
|---|----|
|   |    |

| Actie detail                                   |                                      | ×                  |
|------------------------------------------------|--------------------------------------|--------------------|
| Silor Cancel Help                              |                                      |                    |
| Actienummer:                                   | <ul> <li>geen extra vraag</li> </ul> | Niets              |
| Functienummer:                                 | C 1 extra vraag                      | C Aantal bij stop  |
| Letter:                                        | C 2 extra vragen                     | C + 1 extra vraag  |
| Actie code in klok:                            |                                      | C + 2 extra vragen |
| Omschrijving actie:                            |                                      | + 3 extra vragen   |
| Verkoopprijs 0,00 % Verrekening 100,00 Prijsco | de Normaal 💌                         |                    |
| Aankoopprijs 0,00 Forfait 0,00                 |                                      | -                  |
| FactCd                                         | Mr Duo Lloit                         |                    |
| Actie Tarief Week Voor Na                      |                                      |                    |
| Actie Tarief Zaterdag Voor : Na : ERP          | Cd                                   |                    |
| Actie Tarief Zondag Voor Na                    |                                      |                    |
| Actie Tarief Overuren Master actie             |                                      |                    |
|                                                |                                      |                    |

- Actienummer: het volgnummer van de actie dat voor elke actie uniek moet zijn ter identificatie.
- Functienummer: zie "Fu" hierboven
- Letter: zie "L" hierboven
- Actie code in klok: een korte beschrijving van de uit te voeren handeling, zoals deze bij registratie op het display van de tikklok zal verschijnen
- **Omschrijving actie:** een korte beschrijving van de uit te voeren handeling, zoals deze zal te zien zijn in de software en in de afgedrukte lijsten
- Prijs: kostprijs van de actie, van toepassing in de kostprijsberekening
- % Verrekening:
- Intern: Een actie kan gedefinieerd worden als zijnde een "*interne actie*". Op de lijsten zal dan verschijnen hoeveel tijd een persoon gespendeerd heeft aan interne acties.
- **Meerdere orders:** indien dit veld is *aangevinkt*, zal het voor deze actie mogelijk zijn om deze handeling op meerdere orders tegelijk uit te voeren. De tijd dat de actie werd uitgevoerd zal dan proportioneel verdeeld worden over het aantal orders dat tegelijk werd uitgevoerd.
- **Aantal bij stop:** indien *aangevinkt* dient men bij het uittikken op een order (stop order) een aantal meegegeven. Bij uitbreiding met 1 tot 4 vragen zoals hieronder beschreven.
- Geen extra vraag: indien gekozen wordt bij de actie voor "geen extra vraag", zal men alleen kunnen registreren op de actie, zonder verdere verdeling
- 1 extra vraag: indien gekozen wordt bij de actie voor 1 extra vraag, zal bij registratie op deze actie een extra vraag gesteld worden door de tikklok (vb. machine) eventueel te verwerken via barcode.
- 2 extra vragen: indien gekozen wordt bij de actie voor 2 extra vragen, zullen bij registratie op deze actie 2 extra vragen gesteld worden door de tikklok, waarbij de eerste vraag (vb. machine) eventueel te verwerken is via barcode en de tweede vraag (vb. aantal) niet te verwerken is via barcode maar alleen via het toetsenbord.
- Prijscode: dit veld bepaalt welke prijzen verwerkt worden bij het afdrukken van de lijsten:
  - kiest men voor "normaal", dan wordt de prijs van de actie behouden;
  - kiest men voor "*extra info*", dan zullen de prijzen die ingevuld werden bij <u>Parameters > Extra</u> <u>info</u> weerhouden worden (tenzij deze niet ingevuld zijn).
  - de functie "Eenheid/stuk" is van toepassing bij ingave aantal
- Aankoopprijs: ten behoeve van de nacalculatie.

ഗ്

65

• Afhankelijk van de mogelijkheden van de ERP-toepassing kunnen er Forfait prijs, faturatiecode, BUS-unit, en uurgebonden tarieven meegegeven worden

om een bestaande actie te *wijzigen*.

Het *verwijderen* van een bestaande actie kan door in het hoofdscherm van **Parameters > Acties** op

Delete te drukken. Indien er op een actie nog registraties aanwezig zijn, is het onmogelijk deze actie te verwijderen en krijgt men de volgende boodschap:

| Actie    | ×                                           |
|----------|---------------------------------------------|
| <b>i</b> | Er zijn nog registraties met deze actie !!! |
|          | ОК                                          |

്രം

Via de knop <u>Zones</u> kunnen er per dag verschillende verrekenings percentages toegekend worden. Eventueel met toeslag, naar analogie met de loonadministratie.

| E | Exit <u>N</u> ier | יישג 1<br>גוענג <u>D</u> י | elete     |           |         |
|---|-------------------|----------------------------|-----------|-----------|---------|
|   | Looncode          | AVOND<br>Start             | Stop      | ) Toeslag |         |
|   | H4                | 00:00:                     | 06:0      | 0:00      | <b></b> |
|   | 66                | 06:00:0                    | 00 10:1   | 5:00      |         |
|   | AA                | 10:15:0                    | 00 19:3   | 0:00      |         |
| • | AA                | 17:00:0                    | 00 19:3   | 0:00 JJ   |         |
|   | GG                | 19:30:0                    | 0:00 00:0 | 0:00      |         |
|   |                   |                            |           |           |         |
|   |                   | _                          |           |           |         |
|   |                   |                            |           |           |         |
|   |                   | _                          |           | _         | _       |
| - | 4                 |                            |           |           |         |
|   |                   |                            |           |           |         |

### 1.3.5 Extra info

Indien men gebruik wil maken van een vierde stap in het registratieproces kan men in **Parameters > Extra info**, de informatie instellen ter identificatie van deze vierde stap.

Een **voorbeeld** van zo'n vierde stap is "**machine**". Personen dienen dan de volgende zaken te registreren: *persoon, order, actie, machine*. Op deze wijze is het mogelijk een opvolging te doen van welke acties, waar werden uitgevoerd. In **Parameters > Extra info** dienen dan de verschillende machines ingesteld te worden.

| Extr | a in        | fo                |                     |        | ×        |
|------|-------------|-------------------|---------------------|--------|----------|
|      | De<br>Eixit | Nieuw Delete      |                     |        |          |
|      | Cd          | Omschrijving Klok | Omschrijving        | Akp    | Vkp      |
| +    | 00          | LASER             | LASERSNIJMACHINE    | 490,00 | 520,00 🔺 |
|      | 01          | PLOOI KLEIN       | KLEINE PLOOIMACHINE | 285,00 | 300,00   |
|      | 02          | PLOOI GROOT       | GROTE PLOOIMACHINE  | 320,00 | 350,00   |
|      | 03          | SOLDEER           | SOLDEERMACHINE      | 100,00 | 120,00   |
|      | 04          | MANUEEL           | MANUELE HANDELING   | 0,00   | 0,00     |
|      |             |                   |                     |        |          |
|      |             |                   |                     |        |          |
|      |             |                   |                     |        |          |
|      |             |                   |                     |        |          |
|      |             |                   |                     |        | <b>•</b> |
|      |             | ·                 |                     |        |          |
|      |             |                   |                     |        |          |

Volgende velden moeten worden ingesteld:

- Cd: unieke identificatiecode voor de in te stellen machine
- Omschrijving klok: de beschrijving van de machine, zoals die bij registratie erop zal verschijnen op de klok
- Omschrijving: kleine beschrijving van de machine, zoals die zal gebruikt worden in de software
- Akp: kostprijs per uur van het item

1

• Vkp: verkoopprijs per uur van het item

- *Klik* op <u>Nieuw...</u> om een nieuw item toe te voegen;

- *klik* op \_\_\_\_\_\_ om een bestaand item te verwijderen.

Maakt men gebruik van deze vierde stap, dan kan men de extra info per actie op een bepaald order opvragen in **Data > Orders > Registraties**.

De ingevoerde prijzen worden opgenomen in de afdruk van de lijsten, indien in de actie als zodanig werd bepaald (*zie* **Parameters > Acties**).

### 1.3.6 Facturatiecodes

De facturatiecodes worden over het algemeen gebruikt in combinatie met een ERP-systeem (bv. GDS, *zie* **link met GDS**.)

Hierdoor worden de gegevens die terugkomen vanuit de facturatie ingedeeld naar de juiste facturatiecodes of ventilatiecodes om een inzicht te krijgen in de productiviteit, efficiëntie en rentabiliteit. De codes moeten in dit geval overeenkomen met de codes uit het ERP-pakket. Onbekende codes worden automatisch als niet productief beschouwd, dit in het geval dat een onbekende code door het ERP-pakket of manueel zou worden toegewezen.

Facturatie codes kunnen worden toegepast op verschillende niveau's, het hogere niveau het lagere zal overschrijven. De rangorde is de volgende: 1 orderlijn, 2 actie, 3 order header, 4 ordersoort.

| • |  |
|---|--|
|   |  |
|   |  |
|   |  |
|   |  |

| 67 |
|----|
|----|

| 30 | turatie codes<br>Exit <u>N</u> ieur | M <u>D</u> elete                 |                 |        | × |
|----|-------------------------------------|----------------------------------|-----------------|--------|---|
|    | FactCd                              | Omschrijving                     | Totalisatie     | LoonCd |   |
| -  | 00                                  | Extern                           | Productief      | ±      |   |
|    | 35                                  | Bestekken intern                 | Productief      |        |   |
|    | 71                                  | Onderhoud werkplaats/carrosserie | Niet Productief |        |   |
|    | 80                                  | Onderhoudscontract 00            | Productief      |        | _ |
|    | 81                                  | Onderhoudscontract w1            | Productief      |        |   |
|    | 82                                  | Onderhoudscontract w2            | Productief      |        |   |
|    | 83                                  | Onderhoudscontract w3            | Productief      |        |   |
|    | 90                                  | Manuele claims goodwill          | Productief      |        | _ |
|    | 91                                  | Waarborg VTB                     | Productief      |        |   |
|    | 92                                  | Waarborg werkplaats              | Niet Productief |        | - |
|    |                                     |                                  |                 |        |   |
|    |                                     |                                  |                 |        |   |

Het is mogelijk om deze facturatiecodes te gebruiken om tot op zekere hoogte een inzicht te krijgen van de prestaties op productieve dan wel niet-productieve orders:

- maak een code aan als "productief" en een als "niet-productief".
- duidt in <u>Parameters > Orders</u> aan welke facturatiecode aan welke ordersoort moet worden gekoppeld.

Indien men geen onderscheid maakt in de ordersoorten, kan men in **Data > Orders > Wijzig** een facturatiecode per order inbrengen voor die orders die moeten behoren tot een andere facturatiecode dan deze gekoppeld aan de ordersoort waartoe ze behoren.

Voorbeelden van lijsten waarin deze cijfers tot uiting komen zijn "<u>Overzicht per facturatiecode</u>" en "<u>Overzicht nacalculatie</u>".

## 1.3.7 Activiteiten

In **Parameters > Activiteiten** kan men een aantal registraties automatisch door het systeem laten doen, bijvoorbeeld:

- een *pauze en een herstart automatisch laten registreren*, zodat de registrerende personen wanneer ze in pauze gaan niet hoeven te tikken, vermits het systeem dit als het ware voor hen doet.
- de tijdstippen bepalen voor *relais-sturing*, bv. voor een belsignaal.

Deze automatische registraties moeten worden ingesteld per dag, per groep en per jobcode.
| Akt | Aktiviteiten       |     |       |                 |            |         |            |                  |                 |         |             |
|-----|--------------------|-----|-------|-----------------|------------|---------|------------|------------------|-----------------|---------|-------------|
|     | <mark>⊡</mark> ≉it | 1   | ieuw  | 1<br><u>D</u> e | T<br>elete |         | X<br>ancel | .⊒<br>C <u>o</u> | 🖹 🤌<br>jpy Help |         |             |
|     | Dag                | Dag | Tijd  | Gr              | Groe       | Al<br>p | ktiviteit  | en<br>Job        | Omschrijving    |         | - Filter    |
| +   | 01                 | Maa | 23:59 | 01              | DOT        | SYS     | PRODL      | 09               | STOP WERKDAG    | <b></b> | • geen      |
|     | 01                 | Maa | 12:00 | 02              | DOT        | SYS     | R&D        | 02               | PAUZE           |         | 🔘 Maandag   |
|     | 01                 | Maa | 13:00 | 02              | DOT        | SYS     | R&D        | 04               | HERSTART        |         | 🔿 Dinsdag   |
|     | 01                 | Maa | 23:59 | 02              | DOT        | SYS     | R&D        | 09               | STOP WERKDAG    |         | 🔘 Woensdag  |
|     | 01                 | Maa | 12:00 | 04              | DOT        | SYS     | ADMIN      | 02               | PAUZE           |         | O Donderdag |
|     | 01                 | Maa | 13:00 | 04              | DOT        | SYS     | ADMIN      | 04               | HERSTART        |         | O Vriidag   |
|     | 01                 | Maa | 23:59 | 04              | DOT        | SYS     | ADMIN      | 09               | STOP WERKDAG    |         | O Zaterdan  |
|     | 01                 | Maa | 12:00 | 05              | DOT        | SYS     | SUPPO      | 02               | PAUZE           |         |             |
|     | 01                 | Maa | 13:00 | 05              | DOT        | SYS     | SUPPO      | 04               | HERSTART        |         | ⊖ ∠ondag    |
|     | 01                 | Maa | 23:59 | 05              | DOT        | SYS     | SUPPO      | 09               | STOP WERKDAG    |         |             |
|     | 02                 | Din | 23:59 | 01              | DOT        | SYS     | PRODL      | 09               | STOP WERKDAG    |         | Groep       |
|     | 02                 | Din | 12:00 | 02              | DOT        | SYS     | R&D        | 02               | PAUZE           |         |             |
|     | 02                 | Din | 13:00 | 02              | DOT        | SYS     | R&D        | 04               | HERSTART        |         |             |
|     | 02                 | Din | 23:59 | 02              | DOT        | SYS     | R&D        | 09               | STOP WERKDAG    |         |             |
|     | 02                 | Din | 12:00 | 04              | DOT        | SYS     | ADMIN      | 02               | PAUZE           |         |             |
|     | 02                 | Din | 13:00 | 04              | DOT        | SYS     | ADMIN      | 04               | HERSTART        |         |             |
|     | 02                 | Din | 23:59 | 04              | DOT        | SYS     | ADMIN      | 09               | STOP WERKDAG    | ▼       |             |
|     |                    |     |       |                 |            |         |            |                  |                 |         |             |

Men vindt in het scherm van de activiteiten de volgende velden terug:

- **Dag:** nummer van de dag waarvoor men een automatische registratie wil instellen (maandag=dag 1, zaterdag=dag 6 en zondag=dag 0).
- Dag: de dag in verkorte vorm, afhankelijk van ingave in het eerste veld.
- **Tijd:** tijdstip waarop de automatische registratie dient te gebeuren.
- Gr: nummer van de groep waarvoor deze automatische registratie van toepassing is. Voor het sturen van een relais is dit de groep "00"
- Groep: de omschrijving van de groep afhankelijk van de ingave van het groepsnummer in het veld "Gr" in overeenstemming met de nummers die aan de groepen werden gegeven in de <u>Parameters</u>
   <u>Groepen</u>. Voor Vicking klokken is dit Groepnr Klok voor andere Groep
- Job: de jobcode voor de automatische registratie. Dit betreft dus het soort registratie dat dient te gebeuren, in overeenstemming met de jobcodes die vastgelegd zijn in de <u>Parameters ></u> <u>Jobcodes</u>. Voor het sturen van een relais is job "1" het sturen van signaal 1 en "2" het sturen van signaal 2, zoals bepaald in de <u>Parameters > Systeem > Tikklokken</u> > wijzig > barcode/relais
- **Omschrijving:** een omschrijving van de toe te passen jobcode.

Zoals hierboven reeds vermeld, dient men steeds activiteiten in te stellen *per dag, per groep en per jobcode*. Het is dus <u>niet</u> zo dat indien men een activiteit instelt op een bepaalde dag voor een bepaalde groep, dat deze activiteit tevens van toepassing is op een andere dag of op een andere groep.

Men kan eventueel een *filter* instellen op een bepaalde dag om alleen de activiteiten te zien voor de dag waarvoor men de filter heeft ingesteld. Zo kan men makkelijker dag per dag overlopen welke activiteiten voor die bepaalde dag voor de verschillende groepen en jobcodes van toepassing zijn.

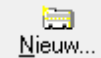

- *druk* om een nieuwe automatische registratie in te voegen. U komt dan op een nieuwe lijn, zodat u de nodige gegevens kan invullen.

- *druk* \_\_\_\_\_\_om een bestaande activiteit wijzigen, door eerst de activiteit die men wil wijzigen te *selecteren*.
- *druk* \_\_\_\_\_\_ om een automatische registratie of relais-sturing te *verwijderen*.

Bij het aanmaken van activiteiten kan men de knop gebruiken om de activiteiten van een bepaalde groep te copiëren naar een andere groep. Indien er een groep én één dag is geselecteerd kan de copy functie gebruikt worden om de betrokken activiteit naar alle werkdagen te copiëren

Ba

Bij wijzigingen in de activiteiten dient u via <u>Communicatie > Instellingen/Info > Files</u>, de activiteiten-file terug door te sturen naar de klokken. Door, per klok, activiteiten *aan te vinken* en op de "<u>Comm</u>"-knop te *drukken*.

### 1.3.7.1 Copiëren van dag

- Vergewis u dat de te copiëren aktiviteiten aangemaakt zijn voor "Maandag", om deze ook voor alle werkdagen in te stellen.
- Maak m.b.v. de filter en ingave groep een selectie van de te copiëren aktiviteiten.
- Klik op de knop "Copy.

| A | ctivitei           | iten |       |          |                      |       |                 | ×           |
|---|--------------------|------|-------|----------|----------------------|-------|-----------------|-------------|
|   | <mark>⊡</mark> ≁it | 1    | ieuw  | <u>D</u> | elete <u>C</u> ancel |       | 🖻 🤌<br>gpy Help |             |
|   |                    |      |       |          | Aktivite             | eiten |                 |             |
|   | Dag                | Dag  | Tijd  | Gr       | Groep                | Job   | Omschrijving    | Filter      |
| E | 001                | Maa  | 10:00 | 01       | Standaard            | 02    | PAUZE           | ▲ C geen    |
|   | 001                | Maa  | 10:15 | 01       | Standaard            | 04    | HERSTART        | 💿 Maandag   |
| L | 001                | Maa  | 19:00 | 01       | Standaard            | 09    | STOP WERKDAG    | 🔿 Dinsdag   |
| F |                    |      |       |          |                      |       |                 | 🔿 Woensdag  |
| H |                    |      |       |          |                      | _     |                 | 🔘 Donderdag |
| H |                    |      |       |          |                      |       |                 | 🔿 Vrijdag   |
| Н |                    |      |       |          |                      | _     |                 | 🔿 Zaterdag  |
| H |                    |      |       |          |                      |       |                 | C Zondag    |
| H |                    |      |       |          |                      | _     |                 |             |
| H |                    |      |       |          |                      | _     |                 | Groep 01    |
| F |                    |      |       |          |                      | _     |                 |             |
| F |                    |      |       |          |                      |       |                 |             |
| F |                    |      |       |          |                      |       |                 |             |
| F |                    |      |       |          |                      |       |                 |             |
|   |                    |      |       |          |                      |       |                 |             |
|   |                    |      |       |          |                      |       |                 | •           |
|   |                    |      |       |          |                      |       |                 |             |

Nu dient men het copiëren te bevestigen.
 (doe dit door op de knop "Ja" te klikken, of "Nee" om te annuleren.)

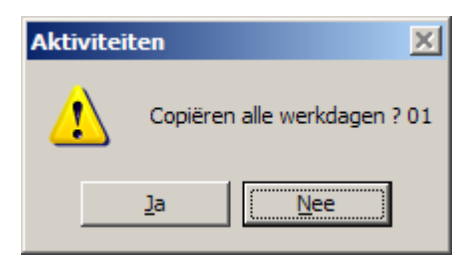

- Nadat het copiëren gelukt is krijgt men vanuit TimeManager hiervoor een bevestiging.

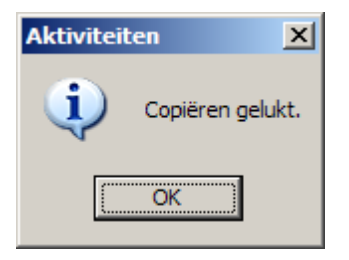

#### 1.3.7.2 Copiëren van groep

- klik op knop;
- selecteer de groep waarvan u de activiteiten wil copiëren
- *selecteer* vervolgens de groep <u>waarnaar</u> u de activiteiten wil copiëren. Dit gebeurt in het volgende scherm:

| Selectie | van een groep          | X |  |  |  |  |  |  |  |
|----------|------------------------|---|--|--|--|--|--|--|--|
| গ্রাত    | K Cancel <u>N</u> ieuw |   |  |  |  |  |  |  |  |
| Snelle t | Snelle toegang:        |   |  |  |  |  |  |  |  |
| Groeph   |                        |   |  |  |  |  |  |  |  |
| Gr       | Omschrijving groep     |   |  |  |  |  |  |  |  |
| → 01     | DOT SYS PRODUCTIE      |   |  |  |  |  |  |  |  |
| 02       | DOT SYS R&D            |   |  |  |  |  |  |  |  |
| 03       | DOT SYS SALES          |   |  |  |  |  |  |  |  |
| 04       | DOT SYS ADMIN          |   |  |  |  |  |  |  |  |
| 05       | DOT SYS SUPPORT        |   |  |  |  |  |  |  |  |
|          |                        |   |  |  |  |  |  |  |  |
|          |                        |   |  |  |  |  |  |  |  |
|          |                        |   |  |  |  |  |  |  |  |
|          |                        |   |  |  |  |  |  |  |  |
|          |                        |   |  |  |  |  |  |  |  |
|          |                        |   |  |  |  |  |  |  |  |

Nadat men beide groepen heeft aangeduid, dient men eerst volgende bevestiging te geven:

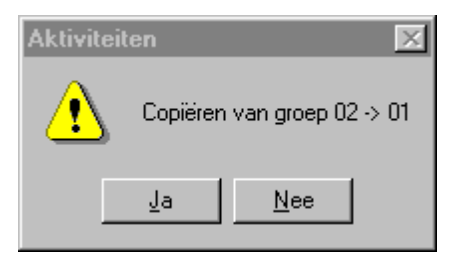

- *klik* "Ja" om de activiteiten inderdaad van de ene groep naar de andere te *copiëren*, of "Nee" om te *annuleren*.

### 1.3.8 Firma's

Het systeem laat toe om met meerdere vestigingen en firma's te werken. In <u>Parameters ></u> <u>Gebruikers</u> kan men instellen dat bepaalde gebruikers alleen gegevens kunnen raadplegen (en wijzigen) van een bepaalde firma. Indien "99" wordt ingesteld betekent dit dat een bepaalde gebruiker alle gegevens van alle firma's kan raadplegen. De registrerende personen moeten ook tot een bepaalde firma behoren in <u>Data > Personen > Wijzig</u> kan dit aangepast worden.

| Firma                                                                                                    |                     |       | ×             |
|----------------------------------------------------------------------------------------------------|---------------------|-------|---------------|
| ⊡     Image: Constraint of the second second |                     |       |               |
| Nr Omschrijving                                                                                                    | Soc Secr            | IDnr  | File          |
| O Arbeiders                                                                                                    | Partena (Sam - Le 🛨 | 12345 | arbeiders.txt |
| 1 Bedienden                                                                                                    | Prisma (Sodeco)     | 1278  | bedienden.txt |
|                                                                                                    |                     |       |               |
|                                                                                                    |                     |       |               |
|                                                                                                    |                     |       |               |
|                                                                                                    |                     |       |               |
|                                                                                                    |                     |       |               |
|                                                                                                    |                     |       |               |
|                                                                                                    |                     |       |               |
|                                                                                                    |                     |       | <b>_</b>      |
|                                                                                                    |                     |       |               |

*Default* wordt de firma **"auto**" met nummer 0 aangemaakt door het systeem zelf, waarbij 0 een uniek nummer per firma (van 0 - 99) is en in de omschrijving de *firmanaam* dient ingevuld te worden.

In het veld "**Soc Secr**" kan men eventueel het sociaal secretariaat waar men mee werkt aanduiden, met in het veld **"IDnr"** het aansluitingsnummer. Dit is handig naar de link met het sociaal secretariaat toe.

In **"File"** kan u een txt-file ingeven, dit bestand wordt dan aangemaakt als u via <u>Print/Export ></u> <u>Registraties > Link Sociaal Secretariaat</u> de lonen laat berekenen voor een bepaalde firma.

### 1.3.9 Vestigingen

Het is in TimeManager mogelijk om met verschillende vestigingen te werken op verschillende niveaus.

Een tikklok moet aan een bepaalde vestiging gelinkt worden, zodat de gegevens vanuit die tikklok in een bepaalde vestiging terecht komen (*zie Parameters > Systeem > Tikklokken*).

Men kan de toegang voor een bepaalde gebruiker beperken naar vestiging, zodat een bepaalde persoon enkel de gegevens kan bekijken en/of bewerking van die vestiging (*zie* <u>Parameters ></u> <u>Gebruikers</u>).

Naar externe linken toe kunnen gegevens geëxporteerd/geïmporteerd worden per vestiging afhankelijk van de ingestelde criteria (*zie* **Print/Export > Externe link**)

Alvorens deze opsplitsing naar vestiging te kunnen maken, dienen de verschillende vestigingen (ook al is het er maar 1) gedefinieerd te worden in dit scherm:

| ST     |                           |                  |                    |             |          | ×             |                    |
|--------|---------------------------|------------------|--------------------|-------------|----------|---------------|--------------------|
| Exit   | <u>.</u><br><u>N</u> ieuw | ́ <u>₩</u> ijzig | <br><u>D</u> elete | ∰<br>Zones  |          |               |                    |
| Fi     | Omschrijving              | J                |                    |             |          |               |                    |
| → 0    | Antwerpen                 |                  |                    |             |          |               |                    |
| 1      | Brussel                   |                  |                    |             | _        |               |                    |
| 2      | Gent                      |                  |                    |             | _ [      |               |                    |
|        |                           |                  |                    |             |          |               |                    |
|        |                           |                  |                    |             |          |               |                    |
|        |                           |                  |                    |             | -        |               |                    |
|        |                           |                  |                    |             |          |               |                    |
|        |                           |                  |                    |             |          |               |                    |
|        |                           |                  |                    |             | -        |               |                    |
|        |                           |                  |                    |             |          |               |                    |
|        |                           |                  |                    |             |          | -             |                    |
|        |                           |                  |                    |             |          |               |                    |
|        |                           |                  |                    |             |          |               |                    |
|        |                           |                  |                    | <u>í</u>    | <u>ය</u> |               |                    |
| druk 🗕 | Nieuw om                  | een vestigi      | ng te <i>creër</i> | en of 🔜 🔟 🤅 | zig o    | m een vestigi | ing te <i>wijz</i> |

U komt dan in het volgende scherm:

| Vestiging           | ×                |
|---------------------|------------------|
| ही or Can           | cel              |
| Vestigingsnummer:   | 3 ERP Cd         |
| Omschrijving:       | Vermant Mechelen |
| IDnr                | 3                |
| Soort import orders | : Standaard      |
| ODBC naam:          |                  |
| Gebruiker:          |                  |
| Paswoord:           |                  |
| Parameters:         |                  |
| Ordernummer         | 300000000        |
| Ordernummer         | 3999999999       |
|                     |                  |

- 73
- Vestigingsnummer: een uniek nummer ter identificatie van de vestiging in de database. Eens gecreeërd is dit nummer niet meer te wijzigen.
- Omschrijving: een omschrijving van de vestiging, meestal de naam.
- IDnr: een interne identificatie van de vestiging
- Soort import orders: indien de orders dienen te worden geïmporteerd vanuit een extern pakket, dient te worden aangeduid om welk soort import het gaat.
- **ODBC naam:** indien de koppeling, waarvan hierboven sprake, werkt via ODBC, dan moet hier de naam van de ODBC link worden aangeduid.
- Gebruiker: gebruikersnaam die toegang heeft tot de externe gegevens.
- Paswoord: het paswoord dat hoort bij de gebruikersnaam die toegang geeft tot de externe gegevens.
- **Parameters:** eventueel een aantal parameters die worden meegegeven bij een externe link, afhankelijk van de vestiging.
- Ordernummer: Vanaf dit ordernummer zal een registratie steeds aan dit vestigingsnummer worden toegewezen, ook al komt de tikking van een andere klok
- Ordernummer: Laatste ordernummer van de bovenvermelde range.

#### Bepaling van zones naar facturatie

In TimeManager kan men, afhankelijk van de vestiging waarin de prestaties gebeuren, een uitsplitsing maken van de gepresteerde uren naar bepaalde **zones** naar de facturatie toe. Deze **zones** moet men bekijken als tijdspannes waarbinnen een bepaald facturatietarief van toepassing is. Zo kan het zijn dat de prestaties van een persoon binnen de normale werkuren van het bedrijf aan 100% gefactureerd worden, maar vanaf een bepaald tijdstip of in het weekend in een facturatiepercentage terechtkomt, bijvoorbeeld 150%. Met het bepalen van deze **zones**, worden deze uren automatisch in de juiste facturatiezone gezet en geëxporteerd naar de facturatietoepassing.

Alvorens deze zones te kunnen creëren, dient men vooraf in <u>Parameters > Loonadministratie ></u> <u>Looncodes</u> een aantal codes aan te maken die het uitbetalingspercentage vertegenwoordigen.

| Afwezigheid                                                                      | × |
|----------------------------------------------------------------------------------|---|
|                                                                                  |   |
| Looncode: 150 Loontype 150 Code verrekening Vast % 💌 % verrekening 150,00 FactCd |   |
| Omschrijving NI: Overuren 150%                                                   |   |
| Omschrijving FR                                                                  |   |
| Omschrijving EN                                                                  |   |
| Totalisatie Prestatie uren 💌 Code overzicht 🗌 🗖 Opsturen klok 🦳 Kleur            |   |

#### Looncode "100"

Omschrijving: facturatie 100% Verrekenings%: 100

#### Looncode "150" Omschrijving: facturatie 150% Verrekenings%: 150

Als deze verschillende looncodes zijn aangemaakt, gaat u als volgt te werk:

- selecteer een vestiging
- druk op de knop "zones"
- U komt dan in het volgende scherm:

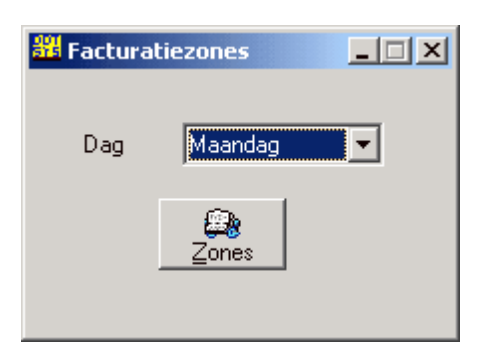

De facturatiezones dienen per dag bepaald te worden:

- selecteer de dag van toepassing; u komt dan in de zones van toepassing op die dag:

| Ti                 | Tijdzones rooster |      |      |             |                     |     |       |   |  |
|--------------------|-------------------|------|------|-------------|---------------------|-----|-------|---|--|
| Exit <u>N</u> ieuw |                   |      |      | Delei       | te                  |     |       |   |  |
|                    |                   |      | (    | <u></u> ∂FA | CT001               |     |       |   |  |
|                    |                   | Loon | code | S           | tart                | St  | ор    |   |  |
|                    | +                 | 150  |      | 00          | ):00:00             | 09: | 00:00 |   |  |
|                    |                   | 100  |      | 0           | <del>)</del> :00:00 | 17: | 30:00 |   |  |
|                    |                   | 150  |      | 17          | 7:30:00             | 00: | 00:00 |   |  |
|                    |                   |      |      |             |                     |     |       |   |  |
|                    |                   |      |      |             |                     |     |       |   |  |
|                    |                   |      |      |             |                     |     |       |   |  |
|                    | ⊢                 |      |      |             |                     |     |       |   |  |
|                    | ⊢                 |      |      |             |                     |     |       |   |  |
|                    | ⊢                 |      |      |             |                     |     |       |   |  |
|                    | ⊢                 |      |      |             |                     |     |       |   |  |
|                    |                   |      |      |             |                     |     |       | - |  |
|                    |                   |      |      |             |                     |     |       |   |  |

Zoals in het voorbeeld ingevoerd, dient men dus voor de geselecteerde vestiging, de facturatiezones te definiëren.

Let wel: de aangemaakte zones, gelden slechts voor de *geselecteerde* vestiging; u moet dus per vestiging deze zones definiëren.

### 1.3.10 Groepen

Het is mogelijk om de registrerende personen in het systeem onder te verdelen in verschillende **groepen**, alnaargelang:

- welke taak ze in het bedrijf uitoefenen
- in welk afrondingsregime ze vallen en/of
- volgens welke uurroosters ze werken.

Tevens kunnen een aantal *instellingen* per groep gebeuren, die dan algemeen gelden voor alle personen die tot die groep behoren. De verschillende instellingen worden hieronder besproken:

| Gro | epe       | n                     |                     |         |                        |                |                        |                        |                  | X |
|-----|-----------|-----------------------|---------------------|---------|------------------------|----------------|------------------------|------------------------|------------------|---|
|     | 🕞<br>Exit | ⊡<br><u>N</u> ieuw    | <b>∡</b><br>⊻ijzig… | Delete  | mii<br><u>R</u> ooster | 15<br>Kalender | <b>IIII</b><br>Tikklok | <b>∭</b><br><u>₩</u> M | <b>₩</b><br>Zone |   |
|     |           |                       |                     |         |                        |                |                        |                        |                  |   |
|     | Nr        | Omschrijving          |                     | Groepen |                        |                |                        |                        |                  |   |
| ₽   | 01        | DOT SYS               |                     |         |                        |                | <b>•</b>               |                        |                  |   |
|     | 02        | Produktie<br>Sales    |                     |         |                        |                |                        |                        | 1                |   |
|     | 04        | Admin                 |                     |         |                        |                |                        | Help                   | 5                |   |
|     | 05        | Support<br>Management |                     |         |                        |                |                        |                        |                  |   |
|     | 90        | ANDERE                |                     |         |                        |                |                        |                        |                  |   |
|     |           |                       |                     |         |                        |                |                        |                        |                  |   |
|     |           |                       |                     |         |                        |                |                        |                        |                  |   |
|     |           |                       |                     |         |                        |                | <b>_</b>               |                        |                  |   |
|     |           |                       |                     |         |                        |                |                        |                        |                  |   |
|     |           |                       |                     |         |                        |                |                        |                        |                  |   |

Elke groep krijgt een groepsnummer mee, ter identificatie van de groep.

## 1.3.10.1 Nieuwe groep aanmaken

Klik op Nieuw... om een nieuwe groep te definiëren. U krijgt dan het volgende scherm:

Groepen

A. X

| × |  |
|---|--|
|   |  |
|   |  |

| Cancel Help                                                       |  |  |  |  |  |  |
|-------------------------------------------------------------------|--|--|--|--|--|--|
| Groepnummer: 01 Auto rooster<br>Omschrijving groep: DOT SYS Sales |  |  |  |  |  |  |
| Seconden speling 120                                              |  |  |  |  |  |  |
| Afronding minuten : 15 Start                                      |  |  |  |  |  |  |
| Afronding minuten : 5 Pauze                                       |  |  |  |  |  |  |
| Afronding minuten : 5 Herstart                                    |  |  |  |  |  |  |
| Afronding minuten : 15 Stop                                       |  |  |  |  |  |  |
| Min pauze 0                                                       |  |  |  |  |  |  |
| Start werkdag = start eerste order                                |  |  |  |  |  |  |
| Start werkdag = start uurrooster                                  |  |  |  |  |  |  |
| Min afronding uurrooster 0                                        |  |  |  |  |  |  |

Zoals men kan opmerken kan men hier **afrondingen** instellen op registraties. De tijden komen dan afgerond zowel op het scherm als op de lijsten die men afdrukt. In de databank zelf worden de echte tijden eveneens bewaard. De afrondingen gebeuren op het moment dat de tikkingen in het systeem binnenkomen vanuit de tikklok. Afrondingen kunnen dus niet retro-actief worden toegepast. Volgende zaken zijn *in te stellen*:

- Seconden speling: dit is het aantal seconden dat een afronding wordt genegeerd.
- Afronding start afronding minuten: de afronding die gebeurt bij een start werkdag naar een volgende eenheid van minuten die men heeft ingesteld in "afronding minuten". Zodra men een aantal minuten heeft ingevuld is de afronding actief.
- Afronding pauze afronding minuten: de afronding die gebeurt bij de registratie van het in pauze gaan naar een volgende eenheid van minuten die men heeft ingesteld in "afronding minuten". Zodra men een aantal minuten heeft ingevuld is de afronding actief.
- Afronding herstart afronding minuten: de afronding die gebeurt bij de registratie van het herstarten naar de <u>vorige</u> eenheid van minuten die men heeft ingesteld in "afronding minuten". Zodra men een aantal minuten heeft ingevuld is de afronding actief.
- Afronding stop afronding minuten: de afronding die gebeurt bij een stop werkdag naar een vorige eenheid van minuten die men heeft ingesteld in "afronding minuten". Zodra men een aantal minuten heeft ingevuld is de afronding actief.
- Min pauze: Het aantal minuten pauze dat minimaal in rekening wordt gebracht, ongeacht of de pauze is opgenomen of niet.
- Start werkdag = start eerste order: wanneer deze optie is *aangevinkt*, zal de werkdag van de persoon die registreert maar beginnen op het moment dat hij begint aan zijn eerste order, hoewel hij zijn start werkdag op een vroeger tijdstip registreerde.
- Stop werkdag = stop laatste order: de werkdag wordt beëindigd wanneer het laatste order werd gestopt. Concreet wil dit zeggen dat tijd bij het registreren van een einde werkdag, terug wordt gezet naar de tijd van beëindiging van het laatste order.

- indien er werd geregistreerd in de periode in minuten, aangegeven door "min afronding uurrooster", en het begin van het uurrooster, zal de geregistreerde tijd de start van het uurrooster zijn;
- indien werd geregistreerd voor deze periode zal er geen afronding naar het uurrooster gebeuren, maar blijven, indien van toepassing, de andere afrondingen gelden.
- Stop werkdag = stop uurrooster: wordt de werkdag gestopt:
  - indien er werd geregistreerd tussen het einde van het uurrooster en de periode, aangegeven door "min afronding uurrooster", dan zal de geregistreerde tijd het einde van het uurrooster zijn
  - indien werd geregistreerd na deze periode zal er geen afronding naar het uurrooster gebeuren, maar blijven, indien van toepassing, de *andere afrondingen gelden* in analogie met hierboven.
- Min afronding uurrooster: dit is het aantal minuten dat de grens afbakent waarin geen rekening gehouden wordt met de minuten ingegeven in "Afronding start" en "Afronding stop". Ook gebruikt door het systeem om een uurrooster te laten toewijzen voor een groep die niet echt vast te pinnen is op een bepaald uurrooster, en waar dus geen echte regelmaat in zit. Voorwaarde is wel dat er dagcodes werden gedefinieerd als zijnde "auto roosters". Zie: Parameters > Loonadministratie > Dagcodes.
- **OPGELET**: Stel dat een persoon zijn uurrooster stopt om 16.36u en bij Afronding stop staat 5 min dan worden de tikkingen op volgende manier afgerond:

1. Stoppen na einde uurrooster

| werkelijke tijd | afgeronde tijd |
|-----------------|----------------|
| 16:37.05        | 16:36:00       |
| 16:39:21        | 16:36:00       |
| 16:40:15        | 16:36:00       |
| 16:42:53        | 16:41:00       |

2. Stoppen voor einde uurrooster

| afgeronde tijd |
|----------------|
| 16:30:00       |
| 16:35:00       |
| 16:25:00       |
|                |

#### 1.3.10.2 Een bestaande groep wijzigen

*Klik* op wijzigingen aanbrengen.

#### 1.3.10.3 Een bestaande groep verwijderen

*Klik* op <u>Delete</u> om een bestaande groep te verwijderen. Voorwaarde is echter dat geen enkele persoon nog deel uitmaakt van deze groep. Indien de te verwijderen groep nog personen bevat, ook gedeactiveerde personen, krijgt men de volgende foutboodschap:

| Groepen | ×                                                    |
|---------|------------------------------------------------------|
| ٩       | Deze groep wordt nog gebruikt in de personenfile !!! |
|         | ОК                                                   |

Zorg er dus eerst voor de personen uit deze groep te halen, via Data > Personen > Wijzig.

#### 1.3.10.4 Groepen koppelen aan uurroosters

Om een uurrooster te koppelen aan een groep dienen vooraf de verschillende mogelijke uurroosters per dag te zijn gedefinieerd in **Parameters > Loonadministratie > Dagcodes**.

*Klik* op de knop "**Rooster**" om het uurrooster voor een groep aan te maken. U komt dan in het volgende scherm:

| Historiek u       | urroosters                      |               |        |                                    | ×       |
|-------------------|---------------------------------|---------------|--------|------------------------------------|---------|
| <b>⊡•</b><br>Exit | <mark>∷</mark><br><u>N</u> ieuw | <br>ijzig     | Delete | <mark>∰8</mark><br><u>R</u> ooster | Copieer |
|                   | Sne                             | elle toegang: |        |                                    |         |
|                   | Dat                             | um: <u>7</u>  |        |                                    |         |
|                   |                                 | Groep 03      |        |                                    |         |
|                   |                                 | Startdatum    | Dag    | _                                  |         |
|                   |                                 |               |        | <u> </u>                           |         |
|                   | H                               |               |        |                                    |         |
|                   |                                 |               |        |                                    |         |
|                   |                                 |               |        |                                    |         |
|                   |                                 |               |        |                                    |         |
|                   | H                               |               |        | -                                  |         |
|                   |                                 |               |        |                                    |         |

Dit is het scherm van de *historiek* van de uurroosters. Op deze wijze kan men nagaan welke uurroosters gekoppeld waren aan deze groep en welk het huidig uurrooster is.

- Druk op de knop "Nieuw" om een nieuw uurrooster aan een groep te koppelen.
- *Vul* in het volgende scherm de" **startdatum**" *in*; dit is het moment waarop deze groep aan het uurrooster wordt gekoppeld.
- Daarnaast kan nog u nog bijkomende informatie invoeren:
  - **Max overuren:** het maximaal aantal overuren dat een persoon per saldo mag hebben over de periode die aangeduid dient te worden bij totalisatie.
  - Aantal toegestane anomaliën:

| Detail rooster historiek           | × |
|------------------------------------|---|
| Sancel                             |   |
| Groep 03                           |   |
| Startdatum:                        |   |
| Stopdatum                          |   |
| Aantal dagen: 🔽                    |   |
| Totaal uren 0,00                   |   |
| Max overuren 0,00 Totalisatie Geen | · |
| Aantal toegestane anomaliën 0      |   |

- Vul de startdatum in en druk op "OK"; U komt terug in het scherm van de historiek van de

uurroosters.

- *Druk* op de knop "**Rooster**" om het uurooster zelf te definiëren. Nu komt u in het scherm van de roosters:

| osters |                |                                                                                                    |                                                                                                    |                                                                                                    |                                                                                                    |                                                                                                    | ×                                                                                                    |
|--------|----------------|----------------------------------------------------------------------------------------------------|----------------------------------------------------------------------------------------------------|----------------------------------------------------------------------------------------------------|----------------------------------------------------------------------------------------------------|----------------------------------------------------------------------------------------------------|----------------------------------------------------------------------------------------------------|
| Exit   |                | <mark>∕∆</mark><br><u>Wij</u> zig D                                                                                                    | elete                                                                                                    |                                                                                                    |                                                                                                    |                                                                                                    |                                                                                                    |
|        |                | Groep 03                                                                                                    | 20/07/2009                                                                                                    | 9                                                                                                    |                                                                                                    |                                                                                                    |                                                                                                    |
| Nr     | Dag            | Rooster                                                                                                    | Start                                                                                                    | Stop                                                                                                    | Pauze                                                                                                    | Tot                                                                                                    |                                                                                                    |
|        |                |                                                                                                    |                                                                                                    |                                                                                                    |                                                                                                    | -                                                                                                    |                                                                                                    |
|        |                |                                                                                                    |                                                                                                    |                                                                                                    |                                                                                                    |                                                                                                    |                                                                                                    |
|        |                | _                                                                                                    | _                                                                                                    |                                                                                                    |                                                                                                    |                                                                                                    |                                                                                                    |
|        |                |                                                                                                    |                                                                                                    |                                                                                                    | _                                                                                                    |                                                                                                    |                                                                                                    |
|        |                |                                                                                                    |                                                                                                    |                                                                                                    | _                                                                                                    |                                                                                                    |                                                                                                    |
|        |                |                                                                                                    |                                                                                                    | -                                                                                                    | _                                                                                                    | ·                                                                                                    |                                                                                                    |
|        |                |                                                                                                    |                                                                                                    |                                                                                                    | -                                                                                                    |                                                                                                    |                                                                                                    |
|        |                |                                                                                                    |                                                                                                    | -                                                                                                    | -                                                                                                    | ·                                                                                                    |                                                                                                    |
|        |                |                                                                                                    |                                                                                                    |                                                                                                    |                                                                                                    |                                                                                                    |                                                                                                    |
|        |                |                                                                                                    |                                                                                                    |                                                                                                    | -                                                                                                    |                                                                                                    |                                                                                                    |
|        |                |                                                                                                    |                                                                                                    |                                                                                                    |                                                                                                    |                                                                                                    |                                                                                                    |
|        |                |                                                                                                    |                                                                                                    |                                                                                                    |                                                                                                    |                                                                                                    |                                                                                                    |
|        |                |                                                                                                    |                                                                                                    |                                                                                                    |                                                                                                    |                                                                                                    | -                                                                                                    |
|        | osters<br>Exit | Nr         Dag           Nr         Dag           2         2           3         2           4         2           5         2           6         2           7         2           8         2           9         2           10         2           11         2           12         2           13         2           14         2           15         2           16         2           17         2           18         2           19         2           10         2           11         2           12         2           13         2           14         2           15         2           16         2           17         2           18         2           19         2           10         2           11         2           12         2           13         2           14         2 | osters    Exit     Exit    Nr    Dag   Rooster <b>Nr Dag Nr Dag Nr Dag Nr Dag Nr Dag Nr Dag Nr Dag Nr Dag Nr Dag Nr Dag Nr Dag Nr Dag Nr Dag Nr Dag Nr</b> | osters    Exit      Mieuw        Groep 03 20/07/2003        Groep 03 20/07/2003     Nr Dag   Rooster Start     Image: Comparison of the second second seco | osters    Exit      Mr Dag   Rooster Start   Stop     Image: Start     Image: Start     Image: Start     Image: Start     Image: Start     Image: Start     Image: Start     Image: Start   Image: Start     Image: Start     Image: Start     Image: Start     Image: Start     Image: Start     Image: Start     Image: Start     Image: Start     Image: Start     Image: Start     Image: Start   Image: Start </td <td>osters         Nr       Dag       Rooster       Start       Stop       Pauze         Mieuw       Mieuw       Mieuw       Mieuw       Mieuw       Mieuw         Rooster       Start       Stop       Pauze         Mieuw       Mieuw       Mieuw       Mieuw       Mieuw         Rooster       Start       Stop       Pauze         Mieuw       Mieuw       Mieuw       Mieuw       Mieuw         Mieuw       Rooster       Start       Stop       Pauze         Mieuw       Mieuw       Mieuw       Mieuw       Mieuw         Mieuw       Rooster       Start       Stop       Pauze         Mieuw       Mieuw       Mieuw       Mieuw       Mieuw         Mieuw       Mieuw       Mieuw       Mieuw       Mieuw       Mieuw         Mieuw       Mieuw       Mieuw       Mieuw       Mieuw       Mieuw       Mieuw         Mieuw       Mieuw       Mieuw       Mieuw       Mieuw       Mieuw       Mieuw         Mieuw       Mieuw       Mieuw       Mieuw       Mieu</td> <td>sosters         Prior       Prior</td> | osters         Nr       Dag       Rooster       Start       Stop       Pauze         Mieuw       Mieuw       Mieuw       Mieuw       Mieuw       Mieuw         Rooster       Start       Stop       Pauze         Mieuw       Mieuw       Mieuw       Mieuw       Mieuw         Rooster       Start       Stop       Pauze         Mieuw       Mieuw       Mieuw       Mieuw       Mieuw         Mieuw       Rooster       Start       Stop       Pauze         Mieuw       Mieuw       Mieuw       Mieuw       Mieuw         Mieuw       Rooster       Start       Stop       Pauze         Mieuw       Mieuw       Mieuw       Mieuw       Mieuw         Mieuw       Mieuw       Mieuw       Mieuw       Mieuw       Mieuw         Mieuw       Mieuw       Mieuw       Mieuw       Mieuw       Mieuw       Mieuw         Mieuw       Mieuw       Mieuw       Mieuw       Mieuw       Mieuw       Mieuw         Mieuw       Mieuw       Mieuw       Mieuw       Mieu | sosters         Prior       Prior |

De verschillende velden hebben de volgende betekenis:

- Nr: het volgnummer van de dag in het uurrooster. Het is aan te raden van de startdatum van een uurrooster te laten gelijk vallen met een maandag, zodat dag 1 maandag is, dag 2 dinsdag, ....
- Dag: de dag van de week in het uurrooster.
- Rooster: de dagcode die voor die dag in het uurrooster van toepassing is.
- Start: het uur waarop gestart dient te worden volgens de geselecteerde dagcode.
- Stop: het uur waarop gestopt dient te worden volgens de geselecteerde dagcode.
- Pauze: het aantal uren pauze dat in de loop van de dag kan worden genomen volgens de geselecteerde dagcode.
- Tot: het totaal aantal uren dat volgens de geslecteerde dagcode dient gepresteerd te worden.
- *Druk* op de knop "**Nieuw**" om een nieuwe dag aan het uurrooster toe te voegen. De eerstvolgende dag zal op het scherm verschijnen. Bij de creatie van een nieuw uurrooster is dit dag 1:

| Detail      |             |         | × |
|-------------|-------------|---------|---|
| গ্র্যা০ম    | X<br>Cancel |         |   |
| Dagnumme    | er: 001     | Maandag |   |
| Druk F1 voo | oster:      |         |   |

- Vul in de het veld "Code uurrooster" de dagcode in die voor die dag van toepassing is. De verschillende beschikbare dagcodes kan men terugvinden in <u>Parameters > Loonadministratie > Dagcodes</u>.
- Druk functietoets "F1" om deze dagcodes op te roepen.

Op deze wijze kan men uurroosters aanmaken volgens een bepaalde cyclus. Indien nodig, kan een uurrooster opgesteld worden voor een aantal weken, zodat ploegenveranderingen e.d. in het uurrooster kunnen ingebouwd worden. Het spreekt voor zich dat het gebruik van uurroosters een zekere regelmaat veronderstelt.

Let op: het aantal dagen in het uurrrooster dient steeds een veelvoud van 7 te zijn.

- Druk "Exit", nadat u het volledige uurrooster heeft aangemaakt. Een uurrooster zou er als volgt kunnen uitzien:

| R | 005 | ters             |           |                     |              |       |       |       | × |
|---|-----|------------------|-----------|---------------------|--------------|-------|-------|-------|---|
|   | Ē   | <b>}</b><br>ixit |           | <b>∡</b><br>∭ijzig… | Delete       |       |       |       |   |
|   |     |                  |           | Groep C             | 3 20/07/2009 |       |       |       |   |
|   |     | Nr               | Dag       | Rooster             | Start        | Stop  | Pauze | Tot   |   |
|   | +   | 001              | Maandag   | DA05                | 14:00        | 22:00 | 00:24 | 07:36 |   |
|   |     | 002              | Dinsdag   | DA05                | 14:00        | 22:00 | 00:24 | 07:36 |   |
|   |     | 003              | Woensdag  | DA05                | 14:00        | 22:00 | 00:24 | 07:36 |   |
|   |     | 004              | Donderdag | DA05                | 14:00        | 22:00 | 00:24 | 07:36 |   |
|   |     | 005              | Vrijdag   | DA05                | 14:00        | 22:00 | 00:24 | 07:36 |   |
|   |     | 006              | Zaterdag  | DA00                | 00:00        | 00:00 | 00:00 | 00:00 |   |
|   |     | 007              | Zondag    | DA00                | 00:00        | 00:00 | 00:00 | 00:00 |   |
|   |     | 008              | Maandag   | DA06                | 06:00        | 14:00 | 00:24 | 07:36 |   |
|   |     | 009              | Dinsdag   | DA06                | 06:00        | 14:00 | 00:24 | 07:36 |   |
|   |     | 010              | Woensdag  | DA06                | 06:00        | 14:00 | 00:24 | 07:36 |   |
|   |     | 011              | Donderdag | DA06                | 06:00        | 14:00 | 00:24 | 07:36 |   |
|   |     | 012              | Vrijdag   | DA06                | 06:00        | 14:00 | 00:24 | 07:36 |   |
|   |     | 013              | Zaterdag  | DA00                | 00:00        | 00:00 | 00:00 | 00:00 |   |
|   |     | 014              | Zondag    | DA00                | 00:00        | 00:00 | 00:00 | 00:00 | - |

Dit is een voorbeeld van een uurrooster dat om de 14 dagen opnieuw begint, dat m.a.w. tweewekelijks terugkeert.

Nadat men op de "Exit"-knop heeft gedrukt ziet de historiek van de uurroosters er als volgt uit:

| Detail rooster historiek             | × |
|--------------------------------------|---|
| Sancel                               |   |
| Groep 03                             |   |
| Startdatum: 20/07/2009               |   |
| Stopdatum//                          |   |
| Aantal dagen: 14                     |   |
| Totaaluren 0.00                      |   |
| Max overuren 0,00 Totalisatie Geen 💌 |   |
| Aantal toegestane anomaliën 0        |   |

De **startdatum** van het uurrooster is weergegeven, samen met de cyclus van het uurrooster in het veld **"Dag**".

Het werken met uurroosters is belangrijk, in die zin dat het toelaat in het totaal gepresteerde uren per persoon een onderscheid te maken in "**gewone**" uren (volgens het uurrooster) en "**overuren**" (buiten het uurrooster). Indien geen gebruik van een uurrooster gemaakt wordt, zal het systeem alle gepresteerde uren als "*gewone*" uren beschouwen.

Men kan op dezelfde wijze een specifiek uurrooster koppelen aan één welbepaalde persoon, onafhankelijk van het uurrooster van de groep waartoe deze persoon behoort in <u>Data > Personen ></u> Wijzig > Rooster.

### 1.3.10.5 Kalender

De werkwijze om looncodes in de kalender in te brengen is identiek aan deze in <u>Parameters ></u> <u>Loonadministratie > Verlofdagen</u>. De ingebrachte looncodes gelden dan voor alle personen van de groep die men selecteerde en in welke groepskalender men zich dus momenteel bevindt.

### 1.3.10.6 Tikklok

Is van toepassing voor de toegangscontrole:

Hierin worden alle tikklokken (van toepassing op toegangscontrole) gezet waar de personen van deze groep binnen mogen.

In volgend vb. hebben de personen van groep 01 toegang tot alle deuren die gestuurd worden door klok 1, 3 en 6.

| TIK | KL       | ок               |             |                             |        | × |
|-----|----------|------------------|-------------|-----------------------------|--------|---|
|     | Ex       | <b>}∙</b><br>iit | <u> </u>    | <b>∡</b><br><u>W</u> ijzig… | Delete |   |
|     |          |                  | 01 Go:      | sselin Keesing              | Ilaan  |   |
|     |          | Nr               | Omschrijvin | g                           |        |   |
|     | +        | 1                | Keesinglaan | 13                          |        |   |
|     |          | 3                | Concentrato | r                           |        |   |
|     |          | 6                | Douane      |                             |        | _ |
|     |          |                  |             |                             |        |   |
|     | ⊢        |                  |             |                             |        |   |
|     | $\vdash$ |                  |             |                             |        |   |
|     | $\vdash$ |                  |             |                             |        | _ |
|     | $\vdash$ |                  |             |                             |        | _ |
|     | $\vdash$ |                  |             |                             |        |   |
|     |          |                  |             |                             |        |   |

Per klok kan men ook nog verder in detail gaan en bepalen welke readers kunnen gebruikt worden.

| TIKKLOK                                              |
|------------------------------------------------------|
|                                                      |
| Tikklok 1 Douane                                     |
| Reader Beide<br>Intern<br>Extern<br>Beide<br>Relais2 |
| Relais3                                              |
| Relais4                                              |
| Relais5                                              |
| Relais6                                              |
| Relais7                                              |
| Relais8                                              |
|                                                      |

### 1.3.10.7 WM

Is ook enkel van toepassing voor de toegangscontrole, en wordt gebruikt om aan te geven op welke workmates ,die aan een concentrator hangen, men geen toegang heeft.

klikken

**∭** <u>₩</u>M

| ) _ |
|-----|
|     |

| Groepe           | n                              |                                   |         |                      |                               |                               |                        |         | × |
|------------------|--------------------------------|-----------------------------------|---------|----------------------|-------------------------------|-------------------------------|------------------------|---------|---|
| <b>⊡</b><br>Exit |                                | <mark>∕∆</mark><br><u>W</u> ijzig | Delete  | ∰<br><u>R</u> ooster | <u>15</u><br><u>K</u> alender | <b>₩</b><br>_ <u>T</u> ikklok | <b>₩</b><br><u>₩</u> M | <i></i> |   |
| Nr               | Omschrijving                   |                                   | Groepen |                      |                               |                               |                        |         |   |
| → 01         02  | Gosselin Kees<br>Gosselin Belc | inglaan<br>rownlaan               |         |                      |                               |                               |                        |         |   |
| 03               | Gosselin maga<br>IFES          | azijniers                         |         |                      |                               |                               |                        |         |   |
| 05               | Vivet                          |                                   |         |                      |                               |                               |                        |         |   |
| 07               | Elso                           | N                                 |         |                      |                               |                               |                        |         |   |
| 09               | ART/Focus                      | Jienst                            |         |                      |                               | _                             |                        |         |   |
| 11               | APL<br>Walkiers                |                                   |         |                      |                               | <b>_</b>                      |                        |         |   |
|                  |                                |                                   |         |                      |                               |                               |                        |         |   |
|                  |                                |                                   |         |                      |                               |                               |                        |         |   |

2. De gewenste tikklok (=concentrator) markeren en op

| Sel | Selectie tikklok 🛛 🛛 🛛 🛛 🛛 |                           |        |   |            |
|-----|----------------------------|---------------------------|--------|---|------------|
|     |                            |                           |        |   |            |
|     | Nr                         | Omschrijving              | Dev    | м | Telefoonnr |
|     | 0                          | Belcrownlaan 9 Magazijnen | TCP/IP |   |            |
|     | 1                          | Keesinglaan 13            | TCP/IP |   |            |
|     | 2                          | Belcrownlaan 9 Burelen    | TCP/IP |   |            |
| +   | 3                          | Concentrator              | TCP/IP |   |            |
|     | 4                          | Lift rechts               | TCP/IP |   |            |
|     | 5                          | Lift links                | TCP/IP |   |            |
|     | 6                          | Douane                    | TCP/IP |   |            |
|     | 7                          | Poorten                   | TCP/IP |   |            |
|     | 8                          | High Quality              | TCP/IP | х |            |
|     |                            |                           |        |   | <b>•</b>   |
|     |                            |                           |        |   |            |

Via <u>Nieuw</u>

Nieuw... de gewenste workmates waar men NIET op binnen mag, toevoegen.

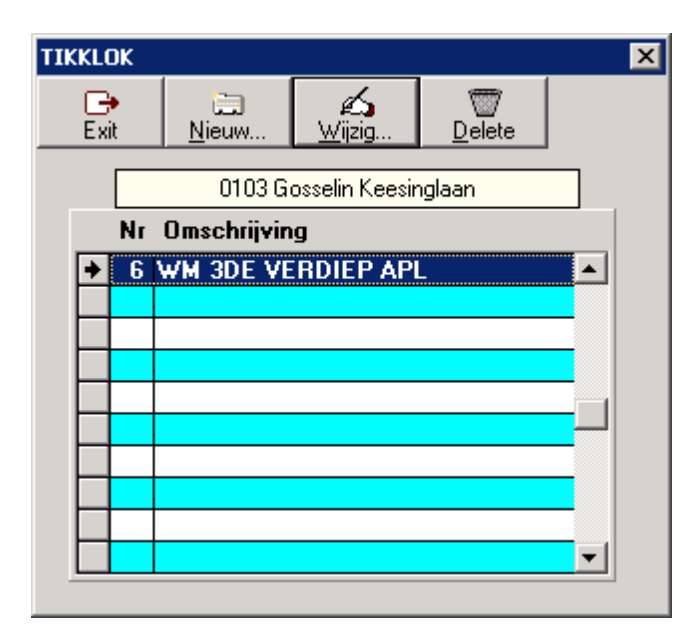

### 1.3.10.8 Afrondingen met voorbeelden

Hieronder vindt u een aantal voorbeelden per mogelijke afronding. Er wordt in deze eerste voorbeelden nog geen rekening gehouden met combinaties van meerdere instellingen. Voorbeelden met combinaties vindt u achteraan.

Volgende zaken zijn in te stellen:

#### • Seconden speling:

Deze afronding voorkomt dat men te laat zou registreren als meerdere personen tegelijkertijd rond het startuur willen klokken, doch moeten aanschuiven aan de prikklok, en hierdoor pas na het

startuur effectief ingeklok zijn.

Voorbeeld: rooster dat start om 08:00u met waarde "120" in het veld "Seconden speling"

| werkelijke tijd | afgeronde tijd |
|-----------------|----------------|
| 07:48:11        | 07:48:11       |
| 08:01:25        | 08:00:00       |
| 08:03:14        | 08:03:14       |

#### • Afronding minuten - Start:

Afronding bij een start werkdag naar een volgende eenheid van minuten die men heeft ingesteld. Voorbeeld: rooster dat start om 08:00u met waarde "15" in het veld "Afronding minuten - Start"

| werkelijke tijd | afgeronde tijd |  |
|-----------------|----------------|--|
| 07:48:11        | 08:00:00       |  |
| 07:59:03        | 08:00:00       |  |
| 08:03:11        | 08:15:00       |  |
| 08:11:23        | 08:15:00       |  |
| 08:15:21        | 08:30:00       |  |

#### Afronding minuten - Pauze:

Afronding bij start pauze naar een vorige eenheid van minuten die men heeft ingesteld.

| werkelijke tijd | afgeronde tijd |
|-----------------|----------------|
| 09:58:25        | 09:58:00       |
| 09:59:35        | 09:59:00       |
| 10:01:52        | 10:01:00       |

Voorbeeld: Waarde "1" in het veld "Afronding minuten - Pauze"

#### • Afronding minuten - Herstart:

Afronding bij stop pauze naar de volgende eenheid van minuten die men heeft ingesteld.

Voorbeeld: Waarde "5" in het veld "Afronding minuten - Herstart"

| werkelijke tijd | afgeronde tijd |
|-----------------|----------------|
| 10:11:19        | 10:15:00       |
| 10:14:08        | 10:15:00       |
| 10:17:05        | 10:20:00       |

#### • Afronding minuten - Stop:

Afronding bij een stop werkdag naar een vorige eenheid van minuten die men heeft ingesteld.

Voorbeeld: rooster dat stopt om 16:00u met waarde "15" in het veld "Afronding minuten - Stop"

| werkelijke tijd | afgeronde tijd |
|-----------------|----------------|
| 15:55:24        | 15:45:00       |
| 15:59:32        | 15:45:00       |
| 16:02:14        | 16:00:00       |

• Min pauze:

Het aantal minuten pauze dat minimaal in rekening wordt gebracht, ongeacht of de pauze is opgenomen of niet.

#### • Start werkdag = start eerste order:

wanneer deze optie is *aangevinkt*, zal de werkdag maar beginnen op het moment dat men begint aan de eerste order, hoewel de start werkdag op een vroeger tijdstip geregistreerd werd (-1 seconde)

Voorbeeld:

| werkelijke tijd start | start eerste order | afgeronde tijd start |
|-----------------------|--------------------|----------------------|
| 07:48:11              | 07:50:01           | 07:50:00             |
| 07:59:03              | 08:05:16           | 08:05:15             |

#### • Stop werkdag = stop laatste order:

De werkdag wordt beëindigd wanneer het laatste order werd gestopt. Concreet wil dit zeggen dat tijd bij het registreren van een einde werkdag, terug wordt gezet naar de tijd van beëindiging van het laatste order (+1 seconde)

Voorbeeld:

| werkelijke tijd stop | stop laatste order | afgeronde tijd stop |
|----------------------|--------------------|---------------------|
| 15:59:24             | 15:55:02           | 15:55:03            |
| 16:00:26             | 16:00:04           | 16:00:05            |

#### • Start werkdag = start uurrooster:

- indien de registratie "start werkdag" valt in de periode tussen het begin van het uurrooster en X aantal minuten (aangegeven door "min afronding uurrooster") vóór het begin van het uurrooster, zal de geregistreerde tijd de start van het uurrooster zijn.
- indien werd geregistreerd vóór deze periode zal er geen afronding naar het uurrooster gebeuren.

Voorbeeld: rooster dat start om 08:00u met waarde "20" in het veld "Afronding minuten"

| werkelijke tijd start | afgeronde tijd start |
|-----------------------|----------------------|
| 07:37:03              | 07:37:03             |
| 07:40:02              | 08:00:00             |
| 07:48:11              | 08:00:00             |

#### • Stop werkdag = stop uurrooster:

- indien de registratie "stop werkdag" valt in de periode tussen het einde van het uurrooster en X aantal minuten (aangegeven door "min afronding uurrooster") na het einde van het uurrooster, zal de geregistreerde tijd het einde van het uurrooster zijn.
- indien werd geregistreerd na deze periode zal er geen afronding naar het uurrooster gebeuren,

Voorbeeld: rooster dat stopt om 16:00u met waarde "20" in het veld "Afronding minuten"

| werkelijke tijd start | afgeronde tijd start |
|-----------------------|----------------------|
| 16:04:15              | 16:00:00             |
| 16:18:53              | 16:00:00             |
| 16:27:09              | 16:27:09             |

### • Min afronding uurrooster:

Dit is het aantal minuten die zorgt voor de afronding indien één of beide parameters hierboven aangevinkt zijn ("start werkdag = start uurrooster" en/of "stop werkdag = stop uurrooster"). Binnen deze periode wordt geen rekening gehouden met de minuten ingegeven in "Afronding start" & "Afronding stop".

# Combinatievoorbeeld I:

| Groepen X                                                                  |
|----------------------------------------------------------------------------|
|                                                                            |
| Groepnummer: 09 🗖 (Auto rooster)                                           |
| Omschrijving groep: Bedienden                                              |
| Seconden speling 180 🛹 🗛                                                   |
| Afronding minuten : 15 Start 룾 🗕 🖪                                         |
| Afronding minuten : 5 Pauze 룾 C                                            |
| Afronding minuten : 🔲 Herstart 룾 🗖                                         |
| Afronding minuten : 10 Stop 룾 🗕 🗧                                          |
| Min pauze 0                                                                |
| 🔲 Start werkdag = start eerste order 🛛 🔲 Stop werkdag = stop laatste order |
| Start werkdag = start uurrooster                                           |
| Min afronding uurrooster 25 <table-cell-columns> F</table-cell-columns>    |

Rooster dat start om 08:00u en stopt om 16:00u.

### Start werkdag:

| werkelijke tijd | afgeronde tijd | bepaald door |
|-----------------|----------------|--------------|
| 07:27:42        | 07:30:00       | В            |
| 07:33:16        | 07:45:00       | В            |
| 07:38:11        | 08:00:00       | F            |
| 07:59:03        | 08:00:00       | Α            |
| 08:02:54        | 08:00:00       | Α            |
| 08:11:23        | 08:15:00       | В            |
| 08:15:21        | 08:30:00       | В            |

### Start pauze:

| werkelijke tijd | afgeronde tijd | bepaald door |  |
|-----------------|----------------|--------------|--|
| 09:52:25        | 09:50:00       | С            |  |
| 09:59:35        | 09:55:00       | С            |  |
| 10:01:52        | 10:00:00       | С            |  |

| 10:05:04 | 10:05:00 | С |
|----------|----------|---|
|----------|----------|---|

Stop pauze:

| werkelijke tijd | afgeronde tijd | bepaald door |  |
|-----------------|----------------|--------------|--|
| 10:07:19        | 10:08:00       | D            |  |
| 10:09:48        | 10:10:00       | D            |  |
| 10:10:05        | 10:11:00       | D            |  |
| 10:15:04        | 10:16:00       | D            |  |

## Stop werkdag:

| werkelijke tijd | afgeronde tijd | bepaald door |  |
|-----------------|----------------|--------------|--|
| 15:48:24        | 15:40:00       | E            |  |
| 15:55:32        | 15:50:00       | E            |  |
| 16:04:14        | 16:00:00       | F            |  |
| 16:09:27        | 16:00:00       | F            |  |
| 16:24:32        | 16:00:00       | F            |  |
| 16:25:01        | 16:20:00       | E            |  |

88

# Combinatievoorbeeld II:

| Groepen X                                                                  |
|----------------------------------------------------------------------------|
|                                                                            |
| Groepnummer: 09 🗖 (Auto rooster)                                           |
| Omschrijving groep: Bedienden                                              |
| Seconden speling 180 룾 🗛                                                   |
| Afronding minuten : 🛛 15 Start 🔫 🗕 🖪                                       |
| Afronding minuten : 5 Pauze 룾 C                                            |
| Afronding minuten : 🔲 Herstart 룾 🗖                                         |
| Afronding minuten : 10 Stop 룾 🗕 🗧                                          |
| Min pauze 0                                                                |
| 🔲 Start werkdag = start eerste order 🛛 🔲 Stop werkdag = stop laatste order |
| Start werkdag = start uurrooster 🔽 Stop werkdag = stop uurrooster          |
| Min afronding uurrooster 25 <table-cell-columns> F</table-cell-columns>    |

Rooster dat start om 07:42u en stopt om 16:12u.

### Start werkdag:

| werkelijke tijd | afgeronde tijd | bepaald door |
|-----------------|----------------|--------------|
| 07:17:42        | 07:27:00       | В            |
| 07:23:16        | 07:27:00       | В            |
| 07:38:11        | 07:42:00       | F            |
| 07:41:03        | 07:42:00       | Α            |
| 07:42:54        | 07:42:00       | Α            |
| 07:45:23        | 07:57:00       | В            |
| 08:00:21        | 08:12:00       | В            |

### Start pauze:

| werkelijke tijd | afgeronde tijd | bepaald door |  |
|-----------------|----------------|--------------|--|
| 11:56:33        | 11:52:00       | С            |  |
| 11:59:35        | 11:57:00       | С            |  |
| 12:05:12        | 12:02:00       | С            |  |

| 12:07:04 | 12:07:00 | С                                     |
|----------|----------|---------------------------------------|
| 12.01.01 | 12.01.00 | · · · · · · · · · · · · · · · · · · · |

Stop pauze:

| werkelijke tijd | afgeronde tijd | bepaald door |  |
|-----------------|----------------|--------------|--|
| 12:58:19        | 12:59:00       | D            |  |
| 12:59:28        | 13:00:00       | D            |  |
| 13:01:05        | 13:02:00       | D            |  |
| 13:03:04        | 13:04:00       | D            |  |

#### Stop werkdag:

| werkelijke tijd | afgeronde tijd | bepaald door |
|-----------------|----------------|--------------|
| 15:48:24        | 15:42:00       | E            |
| 15:55:32        | 15:52:00       | E            |
| 16:04:14        | 16:02:00       | F            |
| 16:09:27        | 16:02:00       | F            |
| 16:14:32        | 16:02:00       | F            |
| 16:25:01        | 16:22:00       | E            |

#### 1.3.10.9 Zone

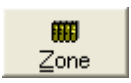

### 1.3.11 Loonadministratie

De parametrage voor de loonadministratie behelst de instellingen die belangrijk zijn voor de opvolging van de <u>uuroosters</u>, de <u>afwezigheden</u>, de <u>collectieve afwezigheden</u>, de <u>saldi</u> en de <u>automatische pauzes</u>.

### 1.3.11.1 Hoe een uurrooster opstellen

De eerste stap is het aan leggen van de looncodes / loontypes en deze activeren (default actief) Loon code 100 aanleggen voor gewone prestatie en deze deactiveren, daardoor komt deze niet voor op een lijst of kalender.

Indien er een link is met een sociaal secretariaat dienen de zelfde codes gebruikt te worden.

90

| J | 91 |
|---|----|
|   |    |

| Lo     | oncodes                      |        |                                                              | ×  |
|--------|------------------------------|--------|--------------------------------------------------------------|----|
|        | <b>⊡</b><br>Exit             | Lineuw | <u>Mijzig</u> <u>D</u> elete <u>Deact/Act</u> <del>Alp</del> |    |
| 9<br>0 | Snelle toe <u>c</u><br>Code: | jang:  | Actieve codes     O Niet actieve codes                       |    |
|        | Loon                         | code   | Omschrijving                                                 | 0v |
| [      | ♦ A0                         |        | Arbeidsongeval                                               |    |
|        | BF                           |        | Betaalde feestdag                                            |    |
|        | CU                           |        | Cursus                                                       |    |
|        | EV                           |        | Educatief verlof                                             |    |
|        | EW                           |        | Economisch werkloos                                          |    |
|        | GA                           |        | Gewettigde afwezigheid                                       |    |
|        | J٧                           |        | Jaarlijks verlof                                             |    |
|        | KV                           |        | Klein verlet                                                 |    |
|        | REC                          |        | Recuperatie overuren                                         |    |
| Γ      | SOL                          |        | Sollicitatieverlof                                           |    |
| Γ      | SV                           |        | Sociaal verlof                                               |    |
|        | TL                           |        | Te laat begonnen                                             |    |
|        | W                            |        | Vaderschapsverlof                                            |    |
|        | ZK                           |        | Ziekte                                                       |    |
|        |                              |        |                                                              |    |
| -      |                              |        | •                                                            |    |
|        |                              |        |                                                              |    |
| 1      |                              |        |                                                              |    |

De basis van een uurooster zijn de dagcodes, deze zijn de bouwstenen van het uurrooster. Voor elk uurregime dat mogelijk is dient er een code aangemaakt te worden.

v.b.

Persoon A werkt 4 dagen per week van 8 tot 17 u met een pauze van één uur en op vrijdag van 8 tot 15 u, code 630V

refererend naar de arbeidsduur per dag 6u30 en V voor van toepassing op vrijdag

Persoon B wil maandagmorgen later starten in plaats van op vrijdag vroeger te stoppen dit geeft code 630M enz.

refererend naar de arbeidsduur per dag 6u30 en M voor van toepassing op maandag

Er worden best aparte codes gemaakt voor zaterdag en zondag, daar het mogelijk is dat iemand op zaterdag of zondag zou gaan werken in de toekomst. Als later zou beslist worden om de gegevens van TimeManager te gebruiken voor de loonadministratie moeten hieraan verschillende loonwaardes gegeven worden.

| Jurroo       | sters                         |                                |                                     |          |              |       |           |   |
|--------------|-------------------------------|--------------------------------|-------------------------------------|----------|--------------|-------|-----------|---|
| Exit         | • 🛄<br><u>N</u> ieuw          | ∭ <u>∭ijzig</u> <u>D</u> elete | <mark>∰a (</mark><br>Zones <u>P</u> | auze Aut | 🕞<br>o Pauze |       | 🥏<br>Help |   |
| Snei<br>Code | lle toegang:<br>e uurrooster: |                                |                                     |          |              |       |           |   |
|              | Code                          | Uu<br>Omschrijving             | roosters<br>Type                    | Start    | Stop         | Pauze | Tot       |   |
| +            | 000                           | Vrij                           | Vast                                | 00:00    | 00:00        | 00:00 | 00:00     | • |
|              | 300                           | Uurrooster 08u00 - 11u00       | Vast                                | 08:00    | 11:00        | 00:00 | 03:00     |   |
|              | 375                           | Uurrooster 07u30 - 11u15       | Vast                                | 07:30    | 11:15        | 00:00 | 03:45     | _ |
|              | 400                           | Uurrooster 08u00 - 12u00       | Vast                                | 08:00    | 12:00        | 00:00 | 04:00     |   |
|              | 450                           | Uurrooster 07u30 - 12u00       | Vast                                | 07:30    | 12:00        | 00:00 | 04:30     | _ |
|              | 600                           | 8u - 14u30                     | Vast                                | 08:00    | 14:30        | 00:30 | 06:00     |   |
|              | 650                           | Uurrooster 08u00 - 15u00       | Vast                                | 08:00    | 15:00        | 00:30 | 06:30     |   |
|              | 650B                          | Uurrooster 09u30 - 16u30       | Vast                                | 09:30    | 16:30        | 00:30 | 06:30     |   |
|              | 650C                          | Uurrooster 07u30 - 14u30       | Vast                                | 07:30    | 14:30        | 00:30 | 06:30     |   |
|              | 650D                          | Uurrooster 9u00 - 16u00        | Vast                                | 09:00    | 16:00        | 00:30 | 06:30     |   |
|              | 650G                          | Uurrooster 08u30-15u30         | Vast                                | 08:30    | 15:30        | 00:30 | 06:30     |   |
|              | 700                           | Uurrooster 07u30 - 15u00       | Vast                                | 07:30    | 15:00        | 00:30 | 07:00     |   |
|              |                               |                                |                                     |          |              |       |           | - |

Vervolgens dienen de werknemers met het zelfde rooster in verschillende groepen worden ondergebracht. Per groep stel je met de beschikbare codes een rooster samen en geef je ook de afrondingen en pauzes in. Let wel dat de startdatum van het rooster steeds een maandag is en het aantal dagen een veelvoud van 7.

### 1.3.11.2 Dagcodes

De **dagcodes** zijn alle mogelijke, verschillende uurroosters die dagelijks van toepassing kunnen zijn voor alle groepen en alle personen. <u>Een uurrooster wordt op basis van de dagcodes opgebouwd</u>, waar voor elke dag van het uurrooster één dagcode kan gekozen worden. Een **uurrooster** is dus een *verzameling van dagcodes*.

In het scherm van de **dagcodes**, krijgt men een overzicht van alle dagcodes die bij de samenstelling van een uurrooster van toepassing kunnen zijn, en kan men een aantal bewerkingen uitvoeren om de dagcodes in te stellen:

| urrooste               | rs                                                       |                 |             |                  |       |       | 39362 |       |  |
|------------------------|----------------------------------------------------------|-----------------|-------------|------------------|-------|-------|-------|-------|--|
| <mark>⊡</mark><br>Exit | → 🛅 🔏 🗑<br>Exit <u>N</u> ieuw <u>Wijzig</u> <u>D</u> ele |                 | e Zones     | Pauze Auto Pauze |       | Sal+  | N H   | elp 🖉 |  |
| Snelle to              | pegang:                                                  |                 |             |                  |       |       |       |       |  |
| Code uu                | rrooster:                                                |                 |             |                  |       |       |       |       |  |
|                        |                                                          |                 | Uurroosters |                  |       | -     |       |       |  |
| Lo                     | de                                                       | Umschrijving    | Гуре        | Start            | Stop  | Pauze | Lot   |       |  |
| → DA0                  | )0                                                       | WE              | Vast        | 00:00            | 00:00 | 00:00 | 00:00 | *     |  |
| DAG                    | )1                                                       | MA - DO         | Vast        | 09:00            | 18:00 | 01:00 | 08:00 |       |  |
| DAG                    | )2                                                       | VR              | Vast        | 09:00            | 16:00 | 01:00 | 06:00 |       |  |
| DAG                    | )3                                                       | MA - VR         | Vast        | 08:30            | 17:00 | 00:54 | 07:36 |       |  |
| DAG                    | )4                                                       | MA - VR         | Vast        | 09:00            | 17:30 | 00:54 | 07:36 | -     |  |
| DAG                    | )5                                                       | Management      | Vast        | 09:00            | 17:30 | 00:54 | 07:36 | I     |  |
| DAG                    | )6                                                       | Flexibel Totaal | Totaal      | 00:00            | 00:00 | 00:00 | 03:48 |       |  |
| DAC                    | )7 Freelance week                                        |                 | Vast        | 09:00            | 17:30 | 00:54 | 07:36 |       |  |
| DAC                    | DA08 Freelance weekend                                   |                 | Vast        | 00:00            | 00:00 | 00:00 | 00:00 |       |  |
|                        |                                                          |                 |             |                  |       |       |       |       |  |

De betekenis van de verschillende velden is de volgende:

- Code: een verkorte code ter identificatie van de dagcode; het is deze code die zal gebruikt worden om een uurrooster samen te stellen.
- Omschrijving: de volledige omschrijving van de dagcode.
- Type: het soort van dagcode. De verschillende types worden hieronder besproken.
- Start: het uur waarop de dag volgens de dagcode zou moeten aanvangen en de registrerende persoon een "start werk dag" zou moeten registreren.
- **Stop:** het uur waarop de werkdag volgens de desbetreffende dagcode zou moeten eindigen en waarop de registrerende persoon een "*stop werk dag*" zou moeten registreren.
- Pauze: het totaal uren en minuten pauze die in de desbetreffende dag vallen.
- **Totaal:** het totaal aantal uren dat volgens de desbetreffende dag dienen gepresteerd te worden en beschouwd worden als normale werkuren.

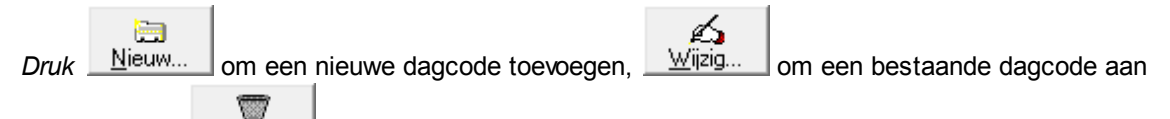

passen en via \_\_\_\_\_elete kan men eventueel een dagcode verwijderen.

Dagcodes kunnen echter alleen verwijderd worden als ze in geen enkel rooster gebruikt worden.

Er zijn 4 verschillende types van dagcodes mogelijk:

- Vast: Een dagcode volgens een vast schema, houdt in dat het start- en stopuur statisch zijn, m. a.w. dat de werkdag begint en eindigt op een welbepaald uur. Begint iemand later dan het startuur is men te laat; werkt men langer dan het stopuur, dan worden deze uren beschouwd als overuren. Dit is het meest gebruikte type.
- **Glijdend:** Een **dagcode** volgens een "**Glijdend**" schema houdt in dat het start- en stopuur *dynamisch* zijn, m.a.w. dat de werkdag begint tussen 2 bepaalde tijdstippen en eveneens eindigt tussen 2 bepaalde tijdstippen. Het is echter wel zo dat over de gehele dag beschouwd er een vast aantal uren dient gepresteerd te worden.
- **Totaal:** Bij een **dagcode** met een **totaalschema**, wordt geen rekening gehouden met start- en stopuur; er wordt enkel rekening gehouden met een welbepaald aantal uren dat men over de

94

gehele dag dient te presteren, onafhankelijk van wanneer men begint en wanneer men eindigt. Het aantal uren dat *meer* gepresteerd wordt, wordt beschouwd als zijnde *overuren*.

- Auto: Het systeem laat toe een aantal dagcodes in te stellen als automatische dagcodes. Is er bij een groep het veld "auto rooster" aangevinkt, (terug te vinden in Parameters > Groepen), dan zal het systeem, bij het registreren van een persoon die deel uitmaakt van deze groep, een selectie maken uit de dagcodes die gedefinieerd staan als "auto" en die dagcode kiezen die het best bij de registratie past. Zo is het mogelijk om personen die onderhevig zijn aan zeer onregelmatige uurroosters, op dagbasis toch te koppelen aan een welbepaald uurrooster. Let wel: het systeem selecteert alleen uit die dagcodes die gedefinieerd staan als "auto". De andere dagcodes komen dus niet in aanmerking. Het instellen van de dagcode zelf is analoog met een vast schema. Indien er meerder dagcodes in aanmerking komt, wordt de dagcode uit het persoonlijke respectievelijk het groepsrooster genomen, als er hier geen beschikbaar zijn, worden enkel de tikkingen geregistreerd.

Om een nieuwe dagcode te creëren, gaat u als volgt te werk (standaard staat het type altijd op "vast")

| Detail uurrooster                                      |
|--------------------------------------------------------|
|                                                        |
| Code uurrooster: DAG 💿 Vast O Glijdend O Totaal O Auto |
| Omschrijving Dagdienst                                 |
| Start 08:00                                            |
| Stop 17:00                                             |
| Pauze 01:00 • Normaal C Auto pauze C Betaalde pauze    |
| Totaal 08:00 Betaalde pauze 00:00 Minimum pauze 00:00  |
| Max 00:00 Aantal registraties 0 Pauze Vanaf 00:00      |
| Sociaal secretariaat                                   |
| Loontype 100 Dagtype Gewerkte Dag 💌                    |
| Uurloontype 100 % Verrekening 100,00 Cd Toeslag        |
| Cd overuren Type overuren Betaald                      |
| Cd overuren afw Tot 00:00                              |
| Cd overuren2 Voor 00:00 Na 00:00                       |
| Cd recuperatie Ploegcode Drempel 0                     |
|                                                        |
|                                                        |

- in het veld "Code uurrooster" geeft u een herkenbare code in, ter identificatie van de dagcode,
- in het veld "Omschrijving" kan u een volledige omschrijving van de dagcode meegeven.
- in "Start" en "Stop" geeft men het begin en het einde van de dag aan.
- in het veld "**Pauze**" geeft u de *totale tijd* in dat er die dag gepauzeerd wordt (in uren en minuten). Hier heeft u de keuze tussen:
  - **Normaal:** pauze waarbij de personen die in pauze gaan dit moeten registreren (tenzij er automatische pauzes op het uurroster ingesteld staan)

95

- Auto pauze: de pauze moet niet geregistreerd worden en wordt automatisch van de gepresteerde tijd afgetrokken
- Betaalde pauze: de pauze dient geregistreerd te worden, maar wordt niet afgetrokken van de gepresteerde tijd.
- Totaal: wordt automatisch berekend, rekening houdend met "Start", "Stop" en "Pauze".
- Betaalde pauze: Het aantal minuten pauze die betaald zijn, in het geval dat niet de volledige pauze betaald is. In dit geval de boven vermelde optie "betaalde pauze" NIET aanvinken en het aantal min normale en het aantal min betaalde pauze ingeven
- Minimum pauze: Het aantal minuten pauze dat altijd zal afgetrokken worden ongeacht deze genomen zijn
- Max: Het maximum aantal uren dat er mag gepresteerd worden in een flexibel rooster maar ook een beperking van het aantal overuren per dag in een normaal rooster.
- Aantal registraties: interpretatie van pauze naar het aantal toegangen per dag.
- Pauze Vanaf: Het aantal uren en min waarna de minimum pauze zal afgetrokken worden.

Verder vindt men ook nog het gedeelte Sociaal secretariaat. Hier worden de parameters meegegeven die betrekking hebben op de uitbetaling en overuren.

Opgelet: de looncodes die hier worden ingegeven, dienen wel eerst aangemaakt in Parameters > Loonadministratie > Looncodes.

- Loontype: standaard uurloontype voor gewerkte uren, bepaald in <u>Parameters ></u> Loonadministratie > Looncodes.
- Uurloontype: idem loontype, maar de benaming zoals bekend bij het sociaal secretariaat; ingeval u niet werkt met een sociaal secretariaat
- Cd overuren: standaard overuren code
- Cd overuren afw: code overuren bij afwezigheid. Wanneer de persoon volgens het normale uurrooster niet aanwezig is, maar toch komt werken; bv. Jan werkt van maandag tot vrijdag (zaterdag en zondag vrij), maar hij komt toch werken op zaterdag.
- Cd overuren2: wanneer men bij de overuren een onderscheid wil maken naargelang de tijd dat wordt overgewerkt. Gelijkaardig aan het werken met "zones", maar met deze code wordt de totaaltijd van het overwerk bekeken. In combinatie in te vullen met:
  - "Tot" (by. tot 01.00, betekent dat het eerste uur overwerk deze code van toepassing is, en daarna de standaard overurencode (Cd overuren)
  - of "Voor"/ "Na": idem, maar dan vaste tijdstippen.
- Cd recuperatie: wanneer men normaal 8 uren moet werken, en men werkt er maar 7, dan wordt met deze looncode 1 uur in mindering gebracht van de vermelde looncode vb. Vakantie of Recuperatie
- Dagtype: hier gaat men bepalen op welke manier de overuren verwerkt worden.
  - gewerkte dag: standaard
    - ziekte: enkel voor sociaal secretariaat Vitasoc (wordt zeer uitzonderlijk gebruikt)
  - andere: niet gebruikt
  - order: de prestaties worden opgedeeld volgens de orderregistraties
  - zone: de prestaties worden opgedeeld volgens de ingestelde zones
  - zone+: de prestaties worden opgedeeld volgens de ingestelde zones, er wordt eerst gekeken of de standaard zone (= zone die ingevuld staat bij uurloontype) volledig opgevuld is. Overuren in de standaard zone worden dan opgevuld met de code vemeld in het vak "Cd overuren"
  - zone+dagcode: eerst berekening zones, rest dagcode (wordt zeer uitzonderlijk gebruikt)
- % Verrekening:
- CD Toeslag: Hier kan men een looncode meegeven, zodat er bij het gebruik van deze dagcode toeslag berekend wordt. Deze toeslag wordt berekend op het aantal gepresteerde uren op deze dag. De looncode moet gedefinieerd zijn met als totalisatie "Toeslaguren".
- Type overuren:
  - Betaald:
  - Opbouw: in de kalender worden het totaal van de overuren per dag aangemaakt, de code die hiervoor gebruikt wordt wordt ingesteld in TIMEMAN.INI Vb:

```
[SYS]
#OVER=XTVTO
```

- Ploegcode: code voor premie voor ploegwerk
- **Drempel:** drempelwaarde voor de berekende looncodes: indien waarde van de looncode <= drempel worden deze uren als "EE" uren beschouwd. Als er meer overtijd is dan het aantal minuten die in de drempelwaarde staan, wordt alles als overuren gezet.

vb. Drempel = 15

- --> 12 min overwerk --> 0
- --> 15 min overwerk --> 0
- --> 16 min overwerk --> 16

**Opgelet**: Er wordt ook gekeken naar de drempelwaarde die in de looncode staat ingesteld, deze heeft steeds voorrang.

1.3.11.2.1 Zones

Zones dienen om per dagcode, uitbetalingspercentages te koppelen naar de loonadministratie. Om deze zones te kunnen gebruiken dient men *vooraf* de **uitbetalingspercentages** aan te maken in **Parameters > Loonadministratie > Looncodes**:

- selecteer een dagcode;

- *druk* op de knop "**Zones**" om uitbetalingszones te creëren voor die bepaalde dagcode. Het hangt met andere woorden van de dagcode voor een bepaalde persoon af, welke percentages van toepassing zijn voor een bepaalde persoon. Het is dus uurrooster-afhankelijk.

Men heeft de mogelijkheid in het systeem om een aantal zones te definiëren per dagcode naar de uitbetalingspercentages van de lonen. Dit in tegenstelling tot de zones voor de facturatie (*zie* <u>Parameters > Vestigingen</u>). De zones dienen per dagcode gecreëerd te worden op de volgende wijze:

*Vooraf* dient men de verschillende soorten verrekening aan te maken in <u>Parameters ></u> <u>Loonadministratie > Looncodes</u>. Hieronder kan men een voorbeeld vinden:

| Afwezigheid      | ×                                                         |
|------------------|-----------------------------------------------------------|
| STOK (           | Cancel                                                    |
| Looncode:        | 150 Loontype 150 Code verrekening Vast %                  |
| Omschrijving NI: | Overuren 150%                                             |
| Omschrijving FR  |                                                           |
| Omschrijving EN  |                                                           |
| Totalisatie      | Prestatie uren 🔽 Code overzicht 🗌 🗖 Opsturen klok 🦳 Kleur |

Belangrijk is het veldje %verrekening: dit bevat het verrekeningspercentage van de gepresteerde uren. In dit geval zullen de uren gepresteerd in de zone "**150**" verrekend worden aan 150%.

Selecteer vervolgens een dagcode en druk op de knop "Zones":

| Ti | ijdz               | ones | rooster      |          |          |         | × |
|----|--------------------|------|--------------|----------|----------|---------|---|
|    | Exit <u>N</u> ieuw |      | <u>D</u> ele | r<br>te  |          |         |   |
|    |                    |      | A            | VOND     |          |         |   |
|    |                    | Loo  | ncode        | Start    | Stop     | Toeslag |   |
|    |                    | H4   |              | 00:00:00 | 06:00:00 |         |   |
|    |                    | GG   |              | 06:00:00 | 10:15:00 |         |   |
|    |                    | AA   |              | 10:15:00 | 19:30:00 | 1.00    |   |
|    | +                  | AA   |              | 17:00:00 | 19:30:00 | JJ      |   |
|    |                    | GG   |              | 19:30:00 | 00:00:00 |         |   |
|    |                    |      |              |          |          |         |   |
|    |                    |      |              |          |          |         |   |
|    |                    |      |              |          |          |         |   |
|    |                    |      |              |          |          | -       |   |
|    | -                  |      |              |          |          |         |   |
|    |                    |      |              |          |          |         |   |
|    |                    |      |              |          |          |         |   |

In dit scherm moet men de verschillende periodes bepalen met de daaraan gekoppelde looncode, c. q. uitbetalingspercentage.

Als er voor prestaties in een bepaalde tijdszone een toeslag wordt toegekend, dient deze in de kolom Toeslag worden aangegeven.

Er bestaan ook zones voor de facturatie, die vindt men in <u>Parameters > Vestigingen</u> Dezelfde codes kunnen gebruikt worden om een percentage aan te geven, maar mogen verschillen in tijdstip van bovenstaande.

Vb. een prestatie in zone X kan gefactureerd worden aan 100% terwijl de persoon die de prestatie levert aan 120% kan uitbetaald worden, of omgekeerd

#### 1.3.11.2.2 Pauze

Hier kan u een aantal pauzes meegeven die van toepassing zijn in de desbetreffende Dagcode.

| Tijdz | ones r          | ooster               |     |         |     |       |      | × |
|-------|-----------------|----------------------|-----|---------|-----|-------|------|---|
| E     | <b>}</b><br>xit | ि⊟<br><u>N</u> ieuw. |     | Delet   | e   |       |      |   |
|       |                 |                      | DAC | 0       |     |       |      |   |
|       | Loon            | code                 | S   | tart    | Ste | op    | Klok |   |
|       |                 |                      | 10  | ):00:00 | 10: | 15:00 |      |   |
| •     |                 |                      | 12  | 2:00:00 | 12: | 30:00 |      |   |
| н     |                 |                      | 15  | 5:00:00 | 15: | 15:00 |      |   |
| Н     |                 |                      |     |         |     |       |      |   |
| н     |                 |                      |     |         |     |       |      |   |
| н     |                 |                      |     |         |     |       |      |   |
| Н     |                 |                      |     |         |     |       |      |   |
| Н     |                 |                      |     |         |     |       |      |   |
|       |                 |                      |     |         |     |       |      |   |
|       |                 |                      |     |         |     |       |      | • |
|       |                 |                      |     |         |     |       |      |   |
|       |                 |                      |     |         |     |       |      |   |

U kan hier alle pauzes ingeven met een vermelding of ze automatisch gecreëerd of manueel getikt moeten worden.

Als u het veld klok niet markeert, wordt de pauze automatisch door TimeManager gegenereerd. Als u het veld wel

aanvinkt, moet men de pauze manueel tikken en in dit geval is deze lijn enkel informatief en/of voor doorgave naar

uw eventueel gekoppeld planningssysteem

**Opgepast:** voor tikklokken van Vicking (concentrator en TimeMate) moeten de segmenten op "geen controle status" staan, dan pas gaat de software zorgen voor deze automatische pauzes.

1.3.11.2.3 Auto Pauze

Voor de berekening van de pauzes kan men beroep doen op een systeem van **automatische pauzes** wat betreft de totale werktijd op dagbasis. Men dient gewoon aan te geven tot welke werktijd welke totale pauze van toepassing is, zoals het voorbeeld in het volgende scherm:

| Autom | atiso | he pa  | uze           |                  |          | X |
|-------|-------|--------|---------------|------------------|----------|---|
| Exil  | Exit  |        | <b>)</b><br>w | 0<br><u>D</u> el | 7<br>ete |   |
|       |       | Totaal | Pauz          | ze               |          |   |
|       | +     | 4:00   | 00:1          | j 🔺              |          |   |
|       |       | 6:00   | 00:30         | )                |          |   |
|       |       | 18:00  | 01:1          | <u>5</u>         |          |   |
|       |       |        |               |                  |          |   |
|       |       |        |               | _                |          |   |
|       |       |        |               |                  |          |   |
|       |       |        |               | -                |          |   |
|       |       |        |               |                  | _        |   |
|       |       |        |               |                  |          |   |
|       |       |        |               |                  |          |   |

In dit geval is dit enkel geldig voor de personen die gebruik maken van deze dagcode, men kan dit ook instellen voor iedereen, maar dit gaat via <u>Parameters > Loonadministratie ></u> <u>Auto pauze</u>.

#### 1.3.11.2.4 Sal+

Hier geeft men aan hoeveel tijd er per gewerkte dag (igv deze dagcode) van een bepaalde looncode kan opgebouwd worden.

vb. U werkt wekelijks 40u maar er worden maar 38u uitbetaald. U heeft dus recht op 2u ADV per week, of jaarlijks op 12 dagen.

Waar men in de meeste bedrijven geen rekening mee houdt is dat deze ADV opgebouwd wordt naargelang de prestaties.

In onderstaand voorbeeld wordt er op dagcode "WD800" dagelijks 24 minuten ADV opgebouwd (=2 uur / week)

In geval u maar een halve dag zou werken, zal er maar 12 minuten bijkomen.

| <mark> TimeManager</mark> *La<br>Bestand Data Param                                                                   | aatste = 11:54:05 - 24/09<br>eters Communicatie Print;                        | 9/ <b>2009</b><br>/Export ?                                                             | -                                 |                                                       |                                           | -                                            | _ | <u>_     ×</u> |
|----------------------------------------------------------------------------------------------------|-------------------------------------------------------------------------------|-----------------------------------------------------------------------------------------|-----------------------------------|-------------------------------------------------------|-------------------------------------------|----------------------------------------------|---|----------------|
| Uurroosters<br>Exit Nieuw<br>Snelle toegang:<br>Code uurrooster: □<br>Code<br>WD650P<br>WD780<br>WD780<br>WD800<br>WE | Omschrijving<br>Werkdag 6,50 uur - 13<br>Werkdag 8,00 uur<br>Werkdag 8,00 uur | Uurroosters<br>Zones Pau<br>Uurroosters<br>Type<br>1.00-20 Vast<br>Vast<br>Vast<br>Vast | Start<br>(13:00<br>08:00<br>00:00 | Uto Pauze<br>Stop<br>20:00<br>16:48<br>17:00<br>00:00 | Pauze<br>00:30<br>01:00<br>01:00<br>00:00 | Tot<br>06:30 ▲<br>07:48<br>08:00<br>00:00    |   |                |
|                                                                                                    |                                                                               |                                                                                         |                                   | ijdzones r<br>Exit                                    | ooster<br>Nieuw.<br>Code                  | <u>D</u> elete<br>/D800<br>Start<br>00:24:00 |   | ×              |
| © 1997-2009                                                                                                    | 9 DOT SYS                                                                     |                                                                                         |                                   |                                                       |                                           |                                              |   |                |

Als u hier aanpassingen gedaan heeft of nieuwe opbouw bijgevoegd heeft, kan u best vervolgens via " <u>Parameters > Loonadministratie > Saldi</u>" de betreffende looncodes opnieuw laten berekenen.

Dit doet u door daar op Saldo+ te drukken.

Gelijkgestelde dagen zoals Klein verlet, verlof enz ... hebben ook recht op de ADV. Om deze toe te voegen dienen de betrokken looncodes, gescheiden door punt-komma, in het veld SAL+ van de ADV code toegevoegd worden.

### 1.3.11.3 Looncodes

De **looncodes** zijn de codes die gebruikt worden om afwezigheden of afwijkingen op het uurrooster in te geven in de kalender. De kalender kan op verschillende manieren ingevuld worden:

- Kalender per persoon: persoonsgebonden afwezigheden of afwijkingen op het uurrooster via Data > Personen > Kalender.of via Data > Planning > Personen
- Kalender per groep: afwezigheden of afwijkingen op het uurrooster die voor een ganse groep gelden via Parameters > Groepen > Kalender.
- Kalender voor iedereen: afwezigheden of afwijkingen op het uurrooster die voor iedereen gelden via Parameters > Loonadministratie > Verlofdagen.

De codes om aan te geven om welk soort afwezigheid of afwijking het gaat, dienen in looncodes te worden gedefinieerd:

Via "Snelle toegang" kan er direct naar een bepaalde soort code gegaan worden. Men kan de Actieve codes weergeven: die beschikbaar zijn voor ingave in de kalender Of Niet actieve codes weergeven: codes die op de achtergrond gebruikt worden, meestal codes voor prestatie of facturatie percentages. **Tip**: de looncodes die men niet nodig heeft in de kalender, gaat men best deactiveren. Dit wil niet zeggen dat men deze codes niet meer kan gebruiken, maar ze verschijnen dan niet meer in de keuzelijsten zoals bvb in de kalender.

Men doet dit door de code aan te duiden en op Deact/Act te klikken.

| Looncodes                |                                        |    | ×        |
|--------------------------|----------------------------------------|----|----------|
| Exit <u>N</u> ieuw       | Wijzig Delete Deact/Act Help           |    |          |
| Snelle toegang:<br>Code: | Actieve codes     O Niet actieve codes |    |          |
| Looncode                 | Omschrijving                           | Ûv |          |
| → A0                     | Arbeids Ongeval                        | AO |          |
| KV                       | Klein Verlet                           | KV |          |
| I                        | Tijdskrediet                           |    |          |
| TV                       | Toegestaan Verlof                      | TV |          |
| V                        | Vakantie                               | V  |          |
|                          | Ziekte                                 | Z  |          |
|                          |                                        |    |          |
|                          |                                        |    |          |
|                          |                                        |    |          |
|                          |                                        |    | <b>•</b> |
|                          |                                        |    |          |
|                          |                                        |    |          |

De verschillende velden hebben de volgende betekenis:

- Looncode: de verkorte code ter identificatie van de looncode, waarin zowel cijfers als letters kunnen gebruikt worden, meestal in overeenstemming met de codes van het sociaal secretariaat.
- Loon type: is de code die door het sociaal secretariaat gebruikt wordt voor deze afwezigheid indien deze verschilt van de Looncode. Vb. Z voor ziekte kan vertaald worden naar een cijfer code
- **Omschrijving:** een korte beschrijving van de afwezigheidscode, te vertalen in de verschillende talen waarmee in TimeManager gewerkt wordt, zodanig dat de correcte omschrijving wordt weergegeven, afhankelijk van de ingestelde taal van de gebruiker..
- Ov: een code zoals deze in de afgedrukte lijsten zal verschijnen.

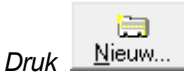

voor het aanmaken van een looncode. Men komt in het volgende scherm:

| Afwezigheid                                              | ×                 |
|----------------------------------------------------------|-------------------|
| STOK Cancel                                              |                   |
| Looncode: ADV Loontype ADV Code verrekening Vast %       | ening 0,00 FactCd |
| Omschrijving NL Arbeidsduur vermindering                 |                   |
| Omschrijving FR                                          |                   |
| Omschrijving EN                                          | Dremper 0         |
| Omschrijving PL                                          |                   |
| Omschrijving DE                                          |                   |
| Totalisatie Frequentie Code overzicht AD 🔽 Opsturen klok | Kleur ERP Cd ADV  |
| Sal+ VA,VB;F;Z                                           |                   |
| Ploegcode Controle saldi                                 |                   |
| Tot                                                      |                   |

De velden, "Code verrekening" en "% verrekening overuren" zijn alleen van toepassing indien men werkt met het sociaal secretariaat Vitasoc.

Men vindt in dit scherm quasi dezelfde velden terug als in het overzichtsscherm van de looncodes. Het enige veld dat erbij komt is "**Totalisatie**". Daarenboven kan men de looncode opsturen naar de tikklok. Tevens kan men hierin de kleur instellen per looncode voor gebruik met de <u>kalender</u> en de <u>planning van de personen</u>.

- Drempel: indien het totaal van deze looncode < drempel worden deze uren als "EE" uren beschouwd
- % verrekening: het totaal aan uren wordt met deze factor verhoogd in de teller opbouw overuren bvb 1 overuur \* 150% = 1,5 uur
- Totalisatie: dit veld duidt aan of de opbouw van looncodes van dezelfde soort dient te gebeuren in de <u>saldi</u>; en hoe deze dient weergegeven te worden.
  - geen: de ingegeven looncode zal niet weergegeven worden in het scherm van de saldi.
  - frequentie: totalisatie in dagen.
  - uren (+): totalisatie in uren.
  - uren (-): dit is analoog met "uren (+)" met dit verschil dat het aantal uren dat deze code voorkomt wordt afgetrokken van de overuren van de geselecteerde persoon.
  - bedrag (+): kan van toepassing zijn wanneer er bijvoorbeeld bepaalde premies worden toegekend aan een looncode. De totalisatie in de saldi zal dan het aantal keer dat de looncode voorkomt, vermenigvuldigd met het bedrag van de premie.
  - km: Analoog met totalisatie "bedrag" is de totalisatie "km".
  - betaalde uren:
  - bedrag (-):
  - prestatieuren:
  - overuren:
  - info: informatieve code die kan ingegeven worden, hiervan is geen totalisatie
  - BUS in:
  - BUS uit:
  - Onbetaalde uren
  - Uitbetaalde uren (-): Code die de overuur teller gaat verminderen in geval overuren uitbetaald worden
  - Nachturen:
  - Uitbetaalde uren flex (-): Code die de overuur teller gaat verminderen in geval Flexuren uitbetaald worden
  - Toeslaguren: indien er, bij het werken met Zones, op bepaalde momenten een toeslag gegeven wordt

- Groep: voor het berekenen van deze looncode (zie ook veld Tot).

Vanaf versie 2.63A zal het saldo van de looncodes bij totalisatie "Uren" in uren en minuten weergegeven worden, bij "Frequentie" blijft de weergave in uren en honderdsten. De ingave of wijziging van het begin saldo blijft in honderdsten.

- Code overzicht: Code die zal gebruikt worden in de overzichten van de saldi op de lijsten, indien niets is vermeld zal deze code ook niet op de lijsten weergegeven worden.
- **Opsturen klok:** indien dit veld is *aangevinkt*, maakt deze looncode deel uit van de saldi die de personen kunnen opvragen op de tikklok. Zie tevens **Data > Personen > Saldi**.
- Kleur: kleur van de looncode voor gebruik met de kalender.
- ERP Cd: Indien men werkt met een link naar een ERP pakket, en deze afwezigheidscode heeft in het ERP pakket een andere omschrijving, kan men deze hier meegeven.
  - --> Opgelet! als men met een concentrator en Workmates werkt, kan men dit veld ook gebruiken
    - om via de F12 toets op de Workmate een afwezigheidsreden in te geven. vb. Er is een afwezigheidscode DOKTER. Deze code heeft ERP Cd 01. Een persoon gaat bij de dokter vooraleer hij aanvangt met werken. Hij kan dan ipv start werkdag te doen, F12 drukken. Er wordt dan een reden gevraagd op klok, dan geeft men 01 in. Op dat ogenblik wordt er een "start werkdag" aangemaakt en de afwezige tijd wordt met de code DOKTER opgevuld. Dit kan ook 's avonds als men vroeger vertrekt.
- Sal+: In dit veld moeten alle looncodes opgesomd worden die van toepassing zijn om deze looncode op te vullen (gelijkgestelde dagen). In het bovenstaande voorbeeld wordt er ADV opgebouwd op Feestdagen (F) en Recuperatiedagen (R). De verschillende looncodes moeten met ";" opgesomd worden.
- Ploegcode:
- Tot: In dit veld moeten alle looncodes vermeld worden welke dienen om deze looncode te berekenen. De verschillende looncodes moeten met ";" opgesomd worden. Voorbeeld "+OV;-REC". Alle codes moeten ook van het zelfde type zijn (uur/dag). Deze code komt eveneens op de lijsten.
- Controle Saldi: Bij alle looncodes voor dewelke u een controle wil doen op het saldo, moet u dit veld aanvinken.

### 1.3.11.4 Verlofdagen

Om gebruik te maken van de looncodes of afwezigheidscodes die men heeft aangemaakt in <u>Parameters > Loonadministratie > Looncodes</u>, dient men deze in te geven in een kalender telkens op dagen en uren wanneer een bepaalde code voor een bepaalde persoon van toepassing is. Zodoende kan qua afwezigheden zowel historieken opvragen als aan verlofplanning gaan doen.

Zoals reeds gezegd kan de kalender op verschillende manieren gebruikt worden, afhankelijk voor welke persoon of personen de afwezigheids- of looncode van toepassing is. Deze methoden zijn:

- Kalender per persoon: ingave van afwezigheden of afwijkingen op het uurrooster die persoonsgebonden zijn via <u>Data > Personen > Kalender</u>.
- Kalender per groep: ingave van afwezigheden of afwijkingen op het uurrooster die voor een ganse groep gelden via Parameters > Groepen > Kalender.
- Kalender voor iedereen: ingave van afwezigheden of afwijkingen op het uurrooster die voor iedereen gelden via Parameters > Loonadministratie > Verlofdagen.

De wijze waarop men met de kalender werkt is voor het overige steeds gelijk voor alle methoden.

| ender            |                                                                                                    |                                                                                                    |                                                                                                    |              |                                                                                                    |                                                                                                    | ×                                                                                                    |
|------------------|----------------------------------------------------------------------------------------------------|----------------------------------------------------------------------------------------------------|----------------------------------------------------------------------------------------------------|--------------|----------------------------------------------------------------------------------------------------|----------------------------------------------------------------------------------------------------|----------------------------------------------------------------------------------------------------|
| <b>⊡</b><br>Exit | <mark>∷</mark><br><u>N</u> ieuw                                                                                                    | _≰<br>ijzig                                                                                                    | µ <u>D</u> elete                                                                                                    | ,⊅<br>Deţail | 😥) 🥅<br><u>R</u> egistraties <u>S</u> aldi                                                                                                    |                                                                                                    |                                                                                                    |
|                  | 0000 Fil                                                                                                    | or Ura                                                                                                    |                                                                                                    |              | 2.05.2000                                                                                                    |                                                                                                    |                                                                                                    |
| ersoon           |                                                                                                    | er Jore                                                                                                    | in <u> </u>                                                                                                    | ј Zоек: [U   | 2-05-2000                                                                                                    |                                                                                                    |                                                                                                    |
| Pers             | Datum                                                                                                    | Dag                                                                                                    | Code                                                                                                    | LoonCd       | Omschrijving                                                                                                    | Tot                                                                                                    | %                                                                                                    |
| 0000             | 03-01-2000                                                                                                    | Maa                                                                                                    | 0008                                                                                                    |              | Wettelijke feestdag                                                                                                    |                                                                                                    | 0 🔺                                                                                                    |
| 0000             | 24-04-2000                                                                                                    | Maa                                                                                                    | 0008                                                                                                    |              | Wettelijke feestdag                                                                                                    |                                                                                                    | 0                                                                                                    |
| 0000             | 01-05-2000                                                                                                    | Maa                                                                                                    | 0008                                                                                                    |              | Wettelijke feestdag                                                                                                    |                                                                                                    | 0                                                                                                    |
| 0000             | 01-06-2000                                                                                                    | Don                                                                                                    | 0008                                                                                                    |              | Wettelijke feestdag                                                                                                    |                                                                                                    | 0                                                                                                    |
| 0000             | 02-06-2000                                                                                                    | Vri                                                                                                    | 0009                                                                                                    |              | Snipperdag                                                                                                    |                                                                                                    | 0                                                                                                    |
| 0000             | 12-06-2000                                                                                                    | Maa                                                                                                    | 0008                                                                                                    |              | Wettelijke feestdag                                                                                                    |                                                                                                    | 0                                                                                                    |
| 0000             | 21-07-2000                                                                                                    | Vri                                                                                                    | 0008                                                                                                    |              | Wettelijke feestdag                                                                                                    |                                                                                                    | 0 -                                                                                                    |
|                  | ender<br>Exit<br>Persoon<br>Pers<br>0000<br>00000<br>0000<br>00000<br>0000<br>00000<br>0000<br>00000<br>00000<br>0000<br>0000<br>0000<br>0000<br>0000<br>0000<br>0000<br>0 | ender<br>Exit Nieuw<br>Pers Datum<br>0000 03-01-2000<br>0000 24-04-2000<br>0000 01-05-2000<br>0000 01-06-2000<br>0000 02-06-2000<br>0000 12-06-2000<br>0000 21-07-2000 | ender<br>Exit Nieuw<br>Vijzic<br>Nieuw<br>Vijzic<br>Vijzic<br>Vij | ender        | Person       Doto       Filter       Uren       Zoek:       Distance         Pers       Datum       Dag       Code       LoonCd         0000       03-01-2000       Maa       0008       Image: Code       LoonCd         0000       03-01-2000       Maa       0008       Image: Code       LoonCd         0000       01-05-2000       Maa       0008       Image: Code       LoonCd         0000       01-05-2000       Maa       0008       Image: Code       LoonCd         0000       01-05-2000       Maa       0008       Image: Code       Image: Code       Image: Code         0000       01-05-2000       Maa       0008       Image: Code       Image: Code <td< td=""><td>ender<br/>Image: Nieuw       Image: Nieuw       Image: Nieuw</td><td>ender         Image: Nieuw       Image: Nieuw       Image: Nie</td></td<> | ender<br>Image: Nieuw       Image: Nieuw       Image: Nieuw | ender         Image: Nieuw       Image: Nieuw       Image: Nie |

- **Pers:** de persoon voor wie de afwezigheids- of looncode van toepassing is. Indien de persoonsnummer "0000" is, geldt de code voor het ganse bedrijf.
- Datum: de dag dat de looncode van toepassing is.
- Dag: de dag in de week dat de looncode van toepassing is.
- Code: de looncode zelf
- Omschrijving: de beschrijving van de looncode
- Tot:
- %:
- Filter:
- Zoek:

*Klik* op de knop "<u>Nieuw</u>" om een nieuwe afwezigheids- of looncode in de kalender in te geven. <u>Let wel</u>: in de <u>Parameters > Loonadministratie > Verlofdagen</u> geldt dit voor iedereen. De persoonsnummer kan dan ook niet ingevuld worden en staat op "0000":

Uitzonderingen hierop dienen in de persoonlijke kalender aangepast te worden via "**Nieuw**" en geef bij looncode \* (sterretje) in wat de uitzondering op algemeen verlof zal maken voor deze persoon. Indien de algemene verlofdag, voor 1 persoon, moet vervangen worden door een andere code, na verwijderen met " \* ", dient deze een Totalisatie te hebben die een waarde heeft. Geen totalisatie of Info zal tot gevolg hebben dat de algemene verlofdag terug zal gezet worden.
| Kalender detail | ×                     | 1 |
|-----------------|-----------------------|---|
| Stor Delete     | X<br>Cancel           |   |
| Data Opties     |                       |   |
| Persoon         | 0000                  |   |
| Datum:          | tot I Groedgekeurd    |   |
| Looncode:       | Uren (0 = uurrooster) |   |
| Van             | tot                   |   |
| Omschrijving    |                       |   |
| Tekst           |                       |   |
|                 |                       |   |
|                 |                       | - |
| ļ               |                       |   |

- **Datum:** de datum dat de loon- of afwezigheidscode van toepassing is. Indien dit een langere, opeenvolgende persiode bestrijkt, kan dit ook alsdusdanig worden ingegeven.
- Looncode: de code die op die datum of periode van toepassing is. Indien men op "F1" drukt, krijgt men de lijst van codes waaruit men een keuze kan maken.
- Uren: indien de code niet voor een volledige dag van toepassing is, en de persoon die dag toch nog moeten komen werken, kan men in "uren" ingeven hoeveel uur hij afwezig is. Er wordt dan voor die dag een speciaal uurrooster voor deze persoon aangemaakt, zodanig dat de resterende uren van zijn uurrooster ook als gewone uren worden beschouwd en niet als overuren.
- Van/tot:
- Omschrijving: de omschrijving van de looncode, zoals ingegeven in <u>Parameters ></u>
- **Loonadministratie > Looncodes**. In dit scherm is deze omschrijving dan ook niet te wijzigen.
- Tekst:

Eens een item in de kalender is aangemaakt, kan men dit steeds nog wijzigen:

- selecteer het item;
- druk op de knop "Wijzig"

Om een item te verwijderen: druk op de knop "Delete".

Om een afwijking van het uurrooster in te geven voor een bepaalde datum:

- *zet* in het hoofdscherm *de filter op* "uurrooster";
- druk op de knop "Nieuw".

U komt dan in het volgende scherm:

| Afwijking u | urrooster   |                                     | × |
|-------------|-------------|-------------------------------------|---|
| গ্র্যা০ম    | 🗑<br>Delete | X<br>Cancel                         |   |
| Persoonnur  | nmer 0000   | ]                                   |   |
| Datum: [    | 08/08/2011  | Startuur Stopuur Pauze Totaal       |   |
| Rooster:    | D103        | 09:00 18:00 01:00 08:00 DAGTYPE 103 |   |
| Type overu  | ıren 🗌      | <b>•</b>                            |   |
|             | Betaald     |                                     |   |
| ]           | Opbouw      |                                     |   |

- **Persoonnummer:** het nummer van de persoon voor wie men een afwijking op het uurrooster wenst in te geven.
- Datum: de datum waarop de afwijking van toepassing is.
- **Rooster:** het uurrooster dat in de plaats komt van het uurrooster volgens hetwelke deze persoon normaal dient te werken. Nadien heeft men nog de mogelijkheid om **start- en stopuur en pauze** *manueel te wijzigen.* Het gekozen uurrooster zal het voorziene te presteren uurrooster vervangen, met alle gevolgen vandien inzake afrondingen en overuren.
- Type overuren: Betaald of opbouw

Na ingave dient men op "OK" te drukken om de afwijking op het uurrooster te aanvaarden.

#### 1.3.11.5 Saldi

In **Parameters > Loonadministratie > Saldi** kan men de datum invoeren waarop de periode wordt afgesloten voor de berekening van de saldi in <u>Data > Personen > Saldi</u>. De huidige periode voor de berekening van de saldi begint dan op deze datum.

| Datum Saldi                                             | ×                     |
|---------------------------------------------------------|-----------------------|
| Exit                                                    | Paswoord              |
| Startdatum saldi: 01/01/2009                            | <b>a</b>              |
| ✓ Uverdracht totalen looncodes<br>✓ Stand overuren op 0 | Jaar Afsluiting       |
| Startdatum overuren: 01/01/2009                         | Maand Afsluiting      |
| Importeren Tellers                                      | Saldo+ Tot 31/12/2009 |
|                                                         |                       |

**Jaarlijks** kan men de huidige periode **afsluiten**, waarbij men kan kiezen om de totalen van de looncodes over te dragen naar de nieuwe periode. Dit zijn de beginsaldi die zijn ingegeven bij de personen individueel. Zo hoeft men de saldi niet elk jaar opnieuw in te geven.

Tevens kan men **maandelijks afsluiten** wat betreft de overuren. Om te vertrekken van een stand overuren op "0", moet u dit veld *aanvink en*. De startdatum wordt bij afsluiting automatisch aangepast aan de nieuwe periode.

Om de startdata manueel te wijzigen is een paswoord vereist. Contacteer daarvoor DOT SYS.

### 1.3.11.6 Auto pauze

Voor de berekening van de pauzes kan men beroep doen op een systeem van **automatische pauzes** wat betreft de totale werktijd op dagbasis. Men dient gewoon aan te geven tot welke werktijd welke totale pauze van toepassing is, zoals het voorbeeld in het volgende scherm:

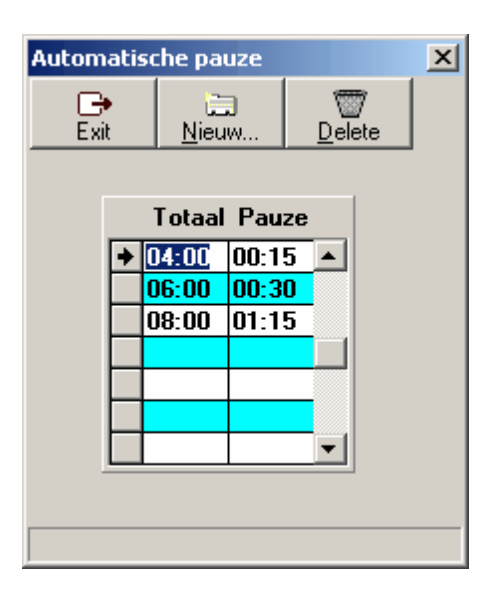

## 1.3.12 Artikelsoorten

Het mogelijk in het systeem een artikel te scannen, zodat men naast de geregistreerde prestaties ook een idee heeft van de verbruikte goederen, weliswaar in een ander pakket. De artikels zelf dienen aangemaakt te worden in <u>Data > Artikels</u>.

In de parameters heeft men de mogelijkheid verschillende artikelgroepen te crëeren om een indeling van de verschillende artikels mogelijk te maken:

| Ar | Artikelsoorten 🔀 |  |                          |  |  |  |
|----|------------------|--|--------------------------|--|--|--|
|    | Exit Delete      |  |                          |  |  |  |
|    | Soort            |  | Omschrijving             |  |  |  |
| ₽  | ANDR             |  | ANDERE                   |  |  |  |
|    | KLOK             |  | TIKKLOKKEN EN TOEBEHOREN |  |  |  |
|    | NETW             |  | NETWERKEN EN TOEBEHOREN  |  |  |  |
|    | SOFT             |  | SOFTWARE EN TOEBEHOREN   |  |  |  |
|    |                  |  |                          |  |  |  |
|    |                  |  |                          |  |  |  |
|    |                  |  |                          |  |  |  |
|    |                  |  |                          |  |  |  |
|    |                  |  |                          |  |  |  |
|    |                  |  |                          |  |  |  |
|    |                  |  |                          |  |  |  |
|    |                  |  |                          |  |  |  |

- Druk op de knop "Nieuw" om een nieuwe artikelsoort aan te maken;
- Druk op de knop "Delete" om een bestaande artikelsoort te verwijderen.

De verschillende velden hebben de volgende betekenis:

- **Soort:** de code voor de artikelsoort
- Omschrijving: een korte beschrijving van de artikelsoort.

## 1.3.13 ID soorten

Via de **ID**'s kan men een verdere indeling maken in de orders. Meer bepaald kan men de orders gaan indelen in bepaalde *categorieën*. Men kan namelijk in print/export lijsten afdrukken per ID-soort. In de parameters dient men de grote lijnen van de ID's af te bakenen door middel van **ID-soorten**. Voorbeelden van ID-soorten zijn ID's naar klanten toe, naar voertuigen, ...

| ID s | oort selectie   | ×             |
|------|-----------------|---------------|
| Ś    | lok X<br>Cancel | <u>N</u> ieuw |
| Sne  | elle toegang:   |               |
| Cod  | de id:          |               |
|      | Code id         | Omschrijving  |
| +    | CONC            | CONCENTRATOR  |
|      | NETW            | NETWERKEN     |
|      | TIME            | TIMEMATE II   |
|      | TMAN            | TIMEMANAGER   |
|      | WORK            | WORKMATE 36   |
|      |                 |               |
|      |                 |               |
|      |                 |               |
|      |                 |               |
|      | 4               |               |

In het scherm van de ID-soorten *klikt* u op de knop "<u>N</u>ieuw" om een nieuwe ID-soort te *creëren.* Met de "**Code ID**" geeft men een unieke identificatiecode mee aan de ID-soort. In de "**Omschrijving** " kan men dan een korte beschrijving van de ID-soort invoeren.

De ID's per ID-soort dient men in te stellen via <u>Data > ID</u>.

## 1.3.14 Gebruikers

In het scherm "Gebruikers" wordt gedefiniëerd welke personen toegang hebben tot TimeManager, m. a.w. de **personen** die de gegevens in TimeManager kunnen *raadplegen* en/of *wijzigen*.

| Exit Mieuw Delete   Snelle toegang: Gebruiker   Gebruiker Id Toegang Taal     Gebruiker Id Toegang Taal     ADMIN 0 Administrator Nederlands   PASCAL 2 Volledig Nederlands   PASCAL 2 Volledig Nederlands   PASCAL 2 Volledig Nederlands   WIM 3 Volledig Nederlands                                                                                                    | Gebruikers                        |    |               |            |    | × |
|----------------------------------------------------------------------------------------------------|-----------------------------------|----|---------------|------------|----|---|
| Snelle toegang:<br>Gebruiker:          Gebruiker       Id       Toegang       Taal       Fi         ADMIN       0       Administrator       Nederlands       0       •         PASCAL       2       Volledig       Nederlands       99         PETER       1       Volledig       Nederlands       99         WIM       3       Volledig       Nederlands       99         Image: Solution of the second second secon                                                                                                    | Exit <u>N</u> ieuw <u>W</u> ijzig |    | elete         |            |    |   |
| Gebruiker:<br>Gebruiker:<br>ADMIN 0 Administrator Nederlands 0  PASCAL 2 Volledig Nederlands 99 PETER 1 Volledig Nederlands 99 WIM 3 Volledig Nederlands 99                                                                                                    | Snelle toegang:                   |    |               |            |    |   |
| Gebruiker       Id       Toegang       Taal       Fi         ADMIN       0       Administrator       Nederlands       0         PASCAL       2       Volledig       Nederlands       99         PETER       1       Volledig       Nederlands       99         WIM       3       Volledig       Nederlands       99         Image: Second second sec                                                                                                    | Gebruiker:                        |    |               |            |    |   |
| Gebruiker       Id       Toegang       Taal       Fi         ADMIN       0       Administrator       Nederlands       0       •         PASCAL       2       Volledig       Nederlands       99         PETER       1       Volledig       Nederlands       99         WIM       3       Volledig       Nederlands       99         Image: Second Second                                                                                                    |                                   |    |               |            |    |   |
| → ADMIN       0       Administrator       Nederlands       0         PASCAL       2       Volledig       Nederlands       99         PETER       1       Volledig       Nederlands       99         WIM       3       Volledig       Nederlands       99         ■       —       —       —       —       —         ■       —       —       —       —       —                                                                                                    | Gebruiker                         | ld | Toegang       | Taal       | Fi |   |
| PASCAL2VolledigNederlands99PETER1VolledigNederlands99WIM3VolledigNederlands99Image: State of the state of the sta                                                                                                    | ADMIN                             | 0  | Administrator | Nederlands | 0  |   |
| PETER       1       Volledig       Nederlands       99         WIM       3       Volledig       Nederlands       99         Image: Strategy of the strategy of the strategy of the                                                                                 | PASCAL                            | 2  | Volledig      | Nederlands | 99 |   |
| WIM     3     Volledig     Nederlands     99       Image: Strategy of the strategy of the strategy | PETER                             | 1  | Volledig      | Nederlands | 99 |   |
|                                                                                                    | WIM                               | 3  | Volledig      | Nederlands | 99 |   |
|                                                                                                    |                                   |    |               |            |    |   |
|                                                                                                    |                                   |    |               |            |    |   |
|                                                                                                    |                                   |    |               |            |    |   |
|                                                                                                    |                                   |    |               |            |    |   |
|                                                                                                    |                                   |    |               |            |    | - |

De betekenis van de velden:

- **Gebruiker:** de gebruikersnaam van de persoon die toelating heeft om in te loggen in TimeManager. De gebruikersnaam is niet case-sensitive.
- Id: de volgnummer van creatie van de gebruiker.

108

- **Toegang:** de aard van de toegang die de gebruiker heeft, naargelang dewelke hij bepaalde handelingen mag uit voeren of niet. De verschillende soorten toegang en hun rechten en beperkingen worden verder in dit hoofdstuk besproken.
- Taal: de gebruikerstaal van de persoon die inlogt.
- Fi: eventueel kan een beperking ingesteld worden tot welke firma-gegevens de gebruiker toegang heeft, indien verschillende firma's zijn ingesteld. De verschillende firma's worden ingesteld in <a href="Parameters">Parameters > Firma's</a>.

Standaard wordt alleen de firma "0" ingesteld; "99" omvat alle firma's;

Default is alleen de gebruiker "**ADMIN**" beschikbaar. Dit is de administator gebruikersnaam van het programma. Alleen de administrator heeft de mogelijkheid om gebruikers *toe te voegen* en/of de eigenschappen van andere gebruikers te *wijzigen*. Tevens is het de administrator die in staat is om *paswoorden van andere gebruikers te wijzigen* (bv. in het geval een gebruiker zijn paswoord is vergeten).

*Standaard* is er voor de gebruiker "**ADMIN**" *geen* paswoord ingesteld. Het is aan te raden dit in te stellen bij de installatie en parametrage door DOT SYS.

Volgende knoppen zijn beschikbaar om bewerkingen uit te voeren:

- Exit: het scherm van de gebruikers verlaten
- Nieuw: om een nieuwe gebruiker te definiëren
- Wijzig: om de eigenschappen van een bestaande gebruiker aan passen
- Delete: om een bestaande gebruiker te verwijderen

### 1. Nieuw

Om een gebruiker toe te voegen (zodat deze persoon kan inloggen met zijn gebruikersnaam):

- klik op de knop "Nieuw"

U krijgt dan het volgende scherm:

| Gebruiker 🗙                                                                                                    |  |  |  |  |  |  |
|----------------------------------------------------------------------------------------------------|--|--|--|--|--|--|
| STOK Cancel                                                                                                    |  |  |  |  |  |  |
| Gebruiker: RECEPTION<br>Paswoord:                                                                                                    |  |  |  |  |  |  |
| Iaal       Toegang:         Image: Stands       Volledig         Image: Stands       Stands         Image: Stands       Image: Stands         Image: Stands       Image: Sta |  |  |  |  |  |  |
| Firmanummer (99=alle) 0<br>Vestiging (99=alle) 0                                                                                                    |  |  |  |  |  |  |
| Ordersrt (*=alle) ×                                                                                                    |  |  |  |  |  |  |
| Startup persview                                                                                                    |  |  |  |  |  |  |
| Min Logoff 🛛 🔽 Kostprijzen 🗖 Log wijzigingen                                                                                                    |  |  |  |  |  |  |

De velden hebben de volgende betekenis:

- **Gebruiker:** de gebruikersnaam van de persoon die toegang krijgt tot de gegevens van TimeManager en die dient ingevuld te worden in het login-scherm. De gebruikersnaam is niet case-sensitive.
- **Paswoord:** het paswoord dat dient ingegeven te worden in het login-scherm van TimeManager dat de gebruikersnaam vergezelt ter verificatie van de authenticiteit van de inloggende gebruiker. Indien de gebruikersnaam identiek is aan de active-directory usernaam, dan heeft u de mogelijkheid om via deze login automatisch in te loggen zonder ingave van een paswoord. In dit geval geeft u in het veld paswoord @@ in.
- **Taal:** de taal waarin de gebruiker het programma wenst te gebruiken. Bij login zal het programma dan in de gewenste taal verschijnen. Dit kan per gebruiker apart ingesteld worden. Tevens zijn nog andere talen beschikbaar op aanvraag.
- Toegang: hier kunnen per gebruiker de toegangsrechten ingesteld worden:
  - "**Volledig**" is de *default*-instelling, waarbij de gebruiker over alle rechten en functionaliteiten van het pakket beschikt, uitgezonderd het recht om gebruikers te creëren of te wijzigen, daar dit recht uitsluitend is voorbehouden voor de administrator.
  - "Beperkt" houdt in dat gegevens kunnen geconsulteerd worden, maar niet gewijzigd er kan wel worden afgedrukt;
  - **"Order**": alleen de functionaliteiten van jobregistratie zijn beschikbaar; de registraties per persoon (aanwezigheid), noch de eigenschappen van de registrerende personen kunnen opgevraagd worden, wel kunnen de registraties per order afgedrukt worden.
  - **"Aanwezigheid**": alleen de functionaliteiten van de aanwezigheidsregistratie (dus alleen de personen) kunnen gebruikt worden en niet die van de jobregistratie, ook het printen van de registraties van personen.
  - "Aanwezigheid en order": zowel de functionaliteiten van de aanwezigheidsregistratie als deze van jobregistratie zijn beschikbaar.
  - "Kalender": kan enkel wijzigen in de kalender, ingave verlof en andere afwezigheden, maar nergens anders
- Firmanummer: de gegevens van de firma tot dewelke een gebruiker toegang heeft (zie hierboven).
- **Vestiging:** de vestiging tot dewelke een gebruiker toegang heeft. De andere vestigingen zullen niet zichtbaar zijn.
- Selectie BUS: In deze optie kunnen de BUS aangevinkt worden welke voor de gebruiker zichtbaar moeten zijn, indien van toepassing (vergeet niet de Blanco BUS ook aan te vinken)
- Ordersoort: men kan de toegang van gebruikers betreffende de jobregistratie tevens gaan beperken via ordersoort. Hiervoor dient men de verschillende codes na mekaar in te geven voor de <u>ordersoorten</u> die deze gebruiker kan raadplegen. De orders die niet behoren tot de ingegeven ordersoorten zijn voor deze gebruiker dan niet zichtbaar.
- **Start up:** )hier kunnen een aantal specifieke parameters worden meegegeven. Indien men "persview" ingeeft, zal er bij het opstarten enkel het scherm met de personen openen. de kleur van het veld is rood bij afwezig en groen bij aanwezig. Dit is een optie die voor receptionisten kan gebruikt worden. Vanaf versie 2.63A kan er in deze functie ook een beperking op vestiging en Bus geselecteerd worden.
- **Min Logoff:** het aantal minuten waarna de gebruiker automatisch zal afgemeld worden. Dit om te vermijden dat sessie open blijven staan als ze lange tijd niet gebruikt worden.
- Kostprijzen: is dit veld aangevinkt, dan zal de kostprijs zichtbaar zijn in de lijsten
- Log wijzigingen: als deze optie is aangevinkt moet de gebruiker bij elke wijziging een reden ingeven. Deze info kan dan later in "<u>Print/Export > Divers > Logboek wijzigingen</u>" opgevraagd worden

Klik "OK", om de gegevens te aanvaarden, of "Cancel", om te annuleren.

# 2. Wijzig

Om gebruikersgegevens te *wijzigen* of gebruikers te *vewijderen* dient men aangelogd te zijn als " **admin**".

# 1.3.15 Toegang

In toegang > instellingen kan men definiëren wie, wanneer toegang heeft.

Hierbij wordt enerzijds de tijdzones en anderzijds de uitzonderingen op die tijdzones bepaald.

Instellingen voor de toegangscontrole dient men tevens te doen in:

- Parameters > Systeem

- <u>Data > Personen</u>

## 1.3.15.1 Tijdzones

**Tijdzones** zijn periodes waarbinnen bepaalde personen kunnen gebruik maken van hun toegangsrecht om toegang te verkrijgen. Indien deze personen *buiten deze periodes* van hun toegangsrecht gebruik willen maken, zal dit door de tikklok*geweigerd* worden.

Wil men gebruik maken van tijdzones, dan dient men dit zo in de access-parameters in te stellen ( *zie* **Parameters > Systeem > Tikklokken > Detail**).

De toewijzing van tijdzones dient per groep te gebeuren, zoals gedefiniëerd in <u>Parameters ></u> <u>Groepen</u>:

- zijn er geen tijdzones toegewezen aan een bepaalde groep, dan zullen de personen die deel uitmaken van deze groep, nooit toegang hebben.
- werden bepaalde dagen van de week niet opgenomen in de tijdzones, dan zal geen toegang verleend worden.

| Tij | Tijdzone 🛛 🗙 |      |          |            |     |        |       |          |
|-----|--------------|------|----------|------------|-----|--------|-------|----------|
| C.  |              |      | Ni       | ii)<br>euw |     | Delete |       |          |
| _   |              |      | <u> </u> |            |     |        | 1     |          |
|     | G            | roep |          |            |     |        |       |          |
|     |              | Gr   | Dag      | Dag        | Seq | Start  | Stop  |          |
|     | •            | 01   | 01       | Maa        | 1   | 05:00  | 23:00 |          |
|     |              | 01   | 02       | Din        | 1   | 05:00  | 23:00 |          |
|     |              | 01   | 03       | ₩oe        | 1   | 05:00  | 23:00 |          |
|     |              | 01   | 04       | Don        | 1   | 05:00  | 23:00 |          |
|     |              | 01   | 05       | Vri        | 1   | 05:00  | 23:00 |          |
|     |              | 02   | 01       | Maa        | 1   | 07:00  | 20:00 |          |
|     |              | 02   | 02       | Din        | 1   | 07:00  | 20:00 |          |
|     |              | 02   | 03       | Woe        | 1   | 07:00  | 20:00 |          |
|     |              | 02   | 04       | Don        | 1   | 07:00  | 20:00 |          |
|     |              | 02   | 05       | Vri        | 1   | 07:00  | 20:00 |          |
|     |              | 03   | 01       | Maa        | 1   | 07:00  | 20:00 |          |
|     |              | 03   | 02       | Din        | 1   | 07:00  | 20:00 |          |
|     |              | 03   | 03       | Woe        | 1   | 07:00  | 20:00 |          |
|     |              | 03   | 04       | Don        | 1   | 07:00  | 20:00 |          |
|     |              | 03   | 05       | Vri        | 1   | 07:00  | 20:00 |          |
|     |              | 04   | 01       | Maa        | 1   | 07:00  | 20:00 |          |
|     |              | 04   | 02       | Din        | 1   | 07:00  | 20:00 |          |
|     |              | 04   | 03       | Woe        | 1   | 07:00  | 20:00 | <b>-</b> |
|     | _            |      |          |            |     |        |       |          |

De velden hebben de volgende betekenis:

• Gr: het groepsnummer van de groep voor dewelke de tijdzone van toepassing is.

111

- **Dag:** het dagnummer van de dag waarvoor de tijdzone van toepassing is, waarbij maandag nr. 1 is en zondag nr.0.
- Dag: een korte omschrijving van de in het vorige veld ingevoerde dag.
- Seq: volgnummer binnen de dag, indien men per dag meerdere tijdzones heeft.
- Start: het aanvangsuur van de tijdzone, d.w.z. het uur waarop het verlenen van toegang begint.
- **Stop:** het einduur van de tijdzone, d.w.z. dat een persoon na dit uur geen toegang meer zal krijgen.

Om de wijzigingen, aangebracht in de tijdzones, effectief van kracht te laten worden, dient men de tijdzones in <u>Communicatie > Instellingen/Info > Files</u>, het vakje "**Tijdzones/Alarmtijden**" *aan te vinken* en op de "<u>Comm</u>"-knop te drukken. Hierdoor worden de wijzigingen opgenomen in de tikklok. Doet men dit niet, dan blijven de oude instellingen (*lees*: de oude tijdzones) van toepassing.

*Druk* op de knop "<u>N</u>ieuw" om een nieuwe tijdzone te *creëren*; *klik* op "<u>D</u>elete" om een bestaande tijdzone te *verwijderen*.

### 1.3.15.2 Uitzonderingen

Indien men van de tijdzones gebruik maakt, kunnen de dagen, waarop de tijdzones niet van toepassing zijn, worden ingevoerd in "**uitzonderingen**". Op deze dagen zal <u>niemand</u> toegang hebben.

| Datum       Dag                                                                                                    | Uitzon | der | ingsdagen ti | dzones   |          | X |
|----------------------------------------------------------------------------------------------------|--------|-----|--------------|----------|----------|---|
| Datum       Dag         ◆ 15-08-2000       Dinsdag         ○1-11-2000       Woensdag         11-11-2000       Zaterdag         25-12-2000       Maandag         ○1-01-2001       Maandag         □       □         □       □         □       □         □       □         □       □         □       □         □       □         □       □                                                                                                    | Exi    | ł   | 🛅<br>Nieuw.  | Delete   |          |   |
| Datum       Dag         ◆ 15-08-2000       Dinsdag         01-11-2000       Woensdag         11-11-2000       Zaterdag         25-12-2000       Maandag         01-01-2001       Maandag         1       1         1       1         1       1         1       1         1       1         1       1         1       1         1       1         1       1         1       1         1       1         1       1         1       1         1       1         1       1         1       1         1       1         1       1         1       1         1       1         1       1         1       1         1       1         1       1         1       1         1       1         1       1         1       1         1       1         1       1         1       1 <th></th> <th></th> <th>Howin</th> <th>Doloro</th> <th></th> <th></th>                                                                                                    |        |     | Howin        | Doloro   |          |   |
| <ul> <li>◆ 15-08-2000 Dinsdag</li> <li>▲</li> <li>● 01-11-2000 Woensdag</li> <li>● 11-11-2000 Zaterdag</li> <li>● 25-12-2000 Maandag</li> <li>● 01-01-2001 Maandag</li> <li>● 01-01-2001 Maandag</li> <li>● 01-01-2</li></ul>                                                                                                    |        |     | Datum        | Dag      |          |   |
| 01-11-2000       Woensdag         11-11-2000       Zaterdag         25-12-2000       Maandag         01-01-2001       Maandag         1       Internet in the second second                                                                                                    |        | +   | 15-08-2000   | Dinsdag  |          |   |
| 11-11-2000 Zaterdag<br>25-12-2000 Maandag<br>01-01-2001 Maandag<br>2 2 2 2 2 2 2 2 2 2 2 2 2 2 2 2 2 2 2                                                                                                     |        |     | 01-11-2000   | Woensdag |          |   |
| 25-12-2000 Maandag<br>01-01-2001 Maandag<br>0 01-01-2001 Maandag<br>0 01-01-01-0000 Maandag<br>0 01-01-0000 Maandag<br>0 01-01-0000 Maandag<br>0 01-01-0000 Maandag<br>0 01-01-00 |        |     | 11-11-2000   | Zaterdag |          |   |
| 01-01-2001 Maandag                                                                                                    |        |     | 25-12-2000   | Maandag  |          |   |
|                                                                                                    |        |     | 01-01-2001   | Maandag  | _        |   |
|                                                                                                    |        |     |              |          |          |   |
|                                                                                                    |        |     |              |          | -        |   |
|                                                                                                    |        | H   |              |          |          |   |
|                                                                                                    |        | H   |              |          |          |   |
|                                                                                                    |        | H   |              |          | -        |   |
|                                                                                                    |        |     |              |          |          |   |
|                                                                                                    |        |     |              |          |          |   |
|                                                                                                    |        |     |              |          |          |   |
|                                                                                                    |        |     |              |          |          |   |
|                                                                                                    |        |     |              |          | <b>-</b> |   |
|                                                                                                    |        | _   |              |          |          |   |

- Klik op de knop "Nieuw" om een nieuwe uitzonderingsdag te creëren;
- *Geef* vervolgens *de datum in* van de uitzondering. De **omschrijving** van de dag gebeurt *automatisch* door het systeem.
- Klik op de knop "Delete", om een bestaande uitzondering te verwijderen,

## 1.3.15.3 Zones

| Codes              | X            |
|--------------------|--------------|
| Exit <u>N</u> ieuw | Delete       |
|                    | ZONE         |
| Code               | Omschrijving |
| +                  |              |
|                    |              |
|                    |              |
|                    |              |
|                    |              |
|                    |              |
|                    |              |
|                    | ▼            |
|                    |              |
|                    |              |

# 1.3.16 Utilities

### 1.3.16.1 Order

Bij het afdrukken van de **barcodes** van orders op een labelprinter, kan men de positie bepalen om de barcode op een welbepaalde plaats op de pagina weer te geven.

| 📅 Barcode ordernummer 🛛 💶 🗙 |                         |  |  |  |  |
|-----------------------------|-------------------------|--|--|--|--|
|                             | Barcode Laatste ordernr |  |  |  |  |
|                             | ⊻mm: 250 ⊻mm: 150       |  |  |  |  |
|                             | Fint                    |  |  |  |  |
|                             | Cancel                  |  |  |  |  |

- X mm: bepaald het startpunt van de barcode op de x-as, in *horizontale* richting (dus van links te beginnen).
- Y mm: bepaald het startpunt van de barcode op de y-as, in *verticale* richting (dus van boven te beginnen).

Om een proefafdruk te bekomen: vink het vakje "Print" aan en druk "OK".

113

### 1.3.16.2 Automatische Taken

Het systeem voorziet in een aantal taken die u kan *automatiseren*, om elke dag op een vast tijdstip uitgevoerd te worden.

| Au | tomatis                                        | che taken                                       | ×          |
|----|------------------------------------------------|-------------------------------------------------|------------|
|    | <mark>⊡</mark> ×it                             | Nieuw Wijzig Delete                             | ▶I<br>Run  |
|    | Tijd                                           | Taak                                            | Parameters |
| Ŀ  | 00:00                                          | Export registraties personen                    |            |
|    | 00:00                                          | Importeren orders                               |            |
|    | 06:00                                          | Tijd opsturen                                   | 0          |
|    | 06:30                                          | Orders opsturen naar tikklok                    | 0,1        |
|    | 12:00                                          | Export registraties op orders                   |            |
|    | 12:45                                          | Opsturen saldi naar klok                        |            |
|    | 19:45                                          | Cleanup                                         |            |
|    | 19:45                                          | Reindex                                         | 3          |
|    | 21:00                                          | Export Planning                                 |            |
|    | 21:55                                          | Backup                                          | D          |
|    |                                                |                                                 |            |
|    |                                                |                                                 |            |
|    | 19:45<br><b>19:45</b><br>21:00<br><b>21:55</b> | Cleanup<br>Reindex<br>Export Planning<br>Backup |            |

Volgende taken zijn ter beschikking:

- **Tijd opsturen:** iedere dag op het aangegeven tijdstip, wordt de systeemtijd naar de tikklok(ken) gezonden. Bij meerdere klokken in Parameter het kloknummer invullen en een aparte taak aanmaken voor elke klok naar waar de tijd moet gestuurd worden met vermelding van het klok nummer in Parameter.
- **Importeren orders:** iedere dag, op het aangegeven tijdstip, het importeren van orders indien men gebruik maakt van een externe link.
- Orders opsturen naar tikklok: elke dag, op het aangegeven tijdstip, het opsturen van de orderfile (ORD) naar de tikklok. PARAMETERS ZIJN GESCHEIDEN DOOR KOMMA *tikkloknr.,* vestigingsnummer

voor elke klok dient dus een regel te worden geconfigureerd.

- Export registraties personen: dagelijks automatische export van de aanwezigheidsregistraties.
- Export registraties orders: dagelijks automatische export van de jobregistraties.
- Backup: dagelijks een automatische backup naar het aangegeven pad in Parameters > Systeem > Tikklokken > Wijzig > Systeem.
   Let op: het aangegeven pad moet bereikbaar zijn. Op het tijdstip van automatische backup moet iedereen uitgelogd zijn uit TimeManager. Bij het meegeven van parameter "D" wordt er een file aangemaakt met het dagnr voor bvb op dinsdag is dit 2\_timeman.wdz
- **Opsturen saldi naar tikklok:** om de saldi van de registrerende personen automatisch op een bepaald tijdstip naar de tikklok op te sturen, zodat deze dagelijks up-to-date zijn. Bij de Parameters kan men het nummer van de klok, naar waar men de saldi wil opsturen, ingeven. Men kan dit ook naar een txt-file sturen door in de parameters "txt" mee te geven. (dit mag niet met tijd "00/00" gedaan worden.)

**Opgepast:** Er is hier wel een beperking van 10 looncodes die naar de klokken kunnen verstuurd worden.

- **Reboot (W9x):** omwille van stabiliteitsproblemen van Operating Systemen zoals Windows 95, Windows 98 en Windows Me, kan men automatisch de PC laten heropstarten op regelmatige tijdstippen om een minimum aan stabiliteit te verzekeren. Dit heeft *geen effect* op Windows NT, Windows 2000 en Windows XP.
- SQL Dump:
- Cleanup:
- **Reindex:** Herindexeren van de bestanden, als in parameters "3" ingegeven is zal de optie "Compacteren" gebruikt worden
- Export Planning:

### Let wel:

- Indien het een taak betreft die continu moet worden uitgevoerd, moet het tijdstip "00:00" zijn.
- **TimeBat** of **TimeService** <u>moet</u> aan het draaien zijn voor het uitvoeren van de automatische taken. Indien er wijzigingen worden aangebracht in de automatische taken, dient TimeBat of TimeService stopgezet en terug gestart te worden alvorens de wijzigingen van kracht worden.

Per taak kan men een aantal instellingen verrichten:

- selecteer de desbetreffende taak
- druk op de knop "Wijzig":

| Automatisc                                                                                                    | he taak                               | × |
|----------------------------------------------------------------------------------------------------|---------------------------------------|---|
| গ্র্যা০৫                                                                                                    | X<br>Cancel                           |   |
| Tijd:                                                                                                    | 20:00                                 |   |
| Taak:                                                                                                    | Backup                                |   |
| Parameters:                                                                                                    |                                       | ] |
| <ul> <li>Maand</li> <li>Dinsda</li> <li>Woens</li> <li>Donde</li> <li>Vrijdag</li> <li>Zaterda</li> <li>Zondag</li> </ul> | lag<br>ig<br>idag<br>irdag<br>ag<br>g |   |
|                                                                                                    |                                       |   |

Zo kan u:

- de tijd instellen waarop de taak moet worden uitgevoerd;
- indien de taak dit vereist, kan u ook een aantal parameters meegeven;
- de dagen aanduiden waarop de taak dient uitgevoerd te worden.

## 1.3.16.3 BUS (Business Units)

| Codes                           |              | × |
|---------------------------------|--------------|---|
| ⊡<br><u>E</u> xit <u>N</u> ieuw | Delete       |   |
|                                 | BUS          |   |
| Code                            | Omschrijving |   |
| +                               |              |   |
|                                 |              |   |
|                                 |              |   |
|                                 |              |   |
|                                 |              |   |
|                                 |              |   |
|                                 |              |   |
|                                 | -            |   |
|                                 |              |   |
|                                 |              |   |

In dit scherm kunnen de van toepassing zijnde Business units worden ingegeven.

Maak steeds een BUS aan met een Blanco code, indien men bij het aanmaken van een nieuwe persoon deze nog niet kent wordt dit vak dikwijls leeg gelaten.

Dit geeft soms verwarring als de betrokken gebruiker enkel bepaalde BUS ziet en niet de personen met een blanco BUS

LET OP: bij wijzigingen in deze instellingen steeds in Parameters / Gebruikers controleren dat de juiste BUS beschikbaar zijn voor elke gebruiker

| Codes                        |              | ×  |
|------------------------------|--------------|----|
| ⊡     ⊡       Exit     Nieuw | Delete       |    |
|                              | AFD          |    |
| Code                         | Omschrijving |    |
| <b>+</b>                     |              | -  |
|                              |              |    |
|                              |              |    |
|                              |              |    |
|                              |              | -  |
|                              |              |    |
|                              |              | .1 |
|                              |              |    |
|                              |              |    |
|                              |              |    |

## 1.3.16.4 Afdeling

### 1.3.16.5 Projectleiders

| Codes                                                                                                    | $\mathbf{X}$ |
|----------------------------------------------------------------------------------------------------|--------------|
| G+ Canal Canal Canad Canal Cana Can | Delete       |
|                                                                                                    | PL           |
| Code                                                                                                    | Omschrijving |
| +                                                                                                    |              |
|                                                                                                    |              |
|                                                                                                    |              |
|                                                                                                    |              |
|                                                                                                    |              |
|                                                                                                    |              |
|                                                                                                    |              |
|                                                                                                    |              |
|                                                                                                    | ▼.           |
|                                                                                                    |              |
|                                                                                                    |              |

## 1.3.16.6 NPC

### Niet productieve orders:

Een veel gebruikte toepassing is het werken met "Niet productieve order". Dit geeft als voordeel dat ALLE werkzaamheden kunnen geregistreerd worden. Met deze werkwijze kan men de aanwezige uren van de registrerende personen steeds voor 100% op orders verantwoorden.

| Code | 25    |               |                    | × |
|------|-------|---------------|--------------------|---|
|      | Exit  | <u>N</u> ieuw | Delete             |   |
|      |       |               | NPC                |   |
|      |       | Code          | Omschrijving       |   |
|      |       | XABUI         | Onderhoud gebouwen |   |
|      |       | XADM          | Administratie      |   |
|      | XMSHP |               | Verzending magijn  |   |
|      |       | XVSHP         | Verzending verkoop |   |
|      | ↦     |               |                    |   |
|      | ⊢     |               |                    |   |
|      | ⊢     |               |                    |   |
|      | ⊢     |               |                    |   |
|      | ⊢     |               |                    |   |
|      |       |               | <b>•</b>           |   |
|      |       |               |                    |   |
|      |       |               |                    |   |

De ordercodes beginnen met "X" en mogen in totaal 5 letters lang zijn.

Wanneer men op exit drukt krijgt men de volgende vraag:

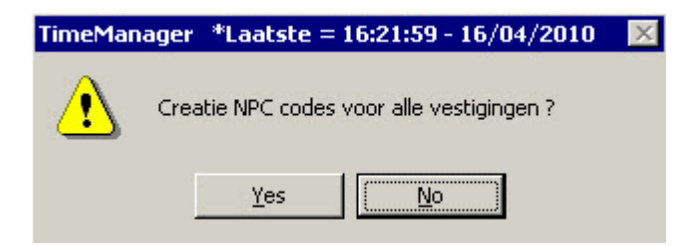

Als u op "Yes" klikt worden deze orders voor alle vestigingen aangemaakt.

U kan voor deze orders aparte barcodes afdrukken via <u>Print/Export > Barcodes > Orders</u>. Gebruik hiervoor volgende settings:

| Afdruk barcodes orders                                                        |                          | × |
|-------------------------------------------------------------------------------|--------------------------|---|
| Exit Print                                                                    |                          |   |
| Vestiging 0 ⊻an <mark>XAAAA</mark>                                            | Iot _ <mark>XZZZZ</mark> |   |
| Etiket formaat                                                                | 1                        |   |
| GEUSTICK 70 x 38 mm (no. 10.70380)<br>AVEBY 63 5 x 38 1 mm (no. 1 asert 7160) |                          |   |
| ALGEMEEN 70 x 35 mm                                                           |                          |   |
| BOEDER 70 x 37 mm (no. 10 810)                                                | Aantal ex. 1             |   |
| AVERY 99.1 x 38.1 mm (no. Laser L7163)                                        |                          |   |
| ALGEMEEN 105 x 35 mm                                                          |                          |   |
| AVERY 70 v 26 mm                                                              |                          |   |
| PACIFI 10 x 20 mm                                                             |                          |   |
|                                                                               |                          |   |
| J Urders aanmaken                                                             |                          |   |
| 🗖 Orders opsturen naar tikklok                                                |                          |   |
|                                                                               |                          |   |
|                                                                               |                          |   |
| Linkel actieve orders                                                         |                          |   |
|                                                                               |                          |   |
|                                                                               |                          |   |
|                                                                               |                          |   |

# 1.4 Communicatie

Het menupunt communicatie betreft de verschillende handelingen die men kan uitvoeren teneinde een communicatie tot stand te brengen tussen **de software** en de **tikklok**.

Het communiceren met de tikklok kan slechts alleen gebeuren vanop het **werkstation** of server waarop de tikklok *rechtstreeks* is aangesloten; op de andere werkstations die werken met TimeManager zal de communicatie *standaard niet beschikbaar* zijn. Dit betekent dat bv. nieuwe personen of nieuwe orders slechts kunnen doorgestuurd worden naar de tikklok vanop het werkstation of server waaraan deze rechtstreeks is aangesloten.

Als communicatie met de tikklokken via TCP/IP loopt, dient er een ActiveX op de client geïnstalleerd worden. *Consulteer* hiervoor de technische handleiding of <u>DOT SYS</u>.

# 1.4.1 Lezen klok

118

Naast het gebruik van de DotsysTimeservice of TimeBat-routine, die de registraties *automatisch* uit de tikklok lezen, kan men de gegevens ook *manueel* inlezen:

- ga in het hoofdmenu naar: Communicatie > Lezen Klok. U krijgt volgend bericht:

| Lezen i | egistraties 🔀                    |
|---------|----------------------------------|
| ⚠       | Registraties lezen uit tikklok ? |
|         | <u>J</u> a <u>N</u> ee           |

- *Klik* op "Ja" voor het effectief lezen van de tikklok:
  - zijn er *registraties* aanwezig in de klok, dan zal een teller beginnen lopen naarmate het aantal gegevens dat uit de klok wordt opgehaald; nadien krijgt men dan bericht dat de communicatie is gelukt.
  - zijn er geen registraties in de klok, dan zal het systeem daarvan bericht geven.

# 1.4.2 Instellingen/info

U kan van hieruit bepaalde gegevens opsturen naar de klok en gegevens opvragen uit de klok.

## 1.4.2.1 Files

In het **Files**-tabblad is het mogelijk vanuit de software bepaalde **bestanden** *op te sturen* naar de tikklok. De verschillende files worden hieronder besproken. U vinkt de op te sturen **bestanden** aan

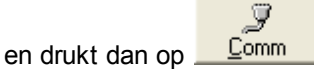

Er komt dan een communicatie tot stand tussen de PC en de klok; u krijgt een bevestiging of de commucatie al dan niet *gelukt* is.

Als de file die wordt opgestuurd te *groot* is (bv. een orderfile die veel orders bevat) kan men een bericht krijgen dat de communicatie mislukt is. Dit komt doordat het systeem na een zekere tijd een **time-out** geeft, omdat de klok nog geen bevestiging heeft gestuurd van het goed ontvangen van het bestand. De communicatie zelf echter is gelukt.

| Opsturen - Lezen file(s)                                                                     | × |
|----------------------------------------------------------------------------------------------|---|
| Files Lezen Tijd Systeem                                                                     |   |
| □ [Personen] □ Recover Opsturen personen naar de klok<br>Niemand mag nog ingelogged zijn !!! |   |
| Proximity nrs                                                                                |   |
| Tijdzones/Alarm tijden                                                                       |   |
| Parameters                                                                                   |   |
| C Acties / Extra Info                                                                        |   |
| ☐ Aktiviteiten                                                                               |   |
| Messages                                                                                     |   |
| C Orders                                                                                     |   |
| E Boodschappen Bereken saldi                                                                 |   |
| Programma (Concentrator = V5.0 / TimeMate = V3.9 / Access = V3.6)                            |   |
| Initialisatie Formula                                                                        |   |
| Initialisatie Cipherlab                                                                      |   |
| <br>_Comm                                                                                    |   |
|                                                                                              |   |

De mogelijk op te sturen files zijn de volgende:

- Personen: bestand (PRS) met alle personen die kunnen registreren. Indien de registrerende persoon niet in het bestand zit zal deze de boodschap krijgen "onbekend persoon". Men kan de personen-file slechts opsturen indien er op de klok op dat moment niemand is ingelogd. Men kan evenwel steeds personen individueel opsturen in <u>Data > Personen</u> voor zover ze niet ingelogd zijn.
- **Proximity nrs:** bestand (PST) met alle badge- of keynummers van de personen (wanneer men werkt met het *systeem van proximity*). Worden proximity-nummers gewijzigd of gecreeërd, dan dient deze file opnieuw opgestuurd te worden om deze wijzigingen in de klok op te nemen.
- **Tijdzones/Alarm tijden:** bestand (LST) waarin alle tijdszones zijn opgenomen. Deze file kan alleen opgestuurd worden naar klokken van het type "acces" (wanneer men gebruik maakt van de module *toegangscontrole*).
- Parameters: bestand (TXT) met alle parameters betreffende de tikklokken zoals deze gedefinieerd werden in <u>Parameters > Systeem > Tikklokken</u>. Bij elke verandering van deze parameters moet deze file terug naar de tikklok worden opgestuurd. <u>Let wel</u>: elke wijziging van deze parameters kan een invloed hebben op de manier waarop personen dienen te registreren.
- Acties / Extra info: bestand (BEW) dat alle acties bevat zoals deze zijn ingegeven in <u>Parameters > Acties</u>. Bij elke wijziging in de acties dient deze file terug te worden opgestuurd.
- Activiteiten: bestand (FAB) met alle activiteiten, dit zijn de registraties die door het systeem worden gegenereerd, zoals ingesteld in de <u>Parameters > Activiteiten</u>. Telkens iets in deze activiteiten wordt gewijzigd moet dit bestand terug worden opgestuurd naar de tikklok teneinde de wijzigingen effectief te maken.
- Messages: bestand (LST) met de boodschappen die bij registraties op de klok verschijnen. Dit

kan door de gebruiker niet worden aangepast.

- Orders: bestand (ORD) waarin alle openstaande orders zich bevinden. Gecreëerde orders dienen eerst naar de tikklok gestuurd te worden alvorens ze herkend worden door de klok en men er kan op registreren. Werkt men zonder ordercontrole (in te stellen in <u>Parameters > Systeem ></u> <u>Tikklokken</u>), dan kan men registreren op orders, zonder dat deze in de klok zitten.
- **Boodschappen:** om alle boodschappen naar de tikklok op te sturen (BON/LON), betreffende de saldi van de personen. Voor *up-to-date saldi*, moet u eerst op de knop "**Bereken saldi**" *drukken*.
- Programma: bestand dat het DOT SYS-programma bevat om de klok aan te sturen.
- Initialisatie Formula: alle bestanden die nodig zijn voor het bedienen van de Formula. Dit is alleen beschikbaar indien de *tikklok van het type* "Formula" is.
- Initialisatie Cipherlab: alle bestanden die nodig zijn voor het bedienen van de Cipherlab. Dit is alleen beschikbaar indien de *tikklok van het type* "Cipherlab" is.

#### 1.4.2.2 Lezen

In **Instellingen/info > lezen** kan men door ingave van het juiste commando, de inhoud van files in de tikklok gaan bekijken:

- geef het commando in;

|         | 2            |
|---------|--------------|
| druk op | <u>C</u> omm |

De inhoud wordt dan getoond in het "Receive"-scherm.

| Opsturen - Lezen file(s) -> 0:Atelier | ×        |
|---------------------------------------|----------|
| Files Lezen Tijd Systeem              |          |
|                                       |          |
| <u>C</u> ommando                      |          |
| Receive                               |          |
|                                       | <u> </u> |
|                                       |          |
|                                       |          |
|                                       |          |
|                                       |          |
|                                       |          |
|                                       |          |
|                                       | -        |
|                                       | -        |
|                                       |          |
| Sena                                  |          |
|                                       |          |
|                                       |          |
| <u> </u>                              |          |
|                                       |          |

In principe heeft de gebruiker dit niet nodig. Men laat zich dus best assisteren door DOT SYS.

## 1.4.2.3 Tijd

Bij **Instellingen/Info > tijd** heeft men de mogelijkheid om de datum en tijd in de klok *aan te passen* en tevens de tijd in de klok *op te vragen*.

| Opsturen - Lezen file(s) -> 0:Atelier                             | ×                                       |
|-------------------------------------------------------------------|-----------------------------------------|
| Files Lezen Tijd Systeem                                          |                                         |
| <u>D</u> atum 10/02/2011) Datum Zon<br>1ijd 10:37:26<br>€<br>Comm | mer/Winteruur: /_/<br>+ 1 uur v<br>Comm |
| <br><br>                                                          | <u>Exit</u>                             |

Voor het opsturen van de juiste datum en tijd:

- in de velden "Datum" en "Tijd" de correcte gegevens invullen;

- op de "Comm"-toets er net onder te drukken.

Is het opsturen *gelukt*, dan krijgt men de boodschap "TIME Communication gelukt". De datum en tijd in de klok zijn op dat moment *aangepast*.

Om de huidige tijd die zich in de klok bevindt op te vragen:

- druk op het klokje dat zich vlak naast het tijd-veld bevindt

In het veld "**<u>T</u>ijd**" verschijnt dan de actuele tijd in de klok. Zo kan u nagaan of de tijd die zich in de klok bevindt de juiste is.

Het systeem biedt tevens de mogelijkheid de tijd *aan te passen* bij het ingaan van **zomer- en winteruur**:

- geef in het betrokken veld "Datum zomer/winteruur" de datum aan, waarop het zomer- of winteruur in voege gaat; en
- in het veld eronder: of er een uur vooruit of teruggegaan wordt;

- druk op de "**Comm**"-knop, om de gegevens naar de tikklok te sturen, zodat de correctie zal gebeuren.

Op de aangegeven datum zal het systeem dan *automatisch* de correcte tijd in de klok aan passen. **Opgelet**: Het aangeven van zomer- of winteruur moet gebeuren **voor** de datum is verstreken.

### 1.4.2.4 Systeem

Het tabblad "Systeem" bevat een aantal tools om instellingen te testen of om de klok te initialiseren.

| Opsture | n - Lezen   | file(s) -         | > 0:Atelier                                                 | × |
|---------|-------------|-------------------|-------------------------------------------------------------|---|
| Files   | Lezen       | Tijd              | Systeem                                                     |   |
|         | Formaterer  | diek              |                                                             |   |
|         | Versie EEF  |                   |                                                             |   |
|         | Reset tikkl | ok (vanaf         | versie 6.31 voor concentrator, versie 4.22 voor TimeMatell) |   |
| F       | elais 1     | •                 | Functie Activeren Seconden                                  |   |
| Pas     | woord       | Se                | tup Cipherlab Reset LAN                                     |   |
|         |             | J<br><u>C</u> omm | <u>E</u> xit                                                |   |
|         |             |                   |                                                             |   |

• Formateren disk: om het geheugen van de tikklok leeg te maken. Dit item is standaard niet beschikbaar, omdat dit slechts wordt gebruikt door <u>DOT SYS</u> bij de installatie van het systeem.

**Let op**: het format-commando toch gebruiken, kan resulteren in gegevensverlies. *Raadpleeg steeds* **DOT SYS**.

- Versie EEPROM: mogelijkheid tot het opvragen van de versie van het hardware-programma. Dit kan als volgt:
  - *vink* dit item aan en *druk* op de "**Comm**"-knop; de EEPROM versie verschijnt op dezelfde regel. Versienrs die beginnen met 1 hebben een Lithium batterij.
- Reset tikklok: mogelijkheid om de tikklok te rebooten.

Het is tevens mogelijk om de **relaissturingen** van de klok te *testen* (indien deze zijn geactiveerd):

- selecteer de functie om aan te geven welke relais moet worden gestuurd;
- geef aan gedurende hoeveel seconden de relais deze functie dient uit voeren;
- *druk*, na het maken van de gewenste selecties, op de "**Relais**"-knop, om de relais effectief te sturen.

## 1.4.3 Vrije ruimte

Bij **Communicatie > Vrije ruimte** kan men het beschikbare geheugen op de tikklok opvragen. Men kan tevens bekijken welke files in de tikklok aanwezig zijn en hoeveel plaats deze in beslag nemen in het geheugen van de tikklok.

| Vrij<br>⊻ | ie r<br>rije i | uimte  <br>ruimte = | tikkl<br>2 | ok<br>216  | Kb R/    | ٩M |   | × |
|-----------|----------------|---------------------|------------|------------|----------|----|---|---|
|           |                | File                | Dire<br>S  | ctor<br>Kb | y<br>RAM | I  |   |   |
|           | +              | ERR                 | S          |            |          | 4  |   |   |
|           |                | PRS                 | R          |            |          | 4  |   |   |
|           |                | PST                 | R          |            |          | 4  |   |   |
|           |                | ORD                 | R          |            |          | 4  |   |   |
|           |                | FAB                 | R          |            |          | 4  |   |   |
|           |                | BE₩                 | R          |            |          | 4  |   |   |
|           |                | TXT                 | R          |            |          | 4  |   |   |
|           |                | LOG                 | S          |            |          | 4  |   |   |
|           |                |                     | -          |            |          | -  |   |   |
|           |                |                     |            |            |          |    |   |   |
|           |                |                     |            |            |          | _  |   |   |
|           |                |                     |            |            |          |    | - |   |
|           |                |                     |            |            |          |    | _ |   |
|           |                |                     | Co         | 9<br>mm    |          |    |   |   |

Het scherm geeft de volgende data weer:

- Vrije ruimte: de beschikbare geheugenruimte op de tikklok, uitgedrukt in KiloBytes.
- File: de naam van de files in de tikklok.
- S: soort bestand: sequentieel (S) of random (R).
- Kb RAM: de geheugenruimte die de file in beslag neemt, uitgedrukt in KiloBytes.

Tevens is dit een handig hulpmiddel om de communicatie tussen de PC en de tikklok te testen.

**Opgepast:** Indien er vraagtekens staan in de namen van de files (vb. "?RR, ?O?, ....) moet de klok onmiddellijk geformateerd worden, en moeten alle files opnieuw naar de klok opgestuurd worden.

# 1.4.4 Sync C / S

Enter topic text here.

# 1.5 Print/export

124

In **Print/Export** bevinden zich de mogelijkheden om diverse lijsten af te drukken en/of om diverse exporten te verrichten.

# 1.5.1 Registraties

## 1.5.1.1 Registraties personen

In "Registraties personen" vindt men de lijsten met de persoon als centraal gegeven.

| Afdruk/Exp         | oort registra                                                                                                    | aties perso                  | onen 🔀     |
|--------------------|----------------------------------------------------------------------------------------------------|------------------------------|------------|
| <mark>⊡</mark> ≁it | i and a second second s | ()<br>Export                 |            |
|                    | Keuze                                                                                                    | lijst                        |            |
|                    | Overzio                                                                                                    | ht per week                  | <b>▲</b>   |
|                    | Huidige                                                                                                    | nt voor i da<br>aktiviteiten |            |
|                    | Anomal                                                                                                    | liën                         |            |
|                    | Saldi ov<br>Afwezir                                                                                                    | veruren<br>beden / pei       | rsoon      |
|                    | Afwezig                                                                                                    | gheden 7 dai<br>gheden 7 dai | tum        |
|                    | Jaarove                                                                                                    | erzicht                      |            |
|                    | Maand                                                                                                    | overzicht<br>ulatie overzi   | cht 🚽      |
|                    | <b></b>                                                                                                    | · · ·                        |            |
| Datum V            | an 12/05/2                                                                                                    | 2009 tot                     | 12/05/2009 |
|                    |                                                                                                    |                              |            |
| Sel                | ectie/Sorterin                                                                                                    | g                            | Looncodes  |
|                    | - <b>1</b> '                                                                                                    | an in al                     | Baadara    |
| j Nieta            | ctieve person                                                                                                    | en inci                      | headers    |
| 🗌 Groep            | ering per proje                                                                                                    | ect                          |            |
| 🔽 incl. g          | eplande recuj                                                                                                    | P                            |            |
|                    |                                                                                                    |                              |            |

Om een lijst af te drukken:

- maak een keuze tussen de beschikbare lijsten door op de lijst te klikken.
- maak eventueel een selectie door een filter te gebruiken:
  - een selectie van een periode, door een "van tot" datum in te geven; en of
  - een selectie van de looncodes
  - een selectie van Readers bij toegangscontrole, readersoort 1 = Startwerkdag / readersoort 2 = Stopwerkdag
  - een selectie/sortering van personen, door op de desbetreffende knop te *klikken;* hierbij komt u in het volgende scherm:

| Selectie                                                                                                    | personen                                                                                                    |                                                                                                    |                                                                                             |                                                                                                    |           |
|----------------------------------------------------------------------------------------------------|----------------------------------------------------------------------------------------------------|----------------------------------------------------------------------------------------------------|---------------------------------------------------------------------------------------------|----------------------------------------------------------------------------------------------------|-----------|
| গ্র্যা ০৫                                                                                                    | X<br>Cancel                                                                                                    | <b>_</b>                                                                                                    | <b>_</b>                                                                                    |                                                                                                    | +/-       |
| Nr                                                                                                    | Naam                                                                                                    | Selectie<br>Gr Nr Soc                                                                                                    | Fi BU                                                                                       | Afdeling                                                                                                    | Produktie |
| <ul> <li>→ 1131</li> <li>0146</li> <li>1140</li> <li>1137</li> <li>0080</li> <li>1150</li> <li>1152</li> <li>0147</li> <li>1115</li> <li>0136</li> </ul> | BONNE INGE<br>DANIEL WEYTEN<br>DE NYS STEFAN<br>EILERS WILFRIED<br>FAES LUC<br>FRANSEN EVI<br>GEIVERS PHILIPPE<br>GONNISSEN JAN<br>GOOR THIERRY<br>LUYCKX INGRID | 02       91131         09       0146         02       1140         02       91137         08       20080         02       1150         03       1152         08       20147         03       91115         01       20136 | 0<br>0<br>0<br>0<br>0<br>0<br>0<br>0<br>0<br>0<br>0<br>0<br>0<br>0<br>0<br>0<br>0<br>0<br>0 | Image: Second second second |           |
| Sortering:                                                                                                    | Naam 💌 Filter Person                                                                                                    | onnr 💌 Selectie va<br>BU                                                                                                    | an Afdeling                                                                                 | tot Produ                                                                                                    | Iktie + - |

De geselecteerde personen zijn *donkerblauw* opgelicht. *Default* zijn alle personen geselecteerd. Met de knop "+/-" (rechts bovenaan) kunt u alle personen tegelijk selecteren of deselecteren. Een aantal personen individueel selecteren kunt u als volgt:

- de "ctrl"-toets ingedrukt houden en de gewenste personen één voor één selecteren.
- een range van personen selecteren door de "shift"-toets ingedrukt te houden, de eerste persoon van de range te selecteren en dan de laatste. De tussenliggende personen zijn dan automatisch geselecteerd.
- in de velden "**sortering**", "**filter**" en "**selectie van tot**" bepaalde *groepen* van personen selecteren die voldoen aan de criteria in de hiervoor vermelde velden.
  - *druk* op de knop "+" (rechts van deze velden) om de desbetreffende personen te *selecteren* of op de knop "-" om deze personen te *deselecteren*;
  - druk op "OK" om de gemaakte selectie te aanvaarden.

Met de knoppen centraal bovenaan (rode pijltjes) kunt u een selectie van personen wegschrijven naar de harde schijf op de server of uw PC (linkerknop), of een eerder gemaakte selectie terughalen (rechterknop).

De verschillende lijsten worden hierna kort besproken:

#### 1.5.1.1.1 Overzicht per week

Overzicht, per persoon en per week, van de registraties voor de periode die men in de datumselectie heeft ingegeven, met weergave van:

- StartDat: startdatum;
- StopDat: stopdatum;
- Dag : dag van de week
- Start: startuur;
- Stop: stopuur;
- **Pauze**: totale pauze;
- Totaal: totaal gepresteerde tijd;
- Order: uren gepresteerd op orders;
- %: rendement in %;
- Roost: te presteren tijd volgens het uurrooster;
- Saldo: saldo van te presteren tijd volgens het uurrooster en effectieve prestatie;
- Code: afwezigheidscode indien van toepassing.
- Aant: aantal uur dat de code geregistreerd is

126

Bij het opvragen van het afdrukvoorbeeld kan men de optie aanduiden om de werkelijk getikte tijden weer te geven. Als ook het detail van de genomen pauze

Naast deze gegevens per dag, worden ook volgende totalen weergegeven:

- Totalen week: totale prestatie en saldo per week;
- **Totalen**: totalen over de geselecteerde periode van prestaties, uren gewerkt op order, % rendement, uren volgens het rooster en saldo;
- Aantal dagen: gepresteerde dagen
- Normale uren: normaal gepresteerde uren over de geselecteerde periode;
- Overuren: gepresteerde overuren over de geselecteerde periode;
- Recuperatie: gerecupereerde uren over de geselecteerde periode;
- Nacht: aantal nachturen
- Niet verantwoord: afwezige uren over de geselecteerde periode niet verantwoord door een afwezigheidscode.

Onderaan vinden we de totalen van:

- Het rooster
- de prestaties
- de afwezigheden
- de totalen van de verschillende looncodes die voorkomen in de geselecteerde periode, voor deze persoon

|             | 31/08/2007 |      |        |        |           |        |      |         |                         |          |          | PAG: 7      |
|-------------|------------|------|--------|--------|-----------|--------|------|---------|-------------------------|----------|----------|-------------|
| StartDat    | StonDat    | Dag  | Start  | Ston   | Pauze     | Totaal | %    | Roost   | Saldo                   | Code     | Aant     |             |
| 0632 J      | ONIAUX     | JEA  | N (1   | - 063: | 2)        |        |      |         |                         |          |          |             |
| 01/01/2007  |            | Маа  |        |        | 0:00      | 0:00   | 0    | 0:00    | 0:00                    | JF       | 7:30     | 7           |
| 02/01/2007  |            | Din  |        |        | 0:00      | 0:00   | 0    | 0:00    | 0:00                    | RC       | 7:30     | I           |
| 03/01/2007  |            | Wo   |        |        | 0:00      | 0:00   | 0    | 0:00    | 0:00                    | RC       | 7:30     | I           |
| 04/01/2007  | 04/01/2007 | Don  | 08:00  | 16:50  | 1:00      | 7:50   | 100  | 7:30    | 0:20 +                  |          |          | 06:31-16:50 |
| 05/01/2007  | 05/01/2007 | Vrij | 08:00  | 16:05  | 1:00      | 7:05   | 100  | 6:00    | 1:05 +                  |          |          | 06:35-16:06 |
| 06/01/2007  |            | Zat  |        |        | 0:00      | 0:00   | 0    | 0:00    | 0:00                    | 00       |          | 1           |
| 07./01/2007 |            | Zon  |        |        | 0:00      | 0:00   | 0    | 0:00    | 0:00                    | 00       |          | 1           |
| Totalen we  | ek:        |      |        |        | •         | 14:55  |      | 13:30   | 1:25 +                  |          | 22:30    | 36:00       |
| 08/01/2007  | 08/01/2007 | Маа  | 08:00  | 16:36  | 1:00      | 7:36   | 100  | 7:30    | 0:06 +                  |          |          | 08:00-16:37 |
| 09/01/2007  | 09/01/2007 | Din  | 08:00  | 16:31  | 1:00      | 7:32   | 100  | 7:30    | 0:02 +                  |          |          | 06:30-16:34 |
| 10/01/2007  | 10/01/2007 | Wo   | 08:00  | 16:39  | 0:30      | 8:09   | 106  | 7:30    | 0:39 +                  |          |          | 06:33-16:44 |
| 11/01/2007  | 11/01/2007 | Don  | 08:00  | 16:47  | 1:00      | 7:47   | 100  | 7:30    | 0:17 +                  |          |          | 06:32-16:49 |
| 12/01/2007  | 12/01/2007 | Vrij | 08:00  | 16:15  | 1:00      | 7:15   | 100  | 6:00    | 1:15 +                  |          |          | 06:31-16:15 |
| 13/01/2007  |            | Zat  |        |        | 0:00      | 0:00   | 0    | 0:00    | 0:00                    | 00       |          |             |
| 14/01/2007  |            | Zon  |        |        | 0:00      | 0:00   | 0    | 0:00    | 0:00                    | 00       |          |             |
| Totalen we  | ek:        |      |        |        |           | 38:20  |      | 36:00   | 2:20 +                  |          | 0:00     | 36:00       |
| 15,01/2007  | 15/01/2007 | Маа  | 08:00  | 16:43  | 1:00      | 7:44   | 100  | 7:30    | 0:14 +                  |          |          | 06:10-16:44 |
| 16/01/2007  | 16/01/2007 | Din  | 08:00  | 16:34  | 1:00      | 7:34   | 100  | 7:30    | 0:04 +                  |          |          | 06:34-16:36 |
| Totalen we  | ek:        |      |        |        |           | 15:18  |      | 15:00   | 0:18 +                  |          | 0:00     | 15:00       |
| Totalen :   |            |      |        |        | 8:30      | 68:33  | 101  | 64:30   | 4:03 +                  |          |          |             |
| Aantal dage | n: 9 Norr  | n: 6 | 4:30 O | ver:   | 4:03 Rec: | 15:00  | Nach | t: 0:00 | N                       | lietvera | ntwoord: | 0:00        |
| OOSTER      |            |      |        |        |           |        |      |         | 87,00<br>68,55<br>22.50 |          |          |             |

#### 1.5.1.1.2 Overzicht voor 1 dag

Overzicht, per persoon, van de registraties van de dag ingegeven in de datumselectie, met weergave van:

- Start: startuur
- Stop: stopuur
- Pauze: totale pauze
- Totaal: totaal gepresteerde tijd op orders
- Order:
- %: rendement in %
- Roost: te presteren tijd volgens het uurrooster
- saldo van te presteren tijd en effectieve prestatie
- afwezigheidscode indien van toepassing
- start- en stopuur per order
- totale pauze per order
- totaal gewerkte tijd per order
- aantal aanwezigheidsregistraties
- totaal aanwezige tijd

| druk<br>Q | voorbee        | eld - 17:24:06             | 1/1   |       |         |        |        |     |       |       |       |    |      |   |            |
|-----------|----------------|----------------------------|-------|-------|---------|--------|--------|-----|-------|-------|-------|----|------|---|------------|
|           |                |                            |       | -     | -       | -      | -      | -   | -     | -     | -     | -  | _    | - | - <u>-</u> |
| Г         |                |                            |       |       | Deniet  |        |        |     |       |       |       |    |      |   | ן<br>ק     |
| ŀ         | DATU           | M: 31/08/2007              |       |       | Registi | auespe | rsonen |     |       |       |       |    | PAG: | 1 | -          |
| -         | Detu           |                            | NDAC  |       |         | 2007   |        |     |       |       |       |    |      |   | -          |
|           | Datur          | n registraties : IVIAA     | NDAG  | ,     | 15/01/  | 2007   |        |     |       |       |       |    |      |   |            |
| Γ         | Nr             | Naam                       | Start | Stop  | Pauze   | Totaal | Order  | %   | Roost | Afw   | Salo  | ło | Afw  |   |            |
|           | 1031           | BUSCEMI DANIEL             | 08:00 | 16:32 | 00:30   | 08:02  | 08:01  | 100 | 08:00 |       | 00:02 | +  |      |   |            |
| [         | 1130           | COLLETTE SILVAIN           | 08:00 | 18:05 | 00:30   | 09:35  | 09:35  | 100 | 08:00 |       | 01:35 | +  |      |   |            |
| ſ         | 0741           | DEMIERBE THIERRY           | 08:00 | 16:38 | 00:30   | 08:08  | 08:08  | 100 | 08:00 |       | 00:08 | +  |      |   |            |
|           | 1055           | GUARRIELLO VINCENZO        |       |       |         | 00:00  |        | 0   | 00:00 | 08:00 |       |    | СР   |   |            |
|           | 0632           | JONIAUX JEAN               | 08:00 | 16:43 | 01:00   | 07:43  | 07:43  | 100 | 07:30 |       | 00:13 | +  |      |   |            |
| [         | 0588           | LAMBERT REMY               |       |       |         | 00:00  |        | 0   | 00:00 |       |       |    |      |   |            |
|           | 1054           | LECLERCQZ JEAN             | 09:00 | 18:09 | 01:00   | 08:09  | 08:09  | 100 | 08:00 |       | 00:09 | +  |      |   |            |
| -         | al <del></del> |                            |       | -     |         |        |        |     |       |       |       |    |      |   | -          |
|           | AIGIC          | ot a anwezig/registratie = | 41.   | 5     |         |        |        |     |       |       |       |    |      |   |            |
| Г         | Agi            | oi gepresieerde uren =     | 41:   | 40    |         |        |        |     |       |       |       |    |      |   | ъĒ         |
|           |                |                            |       |       |         | CINDE  |        |     |       |       |       |    |      |   |            |

#### 1.5.1.1.3 Huidige aktiviteiten

Overzicht per persoon van de huidige werkzaamheden, met weergave van:

- Persoonsnummer
- Naam
- Groep
- Startuur
- Ordernummer
- Actie

| drukvoorbee<br>QKK | eld - 13:34:45  | 1/1   |        |           |          |       |      |   |      |   |    |
|--------------------|-----------------|-------|--------|-----------|----------|-------|------|---|------|---|----|
|                    |                 |       |        |           |          |       |      |   |      |   |    |
|                    |                 |       | Aanwez | igheden p | personen |       |      |   |      |   | Ĭ  |
| DATE:              | 03/09/2007      |       |        |           |          |       |      | P | AGE: | 1 |    |
| Pers               | 1               | Vaam  | GR     | Start     |          | Order | Ac   |   |      |   |    |
| 0300               | SECCHI GILBERT  |       | 01     | 08:00     | 34062    |       | 0001 |   |      |   |    |
| 0596               | THIRY CHRISTIAI | N     | 01     | 08:00     | 25965    |       | 0002 |   |      |   |    |
| 1122               | WALMACQ DAMI    | EN    | 01     | 08:00     | X0001    |       | 9000 |   |      |   |    |
| 1053               | CAMARDA FRAN    | CESCO | 02     | 08:00     | 49752    |       | 0001 |   |      |   |    |
| 1106               | CARLIER EMMAN   | UEL   | 02     | 08:00     | 49708    |       | 0001 |   |      |   |    |
| 1071               | DELHOUX VINCE   | NT    | 02     | 08:00     | 49742    |       | 0001 |   |      |   |    |
| 0925               | VILAIN VINCENT  |       | 02     | 08:00     | 49751    |       | 0001 |   |      |   |    |
| 1081               | BASTIN RAPHAEL  | _     | 03     | 08:15     | 95310    |       | 0001 |   |      |   |    |
| 0224               | BRUNO FRANCO    |       | 03     | 08:15     |          |       |      |   |      |   |    |
|                    |                 |       |        | EINDE.    |          |       |      |   |      |   | Ī  |
|                    |                 |       |        |           |          |       |      |   |      |   | ٥Ī |

#### 1.5.1.1.4 Anomaliën

Overzicht van anomaliën over de periode ingesteld in de datumselectie. De gewenste anomaliën kan men instellen in het volgende scherm:

| Selectie anomaliën |       |       | × |
|--------------------|-------|-------|---|
| 🔽 Overuren         | Min   | 00:00 |   |
| ✓ Tekort           | Min   | 00:00 |   |
| 🔽 Teveel pauze     | Min   | 00:00 |   |
| 🔽 Te weinig pauze  | Min   | 00:00 |   |
| 🔽 Te Laat          |       |       |   |
| Max aanw tijd      | 00:00 |       |   |
| Min % produktief   |       |       |   |
| ন্থ্যাত            | :     |       |   |

Men heeft de volgende mogelijkheden met criteria per dag:

- gepresteerde overuren meer dan minimaal aangegeven in het "Min"-veld
- te weinig gepresteerde tijd groter dan minimaal aangegeven in het "Min"-veld
- te veel opgenomen pauze meer dan minimaal aangegeven in het "Min"-veld
- te weinig opgenomen pauze meer dan minimaal aangegeven in het "Min"-veld
- te laat met de werkdag begonnen in vergelijking met het van toepassing zijnde uurrooster
- meer gepresteerde tijd dan het in het veld "Max aanw tijd", zijnde de maximaal aanwezige tijd.
- minder rendement dan het in het veld "Min % productief" ingegeven percentage

Overzicht per persoon met weergave van:

• nummer

- naam
- start- en stopdatum van de anomalie
- dag van de week
- start- en stopuur
- totale pauze
- totaal gepresteerde tijd
- totaal gepresteerde tijd op orders
- rendement in %
- te presteren tijd volgens het uurrooster
- saldo van de te presteren tijd volgens het uurrooster en de effectieve prestatie

1.5.1.1.5 Saldi Overuren

Overzicht, per persoon, van de gepresteerde overuren rekening houdend met de afsluitdatum van de saldi in <u>Parameters > Loonadministratie > Saldi</u>, met weergave van:

- Balans: saldo van de overuren van de vorige periode
- Saldo: saldo van de overuren van de huidige periode
- Cum: cumul van de overuren van vorige en huidige periode
- saldi van de looncodes zoals ingesteld in <u>Data > Personen > Saldi</u>.

| rukvoorbee | eld - 10:12:58  |     |              |         |            |        |       |      |       |    |      |      |   |       |     |
|------------|-----------------|-----|--------------|---------|------------|--------|-------|------|-------|----|------|------|---|-------|-----|
| <b>↓</b>   | ) X 33 🛝        | 1/1 |              |         |            |        |       |      |       |    |      |      |   |       |     |
|            |                 |     |              |         |            |        |       |      |       |    |      |      |   |       |     |
|            |                 |     |              |         |            |        |       |      |       |    |      |      |   |       | -   |
|            |                 |     |              | Saldo o | veruren    |        |       |      |       |    |      |      |   |       |     |
| DATU       | IM: 04/09/2007  |     |              | 01/11/2 | 006 - 30/1 | 1/2006 |       |      |       |    |      |      |   | P.    | A(  |
|            |                 |     |              |         |            |        |       |      |       |    |      |      |   |       | _   |
| Nr         | Naam            | Gr  | Omschrijving | Balan s | Saldo      | Cum    | В     | BE   | С     | F  | S    | Т    | U | Y     | L   |
| 0002       | JANSEN ROB      | 01  | Draaiers     | 0:00    | 8:03       | 8:03   | 0     | 0    | -7.75 | -2 | 0    | 9.87 | 0 | -7.75 |     |
| 0005       | DE WILDE HANS   | 08  | Overige      | 0:00    | -0:17      | -0:17  | 0     | 0    | 0     | -2 | 3.06 | 5.31 | 0 | 4.85  |     |
| 0006       | MEEUWSEN DENNIS | 02  | Frezers      | 0:00    | 17:50      | 17:50  | 0     | 0    | 0     | -2 | 6.5  | 5.52 | 0 | 8.25  |     |
| 0008       | VAN HOOF TUUR   | 06  | Engineering  | 0:00    | 2:55       | 2:55   | 0     | 0    | 0     | -2 | 16   | 2.57 | 0 | -84.5 |     |
| 0014       | KOSTER HANS     | 01  | Draaiers     | 0:00    | 33:20      | 33:20  | 0     | 0    | -23.5 | -2 | 0.25 | 2.61 | 0 | 1.75  |     |
| 0017       | JANSEN PETER    | 05  | Slijpers     | 0:00    | -4:11      | -4:11  | -17.5 | 0    | -6.75 | -2 | 0    | 4.12 | 0 | 0     |     |
| 0043       | EVERS SANDRA    | 08  | Overige      | 0:00    | 0:00       | 0:00   | 0     | 0    | 0     | 0  | 0    | 0    | 0 | 0     |     |
| 0046       | FRANKEN MICHEL  | 02  | Frezers      | 0:00    | 14:13      | 14:13  | 0     | -1.2 | 0     | -2 | 9.25 | 2.94 | 0 | 4.25  |     |
|            |                 |     |              | EIN     | IDE        |        |       |      |       |    |      |      |   |       |     |
|            |                 |     |              |         |            |        |       |      |       |    |      |      |   |       | - F |

1.5.1.1.6 Afw ezigheden / persoon

Overzicht, per persoon, van afwezigheden over de periode ingevoerd in de datumselectie, met weergave van:

- datum van de afwezigheid
- van toepassing zijnde looncode
- totalisatie per looncode

| Afdrukvoorbe | eld - 10:22            | :38 |                         |      |      | _ <b>D</b> × |
|--------------|------------------------|-----|-------------------------|------|------|--------------|
|              | ) N 🎒                  | 3 風 | 3                       |      |      |              |
|              |                        |     |                         |      |      |              |
|              |                        |     |                         |      |      | E E          |
| DAT: 11-     | 12-2000                |     | 01/08/2000 - 15/08/2000 |      | PAG: | 3            |
|              |                        | _   |                         |      |      |              |
| 0003 MAN     | FREDIMAUR              | 0   |                         |      |      |              |
| 01-08-2000   | Dinsdag                | V   | vast uurrooster         | 8,00 |      |              |
| 02-08-2000   | Woensdag               | V   | vast uurrooster         | 8,00 |      |              |
| 03-08-2000   | Donderdag              | V   | vast uurrooster         | 8,00 |      |              |
| 0408-2000    | Vrijdag                | V   | vast uurrooster         | 8,00 |      |              |
| 07-08-2000   | Maandag                | V   | vast uurrooster         | 8,00 |      |              |
| 15-08-2000   | Dinsdag                | F   | vast uurrooster         | 8,00 |      |              |
|              | _                      |     |                         |      |      |              |
| F f          | eestdag<br>etseld verl | .f  | 1 8<br>5 40             |      |      |              |
|              | COMMIN VELL            | ~~  | 3 40                    |      |      |              |
|              |                        |     |                         |      |      |              |

#### 1.5.1.1.7 Afw ezigheden / datum

Overzicht, per dag, van afwezigheden over de periode ingevoerd in de datumselectie, met weergave van:

- afwezige persoon
- van toepassing zijnde looncode

| 🍈 Afdruk voorbeeld - 10:24:19 |     |                        |      | _ 🗆 🗵 |
|-------------------------------|-----|------------------------|------|-------|
| Q K ( ) ) 33 /                |     |                        |      |       |
|                               |     |                        |      | A     |
|                               |     |                        |      | -     |
|                               | A   | fwezigheden            |      |       |
| DAT: 11-12-2000               | 01  | 1/08/2000 - 15/08/2000 | PAG: | 1     |
| Diastan 04.08-2000            |     |                        |      |       |
|                               | v   | beta ald veriof        |      |       |
| 0004 MEUKENSJEROEN            | v   | betaald verlof         |      |       |
|                               |     |                        |      |       |
| Woensdag 02-08-2000           |     |                        |      |       |
| 0001 NULENS CARL              | KV  | klein verlet           |      |       |
| 0003 MANFREDI MAUR O          | V   | betaald verlof         |      |       |
| 0004 MEUKENSJEROEN            | V   | betaald verlof         |      |       |
| Donderdag 03-08-2000          |     |                        |      |       |
| 0003 MANFREDI MAUR O          | v   | betaald verlof         |      |       |
| 0004 MEUKENSJEROEN            | v   | betaald verlof         |      |       |
| V-94 0400 2000                |     |                        |      |       |
| vrijaag 0408-2000             |     |                        |      |       |
| UUUS MANFREDIMAURU            | , v | betaald verlot         |      |       |
| 0004 MEUKENSJERDEN            | v   | betaald verlof         |      |       |
| Zaterdag 05-08-2000           |     |                        |      |       |
|                               |     |                        |      | -     |
| Zondag 06-08-2000             |     |                        |      | •     |
|                               |     |                        |      | Þ     |

1.5.1.1.8 Jaaroverzicht

In het jaaroverzicht krijgt men op een enkele pagina te zien hoe een persoon gepresteerd heeft:

- in vergelijking met zijn *uurrooster*,

- op welke dagen hij is *afwezig* geweest, met vermelding van de van toepassing zijnde *looncode*. Daaronder krijgt men ook een overzicht van de <u>saldi</u>, met een evolutie van de overuren per maand.

Men kan ook de lijst afdrukken zonder weergave van prestaties. Het rapport toont dan alleen de afwezigheden via de looncode.

| fdrukvoorbeeld - 12: | 00:11  |          |              |             |            |           |        |        |        |        |          |        |  |
|----------------------|--------|----------|--------------|-------------|------------|-----------|--------|--------|--------|--------|----------|--------|--|
|                      | 33     |          | 1            |             |            |           |        |        |        |        |          |        |  |
|                      |        |          |              | _           | _          | _         | _      | _      | _      | _      | _        | _      |  |
|                      |        |          |              |             |            |           |        |        |        |        |          |        |  |
| DAT OID              | 0.0007 |          |              |             |            |           |        |        |        |        | 1.0.0    | 4      |  |
| 1020 E               | 9/2007 |          |              |             | Jaa        | roverzich | t 2006 |        |        |        | PAG:     | 1      |  |
| 1020 E               |        | GINO     | Maa          | Anr         | Mai        | lun       | hul    | Aug    | Con    | OLt    | Nou      | Dee    |  |
| 1                    | Jan    |          | IVIdd        | Apr         | BE         | Jun       | Jui    | Aug    | LIV    |        |          | Dec    |  |
| 2                    | BE     |          |              |             | 7K         |           |        |        |        |        | JV       |        |  |
| - 3                  |        |          |              |             | ZK         |           |        |        |        |        | JV       |        |  |
| 4                    |        |          |              |             | ZK         |           |        |        |        |        |          |        |  |
| 5                    | Α      |          |              |             | ZK         | BF        |        |        |        |        |          |        |  |
| 6                    | Α      |          |              |             |            |           |        |        |        |        |          |        |  |
| 7                    |        |          |              |             |            |           |        |        |        |        |          |        |  |
| 8                    |        |          |              |             |            |           |        |        |        |        |          |        |  |
| 9                    |        |          |              |             |            |           |        |        |        |        |          |        |  |
| 10                   |        |          |              |             |            |           |        |        |        |        |          |        |  |
| 11                   |        |          |              | S           |            |           | S      |        |        |        |          |        |  |
| 12                   |        |          |              | S           |            |           |        |        |        | S      |          |        |  |
| 13                   |        |          |              | S           |            |           |        |        |        |        | BF       |        |  |
| 14                   |        |          |              |             |            |           |        | JV     |        |        |          |        |  |
| 15                   |        | <u> </u> |              |             |            |           |        | BF     |        |        | <u> </u> |        |  |
| 16                   |        |          |              | DC          |            |           |        | JV     |        |        | 5        |        |  |
| 17                   |        |          |              | BF          |            |           |        | JV     |        |        | 3        |        |  |
| -1                   |        |          | <b></b>      |             |            |           |        | 194    |        |        |          |        |  |
|                      |        |          |              |             |            |           |        |        |        |        |          |        |  |
|                      |        |          |              |             |            |           |        |        |        |        |          |        |  |
| drukvoorbeeld - 12:0 | 01:52  |          |              |             |            |           |        |        |        |        |          |        |  |
| 2 H 4 🕨 M            | 33     | 風        | 1            |             |            |           |        |        |        |        |          |        |  |
| 23                   | +0:34  | +1:34    | +0:14        |             | +0:49      | A         |        | JV     |        | +1:09  | +1:09    |        |  |
| 24                   | +0:49  | +0:19    | +0:19        | +0:49       | +0:54      |           | +0:24  | JV     |        | +1:04  | +1:24    |        |  |
| 25                   | +0:14  |          | +4:00        | +0:09       | BF         |           | +0:09  | JV     | +0:39  | +1:34  |          | BF     |  |
| 26                   | +0:49  |          |              | +1:04       | JV         | +1:09     | -0:36  |        | +1:09  | +0:29  |          | -7:36  |  |
| 27                   | +0:19  | +0:04    | +1:09        | +0:54       |            | +0:29     | +0:24  |        | +1:39  | Α      | +0:39    | -7:36  |  |
| 28                   |        | +0:34    | +1:49        | ZK          |            | +0:29     | +0:39  | JV     | +0:04  |        | +1:24    | -7:36  |  |
| 29                   |        |          | JV           |             | -0:31      | +0:24     | +4:15  | JV     | +0:19  |        | +0:19    | -7:36  |  |
| 30                   | +1:09  |          | +1:44        |             | +2:54      | +0:19     |        | JV     | +4:30  | JV     | +0:09    |        |  |
| 31                   | +1:49  |          | +0:24        |             | -3:51      |           | +1:24  | JV     |        | JV     |          |        |  |
| Totaal -             | 15:12  | 0:00     | 0:00         | 0:00        | 0:00       | 7:36      | 0:00   | 0:00   | 0:00   | 7:36   | 0:00     | 0:00   |  |
| Totaal +             | 18:28  | 19:52    | 40:14        | 15:11       | 15:38      | 23:40     | 33:59  | 8:56   | 24:50  | 39:03  | 13:44    | -98:25 |  |
| Totaal +/-           | 3:16   | 19:52    | 40:14        | 15:11       | 15:38      | 16:04     | 33:59  | 8:56   | 24:50  | 31:27  | 13:44    | -98:25 |  |
| T ot 293:01          | 296:15 | 316:05   | 356:18       | 371:28      | 387:07     | 403:11    | 437:10 | 446:06 | 470:55 | 502:21 | 516:05   | 417:40 |  |
|                      | Code   | Orr      | schrijvin    | 3           | -          |           | Balans | Saldo  | Cum    |        | <u> </u> |        |  |
|                      | 016    | We       | ettelijk ver | lof bedie   | nde        |           | 152,00 | 152,0  | 0 0    | ,00    |          |        |  |
|                      | 019    | Re       | cuperatie    | (niet SAI   | VI)        |           | 0,00   | ) 0,   | 0 0    | ,00    |          |        |  |
|                      | 142    | We       | etteliik we  | tteliik ver | lof arheid | er        | 0.00   |        | in n   | 00     |          |        |  |

0,00

0,00

0,00

143

1/2 dag verlof arbeider

Ŧ

© DOT SYS

#### 1.5.1.1.9 Maandoverzicht

Overzicht voor de geselecteerde maand (ingegeven in de datumselectie), van:

- welke looncodes voor wie zijn ingegeven voor die maand;
- het dagelijks aantal beschikbare uren voor elke persoon voor die maand;
- het totaal van het aantal beschikbare uren per dag.

| 🀚 Af | drukv         | oorbeeld - 10:38:01 |        |     |     |        |     |   |     |        |     |     |        |       |      |             |        |      |     | _   |          |
|------|---------------|---------------------|--------|-----|-----|--------|-----|---|-----|--------|-----|-----|--------|-------|------|-------------|--------|------|-----|-----|----------|
| Q    | $\mathbb{H}[$ | <u> </u>            | 1      |     |     | 1      | ][1 | I |     |        |     |     |        |       |      |             |        |      |     |     |          |
|      |               |                     |        |     |     |        |     |   |     |        |     |     |        |       |      |             |        |      |     |     | <b>_</b> |
|      |               |                     |        |     |     |        |     |   |     |        |     |     |        |       |      |             |        |      |     |     | <u> </u> |
|      | DAT:          | 11-12-2000          |        |     |     |        |     |   |     |        |     |     | N      | la an | dove | erzich      | rt 08. | 2000 | )   |     |          |
|      | Nr            | Naam                | 1      | 2   | з   | 4      | 5   | 6 | 7   | 8      | 9   | 10  | 11     | 12    | 13   | 14          | 15     | 16   | 17  | 18  | 19       |
|      | 0001          | NULENS CARL         | 8      | ΚV  | 8   | 8      |     |   | 8   | 8      | 8   | 8   | 8      |       |      | 8           | F      | 8    | 8   | 8   |          |
|      | 0002          | RAYEN KIM           | 8      | 8   | 8   | 8      |     |   | 8   | 8      | 8   | 8   | 8      |       |      | 8           | F      | 8    | 8   | 8   |          |
|      | 0003          | MANFREDI MAURO      | $\geq$ | ۷   | >   | $\geq$ |     |   | >   | 8      | 8   | 8   | 8      |       |      | 8           | F      | 8    | 8   | 8   |          |
|      | 0004          | MEUKENSJEROEN       | ۷      | ٧   | >   | $\vee$ |     |   | >   | $\vee$ | ٧   | >   | $\vee$ |       |      | $^{\prime}$ | ۷      | >    | 8   | 8   |          |
|      | 0005          | THIJS JEANNINE      | 8      | 8   | 8   | 8      |     |   | 8   | 8      | 8   | 8   | 8      |       |      | 8           | F      | 8    | 8   | 8   |          |
|      | 0006          | VANHAENDEL OLAF     |        |     |     |        |     |   |     |        |     |     |        |       |      |             | F      |      |     |     |          |
|      | 0007          | NULENS ERIC         | 8      | 7.5 | 8   | 7.5    |     |   | 7.5 | 8      | 7.5 | 8   | 7.5    |       |      | 7.5         | F      | 7.5  | 8   | 7.5 |          |
|      | 0008          | KERR EMANS J        | 8      | 7.5 | 8   | 7.5    |     |   | 7.5 | 8      | 7.5 | 8   | 7.5    |       |      | 7.5         | F      | 7.5  | 8   | 7.5 |          |
|      | 0009          | SCHILD ERMANS ILSE  | 8      | 8   | 7.5 | 8      |     |   | 8   | 8      | 8   | 7.5 | 8      |       |      | 8           | F      | 8    | 7.5 | 8   |          |
|      | 0010          | VEENHOF HARRY       | 8      | 7.5 | 8   | 7.5    |     |   | 7.5 | 8      | 7.5 | 8   | 7.5    |       |      | 7.5         | F      | 7.5  | 8   | 7.5 |          |
|      |               | Totalen             | 56     | 48  | 56  | 56     | 0   | 0 | 56  | 64     | 64  | 64  | 64     |       |      | 64          |        | 64   | 72  | 72  |          |
| •    |               |                     |        |     |     |        |     |   |     |        |     |     |        |       |      |             |        |      |     |     | ŕ        |
|      |               |                     |        |     |     |        |     |   |     |        |     |     |        |       |      |             |        |      |     |     |          |

#### 1.5.1.1.10 Nacalculatie overzicht

Overzicht, per persoon, voor de geselecteerde periode (ingegeven in de datumselectie, dus in dit voorbeeld: februari 2004)

- Aanw: de aanwezige uren in die periode (februari 2004);
- Fact: de gefactureerde uren = de uren die tot op de huidige datum gefactureerd zijn van orders waarop gepresteerd werd in februari 2004;
- Prest: de gepresteerde uren op orders in februari 2004 (inclusief prestaties op NPC)
- **Open**: de openstaande uren (= gepresteerde uren in februari 2004 op orders die op de huidige datum nog niet gefactureerd zijn); deze uren zitten reeds in de voorgaande kolom, want ze zijn gepresteerd in februari 2004)
- OU%: % overuren
- Rent%: de rentabiliteit (= gefactureerde uren t.o.v. aanwezige uren);
- Effi%: de efficiëntie (= uren gepresteerde uren t.o.v. aanwezige uren);
- Prod%: de productiviteit (= (gefactureerde uren NPC) t.o.v. gepresteerde uren);
- Rend: rendement (= aantal gefactureerde uren, verminderd met het aantal gepresteerde uren)
- NPC: uren gepresteerd op niet-productieve codes
- Fact-: minder gefactureerde uren op orders in vergelijking met het aantal gepresteerde uren op die orders
- Fact+: meer gefactureerde uren op orders in vergelijking met het aantal gepresteerde uren op die orders

Eén en ander betekent dat voor de geselecteerde periode februari 2004:

- de gegevens in de 1ste en de 3de kolom blijven wat ze zijn;
- de gegevens in de 2de en de 4de kolom nog kunnen veranderen, naarmate de facturatie van de betrokken orders vordert (resp. de gefactureerde uren zullen stijgen en de openstaande uren zullen dalen).

Naast de gegevens voor de individuele personen, krijgt men ook de totalen voor de groep en voor de

vestiging.

**Opm**.: De lijst nacalculatie personen gaat over de prestaties uit de geselecteerde periode ongeacht wanneer de facturatie gebeurd is. Dit kan je dus niet vergelijken met de lijst van de facturaties in ERP in dezelfde periode tenzij de prestaties en de facturatie dezelfde dag gebeuren.

Opm: bij installaties volgens de Mercedes norm:wordt er een andere berekening toegepast

- Effi%: de efficiëntie (= gefactureerde uren t.o.v. productieve uren (=gepresteerde uren op orders NPC))
- Prod%: de productiviteit (= productieve uren (=gepresteerde uren op orders NPC) t.o.v aanwezige uren).

|        |                        | 0       | verzicht na | calculatie p | ersonen O   | 1/02/2004 | - 28/02/2 | 004    |        |         |        |       |    |
|--------|------------------------|---------|-------------|--------------|-------------|-----------|-----------|--------|--------|---------|--------|-------|----|
| DAT:   | 27/10/2005             |         |             | 01/          | 02/2004 - 2 | 8/02/2004 | ļ         |        |        |         |        | PAG   | ): |
|        |                        |         |             |              |             |           |           |        |        |         |        |       |    |
| Nr     | Naam                   | Aanw    | Fact        | Prest        | Open        | OU%       | Rent%     | Effi%  | Prod%  | Rend    | NPC    | Fact- |    |
| 10     | Venio Monteurs (63dg)  |         |             |              |             |           |           |        |        |         |        |       |    |
| 9991   | STAGIAR2               | 4,83    | 4,87        | 4,83         | 0,00        | 100,00    | 100,83    | 100,00 | 100,83 | 0,04    | 0,00   | 0,13  |    |
| 5805   | BESSELS KJEL           | 119,53  | 106,53      | 119,49       | 17,78       | 7,35      | 89,12     | 99,97  | 85,15  | -12,96  | 4,79   | 1,75  |    |
| 1660   | LEENDERS JAN           | 156,20  | 110,03      | 156,15       | 49,07       | 10,26     | 70,44     | 99,97  | 68,33  | -46,12  | 3,34   | 4,35  |    |
| 3800   | KARSTEN JORIS          | 94,55   | 74,98       | 94,52        | 26,00       | 1,94      | 79,30     | 99,97  | 71,45  | -19,54  | 7 ,45  | 1,34  |    |
| 0990   | DE DONDER WILLEM       | 100,32  | 69,87       | 100,28       | 31,38       | 6,31      | 69,65     | 99,96  | 68,19  | -30,41  | 1,49   | 2,38  |    |
| 7490   | COOL ARNOLD            | 0,00    | 0,00        | 0,00         | 0,00        | 0,00      | 0,00      | 0,00   | 0,00   | 0,00    | 0,00   | 0,00  |    |
| 9650   | WIJSMANS RAOUL         | 140,18  | 143,79      | 135,02       | 2,69        | 8,90      | 102,58    | 96,32  | 101,64 | 8,77    | 6,56   | 2,44  |    |
| 3210   | BLOKKEN ERWIN          | 121,90  | 129,33      | 121,86       | 0,00        | 13,92     | 106,10    | 99,97  | 98,61  | 7 ,47   | 9,16   | 1,84  |    |
| 7980   | TRUYEN JERRY           | 124,82  | 113,11      | 124,77       | 15,87       | 3,53      | 90,62     | 99,96  | 80,08  | -11 ,66 | 13,19  | 2,37  |    |
| Total  | en groep:              | 862,33  | 752,51      | 856,92       | 142,79      |           | 87,26     | 99,37  | 87,82  | -104,41 | 45,98  | 16,60 |    |
| 20     | Weert Monteurs         |         |             |              |             |           |           |        |        |         |        |       |    |
| 7960   | VICARIMARIO            | 148,00  | 143,07      | 147,93       | 7,39        | 6,21      | 96,67     | 99,95  | 94,97  | -4 ,86  | 2,58   | 2,02  |    |
| 9480   | WOLVENMARCUS           | 132,75  | 122,81      | 132,70       | 16,54       | 3,35      | 92,51     | 99,96  | 90,03  | -9,89   | 3,34   | 0,28  |    |
| Total  | en groep:              | 280,75  | 265,88      | 280,63       | 23,93       |           | 94,70     | 99,96  | 94,74  | -14,75  | 5,92   | 2,30  |    |
| 40     | Weert Trailer Monteurs |         |             |              |             |           |           |        |        |         |        |       |    |
| 5850   | M AALM ANS FRANS       | 161,03  | 127,25      | 160,99       | 40,69       | 21,15     | 79,02     | 99,98  | 33,13  | -33,74  | 73,92  | 0,00  |    |
| 7445   | BRUGGEMANS BRAM        | 1 58,81 | 117,38      | 156,62       | 45,41       | 15,46     | 73,91     | 98,62  | 48,42  | -39,24  | 41 ,54 | 0,00  |    |
| Total  | en groep:              | 319,84  | 244,63      | 317,61       | 86,10       |           | 76,49     | 99,30  | 77,02  | -72,98  | 115,46 | 0,00  |    |
| 50     | B.N. Transportkoeling  |         |             |              |             |           |           |        |        |         |        |       |    |
| 7945   | TROMMELEN POL          | 155,50  | 103,48      | 95,02        | 0,00        | 27,97     | 66,55     | 61,11  | 108,90 | 8,46    | 0,00   | 0,74  |    |
| 7245   | SMEETSJAN              | 127,10  | 82,51       | 78,52        | 0,00        | 11,88     | 64,92     | 61,78  | 105,08 | 3,99    | 0,00   | 0,37  |    |
| 6155   | NIJHOF EDWIN           | 49,00   | 22,78       | 22,79        | 1,50        | 18,37     | 46,49     | 46,51  | 99,96  | -0,01   | 0,00   | 80,0  |    |
| Total  | en groep:              | 331,60  | 208,77      | 196,33       | 1,50        |           | 62,96     | 59,21  | 106,34 | 12,44   | 0,00   | 1,19  |    |
| Totale | n:                     | 1794,52 | 1471,79     | 1651,49      | 254,32      |           | 82,02     | 92,03  | 89,12  | -179,70 | 167,36 | 20,09 |    |
|        |                        |         |             |              | EINDE       |           |           |        |        |         |        |       |    |

Er wordt de mogelijkheid gegeven om de optie "Detail" te kiezen, deze geeft na het overzicht een lijst van de gepresteerde uren, per persoon, verdeeld over de facturatiecodes.

De volgende keuze mogelijkheid is "Detail per persoon", indien neen zal enkel het totaal per groep weer gegeven worden.

Bij het nacalucaltieoverzicht heeft u ook de mogelijkheid de orders *te groeperen per project*. Wat houdt dit in ?

Soms maakt men voor de facturatie van een order twee of meerdere suborders. De gewerkte tijd wordt echter berekend per order en daarom ook weergegeven op het eerste suborder, maar de gefactureerde tijd krijgt TimeManager per suborder. Is de gewerkte tijd op dit suborder groter dan de gefactureerde tijd, dan zal de productiviteit lager zijn dan 100%. Aangezien de rest van de factuur op het tweede suborder staat en daartegenover geen gewerkte tijd staat, is de productiviteit hier uiteraard oneindig. Dit klopt natuurlijk niet. Vandaar dat deze suborders kunnen worden gegroepeerd tot één project, zodat men een correct resultaat krijgt wat betreft de vergelijking tussen gewerkte tijd en gefactureerde tijd. Onderstaand voorbeeld toont dit duidelijk aan.

| Orders | *Laatste       | = 13:56  | :12 - 02/1      | 2/200      | 5 / ERI  | P = 13:28:31 | - 02/12/20  | 005       |              |             |       |        |
|--------|----------------|----------|-----------------|------------|----------|--------------|-------------|-----------|--------------|-------------|-------|--------|
| Exit   | <u>M</u> ijzig | Del      | 7 ∛<br>ete ⊻erp | ካ<br>laats |          |              |             |           |              | Berek       | en    | Print  |
|        |                |          |                 | ORD        | ER :050  | 8128201      |             |           |              |             |       |        |
| Ac     | Omschrij       | ving Div | Aant            | Srt        | Pers     | Naam         | StartDat    | StopD a   | t Start      | Stop        | Tot   | Hon.   |
| → 000  | O AUTO         |          | 0,00            | ]          | 0230     | VAN KAUTEI   | F 14/09/200 | 5 14/09/2 | 005 13:38:21 | 16:45:10    | 03:07 | 3,11 🔺 |
|        |                |          |                 |            |          |              |             |           |              |             |       |        |
|        |                |          | _               |            |          |              |             | _         |              |             |       |        |
|        |                |          |                 |            |          |              |             |           |              |             |       |        |
|        |                |          |                 |            |          |              |             | _         |              |             |       |        |
|        |                |          |                 |            |          |              |             |           |              |             |       | -      |
|        | Totaa          | ıl       | 0,00            | 1          | 0,       | 00           |             |           | Tota         | nal         | 3:07  | 3,11   |
| Voor   | zien           | 3:00     | 3,00            | Budget     | . [      | 3:00         | 3,00        |           | ,            |             |       |        |
| Saldo  | ,              | -0:07    | -0,11           | Saldo      | [        | -0:07        | -0,11       |           |              |             |       |        |
|        | 1              | 04       |                 |            |          | 104          |             |           |              |             |       |        |
|        |                |          | Personen        | bezig      | op dit d | order        |             |           |              | Lijst       |       |        |
| Nr     | Naam           |          |                 | Ac         | Omsc     | hrijving     | Be          | zig       | Bereken      | Actie       |       |        |
|        |                |          |                 |            |          |              |             |           |              | Extra info  |       |        |
|        |                |          |                 |            |          |              |             |           |              | /=1.        | 1     | den    |
|        |                |          |                 |            |          |              |             |           |              | ⊟‴<br>Print | E     | Export |
|        |                |          |                 |            |          |              |             |           |              |             |       |        |

| Orders             | *Laatste = 13:56 | 12 - 02/13        | 2/2005        | 5 / ERI          | P = 13:28:31      | - 02/12  | /2005   |          |                |      | ×             |
|--------------------|------------------|-------------------|---------------|------------------|-------------------|----------|---------|----------|----------------|------|---------------|
| ⊡+<br><u>E</u> xit | Mijzig Dek       | 7 {%<br>ete ⊻erpl | ን<br>aats     |                  |                   |          |         |          | Ber            | eken | i 🖨<br>Print  |
| Ac                 | Omschrijving Div | Aant              | ORDE<br>Srt   | R :050<br>Pers   | 8128202<br>Naam   | StartD a | t StopD | at Start | Stop           | Tot  | Hon.          |
| +                  |                  |                   |               |                  |                   |          |         |          |                |      | ▲             |
|                    |                  | -                 |               |                  |                   |          |         |          |                | _    |               |
|                    |                  |                   |               |                  |                   |          |         |          |                | _    |               |
|                    |                  |                   |               |                  |                   |          |         |          |                | _    |               |
|                    |                  |                   |               |                  |                   |          |         |          |                |      | -             |
|                    | Totaal           | 0,00              | /             | 0,1              | 00                |          |         | Тс       | otaal          |      |               |
| Voorzie            | n 0:18           | 0,30              | Budget        |                  | 0:18              | 0,30     |         | 1        |                |      |               |
| Saldo              | 0:18             | 0,30              | Saldo         |                  | 0:18              | 0,30     |         |          |                |      |               |
|                    | 0 / 100          |                   |               |                  | 0 / 100           |          |         |          |                |      |               |
| Nr                 | Naam             | Personen I        | bezig o<br>Ac | p dit a<br>Omscl | order<br>hrijving |          | Bezig   | Bereken  | Lijst<br>Actie |      |               |
|                    |                  |                   |               |                  |                   |          | *       |          | Extra in       | fo   |               |
|                    |                  |                   |               |                  |                   |          |         |          | erini<br>Print |      | (K)<br>Export |
|                    |                  |                   |               |                  |                   |          |         |          |                |      |               |

Het ordernr. 05081282 is gefactureerd in 2 suborders, nl. 0508128201 en 0508128202. De gewerkte tijd van 3u07 komt volledig op het eerste suborder te staan, terwijl de totaal gefactureerde tijd van 3u18 wordt verdeeld over de twee suborders, resp. 3u00 op het eerste suborder en 0u18 op het tweede suborder. Bijgevolg kleurt de productiviteit op het eerste suborder rood (budget met 4% overschreden), terwijl het resultaat op het geheel (project) een positieve marge toont van 6%.

## 1.5.1.1.11 Totalisatie prestaties

Overzicht, per persoon, over de geselecterde periode, van:

- Roost: het totaal aantal te presteren uren volgens het uurrooster
- Afw: het aantal effectief gepresteerde uren, enerzijds en
- Prest: het aantal afwezige uren, anderzijds
- Saldo: het saldo
- Uurloon: het uurloon
- Loon+: kostprijs van de overuren. Enkel van de gepresteerde overuren (saldo) wordt de kostprijs berekend.

| ()<br>A | .fdruk v | oorbeeld - 09:47:35 |                |              |        |        |         |          | ١× |
|---------|----------|---------------------|----------------|--------------|--------|--------|---------|----------|----|
| Q       | . K      | < > > 3 3 3 🛝       | 1/1            |              |        |        |         |          |    |
|         |          |                     |                |              |        |        |         |          |    |
|         |          |                     |                |              |        |        |         |          |    |
|         |          |                     | Overzicht gepr | esteerde ur  | en     |        |         |          |    |
|         | DAT:     | 15-12-2000          | 01/08/20       | 00 - 31,08/2 | :000   |        |         | PAG: 1   | J  |
|         |          | N                   |                |              |        | 0.14   |         |          | 1  |
|         | Nr       | Naam                | Roost          | Atro         | Prest  | Saldo  | Uurloon | Loon+    |    |
|         | 0001     | NULENS CARL         | 184,00         | 8,00         | 171,00 | -5,00  | 700,00  | 0,00     |    |
|         | 0002     | RAYEN KIM           | 184,00         | 0,00         | 176,00 | -8,00  | 700,00  | 0,00     |    |
|         | 0003     | MANFREDI MAURO      | 184,00         | 40,00        | 139,00 | -5,00  | 650,00  | 0,00     |    |
|         | 0004     | MEUKENSJEROEN       | 184,00         | 96,00        | 92,33  | 4,33   | 675,00  | 2.922,75 |    |
|         | 0005     | THIJS JEANNINE      | 184,00         | 72,00        | 104,00 | -8,00  | 500,00  | 0,00     |    |
|         | Totale   | n                   | 736,00         | 144,00       | 578,33 | -13,67 |         | 2.922,75 | -  |
|         |          |                     | EIN            | DE           |        |        |         |          |    |
| •       | 1        |                     |                |              |        |        |         |          |    |
|         | 1        |                     |                |              |        |        |         |          |    |

1.5.1.1.12 Totalisatie aanw ezigheden

Overzicht, per persoon, over de geselecteerde periode, met weergave per dag van:

• de gepresteerde uren en/of afwezige uren met vermelding van de ordernummers waarop die dag werd gepresteerd.

| ()<br>A | .fdruk <del>v</del> oorb | eeld -  | 09:59: | 49         |      |                              | _ U ×    |
|---------|--------------------------|---------|--------|------------|------|------------------------------|----------|
| Q       |                          | • •     | 1 🎒    | <i>I</i> 🕺 |      | 1                            |          |
|         |                          |         |        |            |      |                              | A        |
|         |                          |         |        |            |      |                              | <b></b>  |
|         |                          |         |        |            | 0    | Overzicht aanwezigheden      |          |
|         | DAT: 15-1                | 2-2000  |        |            |      | 27/03/2000 - 30/03/2000 PAG: | 1        |
|         |                          |         |        |            |      |                              | _        |
|         | Datum                    | Dag     | Aan    | Afw        | Code | Andere                       |          |
|         | 0004 NUU                 | ENS C   | ARI    |            |      |                              |          |
|         |                          | LINO 0. |        |            |      |                              |          |
|         | 07.00.0000               |         |        |            |      | 222.00005                    | _        |
|         | 27-03-2000               | маа     | 9,00   |            |      | UKD:98006                    | _        |
|         | 28-03-2000               | Din     | 11,00  |            |      | ORD:98002                    |          |
|         | 29-03-2000               | Woe     | 9,00   |            |      | ORD:98002                    |          |
|         |                          |         |        |            |      | ORD:98006                    |          |
|         |                          |         |        |            |      | ORD:98007                    |          |
|         | 30-03-2000               | Don     |        | 8,00       | V V  |                              |          |
|         | Totaal                   |         | 29,00  | 8,00       | J    |                              | <b>T</b> |
|         | 1                        |         |        |            |      |                              |          |
|         |                          |         |        |            |      |                              |          |

### 1.5.1.1.13 Toegang

136

Lijst van de gebruikte toegangen volgens tijdstip met weergave van:

- datum en tijdstip van verleende toegang;
- de klok waarop de toegang werd verleend;
- de persoon die toegang heeft verkregen.

Dit overzicht is enkel van toepassing bij het gebruik van de module "**Toegangscontrole**" in TimeManager.

## 1.5.1.1.14 Overzicht per actie

Overzichtbinnen de in de datumselectie ingestelde grenzen van de gepresteerde acties per actie. Overzicht per persoon met weergave van:

- detail van de gepresteerde tijd per registratie gegroepeerd per actie met vermelding van het ordernummer
- totalisatie per actie
- totalisatie gepresteerde tijd = totalisatie alle acties

| fdruk vo | oorbeeld - 10:59:45          | 1 / 2                             | _                  | <u>  _  </u> |
|----------|------------------------------|-----------------------------------|--------------------|--------------|
|          |                              |                                   |                    |              |
|          |                              |                                   |                    |              |
|          | Overzicht acties per persoon | over de periode, 01,06/2000 - 30/ | 09/2000 met detail |              |
| DAT:     | 11-12-2000                   |                                   |                    | PAG: 1       |
|          |                              |                                   |                    |              |
| Actie    |                              | Ornschrijving                     |                    | Totaal       |
|          |                              |                                   |                    |              |
|          | 0001 NULENS CARL             |                                   |                    |              |
| 0000     | ON BEP AALD                  | Order: 01001450A                  | 15-0 0-2000        | 0,02         |
| 0000     | Totaal actie ONBEPAALD       |                                   |                    | 0,02         |
| 0001     | la ssen                      | Order: 01001450A                  | 15-00-2000         | 0,02         |
| 0001     | la ssen                      | Order: 08007                      | 17-07-2000         | 0,00         |
| 0001     | la ssen                      | Order: 08003                      | 17-07-2000         | 0,00         |
| 0001     | la ssen                      | Order: 08005                      | 17-07-2000         | 0,0<         |
| 0001     | la ssen                      | Order: 08004                      | 17-07-2000         | 0,00         |
| 0001     | Tota al actie lass en        |                                   |                    | 0,11         |
| 0002     | mecaniek                     | Order: 08004                      | 28-0 0-2000        | 7,8 (        |
| 0002     | Totaal actie mecaniek        |                                   |                    | 7,86         |
| 0003     | geran te                     | Order: 08000                      | 20-0 0-2000        | 1,01         |
| 0003     | Totaal actie garantie        |                                   |                    | 1,06         |
| 0010     | PONSEN                       | Order: 08003                      | 17-07-2000         | 0,0<         |
| 0010     | Totaal actie PONSEN          |                                   |                    | 0,04         |
|          | Totale prestatie             |                                   |                    | 9,09         |
|          |                              |                                   |                    |              |

## 1.5.1.1.15 Overzicht per facturatiecode

Overzicht, per persoon, over de geselecteerde periode, met weergave van:

- de aanwezige uren;
- de uren gepresteerd op factuurcode;
- de uren gewerkt op orders;
- openstaande uren: uren, gepresteerd op orders waarover nog niet is gefactureerd;
- procentuele gegevens, berekend op de vorige data:
  - rentabiliteit: uren gepresteerd op factuurcode t.o.v. aanwezige uren;
  - efficiëntie: uren gepresteerd orders, t.o.v. aanwezige uren;
  - productiviteit: uren gepresteerd op factuurcode t.o.v. uren gepresteerd op orders;
- numerieke en procentuele gegevens per facturatiecode, zoals ingesteld in Parameters >

### Facturatiecodes

|                                                                    | Pre                                                                                                    | estaties per factu                                                | uratiecode 01/02/2004                                                                            | 4-28/02/2004   |                 |                  |
|--------------------------------------------------------------------|----------------------------------------------------------------------------------------------------|-------------------------------------------------------------------|--------------------------------------------------------------------------------------------------|----------------|-----------------|------------------|
| AT: 23                                                             | 7/10/2005                                                                                                    |                                                                   |                                                                                                  |                | L               | PAG: 1           |
|                                                                    |                                                                                                    |                                                                   |                                                                                                  |                |                 |                  |
| 990 DE                                                             | DONDER WILLEM                                                                                                    |                                                                   |                                                                                                  |                |                 |                  |
| A apie                                                             | iezia On fachuir code                                                                                                    | On orders                                                         | Open                                                                                             | Rent%          | Effi %          | Prod %           |
| 750105                                                             | 100.32 69.87                                                                                                    | 100.28                                                            | 31.37                                                                                            | 69.65          | 99,96           | 69.67            |
|                                                                    | ·····                                                                                                    |                                                                   |                                                                                                  |                |                 |                  |
| Code                                                               | Omschrijvin                                                                                                    | ig F                                                              | Prestatie %                                                                                      |                |                 |                  |
|                                                                    | Des des Part                                                                                                    |                                                                   |                                                                                                  |                |                 |                  |
| P<br>1 Pro                                                         | ductief                                                                                                    | Tota al :                                                         | 98,82 98,54                                                                                      |                |                 |                  |
|                                                                    |                                                                                                    |                                                                   |                                                                                                  |                |                 |                  |
| 110                                                                | AND A DECK OF A                                                                                                    |                                                                   | 4 40 4 40                                                                                        |                |                 |                  |
| NP<br>D NR                                                         | Niet Productief                                                                                                    | Tataata                                                           | 1,49 1,49                                                                                        |                |                 |                  |
| NP<br>2 Nie                                                        | Niet Productief<br>t Productief                                                                                                    | Tota al :                                                         | 1,49 1,49<br>1,49                                                                                |                |                 |                  |
| NP<br>2 Nie                                                        | Niet Productief<br>t Productief                                                                                                    | Totaal :                                                          | 1,49 1,49<br>1,49                                                                                |                |                 |                  |
| NP<br>2 Nie                                                        | Niet Productief<br>t Productief                                                                                                    | Tota al :                                                         | 1.49 1.49<br>1,49                                                                                |                |                 |                  |
| NP<br>2 Nie<br>360 LE                                              | Niet Productief<br>t Productief<br>END ERS JAN                                                                                                    | Tota al :                                                         | 1,49 1,49<br>1,49                                                                                |                |                 |                  |
| NP<br>2 Nie<br>660 LEI                                             | Niet Productief<br>t Productief<br>END ERS JAN                                                                                                    | Totaal :                                                          | 1,49<br>1,49                                                                                     |                |                 |                  |
| NP<br>2 Nie<br>660 LEI<br>Aanw                                     | Niet Productief<br>t Productief<br>ENDERS JAN<br>pezig Op factuurcode                                                                               | Totaal :<br>Op orders                                             | 1,49 1,49<br>1,49<br>Open                                                                        | Rent%          | Effi %          | Prod %           |
| NP<br>2 Nie<br>660 LEI<br>Aanw                                     | Niet Productief<br>t Productief<br>END ERS JAN<br>Jezig Op factuurcode<br>156,20 110,03                                                             | Totaal :<br>Op orders<br>156,15                                   | 1,49 1,49<br>1,49<br>Open<br>49,07                                                               | Rent %         | Effi %<br>99,97 | Prod %.<br>70,46 |
| NP<br>2 Nie<br>660 LE<br>Aanw<br>Code                              | Niet Productief<br>t Productief<br>END ERS JAN<br>Jezig Op factuur code<br>156,20 110,03                                                            | Totaal :<br>Dp orders<br>156,15                                   | 1,49 1,49<br>1,49<br>Open<br>49,07                                                               | Rent %         | Effi %<br>99,97 | Prod %.<br>70,46 |
| NP<br>2 Nie<br>660 LE<br>Aanw<br>Code                              | Niet Productief<br>t Productief<br>END ERS JAN<br>pezig Op factuur code<br>156,20 110,03<br>Omschrijvin                                             | Totaal :<br>Dp orders<br>156,15                                   | 1,49 1,49<br>1,49<br>Open<br>49,07                                                               | Rent%          | Effi %<br>99,97 | Prod %.<br>70,46 |
| NP<br>2 Nie<br>360 LE<br>Aanw<br>Code                              | Niet Productief<br>t Productief<br>END ERS JAN<br>jezig Op factuur code<br>156,20 110,03<br>Omschrijvin<br>Productief                               | Totaal :<br>Op orders<br>156,15                                   | 1,49 1,49<br>1,49<br>Open<br>49,07<br>Prestatie %<br>152,83 97,87                                | Rent %         | Effi %<br>99,97 | Prod %.<br>70,46 |
| NP<br>2 Nie<br>660 LEI<br>Aanw<br>Code<br>P<br>1 Pro               | Niet Productief<br>t Productief<br>END ERS JAN<br>pezig Op factuur code<br>186,20 110,03<br>Omschrijvin<br>Productief<br>ductief                    | Totaal :<br>Dp orders<br>156,15<br>ig F<br>Totaal :               | 1,49 1,49<br>1,49<br>Open<br>49,07<br>Prestatie %<br>152,83 97,87<br>152,83                      | Rent%<br>70,44 | Effi %<br>99,97 | Prod %.<br>70,46 |
| NP<br>2 Nie<br>360 LE<br>Aanw<br>Code<br>P<br>1 Pro<br>NP          | Niet Productief<br>t Productief<br>END ERS JAN<br>jezig Op factuur code<br>166,20 110,03<br>Omschrijvin<br>Productief<br>ductief<br>Niet Productief | Totaal :<br>Op orders<br>156,15<br>ig F<br>Totaal :               | 1,49 1,49<br>1,49<br>0pen<br>49,07<br>Prestatie %<br>152,83 97,87<br>152,83<br>3,33 2,13         | Rent %         | Effi %<br>99,97 | Prod %.<br>70,46 |
| NP<br>2 Nie<br>600 LE<br>Aanw<br>Code<br>P<br>1 Pro<br>NP<br>2 Nie | Niet Productief t Productief END ERS JAN vezig Op factuur code 136,20 110,03 Omschrijvin Productief ductief Niet Productief t Productief            | Totaal :<br>Op or ders<br>156, 15<br>Ig F<br>Totaal :<br>Totaal : | 1,49 1,49<br>1,49<br>0pen<br>49,07<br>Prestatie %<br>152,83 97,87<br>162,83<br>3,33 2,13<br>3,33 | Rent%<br>70,44 | Effi %<br>99,97 | Prod %.<br>70,46 |

#### 1.5.1.1.16 Overzicht Kalender

Overzicht van de afwezigheden over de geselecteerde periode met een totalisatie per looncode, af te drukken met of zonder detail per looncode.

| drukvoor | beeld - 16:11:23                 |               |                 |                   |
|----------|----------------------------------|---------------|-----------------|-------------------|
|          | < > > 3 <i>3</i> 🧌 🚺             | 11            |                 |                   |
|          |                                  | ,<br>         | _               |                   |
|          |                                  |               |                 |                   |
|          |                                  |               |                 |                   |
|          | Totalisatie looncodes p          | er persoon va | an 01/09/200    | 02 tot 31/12/2002 |
| DAT:     | 13/01/2003                       |               |                 |                   |
|          |                                  |               |                 |                   |
| 0003     | PETER                            |               |                 |                   |
| 0.1      | Omerek übüre kerende             | -             | 0 + -1          | D due             |
| 200      | 2 Units chillying looncode       | 1 1 10        | Rantal          | D atum            |
| 220      | Wettelijke foostdag              | 1.00          | dager<br>dager  | 11/11/2002        |
| 220      | We k narkt                       | 1,00          | dagen           | 04010002          |
| 221      | Mein verlet                      | 1.00          | uayer<br>da asa | 0.017/2002        |
| 221      | Ment venet<br>Mattalika uzkzatła | 1,00          | dagen           | 12010002          |
| 230      | lillette liike uskse tie         | 1,00          | dager<br>dager  | 13010002          |
| 230      | iniettellike uzkas tie           | 1,00          | dager           | 1411/2002         |
| 230      | injette like vakas tie           | 1.00          | dagen           | 15/11/2002        |
| 230      | lûlette like wakar te            | 1 00          | dages           | 1801/2002         |
| 230      | lûlette like wakas tie           | 1.00          | dagen           | 19/11/2002        |
| 230      | Wette like vakan te              | 1.00          | dagen           | 20/11/2002        |
| 230      | Wette like vakan te              | 1.00          | dagen           | 21/11/2002        |
| 230      | Wette like vakan te              | 1.00          | dagen           | 22/11/2002        |
| 230      | Wettelijke vakantie              | 9.00          | dagen           |                   |
| 428      | Gewettlade anwezia le ti         | 1.00          | dagen           | 29/11/2002        |
|          | 1                                |               |                 |                   |

#### 1.5.1.1.17 Samenvatting persoon

Samenvattend overzicht per persoon over de aangegeven periode:

- uren volgens rooster, uren afwezig, overuren, aanwezige uren, productieve uren
- registraties verschillende looncodes, indien de optie gevraagd met detail per looncode.

| Image: Second second second | drukv          | oorbeeld - 16:22:56             |         |         |        |          |             |          |            |       |        |         |      |        |           |     |            |
|----------------------------------------------------------------------------------------------------|----------------|---------------------------------|---------|---------|--------|----------|-------------|----------|------------|-------|--------|---------|------|--------|-----------|-----|------------|
| DAT:         13/01/2003         Overzicht personen         01/09/2002 - 31/12/2002           Nr         Naam         Rootter         ANU         %         Sabo         OU         Anu         Net P nd         %         Svan         Te Veff         Prod         % Revd         Facturate         %         %           0001         VANDENBRO ECK PETER         22000         8,00         3,6         212,00         -31/12/2002         -31/12/2002         0,0         0,0         0,0         0,0         0,0         0,0         0,0         0,0         0,0         0,0         0,0         0,0         0,0         0,0         0,0         0,0         0,0         0,0         0,0         0,0         0,0         0,0         0,0         0,0         0,0         0,0         0,0         0,0         0,0         0,0         0,0         0,0         0,0         0,0         0,0         0,0         0,0         0,0         0,0         0,0         0,0         0,0         0,0         0,0         0,0         0,0         0,0         0,0         0,0         0,0         0,0         0,0         0,0         0,0         0,0         0,0         0,0         0,0         0,0         0,0         0,0         <                                                                                                    | R              |                                 | N 🗆     | 1/1     |        |          |             |          |            |       |        |         |      |        |           |     |            |
| DAT:         13/01/2003         Overzicht personen         01/09/2002 - 31/12/2002           Nr         Naam         Rooster         ANU         %         Saldo         OU         Aanu         NktPpod         %         % Vaar         Te Verk         Prod         % Re nd         Fachtrate         %         %           0001         VANDENBROECK PETER         22000         8.00         3.6         212.00         -62.33         149.67         100.0         100.0         0.0         0.0         0.0         0.0         0.0         0.0         0.0         0.0         0.0         0.0         0.0         0.0         0.0         0.0         0.0         0.0         0.0         0.0         0.0         0.0         0.0         0.0         0.0         0.0         0.0         0.0         0.0         0.0         0.0         0.0         0.0         0.0         0.0         0.0         0.0         0.0         0.0         0.0         0.0         0.0         0.0         0.0         0.0         0.0         0.0         0.0         0.0         0.0         0.0         0.0         0.0         0.0         0.0         0.0         0.0         0.0         0.0         0.0         0.0                                                                                                             |                |                                 | 30 -    |         | -      | _        | _           | _        | _          | -     | -      | _       | _    | -      | _         | -   |            |
| DAT:         13/01/2003         Overzicht personen         01/09/2002 - 31/12/2002           Nr         Naam         Rocter         Am         %         Sakko         O U         Aaw         Nkt P od         %         % Vaar         Te Verk         P rod         % Re id         Pactrate         %         %           ODI VANDENB ROECK PETER         22000         8.00         3.6         212.00         -62.33         149.67         100.0         149.67         0.0         0.0         0.0         0.0         0.0         0.0         0.0         0.0         0.0         0.0         0.0         0.0         0.0         0.0         0.0         0.0         0.0         0.0         0.0         0.0         0.0         0.0         0.0         0.0         0.0         0.0         0.0         0.0         0.0         0.0         0.0         0.0         0.0         0.0         0.0         0.0         0.0         0.0         0.0         0.0         0.0         0.0         0.0         0.0         0.0         0.0         0.0         0.0         0.0         0.0         0.0         0.0         0.0         0.0         0.0         0.0         0.0         0.0         0.0         0.0                                                                                                    |                |                                 |         |         |        |          |             |          |            |       |        |         |      |        |           |     |            |
| DAT:         13/01/2003         Overzicht personen         01/09/2002 - 31/12/2002           Nr         Naam         Rooter         AND         %         Salo         OU         AND         %         Waar         Te Veft         Prod         % Re d         Paotrath         %         %         %           DDI         VANDENB RD ECK PETER         220,00         8,00         3,6         212,00         -62,33         149,67         100,0         0,0         0,0         0,0         0,0         0,0         0,0         0,0         0,0         0,0         0,0         0,0         0,0         0,0         0,0         0,0         0,0         0,0         0,0         0,0         0,0         0,0         0,0         0,0         0,0         0,0         0,0         0,0         0,0         0,0         0,0         0,0         0,0         0,0         0,0         0,0         0,0         0,0         0,0         0,0         0,0         0,0         0,0         0,0         0,0         0,0         0,0         0,0         0,0         0,0         0,0         0,0         0,0         0,0         0,0         0,0         0,0         0,0         0,0         0,0         0,0         0,0                                                                                                             |                |                                 |         |         |        |          |             |          |            |       |        |         |      |        |           |     |            |
| Nr         Name         Rooter         ANU         %         Saldo         OU         Anu         NktProd         %         % Varif         Te Verk         Prod         % Re id         Fachtratte         %         %           ODDI         VANDENBROECK PETER         22000         8,00         3,6         212,00         -62,33         149,67         100.0         149,67         0,0         0,0         0,0         0,0         0,0         0,0         0,0         0,0         0,0         0,0         0,0         0,0         0,0         0,0         0,0         0,0         0,0         0,0         0,0         0,0         0,0         0,0         0,0         0,0         0,0         0,0         0,0         0,0         0,0         0,0         0,0         0,0         0,0         0,0         0,0         0,0         0,0         0,0         0,0         0,0         0,0         0,0         0,0         0,0         0,0         0,0         0,0         0,0         0,0         0,0         0,0         0,0         0,0         0,0         0,0         0,0         0,0         0,0         0,0         0,0         0,0         0,0         0,0         0,0         0,0         0,0 <t< td=""><td>DAT:</td><td>13/01/2003</td><td></td><td></td><td></td><td>Ove</td><td>rzicht pers</td><td>sonen O1</td><td>/09/2002 -</td><td>31/12</td><td>2002</td><td></td><td></td><td></td><td></td><td></td><td>P</td></t<>                                                                                                    | DAT:           | 13/01/2003                      |         |         |        | Ove      | rzicht pers | sonen O1 | /09/2002 - | 31/12 | 2002   |         |      |        |           |     | P          |
| DDD1         VANDENBROECK/PETER         22000         800         3.6         212,00         62,33         149,67         100.0         149,67         0.00         0.0         0.0         0.0         0.0         0.0         0.0         0.0         0.0         0.0         0.0         0.0         0.0         0.0         0.0         0.0         0.0         0.0         0.0         0.0         0.0         0.0         0.0         0.0         0.0         0.0         0.0         0.0         0.0         0.0         0.0         0.0         0.0         0.0         0.0         0.0         0.0         0.0         0.0         0.0         0.0         0.0         0.0         0.0         0.0         0.0         0.0         0.0         0.0         0.0         0.0         0.0         0.0         0.0         0.0         0.0         0.0         0.0         0.0         0.0         0.0         0.0         0.0         0.0         0.0         0.0         0.0         0.0         0.0         0.0         0.0         0.0         0.0         0.0         0.0         0.0         0.0         0.0         0.0         0.0         0.0         0.0         0.0         0.0         0.0                                                                                                    | Nr             | Naam                            | Rooster | Atto    | x      | Saldo    | ΟU          | Aano     | NietPiod   | x     | %,∀æar | Te Verk | Prod | % Reid | Facturate | x   | %Faof      |
| Ordersoorten :<br>                                                                                                    | 0001           | VANDENBROBCK PETER              | 220,00  | 8,00    | 3,6    | 212,00   | -62,33      | 149,67   | 149,67     | 100,0 | 100,0  | 149,67  | одо  | 0,0    | பற        | 0,0 | <u>م م</u> |
| DDD3         DESMEDTWERNER         114,00         8,00         7,0         105,00         -41,58         94,42         94,42         100,0         94,42         0,0         0,0         0,0         0,0         0,0         0,0         0,0         0,0         0,0         0,0         0,0         0,0         0,0         0,0         0,0         0,0         0,0         0,0         0,0         0,0         0,0         0,0         0,0         0,0         0,0         0,0         0,0         0,0         0,0         0,0         0,0         0,0         0,0         0,0         0,0         0,0         0,0         0,0         0,0         0,0         0,0         0,0         0,0         0,0         0,0         0,0         0,0         0,0         0,0         0,0         0,0         0,0         0,0         0,0         0,0         0,0         0,0         0,0         0,0         0,0         0,0         0,0         0,0         0,0         0,0         0,0         0,0         0,0         0,0         0,0         0,0         0,0         0,0         0,0         0,0         0,0         0,0         0,0         0,0         0,0         0,0         0,0         0,0         0,0 <th< th=""><th>Loonc<br/>220</th><th>odes :<br/><br/>Wettelijke feesto</th><th>lag</th><th>8</th><th>;,00 ±</th><th>* 100,00</th><th>)* =</th><th>8,00</th><th></th><th></th><th></th><th></th><th></th><th></th><th></th><th></th><th></th></th<>                                                                                                    | Loonc<br>220   | odes :<br><br>Wettelijke feesto | lag     | 8       | ;,00 ± | * 100,00 | )* =        | 8,00     |            |       |        |         |      |        |           |     |            |
| Ordersoorten :                                                                                                    | 0003           | DESMEDTWERNER                   | 114,00  | 8,00    | 7,0    | 106,00   | -11,58      | 94,42    | 94,42      | 100,0 | 100,0  | 94,42   | 0,00 | 0,0    | 0,00      | 0,0 | οд         |
| Orders :         Looncodes :         220       Wettelijke feestdag       8,00 * 100,00% =       8,00         221       Klein verlet       0,00 * 100,00% =       0,00         230       Wettelijke vakantie       0,00 * 100,00% =       0,00                                                                                                    | Order<br>3 Aut | soorten :<br>                   | 7,0     | 0 (100, | 00%)   |          |             |          |            |       |        |         |      | -      |           |     |            |
| Looncodes :<br><br>220 Wettelijke feestdag 8,00 * 100,00% = 8,00<br>221 Klein verlet 0,00 * 100,00% = 0,00<br>230 Wettelijke vakantie 0,00 * 100,00% = 0,00                                                                                                    | Order          |                                 |         |         |        |          |             |          |            |       |        |         |      |        |           |     |            |
| 220         Wettelijke fæstdag         8,00 * 100,00% =         8,00           221         Klein verlet         0,00 * 100,00% =         0,00           230         Wettelijke vakantie         0,00 * 100,00% =         0,00                                                                                                    | Loonc          | odes :                          |         |         |        |          |             |          |            |       |        |         |      |        |           |     |            |
| 221         Klein verlet         0,00 * 100,00% =         0,00           _230         Wettelijke vakantie         0,00 * 100,00% =         0,00                                                                                                    | 220            | Wettelijke feesto               | lag     | ε       | ,00 +  | * 100,00 | )* =        | 8,00     |            |       |        |         |      |        |           |     |            |
| 230 WETTELIJKE VAKANTIE 0,00 * 100,008 - 0,00                                                                                                    | 221            | Klein verlet                    |         | 0       | ,00 1  | * 100,00 | ) & =       | 0,00     |            |       |        |         |      |        |           |     |            |
|                                                                                                    | 230            | wettelijke vakant               | 51e     | L. L    | 1,00 2 | ~ T00'00 | 1.e -       | 0,00     |            |       |        |         |      |        |           |     |            |

#### 1.5.1.1.18 Overzicht facturatie

Deze lijst geeft een overzicht van het aantal gepresteerde uren per facturatiecode, voor de geselecteerde periode.

|        | Overright f          | acturationados 01/06/2007 20/06/2007   |  |
|--------|----------------------|----------------------------------------|--|
| DAT    | 31/10/2007           | acturatiecodes 01/00/2007 - 30/00/2007 |  |
| Drift. | 51/10/2001           |                                        |  |
| 00     | 00                   |                                        |  |
| 00     | Extern               | 2426,40                                |  |
| 10     | Trucks nieuw         | 523,20                                 |  |
| 11     | Trucks occasie       | 92,10                                  |  |
| 12     | Wisselstuk           | 131,20                                 |  |
| 15     | Atelier werkloon     | 26,00                                  |  |
| 16     | Atelier bestek       | 304 50                                 |  |
| 17     | Ateliervazste prijs  | 255,70                                 |  |
| 19     | Atelier Toll-collect | 177,20                                 |  |
| 20     | *****                | 9,50                                   |  |
| 23     | Waarborg Penta       | 186,70                                 |  |
| 25     | Goodwill             | 90,90                                  |  |
| 38     | Waarborg OKK Tr      | 18,70                                  |  |
| 39     | Kantr AVC            | 91,20                                  |  |
| 40     | Onderhoud Geb At     | 15,20                                  |  |
| 50     | RelGesch             | 000                                    |  |
| 61     | Gratis W.            | 101,50                                 |  |
| 62     | Verbr. Art. Atelier  | 0,0                                    |  |
| 63     | Kl. Gereed. Atelier  | 0,0                                    |  |
| 65     | Ondh. R.M. Atelier   | 33,90                                  |  |
| 66     | Scholing             | 84,90                                  |  |
| 72     | Ondh. R.M. Verkoop   | 00,0                                   |  |
| 73     | Ondh. R.M. Magazijn  | 0,10                                   |  |
| 81     | *****                | 196,50                                 |  |
| 82     | OHC W3               | 102,60                                 |  |
| 84     | *****                | 45,10                                  |  |
| 90     | *****                | 3,20                                   |  |
| 91     | Gar VTB + 10%        | 142,20                                 |  |
| Totaal | persoon              | 5058,50                                |  |
| Totaal |                      | 5058,50                                |  |

#### 1.5.1.1.19 Kengetallenproductiviteit

Overzicht van de geselecteerde personen over de geselecteerde periode (in het voorbeeld: februari 2004) van:

- Skill: skill-factor; percentage waarvoor de gepresteerde uren worden meegerekend voor de facturatie
- Aanw: aantal aanwezige uren in februari
- Prod: aantal productieve uren, dit zijn de uren dat er gewerkt is op orders in februari;
- **OHWb**: "onder handen werk" bij het begin van de periode, d.i. uren gepresteerd op orders voor februari, maar die nog niet gefactureerd zijn op 1 februari;
- **OHWe**: "onder handen werk" bij het einde van de periode, d.i. uren gepresteerd op orders voor 1 maart, maar die nog niet gefactureerd zijn op 28 februari;
- Saldo: som van productieve uren en onder handen werk bij het begin, verminderd met onder handen werk bij het einde van de periode
- Fact: aantal uren gefactureerd in februari (ongeacht wanneer deze zijn gepresteerd);
- Prod%: productiviteit, d.i. het aantal productieve uren t.o.v. het aantal aanwezige uren in februari;
- Effi%: efficiëntie, d.i. het aantal gefactureerde uren t.o.v. het saldo
- Eff Skill: efficiëntie, rekening houdend met de skill factor (een skill factor lager dan 100%, zal hier een hogere efficiëntie geven)
- Rent%: rentabiliteit, d.i. productiviteit% vermenigvuldigd met efficiëntie%

|                                           |                  | KERNGE | TALLENPF | RODUCTIV | ITEIT / EFF | ICIENCYF | PER PERIO | DE      |        |        |           |        |
|-------------------------------------------|------------------|--------|----------|----------|-------------|----------|-----------|---------|--------|--------|-----------|--------|
| DAT: 27/10/2005 01/02/2004 - 28/02/2004 P |                  |        |          |          |             |          |           |         | P AG:  | : 1    |           |        |
|                                           |                  |        |          |          |             |          |           |         |        |        |           |        |
| Nr                                        | Naam             | Skill  | Aanw     | Prod     | OHW b       | OHW e    | Saldo     | Fact    | Prod%  | Effi%  | Eff Skill | Rent%  |
| 5805                                      | BESSELS KJEL     | 100    | 119,53   | 114,71   | 19,98       | 30,51    | 104,18    | 109,42  | 95,97  | 105,03 | 105,03    | 100,8  |
| 3210                                      | BLOKKEN ERWIN    | 100    | 121,90   | 112,71   | 8,05        | 4,97     | 115,79    | 123,89  | 92,46  | 107,00 | 107,00    | 98,9   |
| 7445                                      | BRUGGEMANS BRAM  | 100    | 158,81   | 115,08   | 8,02        | 52,18    | 70,92     | 77,17   | 72,46  | 108,81 | 108,81    | 78,84  |
| 7490                                      | COOL ARNOLD      | 100    | 0,00     | 0,00     | 1,45        | 0,00     | 1,45      | 1,02    | 0,00   | 70,34  | 70,34     | 0,00   |
| 0990                                      | DE DONDER WILLEM | 100    | 100,32   | 98,80    | 4,19        | 34,11    | 68,88     | 70,05   | 98,48  | 101,70 | 101,70    | 100,15 |
| 3800                                      | KARSTEN JORIS    | 100    | 94,55    | 87,06    | 42,52       | 38,32    | 91,26     | 97,57   | 92,08  | 106,91 | 106,91    | 98,44  |
| 1660                                      | LEENDERS JAN     | 100    | 156,20   | 152,81   | 56,85       | 92,46    | 117,20    | 117,46  | 97,83  | 100,22 | 100,22    | 98,0   |
| 5850                                      | M AALM ANS FRANS | 100    | 161,03   | 87,07    | 13,18       | 49,08    | 51,17     | 57,33   | 54,07  | 112,04 | 112,04    | 60,58  |
| 6155                                      | NIJHOF EDWIN     | 100    | 49,00    | 22,79    | 25,54       | 1,50     | 46,83     | 67,66   | 46,51  | 144,48 | 144,48    | 67,20  |
| 7245                                      | SMEETSJAN        | 100    | 127,10   | 70,52    | 43,57       | 10,40    | 103,69    | 133,83  | 55,48  | 129,07 | 129,07    | 71,61  |
| 9991                                      | STAGIAR2         | 100    | 4,83     | 4,83     | 0,00        | 0,00     | 4,83      | 4,87    | 100,00 | 100,83 | 100,83    | 100,83 |
| 7945                                      | TROMMELEN POL    | 100    | 155,50   | 95,02    | 83,73       | 5,15     | 173,60    | 191,35  | 61,11  | 110,22 | 110,22    | 67,36  |
| 7980                                      | TRUYEN JERRY     | 100    | 124,82   | 111,58   | 4,22        | 20,72    | 95,08     | 99,17   | 89,39  | 104,30 | 104,30    | 93,23  |
| 7960                                      | VICARIMARIO      | 100    | 148,00   | 145,36   | 4,07        | 12,08    | 137,35    | 139,81  | 98,22  | 101,79 | 101,79    | 99,98  |
| 9650                                      | WIJSMANS RAOUL   | 100    | 140,18   | 128,46   | 4,82        | 10,06    | 123,22    | 134,43  | 91,64  | 109,10 | 109,10    | 99,98  |
| 9480                                      | WOLVENMARCUS     | 100    | 132,75   | 129,37   | 1,78        | 17,36    | 113,79    | 120,39  | 97,45  | 105,80 | 105,80    | 103,10 |
| Totale                                    | n:               |        | 1794,52  | 1476,17  | 321,97      | 378,90   | 1419,24   | 1545,42 | 82,26  | 108,89 |           | 89,5   |
|                                           |                  |        |          | E        | EINDE       |          |           |         |        |        |           |        |

#### 1.5.1.1.20 Uurroosters

Er zijn volgende velden:

- Datum
- Dag van de week
- Dagcode
- Omschrijving van de dagcode
- Startuur
- Stopuur
- Totaal aantal uren voor die dag

A

| DAT: 31    | /10/2007   |         | 01/06/2007 - 30/06/2007 |                   | PAG: 6 |
|------------|------------|---------|-------------------------|-------------------|--------|
| 1073 WOI   | JTERS DAVE |         |                         |                   |        |
| 01/06/2007 | Vrijdag    | VROEG   | VROEGE POST             | 07:00 14:42 07:12 |        |
| 02/06/2007 | Zaterdag   | ZATV    | Zaterdag Vrij           | 00:00 00:00 00:00 |        |
| 03/06/2007 | Zondag     | ZONV    | Zondag Vrij             | 00:00 00:00 00:00 |        |
| 04/06/2007 | Maandag    | LAAT    | LATE POST               | 12:30 20:00 07:00 |        |
| 05/06/2007 | Dinsdag    | LAAT    | LATE POST               | 12:30 20:00 07:00 |        |
| 06/06/2007 | Woensdag   | LAAT    | LATE POST               | 12:30 20:00 07:00 |        |
| 07/06/2007 | Donderdag  | LAAT    | LATE POST               | 12:30 20:00 07:00 |        |
| 08/06/2007 | Vrijdag    | LAAT    | LATE POST               | 12:30 20:00 07:00 |        |
| 09/06/2007 | Zaterdag   | ZATERDA | ZATERDAG                | 07:00 12:00 05:00 |        |
| 10/06/2007 | Zondag     | ZONV    | Zondag Vrij             | 00:00 00:00 00:00 |        |
| 11/06/2007 | Maandag    | VROEG   | VROEGE POST             | 07:00 14:42 07:12 |        |
| 12/06/2007 | Dinsdag    | VROEG   | VROEGE POST             | 07:00 14:42 07:12 |        |
| 13/06/2007 | Woensdag   | VROEG   | VROEGE POST             | 07:00 14:42 07:12 |        |
| 14/06/2007 | Donderdag  | VROEG   | VROEGE POST             | 07:00 14:42 07:12 |        |
| 15/06/2007 | Vrijdag    | VROEG   | VROEGE POST             | 07:00 14:42 07:12 |        |
| 16/06/2007 | Zaterdag   | ZATV    | Zaterda q Vrii          | 00:00 00:00 00:00 |        |
| 17/06/2007 | Zondag     | ZONV    | Zondag Vrij             | 00:00 00:00 00:00 |        |
| 18/06/2007 | Maandag    | LAAT    | LATE POST               | 12:30 20:00 07:00 |        |
| 19/06/2007 | Dinsdag    | LAAT    | LATE POST               | 12:30 20:00 07:00 |        |
| 20/06/2007 | Woensdag   | LAAT    | LATE POST               | 12:30 20:00 07:00 |        |
| 21/06/2007 | Donderdag  | LAAT    | LATE POST               | 12:30 20:00 07:00 |        |
| 22/06/2007 | Vrijdag    | LAAT    | LATE POST               | 12:30 20:00 07:00 |        |
| 23/06/2007 | Zaterdag   | ZATERDA | ZATERDAG                | 07:00 12:00 05:00 |        |
| 24/06/2007 | Zondag     | ZONV    | Zondag Vrij             | 00:00 00:00 00:00 |        |
| 25/06/2007 | Maandag    | VROEG   | VROEGE POST             | 07:00 14:42 07:12 |        |
| 26/06/2007 | Dinsdag    | VROEG   | VROEGE POST             | 07:00 14:42 07:12 |        |
| 27/06/2007 | Woensdag   | VROEG   | VROEGE POST             | 07:00 14:42 07:12 |        |
| 28/06/2007 | Donderdag  | VROEG   | VROEGE POST             | 07:00 14:42 07:12 |        |
| 29/06/2007 | Vrijdag    | VROEG   | VROEGE POST             | 07:00 14:42 07:12 |        |
| 30,06/2007 | Zaterdag   | ZATV    | Zaterdag Vrii           |                   |        |

## 1.5.1.1.21 Overzicht per w eek (Toegang)

Naar analogie met de lijst "Overzicht per week" maar voor de module Toegangscontrole.

## 1.5.1.2 Registraties orders

In Registraties orders vindt u de lijsten met orders als centraal gegeven.

| Afdruk/Export                                                                                | registra                                                                             | ties op ord                                                                                                    | ers                                                            | ×                        |  |  |  |  |
|----------------------------------------------------------------------------------------------|--------------------------------------------------------------------------------------|----------------------------------------------------------------------------------------------------|----------------------------------------------------------------|--------------------------|--|--|--|--|
| <b>⊡</b><br><u>E</u> xit                                                                     | <br>                                                                                 | ()<br>E <u>x</u> port                                                                                                    | - <b>D</b> rders                                               |                          |  |  |  |  |
| <u>S</u> electie lijst                                                                       |                                                                                      |                                                                                                    |                                                                |                          |  |  |  |  |
|                                                                                              | Detail<br>Overz<br>Overz<br>Overz<br>Overz<br>Overz<br>Overz<br>Open<br><u>Overz</u> | icht prestatie:<br>icht nacalcul<br>icht per order<br>icht per diver<br>icht per factu<br>icht per actie<br>staande order<br>icht Productie | s<br>atie<br>soort/actie<br>se<br>ratiecode<br>'s<br>a / actie |                          |  |  |  |  |
| Vest 🚺 Van                                                                                   | n ordernr                                                                            | 000000000                                                                                                    | 0000000 <u>t</u> o                                             | ot ZZZZZZZZZZZZZZZZZZ    |  |  |  |  |
| Selectie <u>D</u><br>Geen<br>Creatie<br>Afsluitir<br>Openst<br>Start re<br>GAlle<br>CEnkel r | atum<br>ng<br>aand op<br>gistratie<br>actieve<br>niet actiev                         | <u>V</u> an <u>7</u><br>□ G                                                                                                    | _/ to                                                          | t<br>r project<br>Acties |  |  |  |  |
| <u>I</u> Dnr                                                                                 |                                                                                      |                                                                                                    |                                                                | ]                        |  |  |  |  |
| Ordersrt: 123                                                                                | RS                                                                                   |                                                                                                    |                                                                |                          |  |  |  |  |
| BUS 🗵                                                                                        |                                                                                      |                                                                                                    |                                                                |                          |  |  |  |  |
|                                                                                              |                                                                                      |                                                                                                    |                                                                |                          |  |  |  |  |

- Vest: nummer van de vestiging
- Van ordernr tot: om een filter in te stellen om een range van orders af te drukken, zodat slechts de gewenste orders worden opgenomen in de af te drukken lijst.
- Selectie Datum: om een datum-range aan te geven zodat alleen de orders binnen het gewenste tijdsbestek worden afgedrukt. Men kan dit doen op het niveau van creatie, afsluiting, openstaand of start registratie.
- Van \_/\_/\_ tot \_/\_/\_: effectieve datum-range
- **Orders:** optionele filter waarbij kan gekozen worden voor afdruk van alle orders, enkel de actieve (status 0-8) of de afgesloten orders (status 9).
- **IDnr:** indien men in dit veld een ID-nummer invult, worden alleen die orders afgedrukt binnen de andere ingestelde filters, die gekoppeld zijn aan het ingevulde ID (*zie ook* <u>Data > Orders</u>)
- Ordersrt: u kan eventueel een selectie maken van een bepaalde ordersoort
- BUS: eventuele selectie van business unit
- Acties: met deze knop is het mogelijk die acties te selecteren waarvan u de registraties wil

bekijken

U heeft volgende keuzemogelijkheden:

- de gegevens afdrukken, rekening houdend met de gekozen parameters: druk op de knop "Print";
- de gegevens **exporteren** naar een bestand (ord.xls): *druk* op de knop "**Export**". De gegevens worden dan geëxporteerd naar dat bestand, dat kan gebruikt worden in andere toepassingen (bv. Microsoft Excel).

In plaats van het veld "**Ordernr van - tot**" in te vullen, kunt u ook een <u>aantal</u> orders selecteren. De geselecteerde orders vormen dan de range van af te drukken. Druk op de knop "**Orders**" en u komt in het volgende scherm:

| Sele | ectie orders    |                          |     |     | × |
|------|-----------------|--------------------------|-----|-----|---|
| Ś    | Jok X<br>Cancel |                          |     |     |   |
| Sr   | nelle toegang:  |                          |     |     |   |
| (    | Ordernummer:    |                          |     |     |   |
|      | Ordernummer     | Omschrijving             | С   | S   | 1 |
|      | ➡ P070008       | Project 4-test dotsys    | S   | 0 🔺 |   |
|      | P070007         | Project 3 2 jan. 2007    | S   | 4   |   |
|      | P070006         | Project twee 2 jan. 2007 | S - | 4   |   |
|      | P070005         | Project 2 jan. 2007      | S - | 4   |   |
|      | P070004         | test 4                   | S · | 4   |   |
|      | P070003         | test dotys               | S - | 4   |   |
|      | P070002         | Project2 tby Peter       | S · | 4   |   |
|      | P070001         | Maandag 18 december      | S - | 4   |   |
|      | P060005         | Project 3-test dotsys    | S · | 4   |   |
|      | P060004         | Project 2 -test dotsys   | S S | 9   |   |
|      | P060003         | Project 1-test dotsys    | S : | 9 🔻 |   |
| -    |                 |                          |     |     | - |

De velden hebben de volgende betekenis:

- Ordernummer: uniek nummer van het order
- Omschrijving: omschrijving van het order
- C: ordersoort (zie ook Parameters > Orders)
- S: status van het order (zie ook Data > Orders)

Het selecteren zelf doet men door het gebruik van de "Ctrl" en de "Shift"-toetsen:

- met "Ctrl" -toets kunt u de orders 1 voor 1 selecteren;
- u kan ook een *range van orders* selecteren door de "**Shift**"-toets ingedrukt te houden, het eerste order van de range te selecteren en dan het laatste. De tussenliggende orders zijn dan automatisch geselecteerd.
- voor het aanvaarden van de actieve selectie, klikt u op de knop "OK".

Hieronder volgt een overzicht van de beschikbare lijsten:

#### 1.5.1.2.1 Detail

Overzicht detailregistraties per order, gesorteerd per actie. Overzicht per persoon van:

- start- en stoptijd, pauze, totale gewerkte tijd per registratie (in uren en minuten en in honderdsten) en loonkost per registratie;
- totale gewerkte tijd per actie en kostprijsberekening per actie;
- totale gewerkte tijd per order en nacalculatie per order.

| fdrukvoor          | beeld     | - 10:-<br>N (2 | 48:09<br>3 🗿 <u> 4</u> 2 ( | 21    |        |       |        |       | _1     |
|--------------------|-----------|----------------|----------------------------|-------|--------|-------|--------|-------|--------|
| DATUM:             | 11-12     | -2000          |                            |       |        |       |        | [     | PAG: 2 |
| Datum              | Dag       | Pers           | Naam                       | Start | Stop   | Pauze | Totaal | Hond. | Kost   |
| Order:             | 10000     | I              | Opkuis atelier             |       |        |       |        |       |        |
| Actie:             | 0006      |                | schoonmaken                |       |        |       |        |       |        |
| 0401-2000          | Dins      | 0001           | NULENSCARL                 | 06:00 | 13:59  | 00:00 | 07:59  | 8,00  | 8.000  |
| 31-01-2000         | Maa       | 0005           | THIJS JEANNINE             | 08:30 | 17:59  | 01:00 | 0829   | 8,50  | 6.375  |
| 15-05-2000         | Maa       | 0008           | KERREMANSJ                 | 09:00 | 11.00  | 00:15 | 01:44  | 1,75  | 1.038  |
| 03-10-2000         | Dins      | 0008           | KERREMANSJ                 | 11:58 | 17:59  | 00:00 | 06:01  | 6,03  | 3.576  |
| Subtotalen:        |           |                |                            |       |        | 1:15  | 24:17  | 24,28 | 18.989 |
| Verkoop:<br>Winst: | 18.<br>-  | 210<br>779 =   | -4%                        |       |        |       |        |       |        |
| Saldo order        | :         |                |                            |       |        |       | 0:00   | 0,00  |        |
| <u>Totaal orde</u> | <u>r:</u> |                |                            |       |        | 1:15  | 24:17  | 24,28 | 18.989 |
| <u>Nakalkulat</u>  | ie:       |                |                            |       |        |       |        |       |        |
| Verkoop:           | 18:       | 210 +          | · 0· 0                     | ) =   | 18.210 |       |        |       |        |
| Winst:             | -         | 779 =          | : 0%)<br> Saldo <b> </b> % |       |        |       |        |       |        |
| Tijd voorzie       | n:        | 0:00           | -24:17                     |       |        |       |        |       |        |
| TEJ builded        |           | 0.00           | 04.47                      |       |        |       |        |       |        |

#### 1.5.1.2.2 Overzicht prestaties

Overzicht per order van:

- Order: ordernummer
- Omschrijving: omschrijving van het order
- Voorzien: de voorziene tijden;
- Budget: de gebudgetteerde tijden;

• **Saldo**: het saldo, zijnde het verschil tussen de gepresteerde tijden en de gebudgetteerde tijden. Per order kan men een detail van de prestaties per groep opvragen.

| D.0.T. 44 | Overzicht registra                | ties op orders |        |        | 0005. 4  |  |  |  |
|-----------|-----------------------------------|----------------|--------|--------|----------|--|--|--|
| DAL: 11   | -12-2000                          |                |        | Ľ      | PAGE: 1  |  |  |  |
| Order     | Omschrijving                      | Voorzien       | Budget | Prest  | Saldo    |  |  |  |
| 01001466A |                                   | 0:00           | 0:00   | 0:06   | - 0:06   |  |  |  |
| 10000     | Opkuis atelier                    | 0:00           | 0:00   | 24:17  | - 24:17  |  |  |  |
| 10001     | Herstelling gebouwer/materiaal    | 0:00           | 0:00   | 15:06  | - 15:06  |  |  |  |
| 50004     |                                   | 0:00           | 0:00   | 0:06   | - 0:06   |  |  |  |
| 50006     |                                   | 0:00           | 0:00   | 0:00   | - 0:00   |  |  |  |
| 98001     | testen tikklokken, aansluiten     | 0:30           | 1:00   | 33:58  | - 32:58  |  |  |  |
| 98002     | Basic service□                    | 101:00         | 126:00 | 118:40 | + 7:20   |  |  |  |
| 98003     | Schade achterkant                 | 61:00          | 95:00  | 81:44  | + 13:16  |  |  |  |
| 98004     | Herstelling in garantie van radio | 30:00          | 50:00  | 132:52 | - 82:52  |  |  |  |
| 98005     | Maatwerk programmatie             | 30:00          | 50:00  | 98:20  | - 48:20  |  |  |  |
| 98006     | Installeren autoradio             | 20:00          | 28:00  | 55:52  | - 27:52  |  |  |  |
| 98007     | uitblutsen recherzijkant          | 13:00          | 25:00  | 100:33 | - 75:33  |  |  |  |
| 98008     | herstellen air conditie           | 19:00          | 28:00  | 28:21  | - 0:21   |  |  |  |
| 98009     | Beton molen besturen              | 8:00           | 16:00  | 13:08  | + 2:52   |  |  |  |
| 98022     |                                   | 0:00           | 0:00   | 0:58   | - 0:58   |  |  |  |
| Totaal    |                                   |                | 419.00 | 704:00 | - 285:00 |  |  |  |
|           | EIND                              | F              |        |        |          |  |  |  |

#### 1.5.1.2.3 Overzicht nacalculatie

Overzicht van de prestaties over de geselecteerde periode:

- Order: nummer van het werkorder
- **Omschrijving**: omschrijving van het order
- Prest: gepresteerde uren op dit order;
- Bedrag: kostprijs van de gepresteerde uren op dit order;
- Andere: andere kosten, toe te rekenen aan dit order;
- Totaal: totaalkost voor dit order;
- Vaste Prijs: vastgelegde prijs voor dit order.

|           | Overzicht registraties op orders |       |           |        |            |             |  |  |  |  |
|-----------|----------------------------------|-------|-----------|--------|------------|-------------|--|--|--|--|
| DAT : 28/ | 10/2005                          |       |           |        |            | PAGE: 1     |  |  |  |  |
|           |                                  |       |           |        | -          |             |  |  |  |  |
| Order     | Om schrij ving                   | Prest | Bedrag    | Andere | Totaal     | Vaste Prijs |  |  |  |  |
| 100126    | EVA600 - VAN EPENHUYSEN          | 0:51  | 1.277,92  | 0,00   | 1.277,92   | 0,00        |  |  |  |  |
| 100223    | PI0293 - CHRIS VERDONCK BVBA     | 3:39  | 5.473,33  | 0,00   | 5.473,33   | 0,00        |  |  |  |  |
| 100446    | GMJ324 - VERCAUTEREN WILLY       | 0:53  | 1.318,75  | 0,00   | 1.318,75   | 0,00        |  |  |  |  |
| 100653    | SMN450 - GARAGE VRIESDONK NV     | 1:03  | 1.577,92  | 0,00   | 1 .577 ,92 | 0,00        |  |  |  |  |
| 100774    | RDX864 - MINERVA TRADING NV      | 3:19  | 4.971,67  | 0,00   | 4.971,67   | 0,00        |  |  |  |  |
| 100782    | FXA737 - J VERBEECK BVBA         | 4:59  | 7.466,67  | 0,00   | 7.466,67   | 0,00        |  |  |  |  |
| 100799    | GRM178 - RASENBERG RIET DEKKE    | 2:51  | 4.284,58  | 0,00   | 4.284,58   | 0,00        |  |  |  |  |
| 100838    | BAR768 - MAES PAUL               | 3:20  | 5.002,50  | 0,00   | 5.002,50   | 0,00        |  |  |  |  |
| 100955    | PWL717 - YVAX SERVICES BVBA      | 3:20  | 5.007,08  | 0,00   | 5.007,08   | 0,00        |  |  |  |  |
| 100987    | TVT 199 - VAN TILBORG THEODORU   | 0:46  | 1.157,92  | 0,00   | 1.157,92   | 0,00        |  |  |  |  |
| 101073    | SSJ087 - GONNISSEN JAN           | 0:00  | 0,00      | 0,00   | 0,00       | 0,00        |  |  |  |  |
| 101075    | Nv876347 - ANTWERP TEAM TRANS    | 2:32  | 3.787 ,92 | 0,00   | 3.787,92   | 0,00        |  |  |  |  |
| 101083    | KFH439 - CAPENBERGHS EN ZOON     | 0:00  | 0,00      | 0,00   | 0,00       | 0,00        |  |  |  |  |
| 101094    | HLC284 - KOYEN-POOT CV DIENST    | 3:16  | 4.901,67  | 0,00   | 4.901,67   | 0,00        |  |  |  |  |
| 101107    | SJT046 - MIKO COFFEE SERVICE N   | 2:41  | 4.023,75  | 0,00   | 4.023,75   | 0,00        |  |  |  |  |
| 101146    | JHD931 - DE CEULAER GUY          | 16:50 | 25.244,16 | 0,00   | 25.244,16  | 0,00        |  |  |  |  |
| 101155    | 9ZH61 - STAS MARIE JOSEE         | 0:41  | 1.031,67  | 0,00   | 1.031,67   | 0,00        |  |  |  |  |
| 101165    | GEL194 - DELDO AUTOBANDEN NV     | 1:42  | 2.561,25  | 0,00   | 2,561,25   | 0,00        |  |  |  |  |
| 101287    | GRM178 - RASENBERG RIET DEKKE    | 3:28  | 5.204,58  | 0,00   | 5.204,58   | 0,00        |  |  |  |  |
| 101289    | \$5394 - DETROYER MARCEL         | 1:24  | 2.109,17  | 0,00   | 2.109,17   | 0,00        |  |  |  |  |
| 101311    | SEQ499 - VASARI                  | 0:00  | 0,00      | 0,00   | 0,00       | 0,00        |  |  |  |  |
| 101313    | S-CL5500 - MUNTZ                 | 2:29  | 3.730,00  | 0,00   | 3.730,00   | 0,00        |  |  |  |  |
| 101316    | 028691 - SZABTI                  | 6:42  | 10.040,00 | 0,00   | 10.040,00  | 0,00        |  |  |  |  |
| 101343    | ACA017 - FERKET CARINE           | 0:33  | 825,00    | 0,00   | 825,00     | 0,00        |  |  |  |  |
| 101360    | PIX845 VAN SWEEVELDT IVO         | 1:52  | 2.802,50  | 0,00   | 2.802,50   | 0,00        |  |  |  |  |
| 101363    | HAM696 - ANDRIES DOMINIQUE       | 1:42  | 2.549,58  | 0,00   | 2.549,58   | 0,00        |  |  |  |  |
| 101392    | TJS459 - ABICENTER SERVICE BVB   | 2:35  | 3.877,50  | 0,00   | 3.877,50   | 0,00        |  |  |  |  |
| 101405    | KWG283 - AKW PROJECTS BVBA       | 5:46  | 8.642,08  | 0,00   | 8.642,08   | 0,00        |  |  |  |  |

1.5.1.2.4 Overzicht per ordersoort / actie

Overzicht van de prestaties over de geselecteerde periode: • registraties getotaliseerd per ordersoort;

- per ordersoort opgesplitst per actie.

146

| Afdrukvoorbeeld - 11:24:24                                                                                                    |                                                                                                    | <u>- 0 ×</u> |
|----------------------------------------------------------------------------------------------------|----------------------------------------------------------------------------------------------------|--------------|
|                                                                                                    |                                                                                                    | <u>^</u>     |
| Registraties op orders per ordersoort/actie<br>A : atelier = 132.3                                                                                                    | 01/01/1997 - 11/12/2000                                                                                            |              |
| 0000 : ONBEPAALD<br>0001 : lassen<br>0002 : mecaniek<br>0003 : garantie<br>0004 : frezen<br>0005 : carrosserie<br>0006 : schoonmaken<br>0007 : knippen<br>0008 : stikken<br>0009 : patroon<br>0010 : PONSEN<br>0011 : PLOOIEN                                     | = 0<br>= 15.13<br>= 18.52<br>= 41.33<br>= 5.49<br>= 18.25<br>= 33.58<br>= 0<br>= 0<br>= 0<br>= 0<br>= 0<br>= 0     |              |
| B : carrosserieafdeling = 182.28<br>0000 : ONBEPAALD<br>0001 : lassen<br>0002 : mecaniek<br>0003 : garantie<br>0004 : frezen<br>0005 : carrosserie<br>0006 : schoonmaken<br>0007 : knippen<br>0008 : stikken<br>0009 : patroon<br>0009 : poNSEN<br>0011 : PLOOIEN | = 0<br>= 27.1<br>= 10<br>= 37.55<br>= 56.73<br>= 36.33<br>= 14.58<br>= 0<br>= 0<br>= 0<br>= 0<br>= 0<br>= 0<br>= 0 | ¥            |

1.5.1.2.5 Overzicht per diverse

Geeft de lijst van werkzaamheden, gegroepeerd per actie, voor een bepaalde periode. Met de knop Actie kan men bepaalde acties selecteren of deselecteren

We vinden volgende velden terug:

- Persoonsnummer
- Persoonsnaam
- Ordernummer
- Actie
- Omschrijving actie

Per actie staat onderaan het toaal aantal uren voor de bovenstaande actie

DAT: 28/10/2005

## Overzicht Diverse-uren 01/10/2005 - 15/10/2005

PAG: 1

|         | ********             |             |       |                     |  |  |
|---------|----------------------|-------------|-------|---------------------|--|--|
| Persnr. | Naam                 | Ordernummer | Actie | Om schrijving actie |  |  |
| 0089    | VAN DEN HEUVEL WILLY | 101146      | 0000  | WERKPLAATS          |  |  |
| 0088    | MEYSRENE             | 101 527     | 0000  | WERKPLAATS          |  |  |
| 0147    | GONNISSEN JAN        | 101506      | 0000  | WERKPLAATS          |  |  |
| 0122    | MEUKENS JAN          | 101525      | 0000  | WERKPLAATS          |  |  |
| 0146    | DANIEL WEYTEN        | 101528      | 0000  | WERKPLAATS          |  |  |
| 0080    | FAESLUC              | 101287      | 0000  | WERKPLAATS          |  |  |
| 0102    | VAN HAM JURGEN       | 101533      | 0000  | WERKPLAATS          |  |  |
| 0144    | VAN DYCK RAF         | 101535      | 0000  | WERKPLAATS          |  |  |
| 0144    | VAN DYCK RAF         | 101536      | 0000  | WERKPLAATS          |  |  |
| 0089    | VAN DEN HEUVEL WILLY | 101537      | 0000  | WERKPLAATS          |  |  |
| 0088    | MEYSRENE             | 101541      | 0000  | WERKPLAATS          |  |  |
| 0122    | MEUKENS JAN          | 101537      | 0000  | WERKPLAATS          |  |  |
| 0102    | VAN HAM JURGEN       | 101542      | 0000  | WERKPLAATS          |  |  |
| 0088    | MEYSRENE             | 101 527     | 0000  | WERKPLAATS          |  |  |
| 0088    | MEYSRENE             | 101615      | 0000  | WERKPLAATS          |  |  |
| 0144    | VAN DYCK RAF         | 101546      | 0000  | WERKPLAATS          |  |  |
| 0080    | FAESLUC              | 100782      | 0000  | WERKPLAATS          |  |  |
| 0080    | FAESLUC              | 100782      | 0000  | WERKPLAATS          |  |  |
| 0088    | MEYSRENE             | 101615      | 0000  | WERKPLAATS          |  |  |
| 0146    | DANIEL WEYTEN        | 101543      | 0000  | WERKPLAATS          |  |  |
| 0122    | MEUKENS JAN          | 101538      | 0000  | WERKPLAATS          |  |  |
| 0102    | VAN HAM JURGEN       | 101542      | 0000  | WERKPLAATS          |  |  |
| 0089    | VAN DEN HEUVEL WILLY | 101 537     | 0000  | WERKPLAATS          |  |  |
| 0144    | VAN DYCK RAF         | 101546      | 0000  | WERKPLAATS          |  |  |
| 0135    | VERLEGH ERIK         | 101075      | 0000  | WERKPLAATS          |  |  |
| 0102    | VAN HAM JURGEN       | 101556      | 0000  | WERKPLAATS          |  |  |
| 0089    | VAN DEN HEUVEL WILLY | 101 553     | 0000  | WERKPLAATS          |  |  |
|         |                      |             |       |                     |  |  |

## 1.5.1.2.6 Overzicht per facturatiecode

Geeft het totaal gepresteerde uren per facturatiecode, voor de geselecteerde periode

|      |                    | Overzicht per facturatiecode |        |
|------|--------------------|------------------------------|--------|
| DAT: | 10/08/2007         |                              | PAG: 1 |
|      |                    | 30.392,03                    |        |
| 40   | Onderhoud Geb At   | 87,50                        |        |
| 41   | Onderhou geb alg   | 3,64                         |        |
| 51   | Shows              | 7,60                         |        |
| 64   | Onderh. Mat.       | 1,00                         |        |
| 65   | Ondh. R.M. Atelier | 2,00                         |        |
| 66   | Scholing           | 1.464,30                     |        |
| 67   | Boodsch. Atelier   | 8,93                         |        |
| 68   | Boodsch, Magazijn  | 3.97                         |        |

## 1.5.1.2.7 Overzicht per actie

Overzicht van gepresteerde tijden *per actie* over de geselecteerde periode, met weergave van de verkoopprijs/uur per actie en totale verkoopprijs per actie.

| Afdrukvo | orbeeld - 11:13:47                |             |          | _ 🗆       |
|----------|-----------------------------------|-------------|----------|-----------|
|          |                                   |             |          |           |
|          | Overzicht per Actie -01/01/1997 - | 11/12/2000  |          |           |
| DAT:     | 11-12-2000                        |             |          | PAG: 1    |
| Actie    | Omschrijving                      | Aantal uren | Vkprijs  | Totaal    |
|          | ONBEPAALD                         | 0.02        | 0.00     | 0         |
| 0001     | assen                             | 116,25      | 2.000,00 | 232.500   |
| 0002 1   | necaniek                          | 109,20      | 1.800,00 | 196.560   |
| 0003 (   | garantie                          | 164,20      | 1.900,00 | 311.980   |
| 0004 f   | rezen                             | 131,44      | 2.500,00 | 328.600   |
| 0005 (   | arrosserie                        | 92,47       | 2.200,00 | 203.434   |
| 0006 (   | schoonmaken                       | 151,16      | 750,00   | 113.370   |
| 0010 H   | PONSEN                            | 0,04        | 1.000,00 | 40        |
|          | Algemene totalen                  | 764,77      | ſ        | 1.386.484 |
|          | EINDE                             |             |          |           |
|          |                                   |             |          |           |

## 1.5.1.2.8 Openstaande orders

Overzicht van de openstaande orders (d.w.z. orders waarop nog niet werd gefactureerd) met weergave van:

- het ordernummer;
- de status;
- de omschrijving van het order;
- het ID nr (indien bepaald);
- het totaal aantal uren dat op het order werd gewerkt;
- datum van opening van het order (= wanneer voor het eerst aan het order werd gewerkt);
- datum van laatste registratie (= wanneer er voor het laatst op het order werd gewerkt).

|            |      | Open staande order                   | s  |          |            |              |
|------------|------|--------------------------------------|----|----------|------------|--------------|
| DATE: 28/1 | 0/20 | 005                                  |    |          | P/         | AGE: 1       |
|            |      |                                      |    |          |            |              |
| ORDER      | S    | Omschrijving                         | ID | Tot Uren | Open       | Laatste Reg. |
| 100024     | 3    | BGT987 - POLLET NICOLE               |    | 0,21     | 14/07/2005 | 14/07/2005   |
| 100027     | 3    | Nv038544 - ZEBERG NV                 |    | 0,34     | 14/07/2005 | 05/08/2005   |
| 100041     | 3    | BLE977 - HOUBEN LUC                  |    | 2,28     | 15/07/2005 | 03/08/2005   |
| 100042     | 3    | DGQ109 - DEGUSSA ANTWERPEN NV        |    | 0,18     | 15/07/2005 | 03/08/2005   |
| 100045     | 3    | Nv036819 - BVBA DR MAGALI DEWULF     |    | 0,00     | 15/07/2005 |              |
| 100049     | 3    | DGH999 - BRUGMAN-HUIJSER             |    | 0,00     | 18/07/2005 |              |
| 100056     | 3    | NMU888 - ANTWERP TEAM TRANSPORT NV   |    | 0,00     | 16/07/2005 |              |
| 100059     | 3    |                                      |    | 0,00     | 12/07/2005 |              |
| 100060     | 3    |                                      |    | 0,00     | 12/07/2005 |              |
| 100062     | 3    | HID510 - DE BEUCKELAER               |    | 4,56     | 11/08/2005 | 11/08/2005   |
| 100063     | 4    |                                      |    | 5,50     | 12/07/2005 | 12/08/2005   |
| 100067     | 3    | ERQ188 - ALG.BOUW. VLEESCHOUWER      |    | 0,52     | 18/07/2005 | 20/07/2005   |
| 100070     | 3    |                                      |    | 0,00     | 12/07/2005 |              |
| 100074     | 3    | GX C055 - BENIERS P.                 |    | 0,00     | 18/07/2005 |              |
| 100076     | 3    |                                      |    | 0,00     | 12/07/2005 |              |
| 100104     | 4    | NNM902 - REMCO                       |    | 1,19     | 19/07/2005 | 25/08/2005   |
| 100106     | 3    | PAU894 - MEUBELEN VAN ENDE           |    | 0,00     | 19/07/2005 |              |
| 100111     | 3    | NV184513 - CLAESSENS JOS             |    | 1,86     | 19/07/2005 | 03/08/2005   |
| 100114     | 3    | RVB346 - TRUSTCO CONSULTANTS BVB A   |    | 0,00     | 19/07/2005 |              |
| 100116     | 3    |                                      |    | 0,00     | 12/07/2005 |              |
| 100123     | 4    | JKM772 - MATRIX NV                   |    | 1,42     | 19/07/2005 | 26/08/2005   |
| 100124     | 3    | N√852213 - ANTWERP TEAM TRANSPORT NV |    | 2,22     | 19/07/2005 | 02/08/2005   |
| 100127     | 3    | RVD987 - DE BACKER CAROLUS           |    | 0,00     | 19/07/2005 |              |
| 100128     | 3    |                                      |    | 0,00     | 12/07/2005 |              |
| 100144     | 8    | 9YJ95 - DE CEUNINCK-VERBAENEN        |    | 3,76     | 10/08/2005 | 10/08/2005   |
| 100147     | 3    | RKP083 - DE ROECK                    |    | 3,42     | 01/08/2005 | 04/08/2005   |
| 100152     | 3    | TBP139 - VAN DONGENEN ANN            |    | 0,42     | 20/07/2005 | 28/07/2005   |
| 100155     | 3    | LDQ474 - DULLAERT                    |    | 0,37     | 09/09/2005 | 09/09/2005   |

## 1.5.1.2.9 Overzicht productie / actie

In dit overzicht krijgt men een beeld van de gepresteerde tijd per actie.

We vinden volgende velden terug:

- Actie
- Omschrijving actie
- Aantal keer dat de actie werd uitgevoerd
- Uren die in het totaal gepresteerd werden
- U/stuk: de gemiddelde tijd dat er aan een bepaalde actie gewerkt is

151

#### Overzicht Productie per Actie

| Select   | ie:                                   |         |         |        |      |      |         |
|----------|---------------------------------------|---------|---------|--------|------|------|---------|
| ORD: 0   | 00000000000000000000 - ZZZZZZZZZZZZZZ | ZZZZZZZ |         |        |      |      |         |
| Registra | aties van tot                         |         |         |        |      |      |         |
| DATE:    | 31708/2007                            |         |         |        |      |      | PAGE: 1 |
| Act      | Omschrijving                          | Aant    | Uren    | U/Stuk | AM   | FK   | 1       |
| 0000     | ONBEPAALD                             | 41,50   | 57,88   | 1,39   | 0,00 | 0,00 |         |
| 0001     | ASSEMBLAGE                            | 1976,25 | 9365,66 | 4,74   | 0,00 | 0,00 |         |
| 0002     | STELLEN ASSEMBLAGE                    | 0,00    | 0,00    | 0,00   | 0,00 | 0,00 |         |
| 0003     | PLOOIEN                               | 1460,00 | 4450,41 | 3,05   | 0,00 | 0,00 | 1       |
| 0004     | STELLEN PLOOIEN                       | 7,00    | 2,07    | 0,30   | 0,00 | 0,00 |         |
| 0005     | LASSEN                                | 1726,00 | 4138,67 | 2,40   | 0,00 | 0,00 |         |
| 0006     | STELLEN UNISIGN 5                     | 43,00   | 98,60   | 2,29   | 0,00 | 0,00 |         |
| 0007     | FREZEN UNISIGN 5                      | 563,00  | 2754,51 | 4,89   | 0,00 | 0,00 |         |
| 0008     | STELLEN UNISIGN 4                     | 131,00  | 104,81  | 0,80   | 0,00 | 0,00 |         |
| 0009     | FREZEN UNISIGN 4                      | 722,50  | 4008,45 | 5,55   | 0,00 | 0,00 |         |
| 0010     | STELLEN WADKIN                        | 54,00   | 22,23   | 0,41   | 0,00 | 0,00 |         |
| 0011     | FREZEN WADKIN                         | 1624,00 | 5285,75 | 3,25   | 0,00 | 0,00 |         |
| 0012     | STELLEN DECKEL MAHO                   | 29,00   | 6,54    | 0,23   | 0,00 | 0,00 |         |
| 0013     | FREZEN DECKEL MAHO                    | 991,25  | 2439,12 | 2,46   | 0,00 | 0,00 |         |
| 0014     | BOREN                                 | 222,50  | 512,83  | 2,30   | 0,00 | 0,00 |         |
| 0015     | STELLEN BOREN                         | 4,00    | 5,44    | 1,36   | 0,00 | 0,00 |         |
| 0016     | STELLEN MAZAK                         | 95,00   | 352,77  | 3,71   | 0,00 | 0,00 |         |
| 0017     | DRAAIEN MAZAK                         | 507,25  | 2785,98 | 5,49   | 0,00 | 0,00 |         |
| 0018     | CONVENTIONEEL DRAAIEN                 | 279,50  | 535,93  | 1,92   | 0,00 | 0,00 |         |
| 0019     | LIJMEN                                | 607,75  | 2812,57 | 4,63   | 0,00 | 0,00 |         |
| 0020     | POLIEREN                              | 786,00  | 1338,26 | 1,70   | 0,00 | 0,00 |         |

### 1.5.1.3 Link sociaal secretariaat

In dit hoofdstuk worden de verschillende linken met het sociaal secretariaat beschreven. Welke velden in TimeManager belangrijk zijn voor elke link, waar men op moet letten en hoe de link praktisch werkt.

Wij hebben momenteel een link met de volgende Sociaal Secretariaten: <u>Acerta (Tango)</u>, Adecco Interim, <u>ADMB (Hora)</u>, ADP (Perman), Easypay, <u>Groep S</u>, HDP, <u>Partena</u> (<u>SAM</u>), Salar, <u>SD-Worx (Blox</u>), SD-Worx (Linx), Seco-M, <u>Securex (Magistral)</u>, SFD (Pronto), <u>Sodeco (Prisma</u>), Sonet (SAP), Topas, UCM (operYs), VitaSoc (Vita+)

#### 1.5.1.3.1 Algemeen

Voor de link met het sociaal secretariaat wordt er door TimeManager een **file** *k laargezet*, die door de beheersoftware van het sociaal secretariaat kan worden *geïmporteerd*. Om deze link goed te laten verlopen, moeten volgende zaken in de gaten worden gehouden:

- Link soc secr: Dit veld dient op uw sociaal secretariaat gezet te worden, om de link te activeren en te identificeren. (Voor instellingen van de klokken verwijzen we naar de technische handleiding of het supportdocument).
- Nr. Soc. Secr.: dit veld is terug te vinden in <u>Data > Personen</u>. Het is dit veld dat gebruikt wordt in de export, het nummer waarmee de persoon gekend is binnen het sociaal secretariaat.
- Datum in/uit dienst: tevens terug te vinden in Data > Personen. Zoals het veld het zegt, wordt hierin aangeduid wanneer de persoon is in dienst gekomen en wanneer, indien van toepassing, de persoon uit dienst is gegaan. Voor de export is dit belangrijk in die zin dat de export van de gegevens van een persoon gebeurt vanaf het moment dat hij in dienst is gekomen en stopt op het moment dat hij uit dienst is gegaan.
- Firma: terug te vinden in <u>Data > Personen</u>. Omdat de export van de gegevens gebeurt per firma, moet in dit veld worden aangeduid bij welke firma de persoon behoort.
- ID-nr: terug te vinden in Parameters > Firma's. Men kan hierin verschillende firma's aanmaken

indien van toepassing, waarbij men in elk van de firma's het aansluitingsnummer van het sociaal secretariaat kan invullen. De naam van de exportfile is dan het aansluitingsnummer + een extensie (001).

#### 1.5.1.3.2 Link Acerta (Tango)

Bij de parameters firma dient u als identificatiecode "**ID**" de juridische entiteit in te vullen; dit gegeven vindt u terug op de *personeelsfiche* in *Tango*.

TIMELNK3:(voor het doorsturen van de toekomstige roosters)

### 1. Installatie

Copieer de Windev15 runtimes in de timeman folder Copieer de bestanden timelnk.exe, timelnk.wdl in de timeman folder

Dit programma dient enkel om de roosters te exporteren dus niet de lonen hiermee doen.

er wordt een WER\_... en een WKA... bestand aangemaakt deze bevat de roosters en de historieken

Opm: vereiste: alle definities van uuroosters moeten verplicht op een maandag beginnen (dit is een vereiste van Acerta, omdat maandag = 1 moet zijn enz ....) Opm: wijzigingen worden niet doorgestuurd, alleen het standaard uurrooster. Het gaat hier eigenlijk om het theoretische toekomstige uurrooster.

Opm: button is alleen beschikbaar voor link met Acerta

### 2. Parameters

geen parameters

### 3. Uitvoeren

shortcut aanmaken --> "timelnk3.exe /SOC" (moet manueel uitgevoerd worden, niet via scheduled task)

#### 1.5.1.3.3 Link ADMB (Hora)

**Nr. Soc. Secr.:** bestaat uit 2 delen: persoonsnummer en overeenkomstnummer, de laatste 2 posities is het overeenkomstnummer

Firma: ID: bestaat uit 2 delen: kantoor en werkgevernummer gescheiden door een komma.

#### **Opmerking**:

Hora kan niet met hoofdletters overweg code ziekte = 99ZZ bij ons , in hora moet dit 99zz zijn. verder nog 99AO / 99BZ .... Er bestaat in Hora een conversietabel waarmee men dit kan converteren. Deze conversietabel wordt geconverteerd door sociaal secretariaat.

### 1.5.1.3.4 Link Groep S

Voor de link met het sociaal secretariaat **Groep S**, wordt door TimeManager een file klaargezet die door Groep S kan worden geïmporteerd. Om deze import goed te laten verlopen, moet u letten op volgende zaken:

- Link soc secr: Dit veld op "Groep S" zetten, om de link te activeren en te identificeren.
- Nr. Soc. Secr.: dit veld is terug te vinden in <u>Data > Personen</u>. Het is dit veld dat gebruikt wordt in de export, het nummer waarmee de persoon gekend is binnen Groep S.
- Datum in/uit dienst: tevens terug te vinden in Data > Personen. Zoals het veld het zegt, wordt hierin aangeduid wanneer de persoon is in dienst gekomen en wanneer, indien van toepassing, de persoon uit dienst is gegaan. Voor de export is dit belangrijk in die zin dat de export van de gegevens van een persoon gebeurt van het moment dat hij in dienst is gekomen en stopt op het moment dat hij uit dienst is gegaan.
- Firma: aangezien de export van de gegevens gebeurt per firma, moet in dit veld (terug te vinden in <u>Data > Personen</u>) worden aangeduid bij welke firma de persoon behoort.
- Kostprijs: terug te vinden in <u>Data > Personen</u>.
  - is de kostprijs gelijk is aan 0, dan worden uren normaal uitbetaald en worden overuren *omgezet in een recuperatiecode*;
  - wordt er een kostprijs ingevuld, dan worden de overuren aangeduid als zijnde uit te betalen.
- ID-nr: terug te vinden in <u>Parameters > Firma's</u>. Men kan hierin verschillende firma's aanmaken indien van toepassing, waarbij men in elk van de firma's het aansluitingsnummer van het sociaal secretariaat kan invullen. De *naam* van de exportfile is dan het *aansluitingsnummer* + *een extensie* (001).

De prestatiecodes die in de export worden opgenomen zijn de volgende:

- Default "A" voor normale uren
- "TRU" voor te recupereren uren (te veel gewerkt)
- "REK" voor recuperatieuren (te weinig gewerkt)

Deze codes kunnen, indien men dit wenst, aangepast worden in Timeman.ini.

Om de link zelf tot stand te brengen, gaat u naar **Print/Export > Registraties > Link sociaal** secretariaat. U krijgt dan volgend scherm:

| Link sociaa              | l secretaria | at : Groep S     |                          |            |               | X |
|--------------------------|--------------|------------------|--------------------------|------------|---------------|---|
| <b>⊡</b><br><u>E</u> xit | গ্র্যা০৫     | <i>∎</i> rint    | <u>m</u><br><u>C</u> orr | Print Corr | Ston<br>Court |   |
| Firma<br><u>F</u> ile:   | 0 UC         | A<br>en\UCA\Ink\ | lonen.txt                |            |               |   |
| Loon                     | periode van  | 24/07/2007       | <u>t</u> ot 24/0         | 17/2007    |               |   |
| Laatst                   | e doorgave : | _/_/             |                          |            |               |   |
| Druk F1 voo              | r selectie   |                  |                          |            |               |   |

- duidt aan in het veld "Firma", voor welke firma u de gegevens wil exporteren;
- in het veld "Eile" krijgt u vervolgens het pad en de file te zien die zal worden aangemaakt;
- in "<u>Van tot</u>" geeft u aan voor welke periode u de gegevens wil exporteren.
- druk op "OK" om de export uit te voeren en de file aan te maken.

Met de "**Print**"-knop kan u op het scherm een *afdruk* krijgen van de geëxporteerde gegevens. Hiermee kan u dan controleren of de gegevens volledig zijn, zodat u desgevallend nog aanpassingen kan doen. De gebruikte gegevens voor deze controlelijst worden *rechtstreeks uit de geëxporteerde file* gehaald (en niet uit TimeManager). **Opmerking:** U kan ook de *totale prestatie* doorgeven; **PreSta** zal dan zelf de overurenberekening binnen het wettelijk kader uitvoeren

1.5.1.3.5 Link Partena (SAM)

In de link Partena SAM zijn enkel de eerste 5 codes actief: Dossier (6) Werknemernr (5) Datum dag (8) Prestatype (1) Steeds blanco (G, A, of D via SAM) Code: (5) Minuten per dag (5) aantal minuten van de code

In veld 25 is er een mogelijkheid op een ploegcode mee te geven maar is nog niet actief

#### 1.5.1.3.6 Link SD-Worx (Blox)

Voor de link met het pakket Blox van het sociaal secretariaat SDWorx, wordt er door TimeManager een *file klaargezet*, die door de beheersoftware van het sociaal secretariaat kan worden *geïmporteerd*. Om deze import goed te laten verlopen, moet men in de gaten houden dat de velden, die voor de export van de gegevens cruciaal zijn, correct zijn ingevuld. Zoniet kan het bv. voorkomen dat de gegevens van bepaalde personen niet worden meegenomen.

### A. De gegevens correct zetten:

1. In <u>parameters > firma's</u> moet u erop letten dat de link met het sociaal secretariaat en het ID-nr correct staan:

| Firma                                                                                                    |                  |         | ×       |
|----------------------------------------------------------------------------------------------------|------------------|---------|---------|
| ⊡     Image: Second second seco |                  |         |         |
| Nr Omschrijving                                                                                                    | Soc Secr         | IDnr    | File    |
| 0 Cat Logistics                                                                                                    | Blox (SD-Worx)   | 2370901 | 2370901 |
|                                                                                                    | Blox (SD-Worx) 👲 | 2370900 | 2370900 |
|                                                                                                    |                  |         |         |
|                                                                                                    |                  |         |         |
|                                                                                                    |                  |         |         |
|                                                                                                    |                  |         |         |
|                                                                                                    |                  |         |         |
|                                                                                                    |                  |         |         |
|                                                                                                    |                  |         |         |
|                                                                                                    | <u> </u>         | 1       |         |
|                                                                                                    |                  |         |         |
|                                                                                                    |                  |         |         |

- Link soc secr: dit veld op "Blox" zetten, om de link te activeren en te identificeren.
- **ID-nr:** hierin kan men verschillende firma's aanmaken indien van toepassing, waarbij men in elk van de firma's het aansluitingsnummer van het sociaal secretariaat kan invullen. De *naam* van de exportfile is dan het *aansluitingsnummer* + *een extensie* (001).
- 2. In <u>Data > Personen</u> moeten de persoonsgegevens correct worden ingevuld:

| Persoon        | X                                                                |
|----------------|------------------------------------------------------------------|
| S)             | OK X MW MW<br>Cancel Groep Rooster                               |
| Persoonnummer: | 0829 Badgenr 0014716119 Pincode 0000 (9999=master)               |
| Nr Soc. Secr.  | 0829 Datum in/uitdienst 01/07/2005/_/                            |
| Naam in klok:  | AMANATIDIS C                                                     |
| Naam:          | AMANATIDIS CHRIS                                                 |
| Kostprijs:     | 0,0000 Uurloon 0,0000 % Verrekening 100,00                       |
| Groepnr (klok) | 20 No Rus Llait - No Afdeline - No Breduktie                     |
| Firma          | 0   Q   Vestiging                                                |
| Tikkloknr:     | 99 (99 = alle) 🔽 Enkel kalender Soort export Geen 💌 🔽 Export ERP |
| Vaste actie:   | GSM Security Level 2 ERP Cd                                      |
| Order Toegang  | × Statuut Geen 💌 Controle status Ja 💌                            |
|                |                                                                  |

- Nr. Soc. Secr.: dit veld wordt gebruikt in de export, het nummer waarmee de persoon gekend is binnen Blox.
- Datum in/uit dienst: hierin wordt aangeduid:
  - wanneer de persoon is in dienst gekomen; en indien van toepassing -
  - wanneer de persoon uit dienst is gegaan.

Voor de export is dit belangrijk, in die zin dat de export van de gegevens van een persoon gebeurt vanaf het moment dat hij in dienst is gekomen en stopt op het moment dat hij uit dienst is gegaan.

Bv. lemand die werkt als uitzendkracht, krijgt een vast contract vanaf 15/11:

- zet de datum in dienst op 15/11;
- de export van de tikkingen naar het sociaal secretariaat gebeurt dan vanaf 15/11 (registraties van de persoon in vaste dienst);
- het systeem behoudt wel de tikkingen voor 15/11 (registraties van de persoon als uitzendkracht).
- Firma: omdat de export van de gegevens gebeurt per firma, moet in dit veld worden aangeduid bij welke firma de persoon behoort.
- Soort export:
  - "Geen": de registraties van deze persoon worden niet geëxporteerd;
  - "Tikking": de tikkingen van deze persoon worden geëxporteerd. Indien de export van bv. de maand november reeds gebeurt op de 18de, dan zal voor de rest van de maand het uurrooster worden geëxporteerd.
  - "**Uurrooster**": negeert de tikkingen, enkel het uurrooster wordt geëxporteerd, tesamen met de registraties van afwezigheden.
  - "Kalender": enkel de afwezigheden worden geëxporteerd NIET GELDIG IN BLOX !!!
  - "**Uurrooster+**": de uren te weinig gewerkt worden doorgegeven, de uren die teveel worden gewerkt worden niet doorgegeven.
  - "Totalen OV": totalen overuren.
- Kostprijs:
  - is de kostprijs gelijk is aan 0, dan worden uren normaal uitbetaald en worden overuren omgezet in een recuperatiecode;
  - wordt er een kostprijs ingevuld, dan worden de overuren aangeduid als zijnde uit te betalen.

 In <u>Parameters > Loonadministratie > Looncodes</u> moeten de looncodes correct staan, met name het veld "loontype"

| Afwezigheid 🔀                                                                 |
|-------------------------------------------------------------------------------|
| Cancel                                                                        |
| Looncode: V Loontype 0930 Code verrekening Vast % 💌 % verrekening 0,00 FactCd |
| Omschrijving NL Verlof                                                        |
| Omschrijving FR                                                               |
| Omschrijving EN                                                               |
| Omschrijving PL                                                               |
| Omschrijving DE                                                               |
| Totalisatie Frequentie Code overzicht V 🔽 Opsturen klok Kleur ERP Cd 🛛        |

- Looncode: interne benaming van de looncode in TimeManager;
- Loontype: benaming van de looncode zoals deze wordt gebruikt in Blox. Is dit niet ingevuld, dan gebeurt er geen export van gegevens naar Blox. De looncodes in Blox zijn getallen van 4 cijfers:
  - looncodes, beginnend met het cijfer 1 = volledig betaald (minstens 100%)
  - looncodes, beginnend met het cijfer 2 = gedeeltelijk betaald
  - looncodes, beginnend met het cijfer 9 = niet betaald
- In <u>Parameters > Loonadministratie > Dagcodes</u> moeten de codes in Sociaal Secretariaat correct staan.

| Detail uurrooster                                          |
|------------------------------------------------------------|
| STOK Cancel                                                |
| Code uurrooster: SD730 💿 (Vast) 🔿 Glijdend 🔿 Totaal 🔿 Auto |
| Omschrijving Shift dag 0900 - 1700                         |
| Start 09:00                                                |
| Stop 17:00                                                 |
| Pauze 00:30 💿 Normaal 🔿 Auto pauze 🔿 Betaalde pauze        |
| Totaal 07:36 Betaalde pauze 00:06 Minimum pauze 00:30      |
| Max 00:00 Aantal registraties 0 Pauze Vanaf 04:30          |
| C Sociaal secretariaat                                     |
| Loontype 1010 Dagtype Gewerkte Dag 💌                       |
| Uurloontype 1010 % Verrekening 100,00                      |
| Cd overuren Z47 Type overuren                              |
| Cd overuren afw Z48 Tot 00:00                              |
| Cd overuren2 Voor 00:00 Na 00:00                           |
| Cd recuperatie Ploegcode Drempel 0                         |
|                                                            |
|                                                            |

<u>Let wel</u>: de looncodes die hier worden ingegeven, dienen wel eerst aangemaakt in <u>Parameters ></u> Loonadministratie > Looncodes.

- Loontype: standaard uurloontype voor gewerkte uren, bepaald in <u>Parameters ></u> Loonadministratie > Looncodes
- **Uurloontype**: idem loontype, maar de benaming zoals bekend bij het sociaal secretariaat; ingeval u werkt met een sociaal secretariaat
- Cd overuren: standaard overuren code
- Cd overuren afw: code overuren bij afwezigheid. Wanneer de persoon volgens het normale uurrooster niet aanwezig is, maar toch komt werken; bv. Jan werkt van maandag tot vrijdag (zaterdag en zondag vrij), maar hij komt toch werken op zaterdag.
- Cd overuren2: wanneer men bij de overuren een onderscheid wil maken naargelang de tijd dat wordt overgewerkt. Gelijkaardig aan het werken met "zones", maar met deze code wordt de totaaltijd van het overwerk bekeken. In combinatie in te vullen met:
  - **"Tot**" (bv. tot 01.00, betekent dat het eerste uur overwerk deze code van toepassing is, en daarna de standaard overurencode (**Cd overuren**)
  - of "Voor" / "Na": idem, maar dan vaste tijdstippen.
- Cd recuperatie: wanneer men normaal 8 uren moet werken, en men werkt er maar 7, dan wordt met deze looncode 1 uur in mindering gebracht
- Ploegcode: code voor premie voor ploegwerk
- Drempel:

### B. De link tot stand brengen en de gegevens exporteren:

Om de link zelf tot stand te brengen, gaat u naar **Print/Export > Registraties > Link sociaal** secretariaat. U krijgt dan volgend scherm:

| Link sociaa                     | l secretaria         | at : Blox (SI               | ) Worx)                  |            |             | × |
|---------------------------------|----------------------|-----------------------------|--------------------------|------------|-------------|---|
| <mark>⊡+</mark><br><u>E</u> xit | গ্র্যা০৫             | <i>∎</i> rint               | <u>m</u><br><u>C</u> orr | Print Corr | Start Con   |   |
| Firma<br><u>F</u> ile:          | Cat<br>S:\data_klant | Logistics<br>en\cat_logisti | ics\lnk\23709            | 101        |             |   |
| Loon                            | periode van          | 24/07/2007                  | <u>t</u> ot 24/0         | )7/2007    |             |   |
| Laatst                          | e doorgave :         | _/_/                        |                          | Bereke     | n looncodes | ] |
| Druk F1 voo                     | r selectie           |                             |                          |            |             |   |

Om de exportfile aan te maken, gaat u als volgt te werk:

- duidt aan in het veld "Firma", voor welke firma u de gegevens wil exporteren;
- in het veld "File" krijgt u vervolgens het pad en de file te zien die zal worden aangemaakt;
- in "<u>Van tot</u>" geeft u aan voor welke periode u de gegevens wil exporteren.
- druk op "OK" om de export uit te voeren en de file aan te maken.

Met de "**Print**"-knop kan u op het scherm een *afdruk* krijgen van de geëxporteerde gegevens. Hiermee kan u dan controleren of de gegevens volledig zijn, zodat u desgevallend nog aanpassingen kan doen. De gebruikte gegevens voor deze controlelijst worden *rechtstreeks uit de geëxporteerde file* gehaald (en niet uit TimeManager).

Daarnaast kunt u ook een correctiebestand aanmaken, dat dan kan worden meegestuurd, om de wijzigingen over de afgelopen periodes door te geven. Loongegevens moeten dikwijls reeds aan het sociaal secretariaat worden overgemaakt, alvorens de betrokken loonperiode is verstreken, bv. op de 20ste van de maand. Dit betekent dat voor de resterende dagen het geplande uurrooster (inclusief geplande verlofdagen e.d.) wordt meegegeven; gaan de mensen anders presteren dan voorzien in deze planning (bv. wegens ziekte), dan moet men de volgende loonperiode een correctiebestand meesturen met deze wijzigingen.

Om dit correctiebestand aan te maken, moet u vooraf de correctielogging starten. Dit moet gebeuren vlak nadat een bestand is verstuurd. Bv. u verstuurt het bestand van de maand november op 20/11 naar het sociaal secretariaat; onmiddellijk nadat u dit heeft gedaan, start u de correctielogging. Dit doet u als volgt:

- druk op de "Corr"-knop om de correctielogging te starten.

Het correctiebestand zelf aanmaken verloopt gelijklopend met het aanmaken van een "normaal" exportbestand, met dien verstande dat men de aangepaste knoppen hanteert:

- in het veld "File" krijgt u het pad en de file te zien die zal worden aangemaakt;
- in "<u>Van tot</u>" geeft u aan voor welke periode u de gecorrigeerde gegevens wil exporteren.
- druk op "OKCorr" om de export uit te voeren en de file aan te maken.

Met de "**Print Corr**"-knop kan u op het scherm een *afdruk* krijgen van de geëxporteerde gegevens uit het correctiebestand. Zijn er geen gegevens gecorrigeerd, dan is dit bestand leeg.

Let op: deze functie is automatisch actief indien er een link is met vb. een ERP-pakket, zoniet dient dit geactiveerd worden, contacteer hiervoor DotSys support.

#### 1.5.1.3.7 Link Securex

In de personenfiche dient het statuut van de persoon ingevuld te worden. Er zijn 3 mogelijkheden: "Arbeider", "Bediende" of "Leercontract" Hiervoor moeten ook 3 verschillende bestanden aangemaakt worden, daar er afhakelijk van het statuut vd werknemer een headerlijn wordt meegegeven met een andere code 001: arbeiders 003: bedienden

Het bedrag voor km-vergoeding wordt in Timeman.ini meegegeven [SOC] KM\_TARIEF=2500 --> 0.25 euro

Bij looncodes met totalisatie bedrag+, km, overuren, uitbetaalde uren (-) wordt er een totaallijn meegegeven De looncodes on loontunes max 2 positios

De looncodes en loontypes max.3 posities

Indien het IDnr (in de parameters/firma) meer dan 5 posities is wordt het IDNr opgesplitst: eerste vijf is firma nr, volgende 2 posities is lotnr (default is dit 00) Zie Kalmar

1.5.1.3.8 Link Sodeco (Prisma)

Vanaf versie 2.62A is de structuur van het persoonsnr in de exportfile 7 karakters, voordien was dit 5 karakters.

lemand die upgrade naar versie 2.62A moet in Prisma een aantal parameters aanpassen om dit op te vangen.

Hiervoor dient de klant contact te nemen met Sodeco

## 1.5.2 Barcodes

In **Print/Export > Barcodes** kan men de verschillende barcodes *afdrukken,* die men kan gebruiken om de personen te laten registreren door middel van barcodes:

**Opgelet**: Voor het afdrukken van barcodes kan best een *lage resolutie* gekozen worden (600 DPI of lager, *geen* fotokwaliteit)

### 1.5.2.1 Badges (Personen)

Om de barcodes af te drukken van de personen die gedefiniëerd zijn in Data > Personen:

- ga naar het onderstaande scherm;
- *kies* het **formaat** van de af te drukken badges;
- maak een selectie van de personen wiens barcode u wil afdrukken;
- *druk* op de "**Print**"-knop.

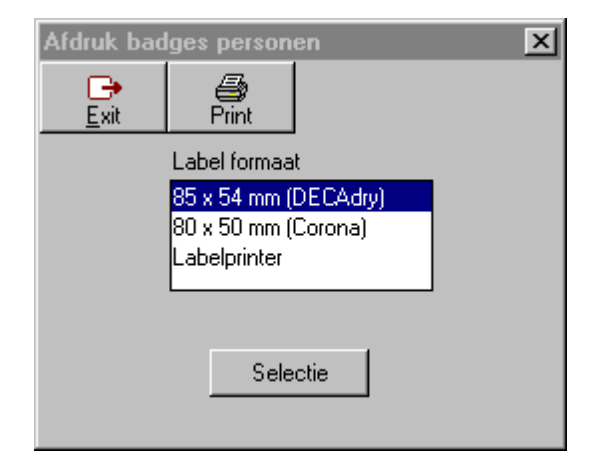

## 1.5.2.2 Acties

Om de barcodes van de acties af te drukken, zoals gedefiniëerd in Parameters > Acties:

- ga naar het onderstaande scherm;
- kies het formaat;
- maak een selectie van de acties waarvan u de barcode wil afdrukken
- *druk* op de "**Print**"-knop.

| Afdru | k acties        |       | × |
|-------|-----------------|-------|---|
|       | <u>F</u> ormaat |       |   |
|       | Standaard       |       |   |
|       | Labelprinter    |       |   |
|       |                 |       |   |
|       | - <b>-</b>      |       |   |
|       | Selectie        | Print |   |
|       |                 |       |   |

## 1.5.2.3 Extra Info

Om de barcodes van de extra info af te drukken, zoals gedefiniëerd in <u>Parameters > Extra info</u>, volstaat het om dit menupunt aan te klikken. Men kan dan een selectie maken van de af te drukken barcodes.

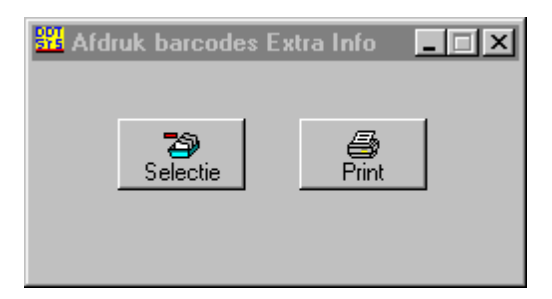

## 1.5.2.4 Orders

161

Om de barcodes van de orders af te drukken op etiketten, dient u in het volgende scherm op de " **Print**"-knop te *klikken*:

| Afdruk barcodes orders                                                                                                    | X |
|----------------------------------------------------------------------------------------------------|---|
| Exit Print                                                                                                    |   |
| Vestiging 🚺 Van                                                                                                    |   |
| Etiket formaat                                                                                                    |   |
| AVERY 63.5 x 38.1 mm (no. Laser L716C<br>ALGEMEEN 70 x 35 mm<br>BOEDER 70 x 37 mm (no. 10 810)<br>AVERY 99.1 x 38.1 mm (no. Laser L7163<br>ALGEMEEN 105 x 35 mm<br>LABELPRINTER |   |
| 🔲 Orders aanmaken                                                                                                    |   |
| Orders opsturen naar tikklok                                                                                                    |   |
| Enkel bestaande orders                                                                                                    |   |
| Enkel actieve orders                                                                                                    |   |
|                                                                                                    |   |

Werkt u *met* ordercontrole, dan kunt u een *selectie* maken van de barcodes die u wenst af te drukken:

- de vestiging waarvan u de barcodes wil afdrukken ("99"=alle vestigingen);
- een **range** aangeven van ordernummers waarvan men de barcodes wenst af te drukken. De 4 onderste velden zijn enkel beschikbaar bij gebruik van ordercontrole.

De velden hebben de volgende betekenis:

- Orders aanmaken: indien u deze optie *aanvinkt*, zullen de ordernummers die binnen de range vallen die werd aangeduid, *automatisch* in de software worden aangemaakt. Deze orders komen dan in <u>Data > Orders</u> in *status* "0" creatie. Deze orders zijn nog <u>niet</u> in de tikklok aanwezig.
- Orders opsturen naar tikklok: deze optie kan in principe *niet* worden aangevinkt (met deze optie worden de orders die binnen de range vallen die werd aangeduid, automatisch naar de tikklok opgestuurd en komen in <u>Data > Orders</u> in status 3 - in klok. Personen kunnen dus vanaf dat moment reeds registreren op de aangemaakte orders).
- Enkel bestaande orders: indien men deze optie aanvinkt, zullen alleen de barcodes afgedrukt worden van die orders die reeds werden aangemaakt in <u>Data > Orders</u> en die vallen binnen de range die werd aangeduid.
- Enkel actieve orders: indien men deze optie aanvinkt, zullen alleen de barcodes afgedrukt worden van de actieve orders (zie <u>Data > Orders</u>) en die vallen binnen de range die werd aangeduid.

Daarnaast kunt u:

- het **etiketformaat** aanduiden dat u wenst te gebruiken. Dit hangt meestal af van de lengte van de barcodes die men gaat afdrukken. De lengte van de barcode hangt dan weer samen met het aantal karakters in het ordernummer.
- het aantal exemplaren dat u wil afdrukken aangeven.

### 1.5.2.5 Artikels

Om de barcodes van de artikels, die werden gedefiniëerd in **Data > Artikels**, af te drukken, dient men in het volgende scherm op de **"Print"**-knop te *drukken*:

| Afdruk barc                      | odes artikels                            | × |
|----------------------------------|------------------------------------------|---|
| <mark>⊡</mark> +<br><u>E</u> xit | en en en en en en en en en en en en en e |   |
| Van Artikeln                     | r CCDS0001                               |   |
| Tot Artikelni                    | W0RK0007                                 |   |
|                                  |                                          |   |

Met de velden "Van ArtikeInr" en "Tot ArtikeInr" kunt u aangeven van welke *range artikels* u de barcodes wil afdrukken.

## 1.5.2.6 Scancodes

Men heeft de mogelijkheid de scancodes af te drukken die gebruikt worden voor de verschillende functies.

Hierdoor kan men registreren door alleen gebruik te maken van een barcode-scanner.

Opgelet: De verschillende hardware-tikklokken hebben een ander type scancodes, selecteer dus het juiste type klok alvorens af te drukken.

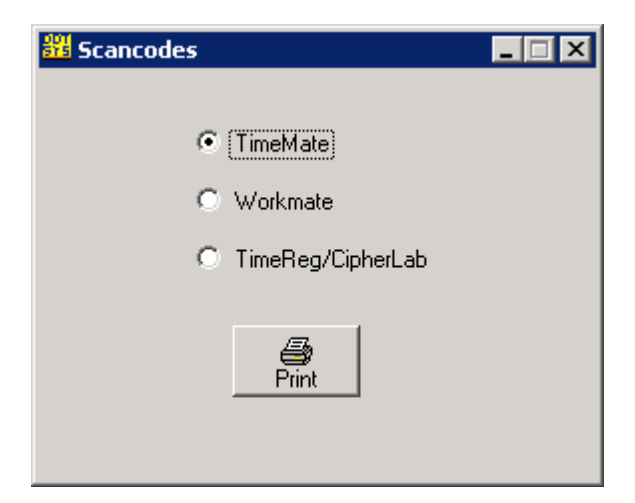

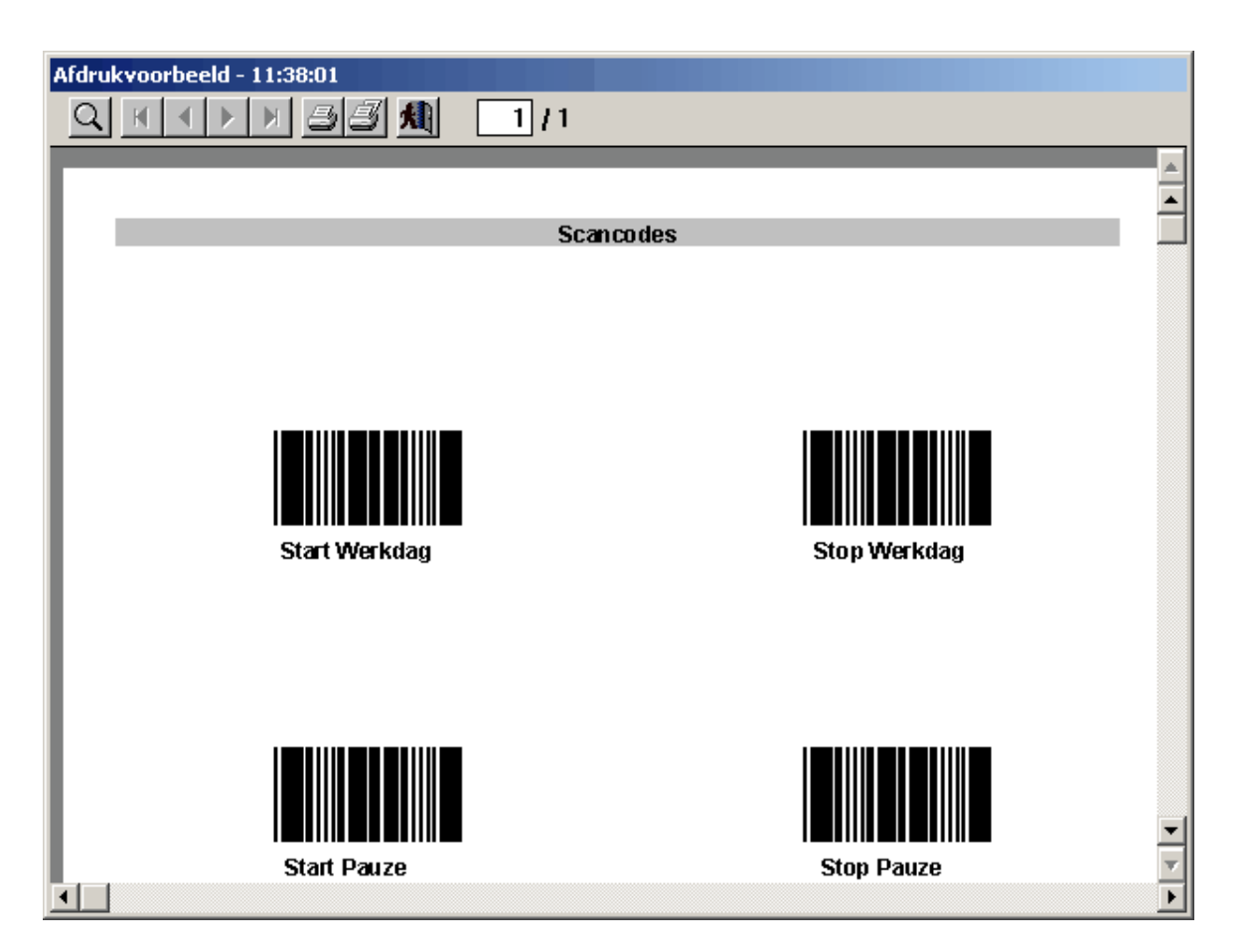

# 1.5.3 Divers

Via divers kan men een aantal lijsten afdrukken of een aantal bewerkingen doen van algemene aard.

### 1.5.3.1 Personen

Een lijst van alle **actieve** personen, met informatie zoals:

- de groep waartoe ze behoren;
- het sociaal secretariaatsnummer,
- datum van indienst-treding;
- proximity-nummer.

|      |                       |    | Personer      | ו          |            |            |     |       |      |
|------|-----------------------|----|---------------|------------|------------|------------|-----|-------|------|
| DATU | IM: 27/06/2005        |    |               |            |            |            |     | PAG:  | 1    |
|      |                       |    |               |            |            |            |     |       |      |
| Nr   | Naam                  | Gr | Omischrijving | Soc. Secr. | In Dienst  | Proximity  | ERP | %     | Kost |
| 0001 | ACKE GINO             | 11 | Gent PKW      | 0001       | 17/01/2005 | 0000000001 | Х   | 100,0 | 0,00 |
| 0002 | DE MEULEMEESTER ANTON | 11 | Gent PKW      | 0002       | 17/01/2005 | 0000000002 | Х   | 100,0 | 0,00 |
| 0003 | DE MEYER KE VIN       | 11 | Gent PKW      | 0003       | 17/01/2005 | 0000000003 | Х   | 100,0 | 0,00 |
| 0004 | GEIREGAT PATRICK      | 11 | Gent PKW      | 0004       | 17/01/2005 | 0000000004 | Х   | 100,0 | 0,00 |
| 0005 | LACROIX HILAIRE       | 11 | Gent PKW      | 0005       | 17/01/2005 | 0000000005 | Х   | 100,0 | 0,00 |
| 0006 | LENNE ALBERT          | 11 | Gent PKW      | 0006       | 17/01/2005 | 0000000006 | Х   | 100,0 | 0,00 |
| 0007 | PAELINCK ERIC         | 11 | Gent PKW      | 0007       | 17/01/2005 | 0000000007 | Х   | 100,0 | 0,00 |
| 0008 | SCHEIRIS YOERI        | 11 | Gent PKW      | 0008       | 17/01/2005 | 800000008  | Х   | 100,0 | 0,00 |
| 0010 | VAN TROYS KRIS        | 11 | Gent PKW      | 0010       | 17/01/2005 | 0000000010 | Х   | 100,0 | 0,00 |
| 0011 | VAN WEYMEERSCH PETER  | 11 | Gent PKW      | 0011       | 17/01/2005 | 0000000011 | Х   | 100,0 | 0,00 |
| 0012 | VERBRUGGEN DIMITRI    | 11 | Gent PKW      | 0012       | 17/01/2005 | 0000000012 | Х   | 100,0 | 0,00 |
| 0013 | BOMJNEDDY             | 12 | Gent NF Z     | 0013       | 17/01/2005 | 0000000013 | Х   | 100,0 | 0,00 |
| 0014 | DE BLIECK ROGER       | 12 | Gent NF Z     | 0014       | 17/01/2005 | 0000000014 | Х   | 100,0 | 0,00 |
| 0015 | DE COOMAN KRISTOF     | 12 | Gent NF Z     | 0015       | 17/01/2005 | 0000000015 | Х   | 100,0 | 0,00 |
| 0016 | DE CUBBER EDDY        | 12 | Gent NF Z     | 0016       | 17/01/2005 | 0000000016 | Х   | 100,0 | 0,00 |
|      |                       |    |               |            |            |            |     |       |      |

### 1.5.3.2 Logboek

Een reeks gebeurtenissen of handelingen, gesteld in TimeManager, worden in een **logboek** bijgehouden voor *onderhoudsdoeleinden* en eventueel een aantal *problemen* op te sporen.

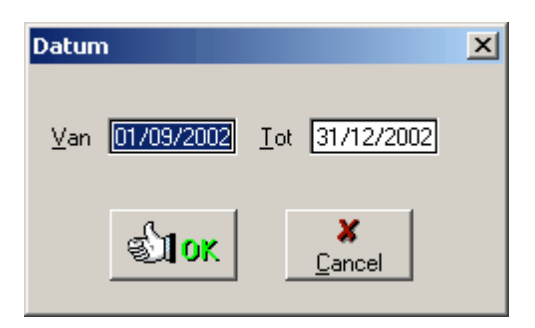

Om het logboek af te drukken, kan men een *beperking* instellen op **datum**, zodat enkel de gegevens van de geselecteerde periode worden afgedrukt.

|            |          | 2  |                                |             |                           |        |
|------------|----------|----|--------------------------------|-------------|---------------------------|--------|
|            |          |    |                                |             |                           |        |
|            |          |    |                                |             |                           |        |
|            |          |    | Overzicht logboek              | TimeManager |                           |        |
| DAT: 07/0  | 01/2003  |    |                                |             |                           | PAG: 1 |
|            |          |    |                                | -           | •                         |        |
| Datum      | Tijd     | Cd | Omschrijving                   | User        | Info                      |        |
| 09/09/2002 | 12:57:04 | 4  | Edit via specia al paswoord    | DOTISYS     |                           |        |
| 09/10/2002 | 08:52:10 | 8  | TimeManager foutief afgesloten | DOTISYS     |                           |        |
| 09/10/2002 | 09:26:05 | 8  | TimeManager foutief afgesloten | DOTISYS     |                           |        |
| 11/10/2002 | 10:48:20 | 8  | TimeManager foutief afgesloten | D OT SYS    |                           |        |
| 11/10/2002 | 10:49:28 | 5  | Delete na archiveren           | D OT SYS    |                           |        |
| 15/10/2002 | 10:43:56 | 10 | Import file                    | DOTISYS     | Export file not processed |        |
| 15/10/2002 | 10:44:07 | 10 | Import file                    | DOTISYS     | Export file not processed |        |
| 17/10/2002 | 11:17:47 | 8  | TimeManager foutief afgesloten | D OT SYS    |                           |        |
| 17/10/2002 | 11:26:09 | 8  | TimeManager foutief afgesloten | D OT SYS    |                           |        |
| 21/10/2002 | 14:43:00 | 8  | TimeManager foutief afgesloten | D OT SYS    |                           |        |
| 22/10/2002 | 10:20:57 | 8  | TimeManager foutief afgesloten | D OT SYS    |                           |        |
| 25/10/2002 | 09:37:37 | 4  | Edit via specia al paswoord    | D OT SYS    |                           |        |
| 31/10/2002 | 13:55:23 | 8  | TimeManager foutief afgesloten | D OT SYS    |                           |        |
| 08/11/2002 | 09:58:07 | 9  | Herindexeren van de bestanden  | TIMEU TIL   |                           |        |
| 19/11/2002 | 10:02:18 | 5  | Delete n <i>a a</i> rchiveren  | DOTISYS     |                           |        |
| 19/11/2002 | 10:04:22 | 2  | Opsturen PRS-file              | D OT SYS    |                           |        |
| 25/11/2002 | 09:56:06 | 9  | Herindexeren van de bestanden  | TIMEU TIL   |                           |        |
| 25/11/2002 | 10:02:13 | 9  | Herindexeren van de bestanden  | TIMEUTIL    |                           |        |
| 11/12/2002 | 17:22:18 | 1  | Formattikklok                  | DOTISYS     |                           |        |
| 11/12/2002 | 17:22:30 | 3  | Opsturen tijd                  | DOTISYS     | 021211172229              |        |
| 11/12/2002 | 17 25:34 | 2  | Opsturen PRS-file              | D OT SYS    |                           |        |
| 11/12/2002 | 17:42:45 | 1  | Formattikklok                  | D OT SYS    |                           |        |
| 11/12/2002 | 17:42:48 | 3  | Opsturen tijd                  | D OT SYS    | 021211174238              |        |
| 11/12/2002 | 17:43:00 | 2  | Opsturen PBS-file              | DOTSYS      |                           |        |

Volgende gegevens worden dan weergegeven:

- Datum en tijd: datum en tijd van de gebeurtenis
- Code: de code van de gebeurtenis, die weergeeft wat er juist gebeurt is.
- Omschrijving: een omschrijving van de gebeurtenis, overeenkomstig de code.
- User: de gebruiker in TimeManager bij wie de gebeurtenis is opgetreden.
- Info: bijkomende informatie betreffende de opgetreden gebeurtenis.

## 1.5.3.3 Logboek Wijzigingen

Indien de optie "Log wijzigingen" is aangevinkt in **Parameters > Gebruikers**, zal er een logboek worden bij gehouden van de wijzigingen die de betrokken gebruiker heeft aangebracht aan de tikkingen.

Na de bevestiging van het doorvoeren van de wijziging komt de gebruiker in het volgende scherm:

| Log wijziging     |       |
|-------------------|-------|
|                   |       |
| Reden wijziging [ |       |
|                   |       |
|                   | e lok |
|                   |       |

De reden die hier gegeven wordt zal verschijnen in het logboek.

Samen met de datum en uur waarop de wijziging is doorgevoerd, door wie.

In het vak info staat de reden, het nummer en de naam van de persoon wiens registratie is gewijzigd, de initiële en de aangepaste registratie.

| Afdrukvoorbeeld - 1 | 1:40:45<br>X <u>3</u> 3 <u>M</u> | 1/1      | 1  |                     |                 |                                                                                                    |        |
|---------------------|----------------------------------|----------|----|---------------------|-----------------|----------------------------------------------------------------------------------------------------|--------|
|                     |                                  |          |    | Overzicht logboek 1 | -<br>imeManager |                                                                                                    | ]      |
|                     | DAT: 23/C                        | 7/2007   | 64 | Ormathelistics      |                 | PAG: 1                                                                                                    |        |
|                     | 23/07/2007                       | 11:40:26 | 15 | Wijziging           | CHRIS           | Test logboek<br>1059 CARESTIATO DIEGO<br>05/01/2007 08:15:00 - 05/01/2007 09:00:00<br>05/01/2007 08:15:00 - 05/01/2007 12:00:00 |        |
|                     |                                  |          |    | EINDE               |                 |                                                                                                    | ]      |
|                     |                                  |          |    |                     |                 |                                                                                                    | ▼<br>▼ |

## 1.5.3.4 Import / export bestanden

De data-bestanden in TimeManager kan men *exporteren* naar een **tekst-file**, zodat men de inhoud kan bekijken en eventueel gebruiken in een andere toepassing. Tevens bestaat ook de mogelijkheid om de bestanden naar een SQL-server te sturen.

| Export / In                                                                                 | nport besta                            | nd                     |          | ×        |
|---------------------------------------------------------------------------------------------|----------------------------------------|------------------------|----------|----------|
| <b>⊡</b><br><u>E</u> xit                                                                    | STOK 3                                 | کی<br><u>P</u> aswoord | Compact  |          |
| <ul> <li>Expo</li> <li>Impo</li> <li>Sele</li> <li>AAN</li> <li>ACC</li> <li>ACT</li> </ul> | nt<br>ectie bestand<br>IW<br>ESS<br>TE | <u> </u>               | SQL Dump | <u>,</u> |
| AKT<br>ART<br>DIV<br>DIV<br>FAC<br>FIRI                                                     | ISRT<br>MMY<br>ITCD<br>MA              | ¥                      |          |          |
| Activ                                                                                       | e                                      |                        |          |          |
| Delete                                                                                      | :d                                     |                        |          |          |
| MB FIC                                                                                      |                                        |                        |          |          |
| MB NDX                                                                                      |                                        |                        |          |          |
|                                                                                             |                                        |                        |          |          |

Om een bestand te exporteren:

 selecteer het te exporteren bestand en klik men op de knop "OK". Het bestand wordt opgeslagen in de export - directory gedefinieerd in Parameters > Systeem > Tikklokken > Systeem.

Bij de selectie van een bestand krijgt men bijkomende informatie te zien over het geselecteerde bestand, zoals:

- het aantal actieve en gedelete records in het databestand;
- de grootte van het databestand (.FIC) en het indexbestand (.NDX).

Om een bestand te importeren heeft men een **paswoord** nodig (om veiligheidsredenen, zodat beschadigingen aan de database worden vermeden). *Consulteer* hiervoor **DOT SYS**.

## 1.5.4 Externe link

### 1.5.4.1 Importeren orders

Met deze utility kan men de aan te maken orders *importeren* uit een andere toepassing, in plaats van orders *manueel* in te geven in <u>Data > Orders</u>.

- Druk op de knop "Importeren orders".

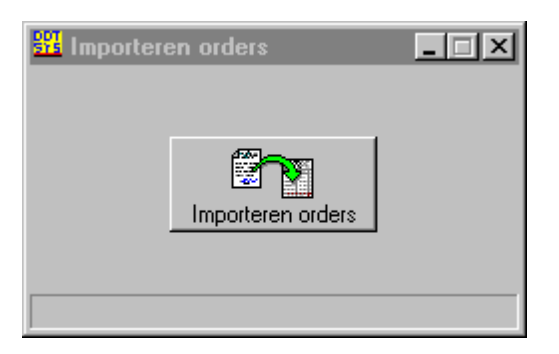

**Let wel**: Om orders te *kunnen* importeren, dient voldaan te worden aan een aantal voorwaarden, volgens de volgende beschrijving:

Voor het automatisch importeren van orders is een ascii (tab delimited) bestand (default naam = "order.inp") vereist met volgende informatie opgedeeld in velden: Veld 1: ordernummer (max 20 posities) Veld 2: ordercode: 00=uit tikklok halen 01=in tikklok plaatsen met registratie van acties 02=in tikklok plaatsen zonder registratie van acties 03=in tikklok plaatsen met controle van acties **Veld 3:** ordersoort (zie parameters -> ordersoorten) Veld 4: orderstatus: 0=creatie 3=in klok 4=in uivoering 8=uit klok 9=afgesloten @=delete C=creditnota 0=geen actie vragen Veld 5: actiecode 1=actie vragen 2=actie vragen + controle Veld 6: datum creatie "YYYYMMDD" Veld 7: datum afwerking "YYYYMMDD" Veld 8: datum afsluiting "YYYYMMDD" Veld 9: omschrijving display tikklok (max 16 posities) **Veld 10:** omschrijving order ("|" = scheiding lijnen) Veld 11: voorziene tijd in seconden Veld 12: gebudgeteerde tijd in seconden Veld 13: verkoopprijs Veld 14: verkoopprijs diversen Veld 15: aankoopprijs diversen Veld 16: ID soort "x(10)" Veld 17: ID nummer Veld 18: aantal "99999,99" Veld 19: lijnnr "9999" Veld 20: actie "9999" Veld 21: facturatiecode "x(10)" Veld 22: persoonsnummer "9999" Veld 23: vestigingsnummer "99" Veld 24: Type lijn (P=Prestatie (default), A=Artikel, C=Nacalulatie, F=Factuur, T=Taak) Veld 25: Factuurnummer "x(10)" Veld 26: Nr BUS unit "x(10)" Veld 27: Projectnummer "x10" Veld 28: datum levering "YYYYMMDD" Veld 29: Code projectleider "x(10)"

Veld 30: Code bewerking "9" Veld 31: Intern ordernummer "999999999"

Wanneer voldaan is aan deze beschrijving voor de lay-out van het tekst-bestand, dan kan u de orders automatisch importeren.

### 1.5.4.2 Importeren ID

Analoog met importeren orders zoals besproken in het vorige punt, maar dan voor het importeren van de **ID**, zoals in te stellen in data > ID.

| 🏙 Importeren ID 📃 🗖 🗙 |
|-----------------------|
| Import                |
|                       |

Het bestand dat de te importeren gegevens bevat, heeft best de bestandsnaam **id.inp**. Dit bestand dient bij het importeren in de *link*-directory (*zie* **Parameters > Systeem > Tikklokken > Systeem**) aanwezig te zijn.

Voor het automatisch importeren van ID is een ascii (tab delimited) bestand (default naam = "id.inp") vereist met volgende informatie opgedeeld in velden:

- Veld 1: IDCode (max. 10 posities)
- Veld 2: IDNummer (max. 30 posities)
- Veld 3: IDBeschrijving
- Veld 4: Omschrijving

Het veld "**IDCode**" moet tevens in TimeManager *bestaan* als **IDCode**. Indien dit niet zo is dient deze *vooraf gecreëerd* te worden.

U kan best hiervoor DOT SYS contacteren.

### 1.5.4.3 Importeren Artikels

Analoog met importeren orders zoals besproken hierboven, maar dan voor het importeren van de artikels.

| 器 Importeren artikels |  |
|-----------------------|--|
|                       |  |
|                       |  |

Voor het automatisch importeren van artikels is een ascii (tab delimited) bestand (default naam = "artikel.inp") vereist met volgende informatie opgedeeld in velden:

- Veld 1: Artikelcode van het artikel
- Veld 2: Leveranciers merk
- Veld 3: Korte beschrijving van het artikel

169

- Veld 4: Artikelsoort tot dewelke het artikel behoort
- Veld 5: Fabricageprijs of aankoopprijs van het artikel
- Veld 6: Verkoopprijs van het artikel

Het veld "Artikel soort" moet tevens in TimeManager *bestaan* in "**Parameters > Artikelsoorten**". Indien dit niet zo is dient deze *vooraf gecreëerd* te worden.

U kan best hiervoor **DOT SYS** contacteren.

### 1.5.4.4 Importeren personen

Analoog met hierboven, kan men personen importeren.

Het bestand dat de te importeren gegevens bevat, heeft best de bestandsnaam **persoon.inp**. Dit bestand dient bij het importeren in de *link*-directory (*zie* **Parameters** > **Systeem** > **Tikklokken** > **Systeem**) aanwezig te zijn.

Voor het automatisch importeren van personen is een ascii (tab delimited) bestand (default naam = "persoon.inp") vereist met volgende informatie opgedeeld in velden:

| t_r_persoon is string   | //1  |
|-------------------------|------|
| t_r_badge is string     | //2  |
| t_r_soc is string       | //3  |
| t_n_persoon is string   | //4  |
| t_n_klok is string      | //5  |
| t_r_groep is string     | //6  |
| t_r_firma is int        | //7  |
| t_d_indienst is string  | //8  |
| t_d_uitdienst is string | //9  |
| t_p_kost is double real | //10 |
| t_r_bus is string       | //11 |
| t_r_afd is string       | //12 |
| t_r_prod is string      | //13 |
| t_r_vest is int         | //14 |
|                         |      |

U kan best hiervoor DOT SYS contacteren.

### 1.5.4.5 Importeren registraties

Het is mogelijk om van externe bron registratie te importeren, U kan best hiervoor **DOT SYS** contacteren.

## 1.5.4.6 Exporteren registraties

Met exporteren registraties kunnen de tikkingen naar een andere toepassing doorgestuurd worden. U kan best <u>DOT SYS</u> contacteren voor de configuratie van een link met uw ERP-pakket

## 1.5.4.7 Export Personen

Personen worden geexporteerd naar het bestand "PERSUPDM.TXT".

De layout van het bestand:

- 1. Bestandcode = "PERSOON"
- 2. Persoonsnr "9999"
- 3. Naam in klok "x(16)"
- 4. Naam "x(50)"
- 5. Kostprijs / uur

- 6. Groep "99"
- 7. Status "H" = niet actief
- 8. Tikkloknr
- 9. Nr sociaal secretariaat
- 10. Vaste actienr
- 11. Datum in dienst
- 12. Badgenr
- 13. Pincode
- 14. Kleurcode
- 15. Firmanr
- 16. Business unit
- 17. Afdeling
- 18. Produktieeenheid
- 19. Datum uit dienst
- 20. Uurloon
- 21. Verkoopprijs / uur
- 22. Order toegang
- 23. GSM Nummer
- 24. Statuut
- 25. Export soort
- 26. Aantal registraties
- 27. Adres Workmate
- 28. Security level
- 29. % Verrekening
- 30. Controle status
- 31. Vestigingsnummer

### 1.5.4.8 Export planning

Met Export planning kan men de geplande afwezigheden en rooster doorsturen naar andere toepassingen. Deze optie maakt een dubbele ingave onnodig. U kan best <u>DOT SYS</u> contacteren voor de configuratie van een link met vb.:

- GDS
- Plan
- TKP
- XDMS

### 1.5.4.9 Lijsten

1.5.4.9.1 Logboek Import

Naar analogie met de lijst Logboek in "**Print/Export > Divers**", na aanduiding van de gewenste periode, krijgt u hier een lijst die zich beperkt tot het log van de communicatie tussen TimeManager en het ERP-pakket.

### 1.5.4.9.2 Status Filialen

Geeft een overzicht van alle Business units, met nummer en omschrijving

## 1.5.5 Query / Report

171

In "**Query**" heeft men de mogelijkheid om een aantal *standaard gedefiniëerde* query's te runnen. Het betreft een aantal specifieke lijsten die worden gegenereerd en die men vervolgens op het scherm kan bekijken en eventueel afdrukken.

Er wordt een browse-venster geopend, waaruit men een query kan kiezen ter uitvoering.

| Look in:                                                                    | Selecteer Query I                                                | file                                                                                                    |                                                                |   |          | ? ×            |
|-----------------------------------------------------------------------------|------------------------------------------------------------------|----------------------------------------------------------------------------------------------------|----------------------------------------------------------------|---|----------|----------------|
| My Recent   Documents   Desktop   My Documents   My Documents   My Computer | Look in:                                                         | 🗁 qbe                                                                                                    |                                                                | - | 🗕 🗈 💣 🎟  | •              |
|                                                                             | My Recent<br>Documents<br>Desktop<br>My Documents<br>My Computer | acties.qbe<br>acties.qbe<br>afrondgr.qbe<br>afrondgr.qbe<br>afrondgr.qbe<br>afrondgr.qbe<br>afrondgr.qbe<br>afrondgr.qbe<br>afrondgr.qbe<br>afronder.qbe<br>afronder. | i pluma.qbe<br>i users.qbe<br>i uurroost.qbe<br>i uurrstdt.qbe |   |          |                |
| Places Files of type: Query (*,QBE)                                         | My Network<br>Places                                             | File name:<br>Files of type:                                                                                                    | Querv (*.QBE)                                                  |   | <b>•</b> | Open<br>Cancel |

Volgende query's zijn beschikbaar:

- acties.qbe: een overzicht van alle acties met hun actiecode
- actvteit.qbe: een overzicht van alle activiteiten
- afrondgr.qbe: de ingestelde afrondingen voor alle groepen
- div.qbe: overzicht van de diverse
- factcode.qbe: een overzicht van de facturatiecodes
- groepen.qbe: een overzicht van alle groepen met hun groepsnummer
- kalender.qbe:
- **logacc.qbe:** lijst voor toegangscontrole met wie, wat, wanneer, limiteerbaar tussen begin- en einddatum en range van personen
- looncode.qbe: een overzicht van de looncodes
- **orderIn.qbe:** een overzicht van alle artikels die ingevoerd werden in de orderlijnen, limiteerbaar tussen begin- en einddatum en range van orders
- ordsoort.qbe: een overzicht van alle ordersoorten en hun code
- overwerk.qbe:
- persactv.qbe: een overzicht van alle actieve en niet-actieve personen
- personen.qbe: overzicht van de personen
- pluma.qbe:
- users.qbe: een overzicht van alle personen die toegang hebben tot de gegevens in TimeManager met hun bevoegdheden
- uurroost.qbe: een lijst van alle dagcodes
- uurrstdt.qbe: detail van alle uurroosters gekoppeld aan groepen en personen

# 1.6 ?

Het "?"-menu bevat een aantal hulpmiddelen om te helpen het systeem te beheren.

## 1.6.1 Help index

Dit menu-item leidt u naar deze handleiding, die u dan vanuit het programma kan raadplegen.

## 1.6.2 Info

In het info-scherm wordt algemene informatie weergeven over het systeem. Het ziet er als volgt uit:

| TimeManager                                                                                          | ×             |
|----------------------------------------------------------------------------------------------------|---------------|
| TimeMana                                                                                             | iger          |
| Version 2.63ABeta                                                                                    |               |
| Copyright DOT SYS © 1993                                                                             | 7-2011        |
| Tel : ++ 32 (0)3 844 35                                                                              | 23            |
| E-mail : support@dotsys.b                                                                            | e             |
| Web : www.dotsys.be                                                                                  |               |
| Serienr: 175<br>Versie: FULL<br>Max Personen: 10<br>Max netwerk gebruikers: 1<br>Max tikklokken: 1   | 🗹 Consultatie |
| Mode: 32-bit<br>Memory:<br>Processor: Pentiu<br>Coprocessor x87: Yes                                 | um            |
| Laatste batchverwerking: 18/07/201<br>Start batch: 17/07/2011 - 04:46:43<br>Laatste backup: Onbekend | 11 - 15:10:04 |
| Path: D:\175\timeman                                                                                 |               |
| Status link HASP                                                                                     | Support       |

Volgende velden vindt men er terug:

• Version: de huidige versie van TimeManager. DOT SYS raadt aan op regelmatige tijdstippen de website http://www.dotsys.eu te raadplegen voor updates. Deze updates zijn zeer eenvoudig binnen te laden en te installeren en zorgen ervoor dat steeds de laatste nieuwe functionaliteiten beschikbaar zijn.

- Serienr: het serienummer van de aangekochte licentie van TimeManager.
- Versie: de licentie-versie van de aangekochte licentie van TimeManager. Volgende versies zijn beschikbaar.
  - FULL: de volledige versie van TimeManager met alle functionaliteiten
  - **AANW**: TimeManager met alleen de functionaliteiten voor *aanwezigheidsregistratie*. Jobregistratie is met deze licentie niet mogelijk.

173

- 173
- **DEMO**: demo-versie van TimeManager. Versie met alle functionaliteiten, maar slechts een zeer beperkt aantal registraties zijn mogelijk.
- LITE: versie van TimeManager als doorgeefluik naar andere toepassingen. Gegevens kunnen geraadpleegd worden maar niet gewijzigd.
- Max personen: het maximaal aantal *actieve* personen dat kan registreren op de tikklok. Indien dit aantal bereikt is, is het niet meer mogelijk personen aan te maken en krijgt men een boodschap dat het maximaal aantal personen bereikt is. Om meer personen toe te laten op de tikklok is een *upgrade* van de licentie nodig. *Contacteer* hiervoor **DOT SYS**. De gedeactiveerde personen worden hier buiten beschouwing gelaten.
- Max netwerk gebruikers: *standaard* is 1 netwerkgebruiker in de licentie-overeenkomst opgenomen. D.w.z. dat bij een netwerkinstallatie van TimeManager er maximaal 1 persoon tegelijkertijd in TimeManager gegevens kan raadplegen en wijzigen. Bijkomende gebruikers worden op dat moment niet toegelaten in het pakket. Om meerdere personen tegelijk in TimeManager toe te laten is een upgrade nodig van de licentie. *Contacteer* hiervoor **DOT SYS**.
- Max tikklokken: Het aantal klokken die gebruikt mogen worden.
- **Mode:** de *bitmode* waarin het programma draait. Voor Windows 95,98, NT en 2000 is dit 32-bit. Voor Windows 3.11 is dit 16-bit.
- **Memory:** het fysisch aanwezig geheugen in de pc . Dit wordt alleen getoond in een 16-bit omgeving (Windows 3.11)
- Processor: het processor-type dat aanwezig is op de pc waarop het programma draait.
- Coprocessor x87: het al dan niet aanwezig zijn van een rekenkundige coprocessor.
- Laatste batchverwerking: de datum en het tijdstip waarop voor de laatste maal tikkingen in de computer zijn binnengelezen door middel van de Timebat-routine.
   Let wel: er moet een segment gedefiniëerd zijn in de Parameters > Segmenten; is dit niet het geval is, zal de laatste batchverwerking niet getoond worden.
- Laatste backup: de datum en het tijdstip waarop de laatste gelukte backup is genomen.

Met het knopje **"info**" (bovenaan) kan u de *grootte* en de *datum* van de programmabestanden (wdlfiles) opvragen. Men ziet de gegevens in het bijpassende venstertje:

| 器) | Info executables |           |             |           | _ 🗆 |
|----|------------------|-----------|-------------|-----------|-----|
|    |                  |           |             |           |     |
|    | EXE              | Datum     | Uur         | Bytes     |     |
| [  | TIMEMAN.WDL      | 11/12/200 | 02 15:45:38 | 3.797.625 |     |
|    | TIMEBAT.WDL      | 06/12/200 | 02 12:59:50 | 465.535   |     |
|    | TIMEREG.WDL      | 06/12/200 | 02 12:58:38 | 860.646   |     |
|    | TIMEUTIL.WDL     | 06/12/200 | 02 12:56:08 | 469.389   |     |
|    |                  |           |             |           | -   |
|    |                  |           |             |           |     |

De knop HASP dient om een upgrade var

dient om een upgrade van de TimeManager-licentie te doen.

| 🚟 Hasp Mar   | nager <b> X</b>  |
|--------------|------------------|
| HaspID:      | 1054694238       |
| Versie       | Full             |
| Serienr      |                  |
| Gebruikers   | 500              |
| Network      | 2                |
| Tikklok      | 3                |
| Update Code: |                  |
|              | Upgrade Licentie |

De informatie die hier weergegeven wordt, is dezelfde als in <u>? > info</u> hierboven, met uitzondering van:

• HaspID: uniek identificatienummer.

ţ.

- Update Code: de code die moet worden ingevoerd bij een wijziging van de licentie.
  - voer de code in (aan te vragen bij DOT SYS);
  - druk op de knop "Upgrade Licentie";

Indien de juiste code ingegeven werd, krijgt men volgende melding:

??????

hierna sluit het systeem zichzelf af, zodat de nieuwe licentiegegevens van toepassing worden nadat TimeManager terug wordt opgestart.

Werd de code foutief ingegeven, krijgt men de melding:

TimeManager zal zich dan gewoon afsluiten, zonder dat er een upgrade van de licentie werd verricht.

Als u op Support klikt wordt het programma Teamviewer opgestart, die u een ID en paswoord zal geven. Geef dit ID en paswoord door aan onze support medewerker, hierdoor kan hij een verbinding maken met uw desktop. Via deze weg kunnen wij u op een eenvoudige manier tonen waar de oplossing voor uw vraag te vinden is.

# 1.6.3 Kalender

In het systeem kan men een kalender raadplegen om een bepaalde datum op te zoeken. De kalender ziet er als volgt uit:

| Selectie va | in een da | itum     |      |      |      |          |        |      | ×    |
|-------------|-----------|----------|------|------|------|----------|--------|------|------|
| 2000        | •         |          |      |      |      |          |        |      | F    |
| Maart       | jaar-1    |          | Maa. | Din. | Woe. | Don.     | Vrij.  | Zat. | Zon. |
| April       | jaar-1    |          |      |      |      |          |        | 1    | 2    |
| Mei         | jaar-1    |          |      |      |      |          |        | Ľ    |      |
| Juni        | jaar-1    |          | 3    | A    | 5    | <b>a</b> | 7      | 8    | 9    |
| Juli        | jaar-1    |          | Ľ    |      | Ľ    | Ľ        | Ľ. – – | Ľ    |      |
| Augustus    | jaar-1    |          | 10   | 11   | 12   | 12       | 14     | 15   | 16   |
| September   | jaar-1    |          |      | L    | 12   |          | 14     | 13   | 10   |
| Uktober     | jaar-1    |          | 17   | 10   | 10   | 20       | 21     | 22   | 22   |
| December    | jaar-1    |          | L''  | 10   | 13   | 20       | 21     | 22   | 23   |
| Lanuari     | laari     |          | 24   | 25   |      | 27       |        |      | 20   |
| Februari    |           |          | 24   | 25   | 26   | 21       | 28     | 29   | 30   |
| Maart       |           |          |      |      |      |          |        |      |      |
| April       |           | <b>_</b> |      |      |      |          |        | Car  | icel |
|             |           |          |      |      |      |          |        |      |      |

- klik op de gewenste maand om deze te selecteren;

- *klik* op de pijltjes van de schuifbalk bovenaan om bij het gewenste **jaartal** te komen.

- druk op "Cancel" om terug te gaan naar het hoofdscherm.
# Index

# - A -

aankoopprijs 51 aanmaken 13 aantal 43 aanwezigheid 30 aanwezigheidsregistraties 54 aanwezigheidstoegang 107 access 110 actie 20, 39 36, 38, 62, 118, 159 Acties actieve personen 163 activeren 12, 27 67, 118 Activiteiten 107 administator afdrukken 44. 171 afgesloten 6 afrondingen 74 afsluitdatum 36.38 afsluiten 12.44 afwezigheden 27, 55, 99 Afwezigheden op datum 124 Afwezigheden per persoon 124 afwezigheidscodes 102 afwijkingen op het uurrooster 99 algemene informatie 172 Anomaliën 124 archief 6 archivering 6 artikel 43 artikelbestand 51 artikelgroepen 106 artikeloverzicht 51 51, 106, 159 Artikels artikelsoorten 51 51, 106 artikelverbruik ascii (tab delimited) 163 auto rooster 92 74 auto roosters 2, 67, 118 automatisch automatisch importeren 163 automatische registraties 67 automatische taken 112

#### - B -

backup 2, 112, 172 badgenummer 13 badges 159 27 balans overuren barcodes 159 Barcodes orders 159 Barcodes personen 159 172 batchverwerking bedrag 99 beperkte toegang 107 beschikbare geheugen 123 bestand 2 bitmode 172

# - C -

chronologische volgorde 20.39 communicatie 35, 59, 117, 118, 123 communicatie mislukt 118 controle 9 controlelijst 152 18 copiëren 67 copy correcties 9 creatiedatum 36, 38 creëren 13 cyclus 78

#### - D -

dagcode 78 dagcodes 92 data 12 databank 2, 6, 9 datum 121 datum en tijd 121 datum in/uit dienst 13 datumbeperking 22 deactiveren 12, 27 delete 19, 39 Detail 20, 39, 142 detail per persoon 20, 39 directory 2, 22 dynamisch 92

# - E -

177

etiketformaat 159 export 124, 142, 152 exporteren 22 externe applicaties 22 Extra info 40, 65, 159 extra vragen 62

## - F -

118, 123 files 124, 142 filter firma 13 firmanummer 107 firma's 71.107 Formateren disk 122 7, 9 fout fouten opsporen 9 foutmelding 7, 9 frequentie 99 full-versie 35

#### - G -

107 gebruiker gebudgetteerde tijd 36, 38, 40 gedeactiveerde persoon 27 gegevensverlies 122 Glijdend 92 Groep S 152 groep wijzigen 17 groepen 74 groepnummer 13 groepsnummer 74

# - H -

hardware 58 172 hasp hasp-ID 172 help 172 help index 172 herindexeren 7, 9 Herstart 62 historiek groepen 17 historiek van de uurroosters 78 Huidige activiteiten 124

# - | -

36, 38, 106, 107 id ID's 49 ID-soort 106 ID-soorten 49, 106 Import / export bestanden 163 Importeren orders 163 indeling van orders 60 7, 9 index info 172 info-scherm 172 inhoud 120 Initialisatie Formula 118 instellingen 58 instellingen/info 118 intern ordernummer 36, 38

#### - J -

Jaaroverzicht 124 jobcode 20, 39 jobcodes 62 jobregistratie 20, 35

# - K -

kalender 99, 102, 175 Kalender per groep 99, 102 Kalender per persoon 99, 102 Kalender voor iedereen 99, 102 km 99 kostprijs 13, 36, 38

#### - L -

lay-out 163 Lezen klok 117 lijsten 124, 163, 171 Link sociaal secretariaat 151 logica in registratie 62 lokaal 2 looncode 55 looncodes 99, 102

#### - M -

Maandoverzicht 124

|                                            |    | maak                                  |  |
|--------------------------------------------|----|---------------------------------------|--|
|                                            |    |                                       |  |
| maatwerk 57                                |    | Overzicht per diverse 142             |  |
| machines 65                                |    | Overzicht per facturatiecode 124, 142 |  |
| manueel 2, 22                              |    | Overzicht per ordersoort/actie 142    |  |
| manueel inlezen 118                        |    | Overzicht per week 124                |  |
| maximaal toegelaten registrerende personen | 27 | Overzicht prestaties 142              |  |
| meerdere stappen 62                        |    | Overzicht voor 1 dag 124              |  |
| meerdere vestigingen 71                    |    | D                                     |  |
| Messages 118                               |    | • F •                                 |  |
| model van tikklok 59                       |    |                                       |  |
| modem 59                                   |    | pad 2                                 |  |
| multidrop-adres 59                         |    | parameter 2                           |  |
| multiple order 62                          |    | Parameters 58, 118                    |  |
| NI                                         |    | paswoord 20, 39, 107                  |  |
| - IN -                                     |    | path 2                                |  |
|                                            |    | Pauze 22, 62                          |  |
| naam 13                                    |    | Personen 12, 55, 118                  |  |
| Nacalculatie overzicht 124                 |    | personen wijzigen 15                  |  |
| netwerkgebruiker 172                       |    | persoon 12, 124                       |  |
| nieuw order 36, 38                         |    | persoonnummer 13                      |  |
| nieuwe gebruiker 107                       |    | pincode 13                            |  |
| nieuwe orderlijn 43                        |    | planning 18, 55                       |  |
| nieuwe persoon 13                          |    | prestatie 43                          |  |
| nieuwe registratie 22                      |    | prestatiecodes 152                    |  |
| NPComm 117                                 |    | print 44                              |  |
| $\mathbf{O}$                               |    | printers 11                           |  |
|                                            |    | print-outs 124                        |  |
|                                            |    | Programma 118                         |  |

Index

178

omschrijving klok 36, 38 onafhankelijk 118 onderhoud database 44 openstaand 6 openstaande orders 163 optimaal 6 order 20, 36, 38 order afsluiten 44 order verplaatsen 40 ordercodes 60 43 orderlijnen ordernummer 20, 36, 38, 39 orders 22, 35, 60, 118, 142 Orders in klok 163 orders opsturen 112 orderstatus 44 order-toegang 107 overuren 27, 78, 92 overzicht 22, 59 Overzicht aanwezigheden 124 Overzicht nacalculatie 142 Overzicht per actie 124, 142

raadplegen 107 120 Receive registratiecyclus 65 registratie-cyclus 22 registratielijn 22 9, 12, 54 Registraties registraties per actie 40 registraties per cyclus registraties verwijderen registrerende personen relaissturingen 122 22 rendement reservecopie 2

proportionele verdeling

171

118

Proximity nrs

- () -

query

- R

62

22

22

74

Reset tikklok 122 restore 2, 6 Rooster 78

#### - S -

saldi 27 Saldi overuren 124 segment 58, 59 124 selecteren 55 selectie serienummer 172 server 2 sociaal secretariaat 13, 99, 151 software 58 sorteren 12 standaard rooster 18, 55 Start order 62 Start werkdag 62 status 35 Stop order 62 Stop werkdag 62

#### - T -

taal 107 tekst-bestand 163 telefoonnummer 59 terugzetten 2, 6 testen 123 tijd 121 tijd juist zetten 121 tijd opsturen 112, 121 Tijdzones 110 Tijdzones/Alarm tijden 118 tikkingen 9, 12, 55 13, 62, 120, 123 tikklok tikklok per persoon 30 Timebat-routine 172 Timeman.ini 152 13, 30, 31, 107, 110, 124 Toegang toegangscontrole 13, 31 toegangsrecht 31, 110 totaalschema 92 7, 99 Totalisatie Totalisatie Prestaties 124 transactie 9

# - U -

uitzonderingen 111 uitzonderingsdag 111 upgrade 172 upgrade licentie 172 uren (-) 99 uren (+) 99 uurrooster 54, 55, 78 uurroosters 74, 92

### - V -

92 vast schema vaste actie 13 verkoopprijs 36, 38, 51 Verlofdagen 102 Versie EEPROM 122 verwijderen 6, 19, 39 volledige toegang 107 voorziene tijd 36, 38, 40 Vrije ruimte 117, 123

#### - W -

wijzigen 54, 107 winteruur 121

## - Z -

zoeken 12 zomeruur 121